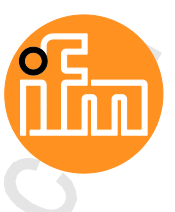

Original Programming Manual SmartPLC SafeLine AC4S with fieldbus interfaces

> AC402S AC412S AC422S AC432S

for ISO 13849 up to PL e for IEC 61508 SIL 3 and 62061 up to SIL CL 3

Firmware release: 4.2.5 CODESYS Development System: 3.5.9.73

English

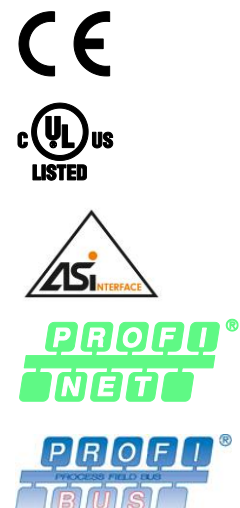

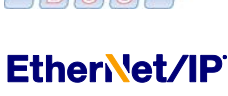

Ether**CAT** 

7391150/00 12/2017

# Contents

| 1 |       | Preliminary note                                        | 6        |
|---|-------|---------------------------------------------------------|----------|
|   | 1.1   | Legal and copyright information                         | 6        |
|   | 1.2   | Purpose of the document                                 | 6        |
|   | 1.3   | Symbols and styles used                                 | 7        |
|   | 1.4   | Overview: User documentation for AC4S                   | 7        |
|   | 1.5   | Overview: CODESYS documentation of 3S                   | 8        |
|   | 1.6   | Modification history                                    | 8        |
| • |       |                                                         | •        |
| 2 |       | Safety instructions                                     | 9        |
|   | 2.1   | General safety instructions                             | 9        |
|   | 2.2   | Required background knowledge                           | 9        |
|   | 2.3   | Warnings used                                           | 10       |
|   |       |                                                         |          |
| 3 |       | System requirements                                     | 11       |
|   | 3.1   | Hardware                                                | 11       |
|   | 3.2   | Software                                                | 11       |
|   | 3.3   | Licensing                                               | 11       |
| 4 |       | Installation                                            | 12       |
| - | 11    | CODESVS programming software                            | 12       |
|   | 4.1   | Install CODESYS Development System                      | 12<br>12 |
|   | 4.2   | ifm AS-i Package                                        |          |
|   | 4.2.1 | Components of the ifm package                           |          |
|   | 4.2.2 | Install the ifm package                                 | 14       |
|   | 4.2.3 | Uninstall the ifm package                               | 14       |
| 5 |       | Getting started                                         | 15       |
| - | 5 1   |                                                         | 15       |
|   | 5.2   | Create CODESYS project                                  | 13<br>16 |
|   | 5.2.1 | Create new project with SmartPLC SafeLine AC4S          |          |
|   | 5.2.2 | Overview: Project structure with SmartPLC SafeLine AC4S | 19       |
|   | 5.3   | Use CODESYS online help                                 | 20       |
|   | 5.4   | Create user account                                     | 20       |
|   | 5.5   | Configure programming interface                         | 21       |
|   | 5.5.1 | Set communication path of standard PLC                  | 21       |
|   | 5.5.2 | Set communication path of the fail-safe PLC             | 22       |
| 6 |       | System configuration                                    | 23       |
|   | 6.1   | Configure standard PLC                                  | 23       |
|   | 6.2   | Configure fail-safe PLC                                 |          |
|   | 6.3   | Configure safe AS-i slaves                              |          |
|   | 6.3.1 | Remarks                                                 |          |
|   | 6.3.2 | Add safe AS-i slaves to the project                     | 27       |
|   | 6.3.3 | Remove safe AS-i slave from project                     | 31       |
|   | 6.4   | Configure safe devices at local I/O interface           | 32       |
|   | 6.4.1 | Remarks                                                 |          |
|   | 6.4.2 | Add safe local device to project                        |          |
|   | 0.4.3 |                                                         |          |

12/2017

| 6.4.4 | Remove safe local device from project             |    |
|-------|---------------------------------------------------|----|
| 6.5   | Configure standard devices at local I/O interface |    |
| 6.6   | Change IP settings                                | 40 |
| 6.7   | Add additional device to the project              | 41 |
| 6.8   | Extend fieldbus functionality                     | 42 |
| 6.8.1 | Available fieldbus stacks                         | 42 |
| 6.8.2 | Use EtherCAT master                               | 43 |
| 6.8.3 | Add fieldbus stack                                | 46 |
|       |                                                   |    |

# 7 Programming

47

٠

| 7.1   | Objects of a standard PLC application           | 47 |
|-------|-------------------------------------------------|----|
| 7.2   | Create standard PLC application                 | 48 |
| 7.2.1 | Use remanent variables                          | 48 |
| 7.2.2 | Supported programming languages                 | 49 |
| 7.2.3 | Change system time of the device                | 49 |
| 7.3   | Access standard input and output data           | 50 |
| 7.3.1 | Options to access input and output data         | 50 |
| 7.3.2 | Validity of the interface data                  | 51 |
| 7.3.3 | Process data of the AS-i slaves                 | 52 |
| 7.3.4 | Fieldbus data                                   | 54 |
| 7.3.5 | Process data of the non-safe local devices      | 56 |
| 7.4   | Use functions of the ifm package                | 57 |
| 7.4.1 | Control interface of the ifm function blocks.   | 57 |
| 7.4.2 | Configure system                                | 59 |
| 7.4.3 | Configure AS-i master                           | 59 |
| 7.4.4 | Configure AS-i slaves                           | 59 |
| 7.4.5 | Manage AS-i network                             | 60 |
| 7.4.6 | Send commands to the system and the AS-i master | 63 |
| 7.5   | Use visualisations                              | 64 |
| 7.5.1 | Supported visualisation types                   | 64 |
| 7.5.2 | Add visualisation to a project                  | 65 |
| 7.5.3 | Create a visualisation                          | 66 |
| 7.5.4 | Configure visualisation                         | 67 |
| 7.6   | Cross communication                             | 68 |
| 7.6.1 | Use network variables                           | 68 |
| 7.7   | Configure task processing                       | 70 |
| 7.7.1 | Configure main task                             | 70 |
| 7.7.2 | Set parameters for visualisation task           | 70 |
|       |                                                 |    |

# 8

# Programming of the fail-safe PLC

| 8.1   | Objects of a safe application                                                       | 72 |
|-------|-------------------------------------------------------------------------------------|----|
| 8.2   | Create safe application                                                             | 73 |
| 8.2.1 | Supported program organization units (POUs)                                         | 74 |
| 8.2.2 | Available safety libraries                                                          | 74 |
| 8.2.3 | Supported programming languages                                                     | 75 |
| 8.2.4 | Minimum number of AS-i slaves                                                       | 75 |
| 8.2.5 | Variable declaration with data transfer between standard and safety area            | 76 |
| 8.2.6 | Available memory space                                                              | 76 |
| 8.2.7 | Pin safe project                                                                    | 76 |
| 8.3   | Use safety functions of the ifm AS-i package                                        | 77 |
| 8.3.1 | Safe AS-i slaves: Reset logical device                                              | 77 |
| 8.3.2 | Safe AS-i slaves: Provide diagnostic information                                    | 78 |
| 8.3.3 | Safe AS-i slaves: Transmit help signals HSI_1 and HSI_2 to safe AS-i output modules | 78 |
| 8.3.4 | Local I/O interface: Reset logical device                                           | 78 |
| 8.3.5 | Local I/O interface: Provide diagnostic information                                 | 79 |
| 8.3.6 | Local I/O interface: Access non-safe inputs/outputs                                 | 79 |
| 8.3.7 | PLCopen Safety: Provide diagnostic information                                      | 79 |
| 8.4   | Use safety functions of CODESYS                                                     | 80 |
| 8.4.1 | SafetyStandard library                                                              | 80 |
|       |                                                                                     |    |

| 8.7.2 | Notes on the FSoEMaster                            |  |
|-------|----------------------------------------------------|--|
| 8.8   | Set process safety time                            |  |
| 8.8.1 | Process safety time for the SmartPLC SafeLine AC4S |  |
| 8.8.2 | Set variable components of the response time       |  |
| 8.9   | Configure safety task                              |  |
| 8.9.1 | Set cycle time of the fail-safe PLC                |  |

#### Operation

8.4.2 8.4.3

8.5.1

8.5.2

8.5.3 8.5.4

8.6.1

8.6.2

8.7.1

8.5

8.6

8.7

9

101

| 9.1   | Transfer CODESYS project to device                       | 101 |
|-------|----------------------------------------------------------|-----|
| 9.1.1 | Download standard application to SmartPLC SafeLine AC4S. |     |
| 9.1.2 | Load safe application to SmartPLC SafeLine AC4S          |     |
| 9.1.3 | Note: Projects with network variables                    |     |
| 9.1.4 | Teach code sequences of the safe AS-i slaves             | 104 |
| 9.1.5 | Delete boot application via SD card                      |     |
| 9.2   | Operating states SmartPLC SafeLine AC4S                  |     |
| 9.2.1 | standard PLC                                             |     |
| 9.2.2 | Fail-safe PLC                                            |     |
| 9.3   | Reset                                                    | 111 |
| 9.3.1 | Standard PLC                                             | 111 |
| 9.3.2 | Fail-safe PLC                                            | 113 |
| 9.4   | Display web visualisation                                | 114 |

## 10 Appendix

| 10.1 Library ACnnnn Utils.library                  |     |
|----------------------------------------------------|-----|
| 10.1.1 Overview: AS-i functions (FB_ASi)           |     |
| 10.1.2 Overview: System functions (FB_System)      |     |
| 10.1.3 Enumeration types and complex variables     | 170 |
| 10.2 Library ACnnnn_SYS_CMD.library                | 178 |
| 10.2.1 ACnnnn_SysCmd                               |     |
| 10.3 Library SF_IO.library                         |     |
| 10.3.1 CtrlASi_InSlave                             |     |
| 10.3.2 CtrlASi_OutSlave                            |     |
| 10.3.3 CtrlASi_ResetAllSlaves                      |     |
| 10.3.4 CtrlLocalInputs                             |     |
| 10.3.5 Ctrl_SetDiagInfo                            |     |
| 10.3.6 GetLocalInput                               |     |
| 10.3.7 SetLocalOutput                              |     |
| 10.4 Library SF_LogicalInterfaces.library          | 201 |
| 10.4.1 Remarks about logical devices               |     |
| 10.4.2 Logical devices for safe AS-i slaves        |     |
| 10.4.3 Logical devices for the local I/O interface | 235 |
|                                                    |     |

| Content      |                                                                   |     |
|--------------|-------------------------------------------------------------------|-----|
| 10.5<br>10.6 | Error codes: Safe AS-i slaves<br>Error codes: Local I/O interface | 276 |
| 11           | Index                                                             | 279 |
| 12           | ifm weltweit • ifm worldwide • ifm à l'échelle internationale     | 283 |
|              |                                                                   |     |

# 1 Preliminary note

#### Contents

| Legal and copyright information       | 6     |
|---------------------------------------|-------|
| Purpose of the document               | 6     |
| Symbols and styles used               | 7     |
| Overview: User documentation for AC4S | 7     |
| Overview: CODESYS documentation of 3S | 8     |
| Modification history                  | 8     |
|                                       | 14801 |

# 1.1 Legal and copyright information

1631

© All rights reserved by **ifm electronic gmbh**. No part of this manual may be reproduced and used without the consent of **ifm electronic gmbh**.

- All product names, pictures, companies or other brands used on our pages are the property of the respective rights owners:
- AS-i is the property of the AS-International Association, (→ <u>www.as-interface.net</u>)
- CAN is the property of the CiA (CAN in Automation e.V.), Germany ( $\rightarrow$  <u>www.can-cia.org</u>)
- CODESYS<sup>™</sup> is the property of the 3S Smart Software Solutions GmbH, Germany (→ <u>www.codesys.com</u>)
- DeviceNet<sup>™</sup> is the property of the ODVA<sup>™</sup> (Open DeviceNet Vendor Association), USA (→ <u>www.odva.org</u>)
- EtherNet/IP<sup>®</sup> is the property of the →ODVA<sup>™</sup>
- EtherCAT<sup>®</sup> is a registered trade mark and patented technology, licensed by Beckhoff Automation GmbH, Germany
- IO-Link<sup>®</sup> (→ <u>www.io-link.com</u>) is the property of the →PROFIBUS Nutzerorganisation e.V., Germany
- ISOBUS is the property of the AEF Agricultural Industry Electronics Foundation e.V., Deutschland (→ <u>www.aef-online.org</u>)
- Microsoft<sup>®</sup> is the property of the Microsoft Corporation, USA (→ <u>www.microsoft.com</u>)
- PROFIBUS<sup>®</sup> is the property of the PROFIBUS Nutzerorganisation e.V., Germany (→ <u>www.profibus.com</u>)
- PROFINET<sup>®</sup> is the property of the  $\rightarrow$  PROFIBUS Nutzerorganisation e.V., Germany
- Windows<sup>®</sup> is the property of the  $\rightarrow$ Microsoft Corporation, USA

# 1.2 Purpose of the document

21675

This document applies to the following devices of the "SmartSPS SafeLine AC4S" product family:

- SmartPLC SafeLine AC4S with Profinet device interface (AC402S)
- SmartPLC SafeLine AC4S with Profinet slave interface (AC412S)
- SmartPLC SafeLine AC4S with EtherNet/IP device interface (AC422S)
- SmartPLC SafeLine AC4S with EtherCAT slave interface (AC432S)

This document is to complement the device manuals of the a.-m. devices.

These instructions describe the configuration and programming of the device-internal standard PLC and the fail-safe PLC of AC4S by means of the CODESYS programming system.

#### Symbols and styles used 1.3

- Instructions ...
- Reaction, result . . .
- Cross-reference or internet link → ...

123 Decimal number

0x123 Hexadecimal number

0b010 Binary number

Designation of pushbuttons, buttons or indications [...]

#### **Overview: User documentation for AC4S** 1.4

18655

13839

ifm electronic provides the following user documentation for the models of the device class "Fail-safe SmartPLC AC4S":

| Document                 | Content / Description                                                                                                    |
|--------------------------|----------------------------------------------------------------------------------------------------|
| Data sheet               | Technical data of SmartPLC SafeLine AC4S as a table                                                                                                    |
| Operating instructions * | Notes on mounting and electrical installation of the SmartPLC SafeLine AC4S     Seture description of the smartline and dealers elements maintenance information and below elements. |
|                          | <ul> <li>Set-up, description of the operating and display elements, maintenance information, scale<br/>drawing</li> </ul>                                                            |
| Device manual            | <ul> <li>Notes on operation of SmartPLC SafeLine AC4S via GUI and web interface</li> </ul>                                                                                           |
|                          | <ul> <li>Description of the cyclic and acyclic data records, fieldbus parameters and command<br/>interface</li> </ul>                                                                |
|                          | Error description                                                                                                    |
| Supplement device manual | <ul> <li>Description of the acyclic data sets and the command interface</li> </ul>                                                                                                   |
| Programming manual       | <ul> <li>Creation of a project with the device using CODESYS</li> </ul>                                                                                                    |
|                          | <ul> <li>Configuration of the device using CODESYS</li> </ul>                                                                                                    |
|                          | <ul> <li>Programming of the standard PLC of the device</li> </ul>                                                                                                    |
|                          | <ul> <li>Programming of the fail-safe PLC of the device</li> </ul>                                                                                                    |
|                          | <ul> <li>Description of the device-specific CODESYS function libraries</li> </ul>                                                                                                    |

Legend: \*... The operating instructions are supplied with the device.

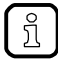

All documents can be downloaded from ifm's website.

# 1.5 Overview: CODESYS documentation of 3S

3S GmbH provides the following user documentation for programming standard PLC and the fail-safe PLC of AC4S:

| Document                             | Content / Description                                                                                                    |  |
|--------------------------------------|----------------------------------------------------------------------------------------------------|--|
| Online help                          | <ul> <li>Context-sensitive help</li> <li>Description of the CODESYS programming system and the safety extension</li> </ul>                                                |  |
| CODESYS installation and first steps | <ul> <li>Remarks about the installing of the CODESYS programming system</li> <li>First steps for handling the CODESYS programming system</li> </ul>                       |  |
| Safety user manual                   | <ul> <li>Remarks about the safety-related project development with CODESYS</li> <li>Remarks about safety-related programming of the fail-safe PLC with CODESYS</li> </ul> |  |

After the installation of the CODESYS 3.5 programming system all documents are stored on the hard disk of the PC/laptop and can be accessed:

- Online help:
  - ...\Program Files\3S CoDeSys\CoDeSys\Online-Help
- CODESYS installation and first steps:
   ...\Program Files\3S CoDeSys\CoDeSys\Documentation
- Safety user manual:
   ...\Program File\3S CoDeSys\CoDeSys\Documentation

# 1.6 Modification history

| Version | Торіс                    | Date    |
|---------|--------------------------|---------|
| 00      | New creation of document | 12/2017 |

10317

# 2 Safety instructions

## Contents

| General safety instructions   | 9   |
|-------------------------------|-----|
| Required background knowledge |     |
| Warnings used                 | 10  |
| Warningo aboa                 |     |
|                               | 213 |

# 2.1 General safety instructions

Read this document before setting up the product and keep it during the entire service life.

Only use the product for its intended purpose.

If the operating instructions or the technical data are not adhered to, personal injury and/or damage to property may occur.

Improper or non-intended use may lead to malfunctions of the device, to unwanted effects in the application or to a loss of the warranty claims.

The manufacturer assumes no liability for any consequences caused by tampering with the device or incorrect use by the operator.

- Observe these operating instructions.
- Adhere to the warning notes on the product.

# 2.2 Required background knowledge

This document is intended for specialists. Specialists are people who, based on their relevant training and experience, are capable of identifying risks and avoiding potential hazards that may be caused during operation or maintenance of the product.

To program SmartPLC SafeLine AC4S, the people should also be familiar with the software CODESYS 3.5 and the CODESYS Safety extension.

The people should also have knowledge of the following topics:

- Requirements on safety-relevant programming
- Standards DIN EN ISO 13849 and DIN EN 62061

12/2017 Warnings used

# 2.3 Warnings used

13685

## 

Death or serious irreversible injuries may result.

# 

Slight reversible injuries may result.

## NOTICE

Property damage is to be expected or may result.

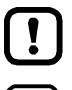

ñ

Important note Non-compliance may result in malfunction or interference. Information

Supplementary note.

# 3 System requirements

#### 

# 3.1 Hardware

- Device of the SmartSPS SafeLine AC4S product family with firmware V4.2.5
- PC/laptop for CODESYS development system (→ system requirements CODESYS development system V3.x)
- Ethernet connection between CODESYS-PC/laptop and configuration interface (X3) of the device

# 3.2 Software

20253

16904

To program the device-internal standard PLC and the fail-safe PLC of AC4S the following software components are necessary:

| Component                                     | Description                                                                                                    | Version                  |
|-----------------------------------------------|----------------------------------------------------------------------------------------------------|--------------------------|
| CODESYS Development System                    | CODESYS programming software for PLC programming complying with the standard IEC 61131-3                         | 3.5 SP9 Patch 7 Hotfix 3 |
| Package ""CODESYS for ifm SmartPLC SafeLine"" | <ul> <li>Safety extension for the CODESYS programming<br/>software</li> </ul>                                    | 1.5.2.10                 |
|                                               | <ul> <li>Device and interface description of SmartPLC<br/>SafeLine AC4S</li> </ul>                               |                          |
|                                               | <ul> <li>Function libraries for programming of standard PLC</li> </ul>                                           |                          |
|                                               | <ul> <li>Certified function libraries for programming the<br/>fail-safe PLC</li> </ul>                           |                          |
| 4                                             | <ul> <li>Certified libraries for the safety-relevant programming<br/>(SafetyPLCopen, safety standard)</li> </ul> |                          |

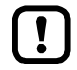

The features and functions warranted in this manual can only be obtained by using the software components in the versions stated here.

On its website ifm electronic provides the required software components.  $\rightarrow$  <u>www.ifm.com</u> > Service > Download > Industrial communication

# 3.3 Licensing

2

20254

By buying a device of the SmartSPS SafeLine AC4S the buyer has also purchased a licence valid for using the CODESYS 3.5 programming software.

# 4 Installation

| Contents                     |        |
|------------------------------|--------|
| CODESYS programming software | <br>12 |
| ifm AS-i Package             | <br>13 |
|                              | 17146  |

# 4.1 CODESYS programming software

The CODESYS Development System (short: CODESYS) is a platform for the creation of PLC applications according to the standard IEC 61131-3.

## 4.1.1 Install CODESYS Development System

To install the software "CODESYS Development System":

- ▶ Install the programming system CODESYS 3.5 SP9 Patch 7 Hotfix 3 (→ CODESYS installation and first steps).
- > CODESYS 3.5 SP9 Patch 7 Hotfix 3 is installed on the programming PC/laptop.

18596

# 4.2 ifm AS-i Package

# Contents Components of the ifm package Install the ifm package 14 Uninstall the ifm package 14 17679

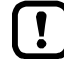

Familiarise yourself with the following CODESYS functions!

Package Manager → Online help > CODESYS Development System > Manage packages and licences

## 4.2.1 Components of the ifm package

10982

ifm electronic provides the "CODESYS for ifm SmartPLC SafeLine"package (ifm package for short) for the programming of the SmartPLC SafeLine AC4S. The ifm package (file: ifm\_SmartPLC\_SafeLine\_V1\_5\_2\_10.package) contains the following certified components:

| Component               | Description                                                                                                    |
|-------------------------|----------------------------------------------------------------------------------------------------|
| Plugins                 | CODESYS plugins                                                                                                    |
| Files                   | Project templates, project examples, CODESYS safety user manual, CODESYS profiles                                                                                                    |
| Online help files       | Online helps (CODESYS safety, safety network variables)                                                                                                    |
| Online help merge files | Online help system                                                                                                    |
| Device description      | Description of the device modules, interfaces and additional devices                                                                                                    |
| Library                 | CODESYS libraries (SF_IO, SafetyPLCopen, SF_LogicalInterfaces, SafetyStandard, SafetySystemIO, SafetyNetVar, SafetyFSoEMaster, ACnnn_Utils. ACnnnn_SYS_CMD, IoStandard, SysSafetyIoBase_ifm, IoDrvEtherCAT, IoDrvEtherNetIP, IoDrvAL1020, IoDrvAL1030) |

## 4.2.2 Install the ifm package

To install the ifm AS-i package on the programming PC/laptop: **Requirements** 

> CODESYS 3.5 SP9 Patch 7 Hotfix 3 is installed on the programming PC/laptop.

#### 1 Start CODESYS

- ► Start CODESYS.
- > CODESYS user interface appears.
- 2 Install "CODESYS for ifm SmartPLC SafeLine"
  - ▶ Select [Tools] > [Package Manager] to start the Package Manager.
  - > Window [Package Manager] appears.
  - ► Click on [Install...] to start the installation dialogue.
  - Select file ifm\_SmartPLC\_SafeLine\_V1\_5\_2\_10.package and carry out complete installation.
  - > Window [Package Manager] shows installed ifm package.
  - Click on [Exit] to close the Package Manager.

Note the remarks about the correct start of the programming system CODESYS Safety. → Start CODESYS (→ p. <u>15</u>)

## 4.2.3 Uninstall the ifm package

To uninstall the package "CODESYS for ifm SmartPLC SafeLine":

1 Start CODESYS

ກິ

- ► Start CODESYS with administrator rights.
- > CODESYS programming interface appears.
- 2 Uninstall the ifm package
  - ► Select [Tools] > [Package Manager] to access the package manager.
  - > Window [Package Manager] shows the installed packages.
  - Activate [Display version] checkbox.
  - > The window shows the version numbers of the installed packages.
  - Select the package version to be uninstalled
  - Click on [Uninstall...] to uninstall the selected package.
  - > The selected package version is uninstalled.
  - Click on [Exit] to close the Package Manager.

6966

# 5 Getting started

| Contents                        |       |
|---------------------------------|-------|
| Start CODESYS                   | 15    |
| Create CODESYS project          | 16    |
| Use CODESYS online help         | 20    |
| Create user account             | 20    |
| Configure programming interface | 21    |
|                                 | 15858 |

# 5.1 Start CODESYS

ifm electronic provides a special profile for CODESYS. The CODESYS profile "ifm electronic SmartPLC SafeLine V3.5.9.73" creates a preconfigured environment for the configuration and programming of an SmartPLC SafeLine AC4S automation system.

To start CODESYS with the profile "ifm electronic SmartPLC SafeLine V3.5.9.73":

## Requirements

> Software components were correctly installed ( $\rightarrow$  Install the ifm package ( $\rightarrow$  p. <u>14</u>))

## 1 Create desktop shortcut

- Delete the desktop shortcut of CODESYS created during installation.
- Create desktop shortcut of the following application: [Start] > [All Programs] > [3S CODESYS] > [CODESYS] > [CODESYS without Profile]

## 2 Start CODESYS with the ifm profile

- Double click on desktop shortcut [CODESYS without Profile]
- > Selection window appears.
- ▶ Select [ifm electronic SmartPLC SafeLine V3.5.9.73] from the [Version profile] list.
- Press [Continue] to apply the selection and load the profile.
- > The CODESYS programming system starts using the selected profile.

# 5.2 Create CODESYS project

## Contents

| Create new project with SmartPLC SafeLine AC4S          | 17    |
|---------------------------------------------------------|-------|
| Overview: Project structure with SmartPLC SafeLine AC4S | 19    |
|                                                         | 17129 |

- !
- Familiarise yourself with the following CODESYS functions!
  - Create CODESYS project

     Online help > CODESYS Development System > Create and configure project
  - Objects of the user interface
     → Online help > CODESYS Development System > Reference user interface

#### Create new project with SmartPLC SafeLine AC4S 5.2.1

12225

To avoid errors with a manual system configuration it is highly recommended to use the project template of ifm electronic for the creation of an SmartSPS SafeLine AC4S project in CODESYS.

## **Requirements:**

I

- All required software components are correctly installed ( $\rightarrow$  Install the ifm package ( $\rightarrow$  p. 14)). >
- CODESYS was started ( $\rightarrow$  Start CODESYS ( $\rightarrow$  p. 15)). >
- Create new SmartPLC SafeLine AC4S project 1
  - ► Select [File] > [New Project ...].

The window for the configuration of the project properties appears. >

| Categories:       Templates:         Libraries       Imply project         Projects       Imply project         Imply project       Imply project         Imply project       Imply project         Imply project       Imply project         An empty project       Standard project         Name:       1         Imply project       Imply project         Imply project       Imply project         Name:       1         Imply project       Imply project         Imply project       Imply project                                                                                                    | 🖹 New Project                      | ×                                                              |
|----------------------------------------------------------------------------------------------------|------------------------------------|----------------------------------------------------------------|
| Libraries<br>Projects<br>Empty project<br>Imply project<br>Imply project<br>Imply project<br>Imply project<br>Imply project<br>Imply project<br>Imply project<br>Imply project<br>An empty project<br>Name: 2. MyProject<br>Location 3. C:\Users\user\Documents<br>MyProject<br>Imply project<br>Imply project<br>Impl | Categories:                        | Templates:                                                     |
| Empty project       ifm SmartPLC DataLine project         ifm SmartPLC       ifm SmartPLC SafeLine project         ifm SmartPLC       SmartPLC SafeLine project         StandardLine Proj       image: Standard project         Standard project       Standard project with Application Composer         An empty project       Image: C: \Users\user\Documents         Name:       2.         MyProject       Image: C: \Users\user\Documents         OK       Cancel                                                                                                    | Libraries                          | <b>a</b>                                                       |
| Image: Standard Droject       Image: Standard Droject       Image: Standard Droject <td></td> <td>Empty project ifm SmartPLC DataLine<br/>project</td>                                                                                                    |                                    | Empty project ifm SmartPLC DataLine<br>project                 |
| ifm SmartPLC<br>StandardLine Proj<br>Standard project<br>Standard project with<br>Application Composer<br>An empty project<br>Name: 2. MyProject<br>Location3. C: \Users \user \Documents<br>\vee                                                                                                    |                                    |                                                                |
| An empty project An empty project Name: 2. MyProject Location3. C:\Users\user\Documents OK Cancel                                                                                                    |                                    | ifm SmartPLC SmartPLC SafeLine<br>StandardLine Proj project    |
| Standard project       Standard project with Application Composer         An empty project       Image: 2. MyProject         Location3.       C: \Users\user\Documents       \vdots         OK       Cancel                                                                                                    |                                    |                                                                |
| An empty project Name: 2. MyProject Location3. C:\Users\user\Documents \vee OK Cancel                                                                                                    |                                    | Standard project Standard project with<br>Application Composer |
| Name: 2. MyProject<br>Location3. C:\Users\user\Documents ~<br>OK Cancel                                                                                                    | An empty project                   |                                                                |
| Location3. C:\Users\user\Documents v<br>OK Cancel                                                                                                    | Name: 2. MyProject                 |                                                                |
| OK Cancel                                                                                                    | Location3. C:\Users\user\Documents | · · · · · · · · · · · · · · · · · · ·                          |
| OK Cancel                                                                                                    |                                    |                                                                |
|                                                                                                    |                                    | OK Cancel                                                      |

- Set the following values:
  - 1. [Templates]: Select [ifm\_SmartPLC\_SafeLine Project].
  - 2. [Name]: Enter project name
  - 3. [Location]: Select storage location for the project file.
- Click on [OK] to confirm the entered values.
- > CODESYS creates a new project with an SmartPLC SafeLine AC4S.
- The window [Devices] shows the device tree of the project (→ Overview: Project structure with SmartPLC > SafeLine AC4S ( $\rightarrow$  p. <u>19</u>)).

## 2 Save project

- ► Select [File] > [Save Project].
- > CODESYS saves the project.

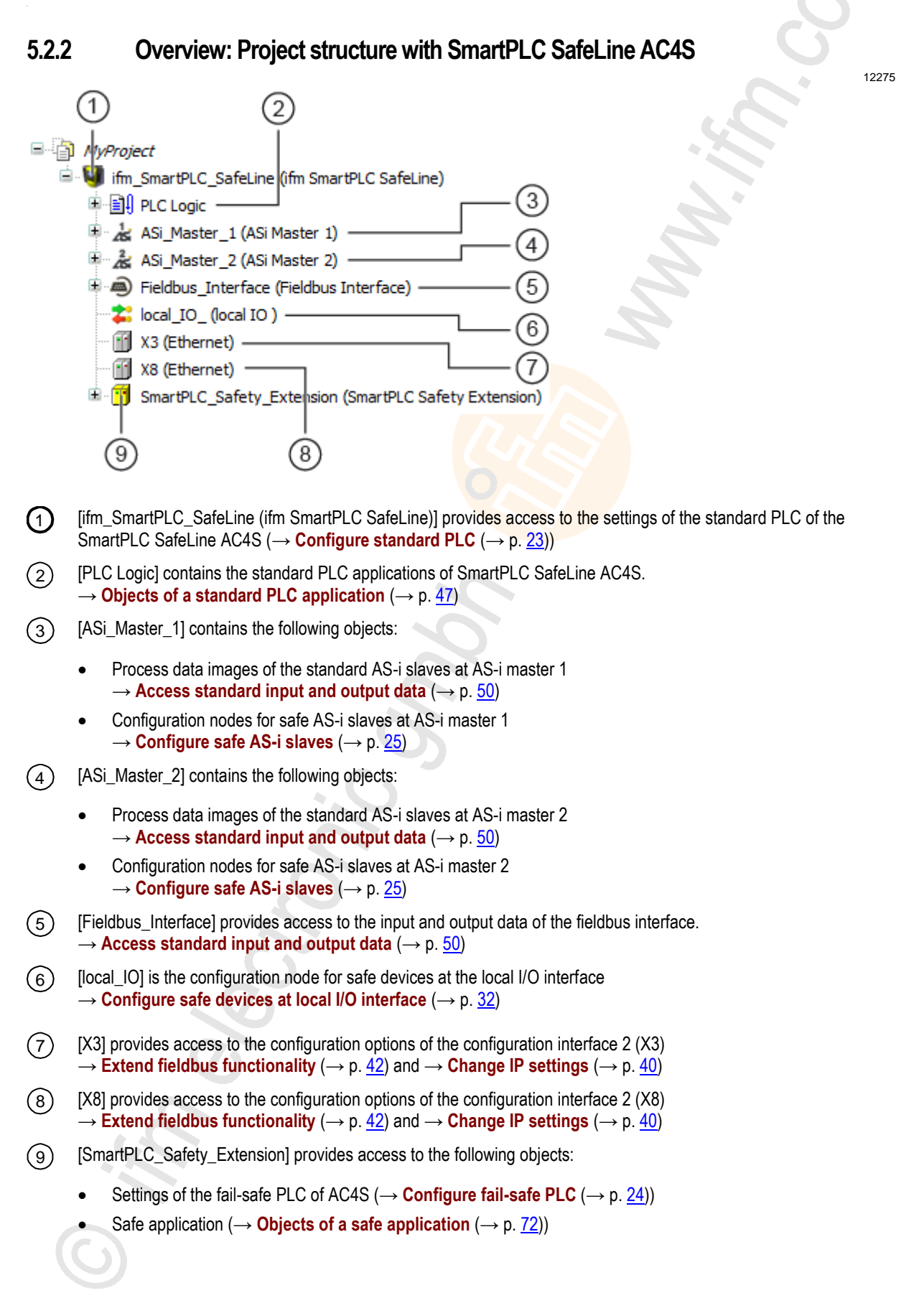

5.3 Use CODESYS online help

This manual only describes the integration, configuration and the programming of the SmartPLC SafeLine AC4S using the CODESYS development system.

For the description of user actions and user interface elements the CODESYS terminology will be used.

Standard functions and methods of CODESYS will not be described. At the beginning of each section there will be a reference to the corresponding chapters of the CODESYS online help.

To access the online help of the CODESYS development system:

- Start CODESYS.
- > The CODESYS user interface appears.
- ► Press [F1].
- > Online help of the CODESYS development system appears.
- !

ñ

Familiarise yourself with the CODESYS development system! In particular with the following topics:

- Names and functions of the user interface elements
- Basic menu functions
- Programming techniques and methods for data retention

## 5.4 Create user account

► Familiarise yourself with the following CODESYS functions!

- Safety user administration and access control:  $\rightarrow$  Online help > Add-Ons > CODESYS Safety > Safety user administration and access control
- Safety user configuration:
   → Online help > Add-Ons > CODESYS Safety > Safety user configuration

Safety-relevant objects and functions of a project must only be carried out by a user who is a member of the user groups "Safety" or "Safety.ExtendedLevel".

To create a user:

- Select [Project] > [Project settings]
- CODESYS user administration appears.
- Create user and add required user group.
- Create password.

6989

20233

# 5.5 Configure programming interface

To transfer the created project to SmartPLC SafeLine AC4S a valid communication path has to be configured between the programming system CODESYS and SmartPLC SafeLine AC4S. standard PLC and fail-safe PLC of AC4S use a separate hardware. Therefore it is necessary to set the communication paths for both controllers separately.

## 5.5.1 Set communication path of standard PLC

The following interfaces can be configured as programming interface:

- Ethernet configuration interface 1 (X3)
- Ethernet configuration interface 2 (X8)

To configure the connection between CODESYS programming software and standard PLC of the SmartPLC SafeLine AC4S:

- 1 Preparations
  - Connect CODESYS PC/laptop and configuration interface 1 (X3) or 2 (X8) of the device.
  - Optional: Adjust IP settings of the Ethernet interfaces.
- 2 Select communication settings
  - ▶ In the device tree: Double click on the [ifm\_SmartPLC\_SafeLine] symbol
  - ▶ In the editor window: Click on [Communication Settings].
  - > The editor window shows the communication settings of the PLC.
- 3 Select gateway
  - Select the requested gateway in the [Gateway] list.
  - > List shows selected gateway.
- 4 Set communication path
  - Click on [Scan Network...]
  - > Window [Select Device] appears.
  - Select the gateway node and click on [Scan network] to start the scan process.
  - > CODESYS scans network for devices.
  - > Window shows network path and detected devices.
    - 🖃 🦂 🖕 Gateway-1
      - I SafeLine (X3: 192.168.0.2, X8: 192.168.0.10) [0301.C002]
  - ► Select node of the SmartPLC SafeLine AC4S.
  - > Information field shows detailed information about selected node.
  - Click on [OK] to set the communication path to standard PLC.
  - > CODESYS can transfer data to the standard PLC of the SmartPLC SafeLine AC4S.

## 5.5.2 Set communication path of the fail-safe PLC

To configure the connection between CODESYS programming software and the fail-safe PLC of SmartPLC SafeLine AC4S:

**Requirements:** 

- > Communication path to standard PLC is correctly set ( $\rightarrow$  Set communication path of standard PLC ( $\rightarrow$  p. <u>21</u>)).
- 1 Select communication settings
  - ▶ In the project tree: Double click on the [SamrtPLC\_Safety\_Extension] symbol
  - > The editor window shows the tab [Communication Settings].
- 2 Set communication path
  - Activate [Scan Network...]
  - > Window [Select Device] appears.
  - Mark node [Gateway-1] and start scan process with [Scan network].
  - > Device scans network for devices.
  - > Window shows detected devices and network path.
    - Gateway-1 SafeLine (X3: 192.168.0.2, X8: 192.168.0.10) [0301.C002] [0301.C002.0000]
  - Select the sub-node of the SafeLine node in the network path.
  - > Information field shows detailed information about selected node.
  - ▶ Click on [OK] to set the communication path to the fail-safe PLC.

## 3 Acknowledge connection to the fail-safe PLC

- > Window [Connection to the Fail-safe PLC] appears.
- Enter the serial number of the device in the field [Instance identification].
- Click on [OK] to acknowledge the input.
- > CODESYS verifies the connection to the fail-safe PLC.
- > CODESYS can log in to the fail-safe PLC.

# 6 System configuration

## Contents

| Configure standard PLC                            | 23    |
|---------------------------------------------------|-------|
| Configure fail-safe PLC                           | 24    |
| Configure safe AS-i slaves                        | 25    |
| Configure safe devices at local I/O interface     | 32    |
| Configure standard devices at local I/O interface |       |
| Change IP settings                                | 40    |
| Add additional device to the project              | 41    |
| Extend fieldbus functionality                     |       |
|                                                   | 18964 |

This chapter contains information about the configuration of the device-internal PLC, the inserted safe AS-i slaves, the safe sensors/actuators at the local I/O interface and the Ethernet configuration interface.

# 6.1 Configure standard PLC

!

- Familiarise yourself with the following CODESYS functions!
  - Generic device editor → Online help > CODESYS Development System > Reference user interface > Objects> object 'device' and generic device editor

The standard PLC is configured via the "Generic Device Editor" of the CODESYS programming system. The programmer can access the device editor of the standard PLC via the following node in the device tree:

ifm\_SmartPLC\_SafeLine (ifm SmartPLC SafeLine)

To configure the device-internal standard PLC:

- ▶ In the device tree: Double-click on [ifm\_SmartPLC\_SafeLine]
- > The editor window shows device editor of the device-internal standard PLC.
- ► Configure standard PLC.
- Save the project to apply changes.

# 6.2 Configure fail-safe PLC

18960

- Familiarise yourself with the following CODESYS functions!
  - Editor of the safety controller

     → Online help > Add-Ons > CODESYS Safety > Editors > Editor of the safety controller

The fail-safe PLC of AC4S is configured via the "device editor of the safety controller" of the CODESYS programming system. The programmer can access the device editor of the fail-safe PLC via the following node in the device tree:

SmartPLC\_Safety\_Extension (SmartPLC Safety Extension)

To configure the fail-safe PLC of AC4S:

- In the device tree: Double click on [SmartPLC\_Safety\_Extension (SmartPLC Safety Extension)]
- > The editor window shows the device editor of the fail-safe PLC of AC4S.
- ► Configure fail-safe PLC as required.

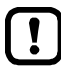

The button [Firmware Update] in the tab [Sicherheitssteuerung] does not have any functionality in connection with the SmartPLC SafeLine AC4S.

Do not activate the button.

An update of the firmware of the SmartPLC SafeLine AC4S must only be made by an authorised employee of ifm electronic gmbh.

- Contact your AS-i specialist for more information.
- After a firmware update the user must re-evaluate and compile the boot application and load it to the device for safety reasons.

24

# 6.3 Configure safe AS-i slaves

## Contents

| Remarks                             | <br>  |
|-------------------------------------|-------|
| Add safe AS-i slaves to the project |       |
| Remove safe AS-i slave from project |       |
|                                     | 1907/ |

!

The safe inputs and outputs are configured via the "Device editor for logical I/Os" of the programming system CODESYS Safety. In the following sections only the AC4S-specific functions are described.

- Familiarise yourself with the following CODESYS functions!
  - Device editor for logical I/Os

     → Online help > Add-Ons > CODESYS Safety > Editors > Device editor for logical I/Os

## 6.3.1 Remarks

## Concept of the logical devices

Safe AS-i slaves are inserted in a CODESYS project via logical devices. Depending on the type of the safe AS-i slave the logical devices fulfil different functions.

## Safe AS-i input slaves

Mapped to the classical behaviour of a programmable logic controller the logical device assumes the functions of signal detection and signal processing. The individual functions are:

- · detect the code half-sequences generated by the safe AS-i input slave
- pre-process the code half sequences by means of the internal logic
- provide the result of the logical preprocessing as safe variable value

The programmer can configure the logical preprocessing via the parameter interface of the logical device.

20227

20230

#### Safe AS-i output slaves

Safe AS-i output slaves are indirectly controlled via a virtual AS-i control slave. The AS-i control slave assumes following functions:

• generate a safe code sequence for unlocking a safe AS-i output slave

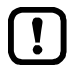

AC4S detects the AS-i control slave only after the download of the safety project to AC4S. Then the respective AS-i master generates a configuration error (unknown slave).

► Carry out projection adaptation to eliminate the error (→ Device manual, Quick setup: Project AS-i networks)

## Available logical devices for safe AS-i slaves

18987

20229

| Following logical devices are available for safe AS-i slaves: |  |
|---------------------------------------------------------------|--|
|                                                               |  |

| Designation                          | Туре   | Reference                                                                  |
|--------------------------------------|--------|----------------------------------------------------------------------------|
| SF_IN_ASi_forced                     | Input  | $\rightarrow$ SF_IN_ASi_forced ( $\rightarrow$ p. 206)                     |
| SF_IN_ASi_independent                | Input  | → SF_IN_ASi_independent (→ p. <u>210</u> )                                 |
| SF_IN_ASi_conditionally_dependent    | Input  | $\rightarrow$ SF_IN_ASi_conditionally_dependent ( $\rightarrow$ p. 214)    |
| SF_IN_ASi_dependent                  | Input  | $\rightarrow$ SF_IN_ASi_dependent ( $\rightarrow$ p. 218)                  |
| SF_IN_ASi_dependent_filter_w_testreq | Input  | $\rightarrow$ SF_IN_ASi_dependent_filter_w_testreq ( $\rightarrow$ p. 222) |
| SF_IN_ASi_dependent_filter_ntestreq  | Input  | $\rightarrow$ SF_IN_ASi_dependent_filter_ntestreq ( $\rightarrow$ p. 226)  |
| SF_IN_ASi_dependent_filter_nshutdown | Input  | $\rightarrow$ SF_IN_ASi_dependent_filter_nshutdown ( $\rightarrow$ p. 230) |
| SF_OUTcontrol_ASi                    | Output | $\rightarrow$ SF_OUTcontrol_ASi ( $\rightarrow$ p. 234)                    |

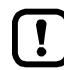

Detailed information about the logical devices:  $\rightarrow$  Remarks about logical devices ( $\rightarrow$  p. <u>202</u>)

## 6.3.2 Add safe AS-i slaves to the project

Safe AS-i slaves are added to a CODESYS project in 2 steps:

- 1. Add logical device of the safe AS-i slave to the project tree:  $\rightarrow$  Add logical device to the project tree ( $\rightarrow$  p. <u>27</u>)
- 2. Configure logical device:  $\rightarrow$  Configure logical device ( $\rightarrow$  p. 29)

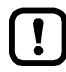

The user is responsible for the selection of the suitable logical devices. The user must ensure that the selected logical devices provide the functionality required for the safety application to be implemented.

► Observe the documentation of the logical devices (→ Logical devices for safe AS-i slaves (→ p. 205))!

A logical device with a defined AS-i address must only be added to a safety project once.

## Add logical device to the project tree

14806

Safe AS-i slaves are added to a standard branch of the device tree into the CODESYS project via the nodes [SF\_ASi\_Master\_1] and [SF\_ASi\_Master\_2]:

| • | Safe AS-i slaves connected to AS-i master 1: 🔨 📮 🏄 ASi_Master_1 (ASi Master 1)                                                                 |
|---|----------------------------------------------------------------------------------------------------|
|   | ASi_1_binaryIO (ASi_1_binaryIO)<br>ASi_1_analogIO (ASi_1_analogIO)<br>SF_ASi_Master_1 (SF_ASi Master 1)                                        |
| • | Safe AS-i slaves connected to AS-i master 2: ASi_Master_2 (ASi Master 2)<br>ASi_2_binaryIO (ASi_2_binaryIO)<br>ASi_2_analogIO (ASi_2_analogIO) |
|   | SF_ASi_Master_2 (SF_ASi Master 2)                                                                                                    |

To add a safe AS-i input or output slave to the project: **Requirements**:

- > Safe AS-i slave is correctly installed and addressed.
- > AS-i network is projected.

1 Select AS-i network

- In standard branch of the device tree: Mark safety nodes of the AS-i network in which the safe AS-i slave is installed:
  - for AS-i 1: [ASi\_Master\_1] > [SF\_ASi\_Master\_1]
  - for AS-i 2: [ASi\_Master\_2] > [SF\_ASi\_Master\_2]

#### 2 Select logical device

- Select [Project] > [Add Device...].
- > A dialogue window appears.

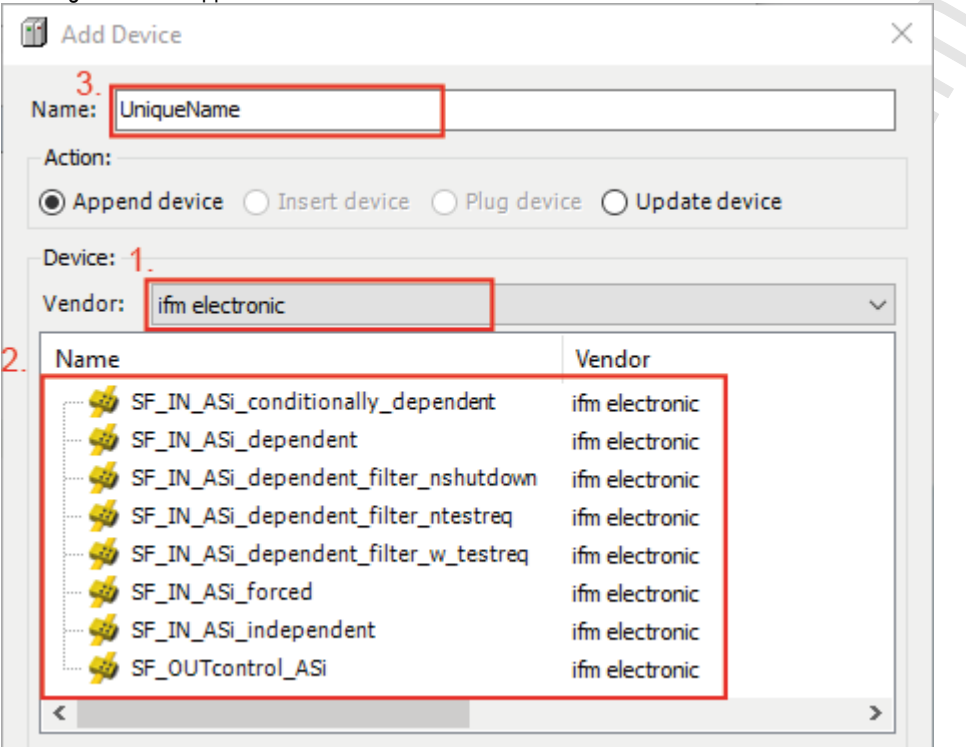

Group by category

- Set the following values in the area [Device]:
   1. [Vendor]: ifm electronic
  - 2. Table: Select the required logical device ( $\rightarrow$  Remark)
  - 3. [Name]: Enter unique name for the logical device
- Apply the set values with [Add Device].
- CODESYS adds the logical device to the following positions of the device tree:
   in the standard area as sub-element of the safety node of the selected AS-i network
  - 🖹 法 SF\_ASi\_Master\_1 (SF\_ASi Master 1)
    - 🥌 Slave 0 Unique [->Unique] (SF\_IN\_ASi\_forced)
  - in the safety extension area as sub-element of the node [Logical I/Os]
  - 🚊 🔟 Logische E/As i
    - 🖹 法 SF\_ASi\_Master\_1
      - --🐋 Slave 0 Unique [<-Unique] (SF\_IN\_ASi\_forced)
- Close the dialoge window with [Close].

## 3 Assign AS-i address

- In standard branch of the device tree: Double click on the added logical device
- > Editor window shows the tab with configuration options of the logical device.
- Select tab [Safe ASi IO Configuration].
- > Table shows parameters of the logical device.
- Enter the address of the safe AS-i slave in column [Value].
- > Logical device is coupled to the safe AS-i slave.
- > Symbol in the device tree shows assigned AS-i address.

#### 4 Optional: Add more logical devices

Repeat steps 1 to 3 to add additional logical devices to device tree.

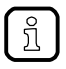

Remarks about the configuration of the logical device:  $\rightarrow$  Configure logical device ( $\rightarrow$  p. <u>29</u>) Remarks about removal of the logical device:  $\rightarrow$  Remove safe AS-i slave from project ( $\rightarrow$  p. <u>31</u>)

## **Configure logical device**

18978

Configuration is made via the node [Logical I/Os] in the safety extension area of the device tree. All safe AS-i slaves inserted in the project are listed there as sub-nodes.

To configure the logical device of a safe AS-i slave:

- In the safety extension area of the device tree:
  - Double click on the symbol of the logical device at [Safety Logic] > [SafetyApp] > [Logical I/Os]
- > Editor window shows following options:

| Tab                  | Description                                                                                                    |  |  |  |
|----------------------|----------------------------------------------------------------------------------------------------|--|--|--|
| [Safe configuration] | Parameter interface of the logical device $(\rightarrow \text{ Set the parameters of the logical device } (\rightarrow \text{ p. } \underline{29}))$ |  |  |  |
| [I/O mapping]        | Variable image for access from safety application $(\rightarrow Map \text{ safe process signal to variable } (\rightarrow p. 30))$                   |  |  |  |
| [Information]        | Information about the safe AS-i slave ( $\rightarrow$ Online help (CODESYS Safety)                                                                   |  |  |  |

## Set the parameters of the logical device

7096

The [Safe configuration] tab enables access to the parameter interface of the logical device. Number and type of available parameters depend on the selected logical device.

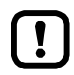

Improperly set parameters can lead to undesired behaviour of the system.

Familiarise yourself with parameters of the logical device before the configuration  $(\rightarrow \text{Logical devices for safe AS-i slaves } (\rightarrow p. 205))!$ 

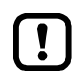

All time indications have an inaccuracy of +/- 1 PLC cycle time. The user can freely set the cycle time of the device-internal fail-safe PLC within the defined limits.

- Note the set PLC cycle time for dimensioning the following parameters.
  - Stabilising time (StabilisingTime)
  - Synchronisation time (SynchronisingTime)
  - Tolerance time (ToleranceTime)

To configure the logical preprocessing of the logical device:

- > Select the tab [Safe configuration] in the device editor.
- > Editor window shows table with available parameters of the logical device.
- Enter the required parameter values for all displayed parameters in column [Value].
- > Entered values are applied.

#### Map safe process signal to variable

ฏ

The logical device generates a safe process signal. To be able to use this signal in the safety application it has to be mapped to a variable.

To map the created process signal of a logical device to a safe variable:

- Select the tab [I/O mapping] in the device editor.
- > Editor window shows table with mapping settings.
- Enter the name of the variable in the variable field of bit 0 to which the safe process signal is to be mapped.
- > CODESYS uses the entered designation to create a global variable of type SAFEBOOL.
- > Safety application can access the safe process signal via the variable.

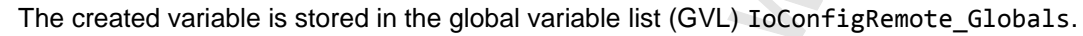

Always choose an unambiguous name for the variable.

## 6.3.3 Remove safe AS-i slave from project

To completely remove a safe AS-i slave from the project the 2 instances of the logical device must be deleted separately in the project tree.

## 1 Remove logical device from the standard area

- Mark logical device in standard branch of the device tree.
- ► Select [Edit] > [Delete].
- > CODESYS removes the logical device from the standard area.

## 2 Remove logical device from the safety area

- Mark logical device in the safety extension area of the device tree.
- ► Select [Edit] > [Delete].
- > CODESYS removes the logical device from the safety extension area.

# 6.4 Configure safe devices at local I/O interface

## Contents

| Remarks                               | 32    |
|---------------------------------------|-------|
| Add safe local device to project      | 34    |
| Create test signal at local output    |       |
| Remove safe local device from project |       |
|                                       | 18972 |

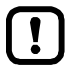

The safe inputs and outputs are configured via the "Device editor for logical I/Os" of CODESYS safety. In the following sections only the AC4S-specific functions are described.

- Familiarise yourself with the following CODESYS functions!
  - Device editor for logical I/Os

     → Online help > Add-Ons > CODESYS Safety > Editors > Device editor for logical I/Os

## 6.4.1 Remarks

## Concept of the logical devices

Safe devices at the local I/O interface are inserted in a CODESYS project via logical devices. Depending on the type of the safe device the logical devices fulfil different functions.

## Safe devices at local inputs

Mapped to the classical IPO behaviour of a programmable logic controller the logical device assumes the functions of signal detection and signal processing. The individual functions are:

- detect the signals generated by the safe devices
- pre-process the signals by means of the internal logic
- provide the result of the logical preprocessing as safe variable value

The programmer can configure the logical preprocessing via the parameter interface of the logical device.

18963

#### Safe devices at local outputs

Safe devices at the local outputs can be controlled via logical devices. The logical device fulfils the following functions:

- create a safe signal
- provide the safe signal at the selected output channels at the local I/O interface

## Available logical devices for safe inputs/outputs

Following logical devices are available for safe devices at the local I/O interface:

18983

18966

| Designation                            | I/O type | Reference                                                                            |
|----------------------------------------|----------|--------------------------------------------------------------------------------------|
| SF_IN_local_forced                     | Input    | $\rightarrow$ SF_IN_local_forced ( $\rightarrow$ p. 236)                             |
| SF_IN_local_independent                | Input    | $\rightarrow$ SF_IN_local_independent ( $\rightarrow$ p. 240)                        |
| SF_IN_local_conditionally_dependent    | Input    | $\rightarrow$ SF_IN_local_conditionally_dependent ( $\rightarrow$ p. 245)            |
| SF_IN_local_dependent                  | Input    | $\rightarrow$ SF_IN_local_dependent ( $\rightarrow$ p. 252)                          |
| SF_IN_local_dependent_filter_testreq   | Input    | $\rightarrow$ SF_IN_local_dependent_filter_testreq ( $\rightarrow$ p. 257)           |
| SF_IN_local_dependent_filter_ntestreq  | Input    | $\rightarrow$ SF_IN_local_dependent_filter_ntestreq ( $\rightarrow$ p. <u>263</u> )  |
| SF_IN_local_dependent_filter_nshutdown | Input    | $\rightarrow$ SF_IN_local_dependent_filter_nshutdown ( $\rightarrow$ p. <u>267</u> ) |
| SF_OUT_local_single                    | Output   | $\rightarrow$ SF_OUT_local_single ( $\rightarrow$ p. 273)                            |
| SF_OUT_local_dual                      | Output   | $\rightarrow$ SF_OUT_local_dual ( $\rightarrow$ p. 274)                              |
| SF_OUT_local_testpulse                 | Output   | $\rightarrow$ SF_OUT_local_testpulse ( $\rightarrow$ p. <u>275</u> )                 |

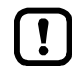

Detailed information about the logical devices:  $\rightarrow$  Remarks about logical devices ( $\rightarrow$  p. <u>202</u>)

## 6.4.2 Add safe local device to project

Safe devices at the local I/O interface are added to a CODESYS project in 2 steps:

- 1. Add logical device to the project tree:  $\rightarrow$  Add logical device to the project tree ( $\rightarrow$  p. <u>34</u>)
- 2. Configure logical device:  $\rightarrow$  Configure logical device ( $\rightarrow$  p. <u>37</u>)

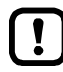

The user is responsible for the selection of the suitable logical devices. The user must ensure that the selected logical devices provide the functionality required for the safety application to be implemented.

► Observe the documentation of the logical devices (→ Logical devices for the local I/O interface (→ p. <u>235</u>))!

A logical device with defined input channels and/or output channels must only be added to a safety project once.

## Add logical device to the project tree

18982

18979

Safe devices at the local I/O interface are added to the project in standard branch of the device tree via the node [local\_IO\_]:

📚 local\_IO\_ (local IO )

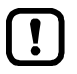

The user is responsible for selecting the suitable logical devices. The user must ensure that the selected logical devices provide the functionality required for the safety application to be implemented.

► Observe the documentation of the logical devices (→ Logical devices for the local I/O interface (→ p. 235))!

A logical device of a type with 2 defined input channels (Input\_Channel\_A, Input\_Channel\_B) must only be added to a safety project once.

#### Requirement:

~

1

> Devices are connected to the local I/O interface according to the required safety classification.

- Add logical device
  - In standard branch of the device tree: Select node [local\_IO\_]:
  - Select [Project] > [Add Device...]

| ial                                                                  | ogue window appears:                   |                |         |   |  |  |  |  |
|----------------------------------------------------------------------|----------------------------------------|----------------|---------|---|--|--|--|--|
| í                                                                    | Add Device                             |                |         | 2 |  |  |  |  |
| N                                                                    | 3.<br>Name: UniqueName                 |                |         |   |  |  |  |  |
| Action:                                                              |                                        |                |         |   |  |  |  |  |
| Append device      Insert device      Plug device      Update device |                                        |                |         |   |  |  |  |  |
| Device:                                                              |                                        |                |         |   |  |  |  |  |
| Vendor: ifm electronic                                               |                                        |                |         |   |  |  |  |  |
|                                                                      | Name                                   | Vendor         | Version | 1 |  |  |  |  |
|                                                                      |                                        | ifm electronic | 3.5.9.7 | 5 |  |  |  |  |
|                                                                      | ➡ SF_IN_local_dependent                | ifm electronic | 3.5.9.7 | 5 |  |  |  |  |
|                                                                      | SF_IN_local_dependent_filter_nshutdown | ifm electronic | 3.5.9.7 | 5 |  |  |  |  |
|                                                                      | SF_IN_local_dependent_filter_ntestreq  | ifm electronic | 3.5.9.7 | 5 |  |  |  |  |
|                                                                      | SF_IN_local_dependent_filter_testreq   | ifm electronic | 3.5.9.7 | 5 |  |  |  |  |
|                                                                      | SF_IN_local_forced                     | ifm electronic | 3.5.9.7 | 5 |  |  |  |  |
|                                                                      | ➡ SF_IN_local_independent              | ifm electronic | 3.5.9.7 | 5 |  |  |  |  |
|                                                                      |                                        | ifm electronic | 3.5.9.7 | 5 |  |  |  |  |
|                                                                      | SF_OUT_local_single                    | ifm electronic | 3.5.9.7 | : |  |  |  |  |
|                                                                      | SF_OUT_local_testpulse                 | ifm electronic | 3.5.9.7 | : |  |  |  |  |
|                                                                      | <                                      |                |         | > |  |  |  |  |

Group by category

- ► Set the following parameters in group [Device]:
  - 1. [Vendor]: Select ifm electronic.
  - 2. Table: Mark the required logical device ( $\rightarrow$  Remark).
  - 3. [Name]: Enter unambiguous instance name.
- Apply the set values with [Add Device].
- CODESYS adds instances of the logical device to the following positions of the device tree:
   in the standard area as sub-element of the node [local\_IO\_]
  - 🚔 📚 local\_IO\_(local IO )
    - Channel 0,0 Unique [->Unique] (SF\_IN\_local\_forced)
  - in the safety extension area as sub-element of the node [Logical I/Os]
  - 🖶 🔟 Logische E/As

•

🚔 📚 local\_IO\_

- Channel 0,0 Unique [<-Unique] (SF\_IN\_local\_forced)</p>
- Close the dialogue window with [Close].

#### 2 Assign input and/or output channels

- In standard branch of the device tree: Double click on the added logical device.
- > Editor window shows configuration options of the logical device.
- Select tab [Safe Local IO Configuration].
- > Table shows the following parameters in dependence on the selected logical device:

| Interface type      | Parameter        | Description                                                                                    |
|---------------------|------------------|------------------------------------------------------------------------------------------------|
| Input (2 channels)  | Input_Channel_A  | Local input which is connected to sensor channel A                                             |
|                     | Input_Channel_B  | Local input which is connected to sensor channel B                                             |
| Output (1 channel)  | Output_Channel   | Local output which is connected to the actuator or at which the test signal is to be provided. |
| Output (2 channels) | Output_Channel_A | Local output which is connected to actuator channel A.                                         |
|                     | Output_Channel_B | Local output which is connected to actuator channel B.                                         |

- Enter the required value for each parameter in column [Value].
- > Logical device is coupled with the set input and/or output channels.
- > Symbol in the device tree shows assigned I/O channels.

## 3 Optional: Add more logical devices

!

Repeat steps 1 to 2 to add additional logical devices to device tree.

Remarks about the configuration of the logical devices  $\rightarrow$  Configure safe devices at local I/O interface ( $\rightarrow$  p. <u>32</u>)

Remarks about removal of the logical device:  $\rightarrow$  Remove safe local device from project ( $\rightarrow$  p. <u>39</u>)

36
### Configure logical device

Configuration is made via the node [Logical I/Os] in the safety extension area of the device tree. All safe local devices added to the project are listed there as sub-node.

To configure the logical device of a safe sensor at a local input channel:

- In the safety extension area of the device tree: Double click on the symbol of the logical device at [Safety Logic] > [SafetyApp] > [Logical I/Os]
- > Editor window shows following options:

| Tab                  | Description / Reference                                                                                                    |
|----------------------|----------------------------------------------------------------------------------------------------|
| [Safe configuration] | Parameter interface of the logical device $(\rightarrow \text{ Set the parameters of the logical device } (\rightarrow p. 37))$          |
| [I/O mapping]        | Variable image for access from safety application<br>( $\rightarrow$ Map safe process signal to variable ( $\rightarrow$ p. <u>38</u> )) |
| [Information]        | Information about the safe peripheral ( $\rightarrow$ CODESYS help)                                                                      |

#### Set the parameters of the logical device

18973

18980

The [Safe configuration] tab enables access to the parameter interface of the logical device. Number and type of available parameters depend on the selected logical device.

[!]

Incorrectly set parameters can lead to undesired behaviour of the system. Eamiliarise yourself with parameters of the logical device before the confi

Familiarise yourself with parameters of the logical device before the configuration  $(\rightarrow \text{Logical devices for the local I/O interface } (\rightarrow p. 235))!$ 

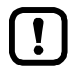

All time indications have an inaccuracy of +/- 1 PLC cycle time. The user can freely set the cycle time of the device-internal fail-safe PLC within the defined limits.

- Note the set PLC cycle time for dimensioning the following parameters.
  - Stabilising time (StabilisingTime)
  - Synchronisation time (SynchronisingTime)
  - Tolerance time (ToleranceTime)

To configure the logical device:

- Select the [Safe configuration] tab in the device editor.
- > The editor window shows a table with available parameters of the logical device.
- Enter the required values for all displayed parameters in [Value] column.
- > Entered values are applied.

#### Map safe process signal to variable

ฏ

The logical device generates a safe process signal. To be able to use this signal in the safety application it has to be mapped to a variable.

To map the created process signal of a logical device to a safe variable:

- Select the tab [I/O mapping] in the device editor.
- > Editor window shows table with mapping settings.
- Enter the name of the variable in the variable field of bit 0 to which the safe process signal is to be mapped.
- > CODESYS uses the entered designation to create a global variable of type SAFEBOOL.
- > Safety application can access the safe process signal via the variable.

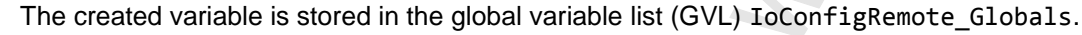

Always choose an unambiguous name for the variable.

18989

## 6.4.3 Create test signal at local output

Certain device types require an input signal as test pulse to detect a cross fault of the two input channels. By means of the logical device SF\_OUT\_local\_testpulse the programmer can create a test signal at a local output.

To create a test signal at a local output:

Add logical device "SF\_OUT\_loal\_testpulse" to the project tree (→ Add logical device to the project tree (→ p. <u>34</u>))

The parameters of the test pulse are firmly set; there are no additional configuration options  $(\rightarrow SF_OUT\_local\_testpulse (\rightarrow p. 275))$ .

## 6.4.4 Remove safe local device from project

To completely remove a safe device added to the local I/O interface the 2 instances of the logical device must be deleted separately from the project tree.

#### 1 Remove logical device from the standard area

- Mark logical device in standard branch of the device tree.
- ► Select [Edit] > [Delete].
- > CODESYS removes the logical device from the standard area.
- Remove logical device from the safety area
  - ▶ Mark logical device in the safety extension area of the device tree.
  - ► Select [Edit] > [Delete].
  - > CODESYS removes the logical device from the safety extension area.

## 6.5 Configure standard devices at local I/O interface

6976

Standard devices are added without logical device to the CODESYS project. When the device has been properly connected to the local I/O interface, the programmer can access the process data directly from the safe application via function blocks.

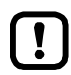

2

Access to non-safe inputs and outputs of the local I/O interface is made only via the fail-safe PLC of SmartPLC SafeLine AC4S.

- To access the input/output data of the non-safe devices at the local I/O interface:
   → Local I/O interface: Access non-safe inputs/outputs (→ p. <u>79</u>)
- To transfer process data between standard PLC and fail-safe PLC of SmartPLC SafeLine AC4S:

 $\rightarrow$  Data exchange between standard PLC and fail-safe PLC ( $\rightarrow$  p. 83)

8963

# 6.6 Change IP settings

14524

- ► Familiarise yourself with the following CODESYS functions!
  - Ethernet adapter configurator
    - $\rightarrow$  Online help > Fieldbus support > Ethernet adapter configurator  $\triangleleft$

The Ethernet configuration interfaces 1 (X3) and 2 (X8) must not be participants of the same EtherNet subnet. Non-compliance may result in connection problems between the CODESYS programming system and the device.

• Configure IP settings so that interfaces X3 and X8 are part of different Ethernet subnets.

To change the IP settings of the Ethernet configuration interfaces 1 (X3) and 2 (X8):

#### 1 Select Ethernet interface

- In the device tree: Double click on the requested Ethernet interface (X3 or X8)
- > The editor window shows the Ethernet device editor.

#### 2 Change IP settings

!

- Change IP settings of the Ethernet interface.
- > Save the project to apply changes.

## 6.7 Add additional device to the project

It is possible to manage several SmartPLC SafeLine AC4S within one CODESYS project. To add another device to a CODESYS project:

**Requirements:** 

> CODESYS project was correctly created (→ Create new project with SmartPLC SafeLine AC4S (→ p. <u>17</u>)).

#### 1 Add device

- Right-click on [MyProject]
- > Context menu appears.
- Select [Add device...]
- > Window [Add Device] appears:

| 🖬 Add Device X                      |                    |          |   |  |
|-------------------------------------|--------------------|----------|---|--|
| 3.<br>Name: ifm_SmartPLC_SafeLine_2 |                    |          |   |  |
| Action:<br>Append device            | device 🔾 Update de | evice    |   |  |
| Device: 1                           |                    |          |   |  |
|                                     |                    |          | Ň |  |
| Name                                | Vendor             | Version  |   |  |
| 2 ifm SmartPLC DataLine             | ifm electronic     | 3.5.9.70 |   |  |
| 🕂 🔰 ifm SmartPLC SafeLine           | ifm electronic     | 3.5.9.76 |   |  |
| 🔰 ifm SmartPLC StandardLine         | ifm electronic     | 3.5.9.76 |   |  |
| SF IN ΔSi conditioanlly dependent   | ifm electronic     | 3507     | ~ |  |
| <                                   |                    | >        |   |  |

- Group by category
- Set the following values:
  - 1. [Vendor]: Select [ifm electronic].
  - 2: [Device]: Select [ifm SmartPLC SafeLine] from the list.
  - 3. [Name]: Enter unique name for the device.
- Click on [Add Device] to add the device to the project.
- Click on [Close] to close the window.
- > CODESYS adds device to the device tree.

#### 2 Configure the device

- ▶ Configure the device as requested ( $\rightarrow$  System configuration ( $\rightarrow$  p. 23)).
- 3 Save project
  - ► Select [File] > [Save Project].
  - > CODESYS saves the project.

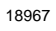

## 6.8 Extend fieldbus functionality

#### Contents

| Available fieldbus stacks | <br>42 |
|---------------------------|--------|
| Use EtherCAT master       | <br>43 |
| Add fieldbus stack        | 46     |
|                           | <br>   |
|                           | 15782  |

## 6.8.1 Available fieldbus stacks

13978

Besides the fieldbus functionality defined in the hardware the device can be operated as fieldbus device by a software extension. In this respect the user has to assign a fieldbus stack to the Ethernet configuration interfaces 1 (X3) or 2 (X8) in CODESYS and configure it. The device supports the following fieldbus stacks:

| Description             | Fieldbus    | Further information                                              |
|-------------------------|-------------|------------------------------------------------------------------|
| EtherCAT master         | EtherCAT    | $\rightarrow$ Use EtherCAT master ( $\rightarrow$ p. <u>43</u> ) |
| Ethernet/IP scanner     | EtherNet/IP |                                                                  |
| Modbus TCP master       | Modbus TCP  | $\rightarrow$ Add fieldbus stack ( $\rightarrow$ p. <u>46</u> )  |
| Modbus TCP slave device | Modbus TCP  |                                                                  |

42

## 6.8.2 Use EtherCAT master

#### Contents

| Add EtherCAT master              | 43   |
|----------------------------------|------|
| Configure EtherCAT master        | 44   |
| Add and configure EtherCAT slave |      |
|                                  | 7474 |

The device can also be operated as EtherCAT master. In this respect ifm electronic provides an EtherCAT master stack for the CODESYS programming system 3.5. The user has to assign one of the two Ethernet configuration interfaces (X3 or X8) to the EtherCAT master.

### Add EtherCAT master

7475

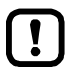

1

Only one EtherCAT master can be used per device.

To add the EtherCAT master stack to the project: **Requirements**:

- Open or create project with SmartPLC SafeLine AC4S.
- Add EtherCAT master stack
  - ▶ In the device tree: Right-click on [<CODESYS \_Root>]
  - ► In the context menu: select [Add device...]
  - > Window [Add Device] appears.
  - Set the following values:
     1. [Vendor]: Select [ifm electronic].
     2. In table: Select [EtherCAT Master].
  - Click on [Add Device] to add the selected device to the project.
  - ► Click on [Close] to close the window.
  - > CODESYS adds EtherCAT master to the device tree.

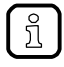

CODESYS automatically adds an EtherCAT master call to the task with the shortest cycle time.

For notes on the configuration of task processing:  $\rightarrow$  Configure task processing ( $\rightarrow$  p. <u>70</u>)

### Configure EtherCAT master

7477

► Familiarise yourself with the following CODESYS functions!

EtherCAT master
 → Online help > Fieldbus support > EtherCAT configurator > EtherCAT master

The user has to assign the Ethernet configuration interface 1 (X3) or 2 (X8) to the added EtherCAT master.

#### 1 Requirements

- > CODESYS laptop/PC is correctly connected to the device.
- > Network path of standard PLC is set ( $\rightarrow$  Configure programming interface ( $\rightarrow$  p. <u>21</u>)).

#### 2 Assign Ethernet interface

- ▶ In the device tree: Double-click on [EtherCAT\_Master (EtherCAT Master)]
- ► Click on the [General] tab.
- > The editor window shows the configuration options of the EtherCAT master.
- Click on [Browse...]
- > Window [Select Network Adapter] appears.
- Select requested Ethernet interface (eth0 = X3 or eth1 = X8).
- ► Click on [OK] to apply the selected Ethernet interface.
- > Field [Source Address (MAC)] shows the MAC address of the selected Ethernet interface.
- > Field [Network Name] shows the name of the Ethernet interface.
- > EtherCAT master is coupled with selected Ethernet interface.

#### 3 Configure EtherCAT master

- ► Set the parameters of the EtherCAT master as requested.
- > EtherCAT master is configured.

Continue with:  $\rightarrow$  Add and configure EtherCAT slave ( $\rightarrow$  p. <u>45</u>)

### Add and configure EtherCAT slave

7479

► Familiarise yourself with the following CODESYS functions!

EtherCAT slave

 $\rightarrow$  Online help > Fieldbus support > EtherCAT configurator > EtherCAT slave

To configure EtherCAT slaves for the operation with the EtherCAT master of the SmartPLC SafeLine AC4S:

#### Requirements:

- > EtherCAT master is added to the project and configured ( $\rightarrow$  Add EtherCAT master ( $\rightarrow$  p. <u>43</u>)).
- > Device description file of the EtherCAT slave has been downloaded (→ manufacturer's website).
- 1 Optional: Add EtherCAT slave to the device repository
  - ► Select [Tools] > [Device Repository...]
  - > Window [Device Repository] appears.
  - ► Click on [Install...].
  - > Window [Install Device Description] appears.
  - Select the device description of the EtherCAT slaves and click on [Open].
  - > CODESYS installs the device in the device repository.

#### 2 Add EtherCAT slave

- ▶ In standard branch of the device tree: Right-click on [EtherCAT\_Master (EtherCAT Master)]
- ► In the context menu: Select [Add device...]
- > Window [Add Device] appears.
- ► Select the requested EtherCAT slave in the [Device] area.
- Click on [Add Device] to add the selected device to the project.
- ► Click on [Close] to close the window.
- > CODESYS adds the EtherCAT slave to the project.

#### 3 Configure EtherCAT slave

- ▶ In standard branch of the device tree: Double click on the added EtherCAT slave.
- > The editor window shows the configuration options of the device.
- Configure EtherCAT slave as requested.

## 6.8.3 Add fieldbus stack

17702

- Familiarise yourself with the following CODESYS functions!
  - Modbus configurator  $\rightarrow$  Online help > Fieldbus support > Modbus configurator

To declare the Ethernet interface as a fieldbus interface:

- 1 Create/load CODESYS project
  - ► Create or load CODESYS project with the SmartPLC SafeLine AC4S.

#### 2 Add fieldbus stack

- In the device tree: Right-click on [X3 (Ethernet)] or [X8 (Ethernet)].
- ▶ In the context menu: Select [Add device...].
- > Window [Add Device] appears.
- Set the following values:
  - 1. [Vendor]: Select [<All vendors>].
  - 2. In table: Select the requested fieldbus stack in the [Name] column.
  - 3. [Name]: Enter name of the fieldbus stack.
- Click on [Add Device] to add the requested fieldbus stack to the project.
- > In the device tree: CODESYS adds the selected fieldbus stack as sub-element of the Ethernet interface.

#### 3 Configure the fieldbus stack

- ► Configure added fieldbus device.
- Save the project to apply changes.

# 7 Programming

#### Contents

| Objects of a standard PLC application | 47   |
|---------------------------------------|------|
| Create standard PLC application       | 48   |
| Access standard input and output data | 50   |
| Use functions of the ifm package      | 57   |
| Use visualisations                    | 64   |
| Cross communication                   |      |
| Configure task processing             |      |
|                                       | 7074 |

This chapter provides information about the programming of the standard PLC of the device.

Familiarise yourself with the programming according to the standard IEC 61131-3!

## 7.1 Objects of a standard PLC application

18965

All objects of a standard PLC application are listed as subelements of the node [Application] in the standard branch of the device tree. In the basic configuration a standard PLC application contains the following objects:

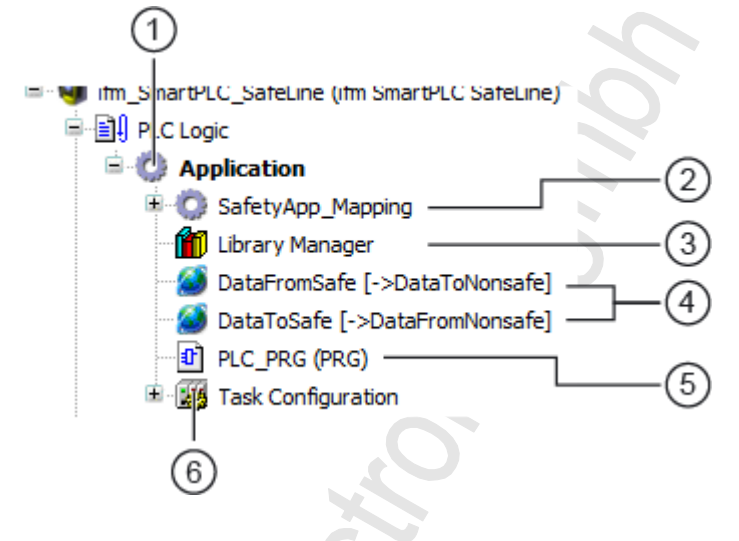

- (1) [Application] is the container of the standard PLC application
- (2) [SafetyApp\_Mapping] is a helper application for the data exchange between standard PLC and the fail-safe PLC  $(\rightarrow \text{Set interval of the data exchange} (\rightarrow p. \frac{86}{9}))$
- (3) [Bibliotheksverwalter] provides access to the standard and device-specific function libraries
- (4) [DataFromSafe] and [DataToSafe] are global variable lists for the data exchange between the standard PLC and the fail-safe PLC (→ Data exchange between standard PLC and fail-safe PLC (→ p. 83))
- (5) [PLC\_PRG (PRG)] provides access to the program editor of the standard application ( $\rightarrow$  Create standard PLC application ( $\rightarrow$  p. <u>48</u>))
- (6) [Taskkonfiguration] provides access to the settings of the task processing ( $\rightarrow$  Configure main task ( $\rightarrow$  p.  $\underline{70}$ ))

## 7.2 Create standard PLC application

17691

- ► Familiarise yourself with the following CODESYS functions!
  - Program application
     Online help > CODESYS Development System > Program application
    - Programming reference  $\rightarrow$  Online help > CODESYS Development System > reference programming

To create a standard PLC application:

- ► In standard branch of the device tree: Double-click on [PLC\_PRG (PRG)]
- > The editor window shows the programming surface:

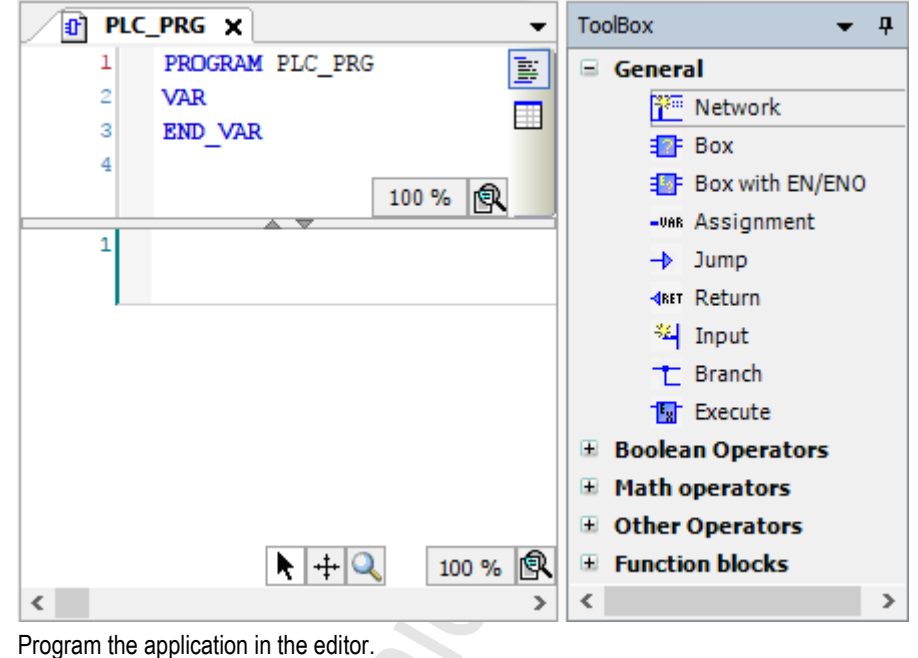

### 7.2.1 Use remanent variables

18522

The standard PLC of the device supports the use of remanent variables. Variables declared as VAR RETAIN are stored in a memory area that is also maintained when the device is switched off. The declaration of a variable as RETAIN also influences its behaviour when the standard PLC application is reset ( $\rightarrow$  Supported reset variants ( $\rightarrow$  p. <u>111</u>)).

!

►

The memory area for RETAIN variables comprises 4072 bytes.

Pay attention to the maximum size of the RETAIN memory area when declaring RETAIN variables!

18271

## 7.2.2 Supported programming languages

The following table shows which programming languages according to IEC 61131 are supported by the ifm function libraries:

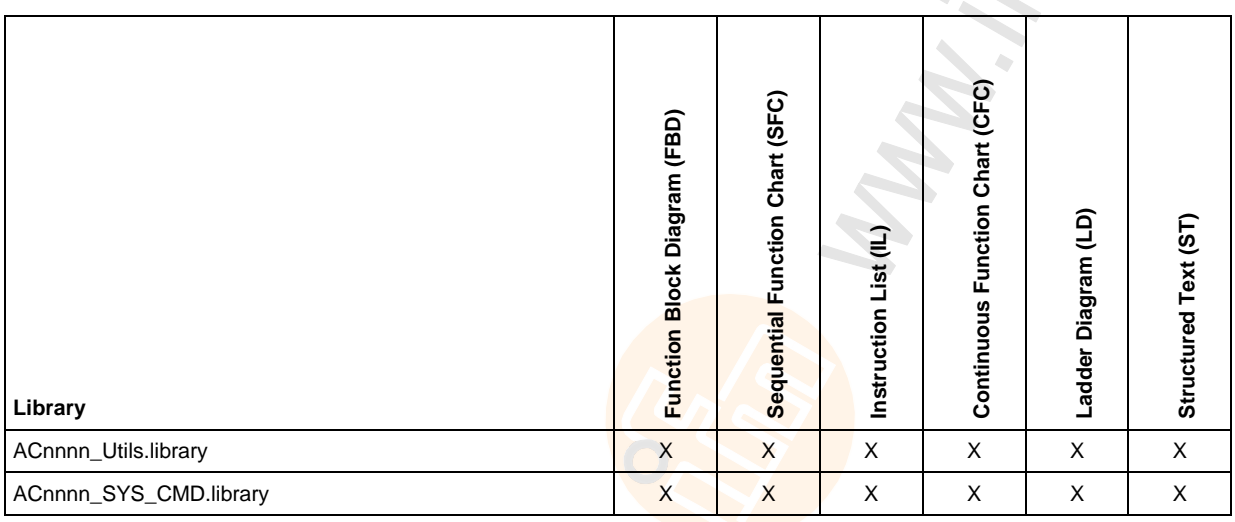

Legend:

X ... is supported

## 7.2.3 Change system time of the device

## 

Risk of undesired system behaviour!

The use of the CODESYS function SysTimeRtcSet for setting the time may lead to malfunction.

- ► To set the system time (date, time) of the device only use the following device-specific commands:
  - Function block Set\_DateTime ( $\rightarrow$  Set\_TimeDate ( $\rightarrow$  p. <u>168</u>))
  - System command 0x1109 with function block ACnnnn\_SysCmd (→ ACnnnn\_SysCmd (→ p. <u>178</u>))

## 7.3 Access standard input and output data

#### Contents

| Options to access input and output data    | 50    |
|--------------------------------------------|-------|
| Validity of the interface data             |       |
| Process data of the AS-i slaves            |       |
| Fieldbus data                              |       |
| Process data of the non-safe local devices |       |
|                                            | 11185 |

!

Familiarise yourself with the following CODESYS functions!

- Addresses according to IEC standard 61131-3:
   → Online help > CODESYS Development System > Programming Reference > Operanden > Addresses
- Access to IEC address via AT declaration: → Online help > CODESYS Development System > Programming Reference > Declaration > AT Declaration
- Definition of an ALIAS for an IEC address: → Online help > CODESYS Development System > Programming Reference > Data Types > References
- Coupling of a program variable to an address (mapping):
   → Online help > CODESYS Development System > Configuring I/O Links

## 7.3.1 Options to access input and output data

17621

In a CODESYS project, each input and output has a physical address according to the IEC standard (e.g. %IW5). CODESYS offers the following options to access this address from a standard PLC application and thereby to access the input and outputs data of the device:

- Direct access to IEC address
- Access to IEC address via AT declaration
- Definition of an ALIAS for an IEC address
- Link a program variable to an IEC address (mapping)

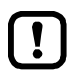

The IEC addresses (%I, %Q) of the inputs and outputs change if additional safe AS-i slaves are inserted in the CODESYS project.

Always use symbolic programming for access to the inputs and outputs.

## 7.3.2 Validity of the interface data

In order to facilitate the access to inputs and outputs of AS-i slaves, SmartPLC SafeLine AC4S projects offer clearly defined interfaces in the device tree ( $\rightarrow$  **Overview: Project structure with SmartPLC SafeLine AC4S** ( $\rightarrow$  p. <u>19</u>)).

Depending on the active instance for accessing the outputs of the AS-i slaves (Manual, Gateway, PLC), the CODESYS data mapper only updates certain address areas of the interfaces. The following table shows which address areas of the i/o interfaces provide valid data values while in a certain operating mode:

| Output control | I/O interfaces       | Updated address areas / channels                                               |  |  |
|----------------|----------------------|--------------------------------------------------------------------------------|--|--|
| Manual         | [ASi_Master_1]       | AS-i 1 Input (%IB, %IW)                                                        |  |  |
|                | [ASi_Master_2]*      | AS-i 2 Input (%IB, %IW)                                                        |  |  |
|                | [Fieldbus_Interface] | <ul> <li>AS-i 1 Output (%IB, %IW)</li> <li>AS-i 2 Output (%IB, %IW)</li> </ul> |  |  |
| Gateway        | [ASi_Master_1]       | A <mark>Si 1 Input (%IB, %IW)</mark>                                           |  |  |
|                | [ASi_Master_2]*      | AS <mark>-i 2 Input (%IB, %IW)</mark>                                          |  |  |
|                | [Fieldbus_Interface] | <ul> <li>AS-i 1 Output (%IB, %IW)</li> <li>AS-i 2 Output (%IB, %IW)</li> </ul> |  |  |
| PLC            | [ASi_Master_1]       | <ul> <li>AS-i 1 Input (%IB, %IW)</li> <li>AS-i 1 Output (%QB, %QW)</li> </ul>  |  |  |
|                | [ASi_Master_2]*      | <ul> <li>AS-i 2 Input (%IB, %IW)</li> <li>AS-i 2 Output (%QB, %QW)</li> </ul>  |  |  |
|                | [Fieldbus_Interface] | <ul> <li>AS-i 1 Output (%IB, %IW)</li> <li>AS-i 2 Output (%IB, %IW)</li> </ul> |  |  |

\* ... only available for devices with 2 AS-i masters

!

When linking variables with inputs and outputs, only use interfaces in the project tree, that are updated by the CODESYS data mapper!

18413

## 7.3.3 Process data of the AS-i slaves

The project tree offers direct access to the cyclically updated process images of the inputs and outputs of the AS-i slaves.

- ASi\_Master\_1 (ASi Master 1) ASi\_1\_binaryIO (ASi\_1\_binaryIO) (ASi\_1\_binaryIO) (ASi\_1\_binaryIO) (ASi\_1\_analogIO) (ASi\_1\_analogIO) (ASi\_1\_analogIO) (ASi\_1\_analogIO) (ASi\_1\_analogIO) (ASi\_2\_binaryIO) (ASi\_2\_binaryIO) (ASi\_2\_binaryIO) (ASi\_2\_analogIO) (ASi\_2\_analogIO) (ASi\_2\_anadogIO) (ASi\_2\_anadog
- Digital input and output data of the slave at AS-i master 1:  $\rightarrow$  Digital input and output data ( $\rightarrow$  p. <u>53</u>)
- (2) Analogue input and output data of the slaves at AS-i master 1:  $\rightarrow$  Analogue input and output data ( $\rightarrow$  p. <u>53</u>)
- (3) Digital input and output data of the slave at AS-i master 2:  $\rightarrow$  Digital input and output data ( $\rightarrow$  p. <u>53</u>)
- (4) Analogue input and output data of the slaves at AS-i master 2:  $\rightarrow$  Analogue input and output data ( $\rightarrow$  p. <u>53</u>)

Consider validity of the interface data ( $\rightarrow$  Validity of the interface data ( $\rightarrow$  p. <u>51</u>))!

The function library ACnnnn\_Utils.library contains the complex variable ASi\_NET. The variable represents all inputs and outputs of a completely developed AS-i network. The programmer can use this data structure to store the process images of the inputs and outputs of an AS-i network. ( $\rightarrow$  ASI\_NET (STRUCT) ( $\rightarrow$  p. 174))

52

### Digital input and output data

To access the digital process data of the slaves at AS-i master 1:

- ► In the device tree: Double click on [ASi\_1\_binaryIO]
- > The editor window shows a structured list of the digital inputs and outputs of the AS-i slaves.

| Variable           | Mapping | Channel            | Address | Туре                  |
|--------------------|---------|--------------------|---------|-----------------------|
| 🖃 ᡟ                |         | ASi Input bin      | %IB1    |                       |
| 🗄 🦄                |         | Digital S(A) Slave | %IB1    | ARRAY [131] OF BYTE   |
| 🗄 ᡟ                |         | Digital B Slave    | %IB32   | ARRAY [131] OF BYTE   |
| 🖻 <sup>K</sup> ø   |         | ASi Output bin     | %QB1    |                       |
| ÷                  |         | Digital S(A) Slave | %QB1    | ARRAY [131] OF BYTE   |
| 💼 - <sup>K</sup> ø |         | Digital B Slave    | %OB32   | ARRAY [1.,31] OF BYTE |

▶ In column [Variable]: Mouse click on 🗄 to make individual variables visible.

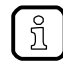

To access the digital process data of the slaves at AS-i master 2 in a system with 2 AS-i masters: ► Double click on [ASi\_2\_binaryIO]

### Analogue input and output data

To access the analogue process data of the slaves at AS-i master 1:

- ► In the device tree: Double-click on [ASi\_1\_analogIO]
- > Editor window shows a structured list of the analogue inputs and outputs of the AS-i slaves.

| Variable    | Mapping | Channel    | Address | Туре                              |
|-------------|---------|------------|---------|-----------------------------------|
| <b>⊞</b> ¥≱ |         | ASi Input  | %IW32   | ARRAY [131] OF SLAVEaANAaINaTYPE  |
| 🗄 - K       |         | ASi Output | %QW32   | ARRAY [131] OF SLAVEaANAaOUTaTYPE |

▶ In column [Variable]: Mouse click on 🛨 to make individual variables visible.

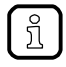

To access the analogue process data of the slaves atAS-i Master2 in a system with 2 AS-i masters: Double-click on [ASi\_2\_analogIO] 17625

17626

## 7.3.4 Fieldbus data

The device tree offers direct access to the data that is transmitted between fieldbus and device.

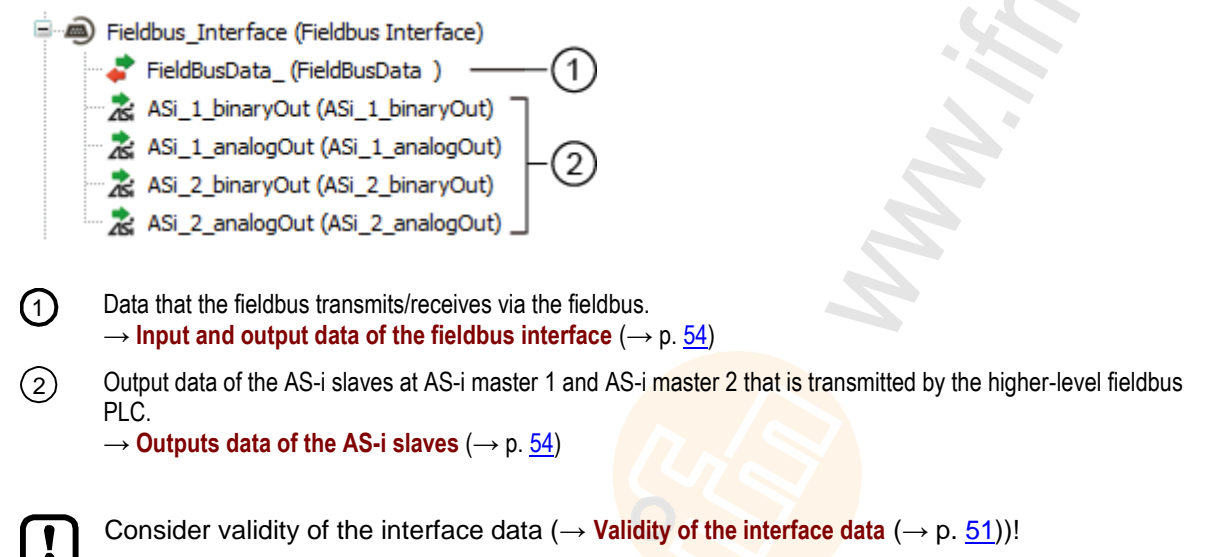

#### Input and output data of the fieldbus interface

17619

17585

The input and output data of the fieldbus interface os transmitted in cycles of 120 words each. The programmer can access this data via IEC addresses.

To access the input and output data of the fieldbus interface:

- Device window: In the project tree, double-click on [FieldBusData\_]
- > Editor window shows a structured list of the inputs and outputs:

|  | Variable | Mapping | Channel              | Address | Туре                 |
|--|----------|---------|----------------------|---------|----------------------|
|  |          |         | Inputs from fieldbus | %IW373  | ARRAY [0119] OF WORD |
|  |          |         | Outputs to fieldbus  | %QW373  | ARRAY [0119] OF WORD |

▶ In column [Variable]: Mouse click on ∓ to make individual variables visible.

#### Outputs data of the AS-i slaves

17620

The area contains all data, the higher-level Fieldbus controller cyclically sends to the outputs of the AS-i slaves via the fieldbus network. The data is structure like an AS-i network. The programmer can access this data via IEC addresses.

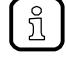

If the output access of the device is set to "PLC", the programmer can use the data bundled in this area to process the target values sent by the higher-level fieldbus controller to the CODESYS standard PLC.

17631

### Digital output data

To access the digital output data of the slaves at AS-i master 1:

- ► Device window: In the project tree, double-click on [ASi\_1\_binaryIO]
- > Editor window shows a structured list of the digital output data:

| Variable    | Mapping | Channel            | Address | Туре                |
|-------------|---------|--------------------|---------|---------------------|
| <b>⊡</b> ¥≱ |         | FB ASi Output bin  | %IB986  |                     |
| 🗄 e 🦄       |         | Digital S(A) Slave | %IB986  | ARRAY [131] OF BYTE |
| 主 ᡟ         |         | Digital B Slave    | %IB1017 | ARRAY [131] OF BYTE |

▶ In column [Variable]: Mouse click on 🗉 to make individual variables visible.

To access the digital output data of the slaves at AS-i master 2 in a system with 2 AS-i masters:

► Double-click on [ASi\_2\_binaryIO]

### Analogue output data

To access the analogue output data of the slaves at AS-i master 1:

- Device window: In the project tree, double-click on [ASi\_1\_analogOut]
- > Editor window shows the structured list of the analogue output data:

| Variable | Mapping | Channel           | Address | Туре                             |
|----------|---------|-------------------|---------|----------------------------------|
| ± ¥≱     |         | FB ASi Output ana | %IW524  | ARRAY [131] OF SLAVEaANAaINaTYPE |

▶ In column [Variable]: Mouse click on 🗉 to make individual variables visible.

ĺi

ກິ

To access the analogue output data of the slaves at AS-i master 2 in a system with 2 AS-i masters: Double-click on [ASi\_2\_analogOut]

## 7.3.5 Process data of the non-safe local devices

Access to non-safe inputs and outputs of the local I/O interface is made only via the fail-safe PLC of SmartPLC SafeLine AC4S.

- To access the input/output data of the non-safe devices at the local I/O interface:
   → Local I/O interface: Access non-safe inputs/outputs (→ p. <u>79</u>)
- To transfer process data between standard PLC and fail-safe PLC of SmartPLC SafeLine AC4S:
   → Data exchange between standard PLC and fail-safe PLC (→ p. 83)

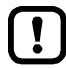

The process data of the non-safe inputs and outputs of the local I/O interface are not automatically updated on node [local\_IO\_].

## 7.4 Use functions of the ifm package

The CODESYS package "CODESYS for ifm SmartPLC SafeLine" offers different functions for the programming of the device-internal CODESYS controller. In the following sections, these functions will be briefly described. To make orientation easier, the functions are grouped according to corresponding subjects and provided with a cross-reference to a detailed explanation in the document's appendix.

## 7.4.1 Control interface of the ifm function blocks

17660

17140

18489

All function blocks (FB) of the libraries ACnnnn\_Utils.library and ACnnnn\_SYS\_CMD.library have inputs and outputs for control signals. The inputs activate the execution of the function block. The outputs provide information about the internal condition of the function block. Thanks to the signals, the programmer can create a control structure for a targeted processing of the FB and react to possible errors.

Number and designation of the FB control signals provide information about the type of FB execution:

### FB with one-time execution

These function blocks perform their function exactly once after activation. To execute the function once again, the FB needs to be reactivated. FBs of this kind feature a control interface with the following inputs and outputs:

| Designation | Туре   | Data type | Description                        | Possible va | alues                                     |
|-------------|--------|-----------|------------------------------------|-------------|-------------------------------------------|
| xExecute    | Input  | BOOL      | Control FB execution               | FALSE       | Stop FB execution                         |
|             |        |           |                                    | TRUE        | Start FB execution                        |
| xReady      | Output | BOOL      | Indication of whether execution of | FALSE       | FB execution not yet completed            |
|             |        |           | the FB has been completed          | TRUE        | FB execution completed                    |
| xBusy       | Output | BOOL      | Indication of whether FB is active | FALSE       | Function block is inactive                |
|             |        | 4         | U.                                 | TRUE        | FB is active                              |
| xError      | Output | BOOL      | Indication of whether faults have  | FALSE       | FB executed correctly                     |
|             |        | Ċ         | FB                                 | TRUE        | Error occurred during execution of the FB |
| wDiagnostic | Output | WORD      | Error code                         | FB specific |                                           |

The following figure shows the relation between the connections of the control signals:

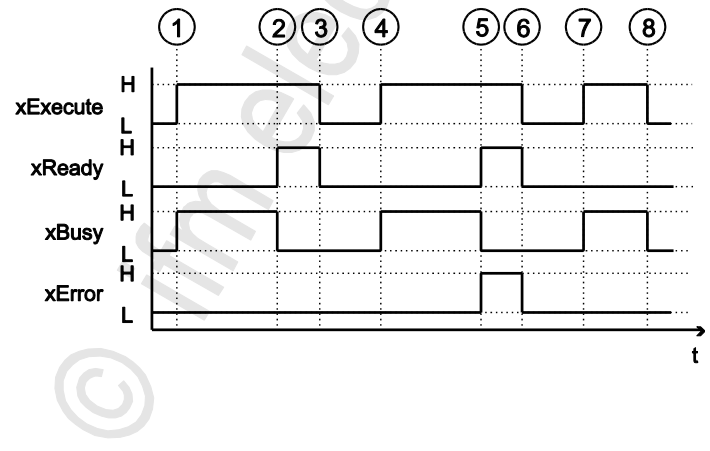

| 1 | xExecute = TRUE:<br>xBusy = TRUE:                   | Rising edge (FALSE $\rightarrow$ TRUE) starts execution of the FB.<br>FB execution has been started, but has not yet been completed. |
|---|-----------------------------------------------------|----------------------------------------------------------------------------------------------------|
| 2 | xReady = TRUE:<br>xBusy = FALSE:<br>xError = FALSE: | FB execution completed; there are valid values on the data outputs.<br>FB is no longer active.<br>FB execution without faults.       |
| 3 | xExecute = FALSE:                                   | All signal outputs are set to FALSE and all internal states are reset.                                                               |
| 4 | $\rightarrow$ (1)                                   |                                                                                                    |
| 5 | xReady = TRUE:<br>xBusy = FALSE:<br>xError = TRUE:  | FB execution is terminated.<br>FB is no longer active.<br>Errors occurred during FB execution; wDiagnostic provides error code.      |
| 6 | → <sup>3</sup>                                      |                                                                                                    |
| 7 | $\rightarrow$ (1)                                   |                                                                                                    |
| 8 | xExecute = FALSE:                                   | FB execution interrupted prior to completion; All signal outputs are set to FALSE and all internal states are reset.                 |

### FB with cyclic execution

17141

Function blocks which, when activated, cyclically perform their function until they are deactivated have the following control inputs and outputs:

| Designation | Туре   | Data type                                                         | Description                       | Possible                       | values                                    |
|-------------|--------|-------------------------------------------------------------------|-----------------------------------|--------------------------------|-------------------------------------------|
| xEnable     | Input  | BOOL                                                              | Control FB execution              | FALSE                          | Stop FB execution                         |
|             |        |                                                                   |                                   | TRUE                           | Start FB execution                        |
| xActive     | Output | BOOL Indication of whether execution of the FB has been completed | FALSE                             | FB execution not yet completed |                                           |
|             |        |                                                                   | the FB has been completed         | TRUE                           | FB execution completed                    |
| xError      | Output | BOOL                                                              | Indication of whether faults have | FALSE                          | FB executed correctly                     |
|             |        |                                                                   | FB                                | TRUE                           | Error occurred during execution of the FB |
| wCycleCount | Output | WORD                                                              | Counters for the FB cycles        | Integer va                     | lue (hexadecimal representation)          |
| wDiagnostic | Output | WORD                                                              | Error code                        | FB specifi                     | C                                         |

## 7.4.2 Configure system

To configure the system of the device, use the following function blocks:

To configure the AS-i masters of the device, use the following function blocks:

| Name                 | Description                                                                                                | Reference                                                          |
|----------------------|----------------------------------------------------------------------------------------------------|--------------------------------------------------------------------|
| QuickSetupASi_Master | Execute quick setup routine on an AS-i master                                                              | $\rightarrow$ QuickSetupASi_Master ( $\rightarrow$ p. <u>166</u> ) |
| Set_TimeDate         | Set system time (date, time) of the system                                                                 | $\rightarrow$ Set_TimeDate ( $\rightarrow$ p. <u>168</u> )         |
| Get_FieldbusInfo     | Read fieldbus type, the status of the field bus connection<br>and the parameters of the fieldbus interface | $\rightarrow$ Get_FieldbusInfo ( $\rightarrow$ p. <u>164</u> )     |

## 7.4.3 Configure AS-i master

17448

17450

| Name           | Description                                                                                     | Reference                                                     |
|----------------|-------------------------------------------------------------------------------------------------|---------------------------------------------------------------|
| Set_Mode       | Set operating mode of the AS-i master (projecting mode or protected operation)                  | $\rightarrow$ Set_Mode ( $\rightarrow$ p. <u>150</u> )        |
| Set_ASi_Config | Set diagnostic functions of the AS-i master (double address recognition, earth fault detection) | $\rightarrow$ Set_ASi_Config ( $\rightarrow$ p. <u>146</u> )  |
| Set_AdressMode | Set automatic addressing of the AS-i master                                                     | $\rightarrow$ Set_AddressMode ( $\rightarrow$ p. <u>144</u> ) |

## 7.4.4 Configure AS-i slaves

17449

To configure the AS-i slaves, that are connected to the device, use the following function blocks:

| Name                 | Description                                                               | Reference                                                          |
|----------------------|---------------------------------------------------------------------------|--------------------------------------------------------------------|
| Set_SlaveAddress     | Change address of an AS-i slave                                           | $\rightarrow$ Set_SlaveAddress ( $\rightarrow$ p. <u>155</u> )     |
| Set_SlaveParameter   | Change I/O configuration and ID codes (IO, ID, ID1, ID2) of an AS-i slave | $\rightarrow$ Set_SlaveParameter ( $\rightarrow$ p. <u>159</u> )   |
| Set_SlaveExtendedID1 | Extended ID1 of an AS-i slave                                             | $\rightarrow$ Set_SlaveExtendedID1 ( $\rightarrow$ p. <u>157</u> ) |

## 7.4.5 Manage AS-i network

To manage the AS-i networks controlled by SmartPLC SafeLine AC4S, use the following function blocks:

#### Use complex variables

18528

17568

17126

There are different complex variables (STRUCT) at the programmer's disposal. They bundle logically associated data sets. Thereby, they facilitate the organisation of the data storage in the application and at the same time reduce the error rate when variables are declared.

| Name     | Description                                                                                                    | Reference                                                                                 |
|----------|----------------------------------------------------------------------------------------------------|-------------------------------------------------------------------------------------------|
| ASI_NET  | The complex variable contains the complete process image (inputs and outputs) of an AS-i network.                                        | $\rightarrow$ ASI_NET (STRUCT) ( $\rightarrow$ p. <u>174</u> )                            |
| ASI_DATA | <ul> <li>The complex variable contains the following components:</li> <li>Slave lists (LPS, LDS, LAS, LPF, LCE, LCEMS, LCEAS,</li> </ul> | → ASI_DATA (STRUCT) (→ p. $\underline{172}$ )<br>→ Get_ASi_Data (→ p. $\underline{161}$ ) |
|          | <ul> <li>LDAE)</li> <li>Parameter images (PI, PP)</li> <li>Configuration data of the AS-i slaves (CDI, PCD)</li> </ul>                   |                                                                                           |

The following complex variables are available:

### Change network settings

|                |                                                                                      | -                                                            |
|----------------|--------------------------------------------------------------------------------------|--------------------------------------------------------------|
| Name           | Description                                                                          | Reference                                                    |
| Set_ProjectAll | Execute projection adaptation on one AS-i master                                     | $\rightarrow$ Set_ProjectAll ( $\rightarrow$ p. <u>154</u> ) |
| Set_LPS        | Change list of the projected slaves (LDS)                                            | → <b>Set_LPS</b> (→ p. <u>148</u> )                          |
| Set_PCD        | Change permanent projecting data (IO, ID, ID1, ID2) of all slaves on the AS-i master | $\rightarrow$ Set_PCD ( $\rightarrow$ p. <u>152</u> )        |

## Read network settings

To read the network settings cyclically and offer them in the application:

| Name         | Description                                                                      | Reference                         |
|--------------|----------------------------------------------------------------------------------|-----------------------------------|
| Get_ASi_Data | Read the following datasets for network management in batches and cycles:        | → Get_ASi_Data (→ p. <u>161</u> ) |
|              | <ul> <li>List of activated slaves (LAS)</li> </ul>                               |                                   |
|              | <ul> <li>List of detected slaves (LDS)</li> </ul>                                |                                   |
|              | <ul> <li>List of projected slaves (LPS)</li> </ul>                               |                                   |
|              | <ul> <li>List of peripheral faults (LPF)</li> </ul>                              |                                   |
|              | <ul> <li>List of configuration errors (LCE)</li> </ul>                           |                                   |
|              | <ul> <li>List of configuration errors, missing slaves (LCEMS)</li> </ul>         |                                   |
|              | <ul> <li>List of configuration errors - additional slaves<br/>(LCEAS)</li> </ul> |                                   |
|              | <ul> <li>List of double address errors (LDAE)</li> </ul>                         |                                   |
|              | Configuration data image (CDI)                                                   |                                   |
|              | Permanent configuration data (PCD)                                               |                                   |
|              | <ul> <li>Input parameters (PI)</li> </ul>                                        |                                   |
|              | Output parameters (PP)                                                           | 7                                 |

Alternatively, this data can be read separately with the following FB:

### Read parameter images

17569

| Name                | Description                                                          | Reference                                                         |
|---------------------|----------------------------------------------------------------------|-------------------------------------------------------------------|
|                     |                                                                      |                                                                   |
| Get_InputParameter  | Read parameters of the inputs of the slaves at the AS-i master (PI)  | $\rightarrow$ Get_InputParameter ( $\rightarrow$ p. <u>140</u> )  |
| Get_OutputParameter | Read parameters of the outputs of the slaves on the AS-i master (PP) | $\rightarrow$ Get_OutputParameter ( $\rightarrow$ p. <u>142</u> ) |

#### read slave lists

|           |                                                                  | 18530                                                   |
|-----------|------------------------------------------------------------------|---------------------------------------------------------|
| Name      | Description                                                      | Reference                                               |
| Get_LPS   | Read list of projected slaves (LPS)                              | → Get_LPS (→ p. <u>124</u> )                            |
| Get_LDS   | Read list of detected slaves (LDS)                               | → <b>Get_LDS</b> (→ p. <u>122</u> )                     |
| Get_LAS   | Read list of activated slaves (LAS)                              | → Get_LAS (→ p. <u>120</u> )                            |
| Get_LPF   | Read list of peripheral faults (LPF)                             | $\rightarrow$ Get_LPF ( $\rightarrow$ p. <u>134</u> )   |
| Get_LCE   | Read list of configuration errors (LCE)                          | → Get_LCE (→ p. <u>126</u> )                            |
| Get_LCEMS | List of configuration errors - read missing slaves (LCEMS)       | $\rightarrow$ Get_LCEMS ( $\rightarrow$ p. <u>130</u> ) |
| Get_LCEAS | Read of the configuration errors - read additional slave (LCEAS) | $\rightarrow$ Get_LCEAS ( $\rightarrow$ p. <u>128</u> ) |
| Get_LDAE  | Read list of double address errors (LDAE)                        | → <b>Get_LDAE</b> (→ p. <u>132</u> )                    |

### Read configuration data of the slaves

|         |                                                                                       | 18533                                                 |
|---------|---------------------------------------------------------------------------------------|-------------------------------------------------------|
| Name    | Description                                                                           | Reference                                             |
| Get_CDI | Read configuration data image (IO, ID, ID1, ID2) of all slaves on the AS-i master     | → Get_CDI (→ p. <u>136</u> )                          |
| Get_PCD | Read permanent configuration data of all slaves (IO, ID, ID1, ID2) on the AS-i master | $\rightarrow$ Get_PCD ( $\rightarrow$ p. <u>138</u> ) |

## Read status of the voltage supply

|                 |                                                     | 18529                                |
|-----------------|-----------------------------------------------------|--------------------------------------|
| Name            | Description                                         | Reference                            |
| Get_ASi_PHY_Dat | Determine voltage supply status of the AS-i network | → Get_ASi_PHY_Dat (→ p. <u>118</u> ) |

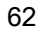

## 7.4.6 Send commands to the system and the AS-i master

Similar to the acyclic transmission command channels and data sets of the device, the programmer can send commands to the system or an AS-i master with the FB ACnnnn\_SysCmd ( $\rightarrow$  ACnnnn\_SysCmd ( $\rightarrow$  p. <u>178</u>)).

- System command overview: → Table: System commands (→ p. <u>179</u>)
- Overview AS-i master commands: → Table: AS-i master commands (→ p. <u>180</u>)

By default, the FB ACnnnn\_SysCmd is hidden. To add the FB to a program module:

- Highlight the required network and add an empty function block with [FBD/LD/IL] > [Insert Empty Block].
- > Network shows empty FB.

ñ

- ► Double-click on the name field of the FB
- Enter designation ACnnnn\_SysCmd and confirm with [ENTER].
- > FB has inputs and outputs of the ACnnnn\_SysCmd.
- ► Adjust inputs and outputs of the FB in accordance with the required command.

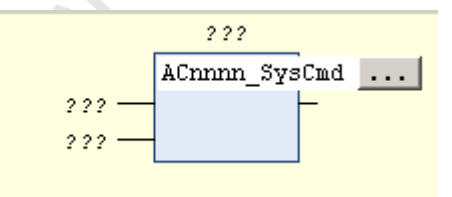

| ACnnnn_sysCmd_0 |            |            |         |
|-----------------|------------|------------|---------|
| ACnnnn_SysCmd   |            |            |         |
| 2 2 2           | xExecute   | uCount     |         |
| 2 2 2           | uCommandID | xReady     | - 2 2 2 |
| 222 —           | uTarget    | xError     | - 2 2 2 |
| 222 —           | pDataIn    | uErrorCode | - 2 2 2 |
| 222 —           | uSizeIn    |            |         |
| 222 —           | pData0ut   |            |         |
| 222 —           | uSizeOut   |            |         |

## 7.5 Use visualisations

#### Contents

| Supported visualisation types  | 64    |
|--------------------------------|-------|
| Add visualisation to a project | 65    |
| Create a visualisation         | 66    |
| Configure visualisation        | 67    |
|                                | 17059 |

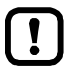

- Familiarise yourself with the following CODESYS functions!Visualisations in CODESYS
  - $\rightarrow$  Online help > CODESYS visualisation

## 7.5.1 Supported visualisation types

The device supports the following CODESYS visualisation types:

#### • Web visualisation (WebVisu)

A WebVisu allows graphic representation of selected process and control data in a web browser by means of an application-specific visualisation.

## 7.5.2 Add visualisation to a project

To add a visualisation to a CODESYS project:

- ► open CODESYS project. OR: Create new CODESYS project. (→ Create new project with SmartPLC SafeLine AC4S (→ p. <u>17</u>))
- ► In standard branch of the device tree: Select [Application].
- ► Select [Project] > [Add Object] > [Visualization...].
- > Window [Add Visualization] appears.

ė

- Enter a name for the visualisation in the field [Name] and click on [Add] to apply it.
- > CODESYS adds the following elements to the standard branch of the device tree:

| 😻 ifm_SmartPLC_SafeLine (ifm SmartPLC SafeLine) |   |
|-------------------------------------------------|---|
| 🖹 🗐 PLC Logic                                   |   |
| 🖹 🔘 Application                                 |   |
| SafetyApp_Mapping                               |   |
| - 🛗 Library Manager                             |   |
| 🙆 DataFromSafe [->DataToNonsafe]                |   |
| - 🎑 DataToSafe [->DataFromNonsafe]              |   |
| PLC_PRG (PRG)                                   | ) |
| 🗉 🌃 Task Configuration 🗢                        |   |
| 🗉 🛃 Visualisierungsmanager ——— 2                | ) |
| MyVisu                                          |   |
| 3                                               | ) |
|                                                 |   |

- [1] [VISU\_TASK]: Set the visualisation task properties:  $\rightarrow$  Set parameters for visualisation task ( $\rightarrow$  p. <u>70</u>)
- (2) [Visualization Manager]: Set properties of the visualisations:  $\rightarrow$  Change properties of the web visualisation  $(\rightarrow p. \frac{67}{2})$
- (3) [MyVisu]: Area for the creation of the visualisation objects:  $\rightarrow$  Create a visualisation ( $\rightarrow$  p. <u>66</u>)

10930

## 7.5.3 Create a visualisation

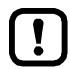

Create a seperate visualisation object for each web visualisation.

To create a visualisation for a standard PLC application:

- ▶ In the standard branch of the device tree: double-click on [Visualization]
- > The visualisation editor with a tool box appears:

| 🕂 MyVisu 🗙 👻 | ToolBox                                                        | ▼ ₽             |
|--------------|----------------------------------------------------------------|-----------------|
|              | 🏢   🏢   🔊                                                      |                 |
|              | Basic Common controls                                          | Alarm manager   |
|              | Measurement controls<br>Lamps/Switches/Bitmaps Special control |                 |
|              |                                                                |                 |
|              | Date/time controls Sym                                         | bols Favorite   |
|              | Label Cor                                                      | nbo box integer |
|              | Combo box array                                                | Tab control     |

- Create the visualisation using the tools.
- Save the project to apply changes.

## 7.5.4 Configure visualisation

To configure the characteristics of the created visualisation select one of the following options:

• Change properties of the web visualisation ( $\rightarrow$  p. <u>67</u>)

#### Change properties of the web visualisation

To change the attributes of the web visualisation:

- ▶ In standard branch of the device tree: Double click on [Web-Visualisierung]
- > The editor window shows attributes of the web visualisation:

| 1. MyWebVisu            |
|-------------------------|
|                         |
| 2. webvisu              |
| 200                     |
| 50000                   |
| Show used visualization |
|                         |
| O Anisotropic           |
| 1280                    |
| 1024                    |
|                         |

- Set the following values:
  - 1. Field [Start Visualization]: Select the created web visualisation.
  - 2. Field [Name of .htm file]: Enter name for HTML file ( $\rightarrow$  Note).
  - 3. Area [Scaling options]: Enter fixed width and height as shown.

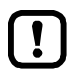

In the field [Name of .htm file] enter the name by which the web visualisation is to be accessible in the web browser ( $\rightarrow$  **Display web visualisation** ( $\rightarrow$  p. <u>114</u>)).

- ▶ Use only lower case when entering the name!
- Save the project to apply changes.

11027

17065

## 7.6 Cross communication

#### Contents

10293

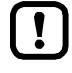

!

Familiarise yourself with the following CODESYS functions!

 $\rightarrow$  Online help > CODESYS Development System > Exchange data in the network > Network variables

The device supports the CODESYS function "network variables". The user can use it to transmit data between the standard PLCs of a project.

Network variables are transmitted according to the broadcast principle. A transmitter can send data to several receivers.

### 7.6.1 Use network variables

16189

• Observe the notes on the configuration of the Ethernet configuration interfaces 1 (X3) and 2 (X8).  $\rightarrow$  Change IP settings ( $\rightarrow$  p. <u>40</u>)

The network variables must only be transmitted in the subnet of the Ethernet interface via which the device cross communicates. The programmer must change the broadcast address of the network variable list accordingly.

Example:

- Ethernet interface: X3
- IP address of the Ethernet interface: 192.168.1.10
- Broadcast address to be set: 192.168.1.255

To create the cross communication between standard PLCs: **Requirements:** 

SmartPLC SafeLine AC4S 1 and SmartPLC SafeLine AC4S 2 are participants of the same CODESYS project (→ Add additional device to the project (→ p. <u>41</u>)).

> The SmartPLC SafeLine AC4S devices are coupled via the Ethernet network.

#### 1 Set the network variable list of the transmitter

- ▶ In the standard branch of the device tree of the SmartPLC SafeLine AC4S 1: Select [PLC Logic] > [Application].
- Select [Project] > [Add Object] > [Network Variable List (Sender)...]
- > Dialogue window appears.
- ► Set the following parameters as requested
  - 1. [Name]: Unique name of the variable list
    - 2. [Network type]: UDP
  - 3. [Settings...]: Broadcast address ( $\rightarrow$  Note)
  - 4. [Task]: Requested task
- Click on [Add] to apply the selected values.
- > CODESYS creates the network variable list of the transmitter.
- The network variable list appears in the device tree as sub-node of the standard application.

#### 2 Declare network variables

- ▶ In standard branch of the device tree: Double click on the network variable list of the transmitter
- > The editor window shows the variable declaration.
- Declare network variables.
- 3 Create network variable list of the receiver
  - ▶ In the standard branch of the device tree of the SmartPLC SafeLine AC4S 2: select [PLC Logic] > [Application].
  - ► Select [Project] > [Add Object] > [Network Variable List (Receiver)...]
  - > Dialogue window appears.
  - ► Set the following parameters as requested
    - 1. [Name]: Unique name of the variable list
      - 2. [Task]: Requested task
    - 3. [Sender]: variable list of the transmitter
  - Click on [Add] to apply the selected values.
  - > CODESYS creates the network variable list of the receiver.
  - > The network variable list appears in the device tree as sub-node of the standard application.

#### 4 Optional: Create more receiver lists

Repeat step 3 to connect additional devices to the variable list of the transmitter.

#### 7.7 Configure task processing

4109

- Familiarise yourself with the following CODESYS functions!
  - Task configuration → Online help > CODESYS Development System > application programmable > task configuration

The processing of the tasks is controlled by parameters. The user can set the parameters for each task separately

CODESYS automatically creates the following tasks and visualisations during project creation:

| Name        | Description                                                               | Note                                                             |
|-------------|---------------------------------------------------------------------------|------------------------------------------------------------------|
| [MainTask]  | Configuration of the main task (e.g. for main program<br>[PLC_PRG (PRG)]) | $\rightarrow$ Configure main task ( $\rightarrow$ p. <u>70</u> ) |
| [VISU_TASK] | Configuration of the task for processing visualisation                    | → Set parameters for visualisation task (→ p. $\frac{70}{2}$ )   |

#### 7.7.1 Configure main task

18412

The basic settings of the task characteristics cover the requirements of many applications. In the event of non-optimum device performance the user must determine and set the optimum task characteristics himself.

To change parameters of a task:

- In standard branch of the device tree: Double click on [Taskkonfiguration] > [MainTask] ►
- The editor window shows the configuration of the main task. >
- Set the parameters as requested. ►
- > Selected value is applied.

#### 7.7.2 Set parameters for visualisation task

17066

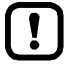

Execute the visualisation task (VISU\_TASK) with a priority that is as low as possible to avoid interruption of other tasks that are important for the core functions of the application.

Execute the VISU\_TASK in appropriate cyclic intervals to save the resources of the ► device-internal CODESYS standard PLC of the fieldbus network.

Each visualisation is executed separately from the program code in a separate task. To set the properties of the visualisation task:

- In the standard branch of the device tree: Double-click on [Task configuration] > [VISU\_TASK] ►
- Editor window shows parameters of the visualisation task. >
- Set the parameters as required.
- Save the project to apply changes.

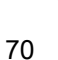

# 8 **Programming of the fail-safe PLC**

#### Contents

| Objects of a safe application                        | 72   |
|------------------------------------------------------|------|
| Create safe application                              | 73   |
| Use safety functions of the ifm AS-i package         | 77   |
| Use safety functions of CODESYS                      | 80   |
| Data exchange between standard PLC and fail-safe PLC | 83   |
| Safe cross communication                             | 87   |
| Safe fieldbus communication                          | 91   |
| Set process safety time                              | 93   |
| Configure safety task                                | 100  |
|                                                      | 8689 |

This chapter provides information about the programming of the fail-safe PLC of AC4S.

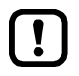

- Familiarise yourself with the following CODESYS functions!
- Safe applications
  - $\rightarrow$  Online help > Add-Ons > CODESYS Safety > Device topology > Safety application
- Programming reference
   → Online help > Add-Ons > CODESYS Safety > Programming reference
- Concepts
  - → Online help > Add-Ons > CODESYS Safety > Concepts

## 8.1 Objects of a safe application

All objects of a safe application are listed as sub-elements of the node [SafetyApp] in the safety area of the device tree. In the basic configuration the safety-relevant application contains the following objects:

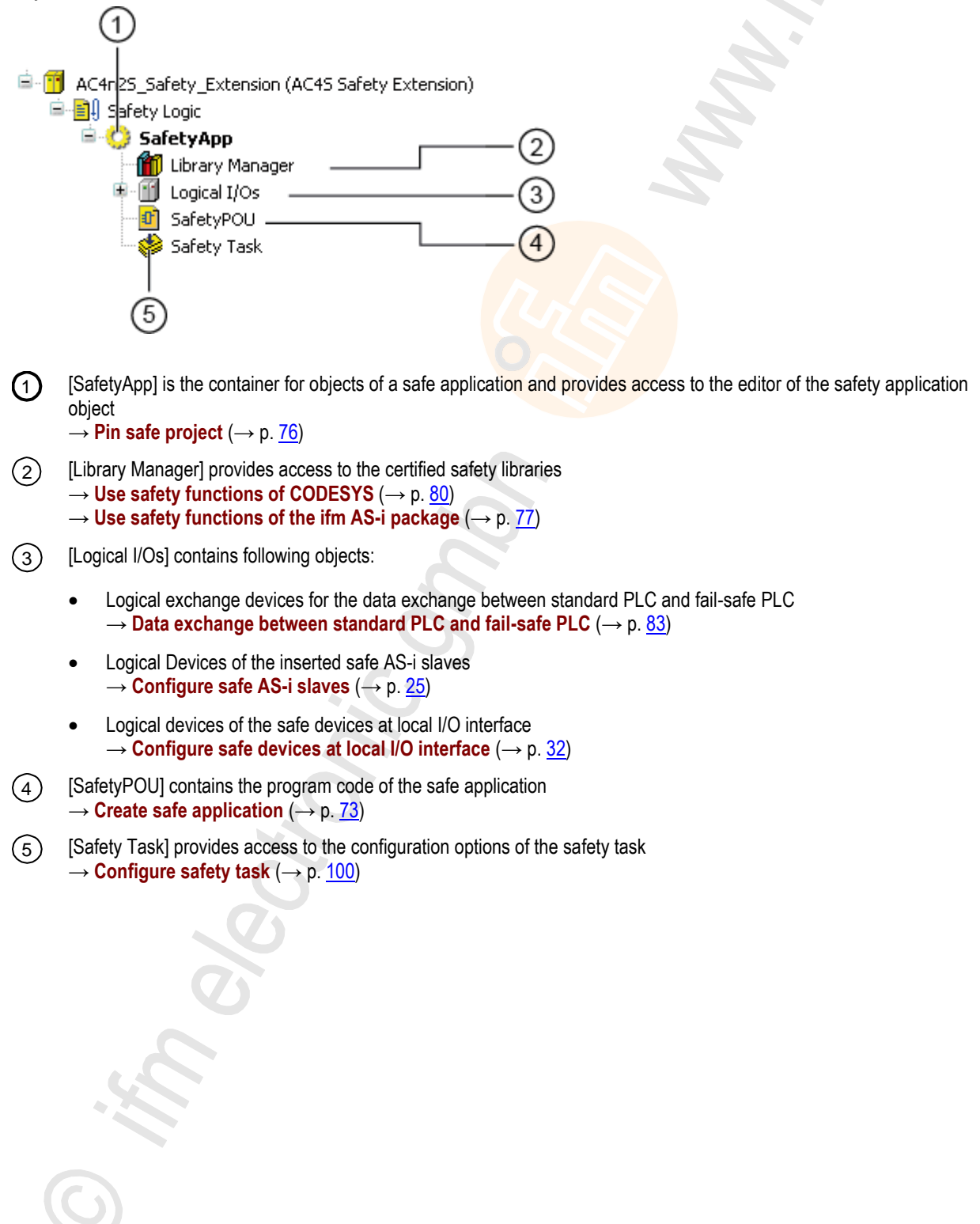
### 8.2 Create safe application

#### Contents

| Supported program organization units (POUs)                              | 74   |
|--------------------------------------------------------------------------|------|
| Available safety libraries                                               | 74   |
| Supported programming languages                                          | 75   |
| Minimum number of AS-i slaves                                            | 75   |
| Variable declaration with data transfer between standard and safety area | 76   |
| Available memory space                                                   | 76   |
| Pin safe project                                                         | 76   |
|                                                                          | 6956 |

To create a safe application:

- In the safety extension area of the device tree: Double click on [SafetyPOU]
- > Editor window shows the programming surface (safety FB editor):

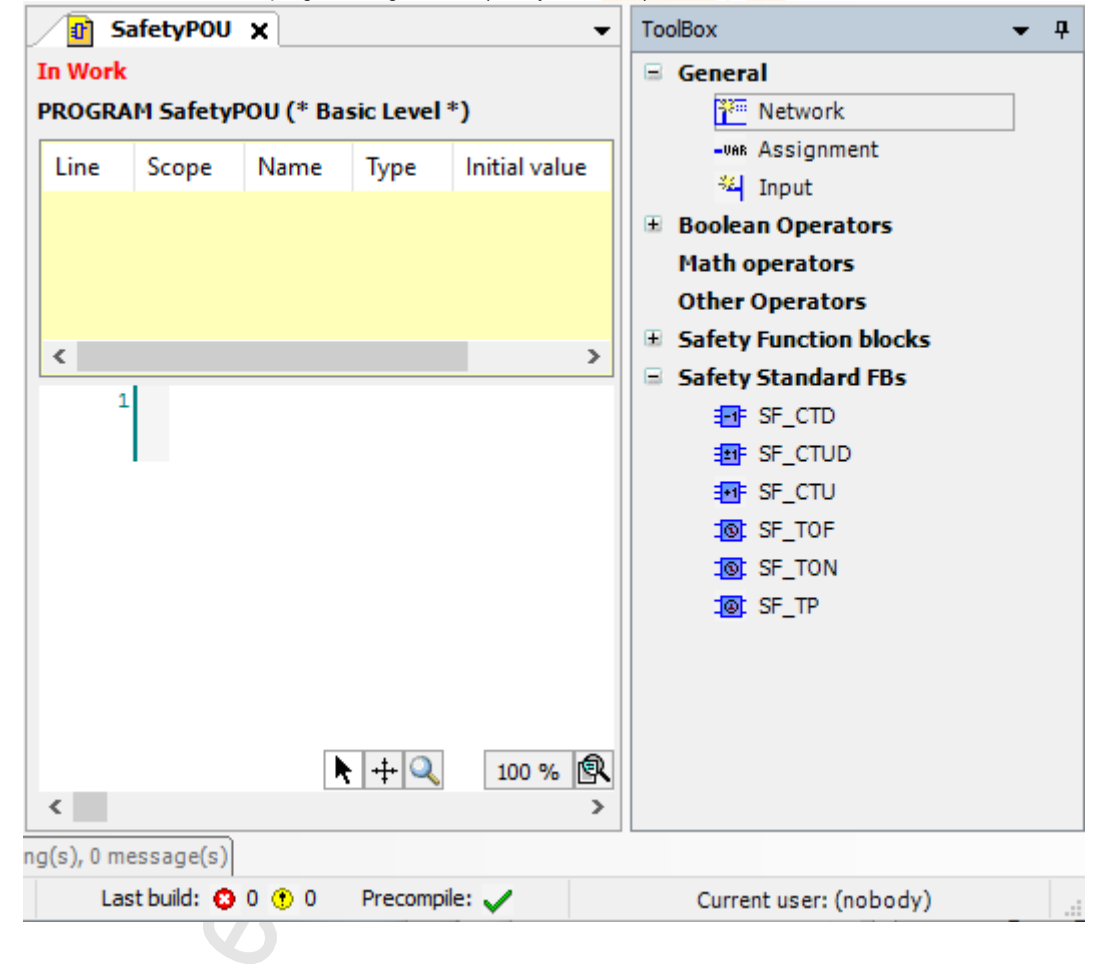

419

### 8.2.1 Supported program organization units (POUs)

The programming code is entered in the POUs (program organization unit). CODESYS Safety provides 2 POU types for safe programming. They differ in the scope of usable functions.

| Usable elements                                   | Basic POU                                         | Extended POU                                                                                           |
|---------------------------------------------------|---------------------------------------------------|----------------------------------------------------------------------------------------------------|
| General elements                                  | Network, assignment, input                        | Network, assignment, input, jump, return                                                               |
| Boolean operators                                 | AND, OR                                           | AND, OR, XOR, NOT                                                                                      |
| Other operators                                   | -                                                 | SEL, MUX                                                                                               |
| Mathematical operators                            | -                                                 | ADD, SUB, MUL, DIV, EQ, NE LT, LE, GT,<br>GE                                                           |
| Safety standard functions<br>(safetystandard.lib) | SF_CTD, SF_CTUD, SF_CTU, SF_TOF,<br>SF_TON, SF_TP | SF_RS, SF_SR, SF_CTD, SF_CTUD,<br>SF_CTU, SF_TOF, SF_TON, SF_TP,<br><mark>SF</mark> _F_TRIG, SF_R_TRIG |
| Safety PLCopen functions (safetyplcopen.lib)      | All                                               | All                                                                                                    |

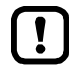

ฏ

For using extended POUs the developer must be a member of the user group "Safety.ExtendedLevel" ( $\rightarrow$  Create user account ( $\rightarrow$  p. 20)).

The use of extended POUs requires a more complex verification process due to the higher complexity of the program code.

▶ If possible, only use basic POUs to create a safe application.

The "SafetyPOU" created during the creation of the safety project is of type Basic POU ( $\rightarrow$  **Objects of a safe application** ( $\rightarrow$  p. <u>72</u>)).

### 8.2.2 Available safety libraries

To create safe applications the programmer can use the following libraries with certified safety functions:

| Library                  | Description                                                                          | Reference                                                                                        |
|--------------------------|--------------------------------------------------------------------------------------|--------------------------------------------------------------------------------------------------|
| sf_io.library            | Device-specific safety function blocks                                               | $\rightarrow$ Use safety functions of the ifm AS-i package ( $\rightarrow$ p. $\underline{77}$ ) |
| safetystandard.library   | Safe standard function blocks (bistable function blocks, counters, timers, triggers) | $\rightarrow$ SafetyStandard library ( $\rightarrow$ p. <u>80</u> )                              |
| safetyplcopen.library    | Safety function blocks of PLCopen Safety                                             | $\rightarrow$ SafetyPLCopen library ( $\rightarrow$ p. 81)                                       |
| safetyfsoemaster.library | Function block for FSoE transmission                                                 | $\rightarrow$ SafetyFSoEMaster library ( $\rightarrow$ p. 82)                                    |

### 8.2.3 Supported programming languages

Following table shows which programming languages according to IEC 61131-3 are supported by certified safety libraries:

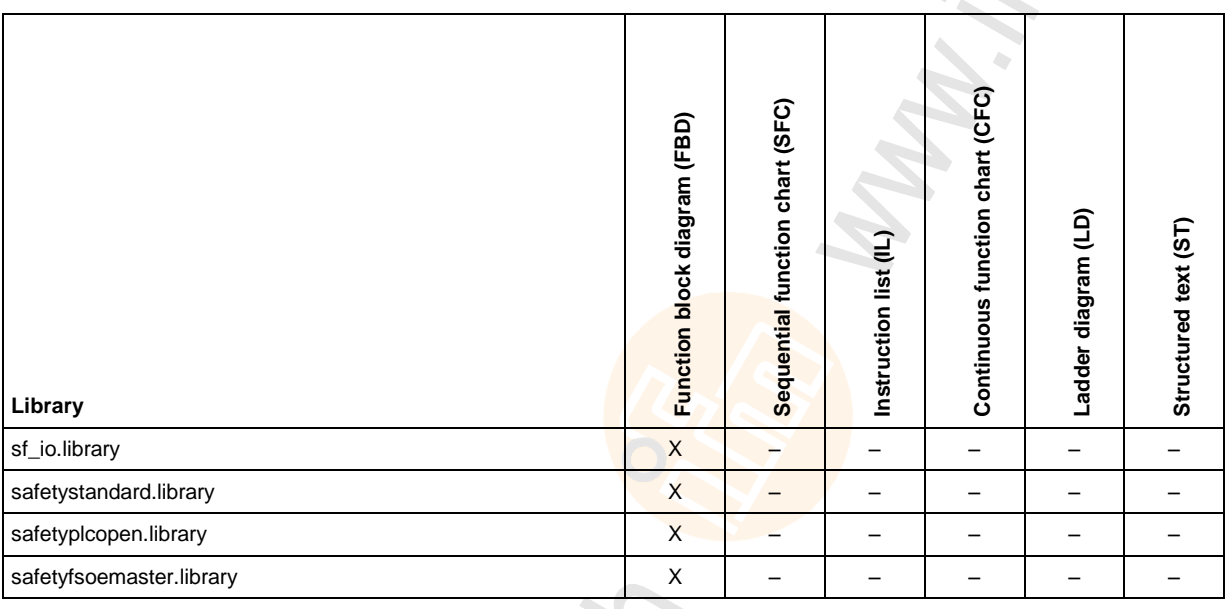

Legend:

X ... is supported

- ... is not supported

### 8.2.4 Minimum number of AS-i slaves

18462

### **▲ WARNING**

#### Risk of data loss

Altogether 5 AS-i slaves min. have to be installed (standard or safety AS-i slaves) in each of the SmartPLC SafeLine AC4S-controlled AS-i network.

► If fewer than 5 AS-i slaves are part of the configuration of an AS-i network, provide the required number of AS-i slaves via virtual AS-i control slaves without function (→ SF\_OUTcontrol\_ASi (→ p. 234)).

### 8.2.5 Variable declaration with data transfer between standard and safety area

7075

To be able to use the variable value in an application from the other area the variable always has to be declared as exchange variable. Then the developer can use such a variable directly in the program code of the standard application or the safe application.

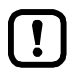

If the developer first of all creates a variable in the declaration part of the POU and then defines an exchange variable of the same name, CODESYS will generate an error message during compilation of the application.

#### Example:

#### Task:

A non-safe Boolean value from the standard application is to be used in the safe application. **How to proceed:** 

- 1. Declare exchange variable of type BOOL in the exchange device [DataFromNonsafe] and update variable list in [DataToSafe] (→ Use the factory-set replacement variables (→ p. 84)).
- 2. Assign a value to the variable in the standard application.
- 3. Use the exchange variable as source for FB or assignment in the safe application.

### 8.2.6 Available memory space

The following memory location is available to the user for programming safe applications on the fail-safe PLC:

- IEC program code: 384 Kbytes
- IEC data: 128 Kbytes

### 8.2.7 Pin safe project

17169

11571

- Familiarise yourself with the following CODESYS functions!
  - Pin object
    - → Online help > Add-Ons > CODESYS Safety > Pinning

When a safe application has been completed, the project must be pinned. The states of all objects of the safe application are stored and saved against changes by means of a check sum.

## 8.3 Use safety functions of the ifm AS-i package

#### Contents

| Safe AS-i slaves: Reset logical device                                              | 77   |
|-------------------------------------------------------------------------------------|------|
| Safe AS-i slaves: Provide diagnostic information                                    | 78   |
| Safe AS-i slaves: Transmit help signals HSI_1 and HSI_2 to safe AS-i output modules | 78   |
| Local I/O interface: Reset logical device                                           | 78   |
| Local I/O interface: Provide diagnostic information                                 | 79   |
| Local I/O interface: Access non-safe inputs/outputs                                 | 79   |
| PLCopen Safety: Provide diagnostic information                                      | 79   |
|                                                                                     | 9009 |

ifm electronic provides the library SF\_I0.1ib. It contains certified function blocks by means of which the programmer can create safe applications for the fail-safe PLC of AC4S. The library is automatically loaded by means of the AC4S template during creation of a safety project. The user can access the elements of the library via the library manager in the safety extension area of the device tree.

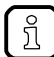

- To add function blocks from the ifm library sf\_io.lib to a network:
- Select network.
- Activate [Ctrl]+[B].
- > The window [Input assistant] appears.
- Select the required FB at [SF\_IO] and add it to the network with [OK].

### 8.3.1 Safe AS-i slaves: Reset logical device

601

To reset the logical device of a safe AS-i input slave from the locked error state and to change into the initialisation state the following function blocks are available:

| Function block         | Description                                                                       | Reference                                                            |
|------------------------|-----------------------------------------------------------------------------------|----------------------------------------------------------------------|
| CtrlASi_InSlave        | Reset safe AS-i input slave that is in the locked error state                     | $\rightarrow$ CtrlASi_InSlave ( $\rightarrow$ p. <u>187</u> )        |
| CtrlASi_ResetAllSlaves | Reset all safe AS-i slaves of an AS-i network that are in the locked error state. | $\rightarrow$ CtrlASi_ResetAllSlaves ( $\rightarrow$ p. <u>192</u> ) |

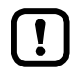

The safe AS-i slave that is to be controlled by means of the FB CtrlASi\_InSlave must be inserted in the device tree.

### 8.3.2 Safe AS-i slaves: Provide diagnostic information

To control the provision of the internal diagnostic information of a logical device the following function blocks are available:

| Function block   | Description                                                              | Reference                                                      |
|------------------|--------------------------------------------------------------------------|----------------------------------------------------------------|
| CtrlASi_InSlave  | Provide diagnostic information of a safe AS-i input slave                | $\rightarrow$ CtrlASi_InSlave ( $\rightarrow$ p. <u>187</u> )  |
| CtrlASi_OutSlave | Provide diagnostic information of an AS-i control slave for safe outputs | $\rightarrow$ CtrlASi_OutSlave ( $\rightarrow$ p. <u>189</u> ) |

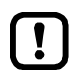

!

The safe AS-i slave that is to be controlled by means of the FB must be inserted in the device tree.

# 8.3.3 Safe AS-i slaves: Transmit help signals HSI\_1 and HSI\_2 to safe AS-i output modules

To transmit help signals HSI\_1 und HSI\_2 to the logical device of a safe AS-i control slave the following function block is available:

 Function block
 Description
 Reference

 CtrlASi\_OutSlave
 Transmit help signals HS1 and HS2 to AS-i control slave for safe outputs
 → CtrlASi\_OutSlave (→ p. 189)

The safe AS-i control slave that is to be controlled by means of the FB must be inserted in the device tree.

A transmission of the two help signals HSI\_1 and HSI\_2 once started cannot be interrupted. Remarks about the status of the signal transmission are provided at the FB output DiagCode.

### 8.3.4 Local I/O interface: Reset logical device

434

427

To reset a logical device of a safe sensor at the local I/O interface from the locked error state the following function block is available:

| Function block  | Description                                                                              | Reference                                                     |
|-----------------|------------------------------------------------------------------------------------------|---------------------------------------------------------------|
| CtrlLocalInputs | Reset 2-channel peripheral at the local I/O interface that is in the locked error state. | $\rightarrow$ CtrlLocalInputs ( $\rightarrow$ p. <u>194</u> ) |
|                 |                                                                                          | · · · · · · · · · · · · · · · · · · ·                         |

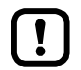

The safe device that is to be controlled by means of the FB must be inserted in the device tree.

### 8.3.5 Local I/O interface: Provide diagnostic information

To control the provision of the internal diagnostic information of the logical device of a safe sensor at the local I/O interface the following function block is available:

| Function block  | Description                                                                | Reference                                                     |
|-----------------|----------------------------------------------------------------------------|---------------------------------------------------------------|
| CtrlLocalInputs | Provide diagnostic information of 2 safe inputs of the local I/O interface | $\rightarrow$ CtrlLocalInputs ( $\rightarrow$ p. <u>194</u> ) |

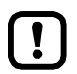

I

The safe device that is to be controlled by means of the FB must be added to the device tree.

### 8.3.6 Local I/O interface: Access non-safe inputs/outputs

426

428

To access the non-safe inputs and outputs of the local I/O interface the following function blocks are available:

| Function block | Description                                                          | Reference                                                    |
|----------------|----------------------------------------------------------------------|--------------------------------------------------------------|
| GetLocalInput  | Read process data of a non-safe input of the local I/O interface     | $\rightarrow$ GetLocalInput ( $\rightarrow$ p. <u>198</u> )  |
| SetLocalOutput | Provide process data at a non-safe output of the local I/O interface | $\rightarrow$ SetLocalOutput ( $\rightarrow$ p. <u>199</u> ) |

The process data of the local inputs detected by means of the FB GetLocalInput is not safe (data type: BOOL).

Do not implicitly use non-safe process data for a safe function.

To access non-safe process data of the local inputs and outputs with standard PLC of SmartPLC SafeLine AC4S:

► Use global exchange variables. (→ Data exchange between standard PLC and fail-safe PLC (→ p. 83))

### 8.3.7 PLCopen Safety: Provide diagnostic information

597

The function blocks of the PLCopen Safety library SafetyPLCopen.lib provide information about their internal state at the output DiagCode. To be able to use this diagnostic information in the safe application the following function block is available:

| Function block   | Description                                                                                                  | Reference                                                      |
|------------------|----------------------------------------------------------------------------------------------------|----------------------------------------------------------------|
| Ctrl_SetDiagInfo | Provide diagnostic information of the function blocks of the safety PLCopen library SafetyPLCopen.lib in OSC | $\rightarrow$ Ctrl_SetDiagInfo ( $\rightarrow$ p. <u>196</u> ) |

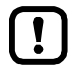

The FB generates a separate message for each change of state in the online support centre (OSC). The ring memory of the OSC therefore reaches its capacity limits within a short time.

Use FB Ctrl\_SetDiagInfo only for debugging.

### 8.4 Use safety functions of CODESYS

3S provide several libraries in the programming environment CODESYS Safety. They contain certified function blocks (FB) by means of which the programmer can create safe applications for the fail-safe PLC of AC4S. The libraries are automatically loaded during the creation of a safety project by means of AC4S ( $\rightarrow$  Create new project with SmartPLC SafeLine AC4S ( $\rightarrow$  p. <u>17</u>)). The user can access the elements of the libraries via the library manager in the safety extension area of the device tree. Following libraries are available:

- SafetyStandard library ( $\rightarrow$  p. 80)
- SafetyPLCopen library (→ p. <u>81</u>)
- SafetyFSoEMaster library (→ p. <u>82</u>)

### 8.4.1 SafetyStandard library

20249

15821

The library SafetyStandard.lib provides safe versions of standard functions (counters, timers, triggers, bistable functions). The library contains the following functions:

| Function block | Description                                          |
|----------------|------------------------------------------------------|
| SF_RS          | Safe bistable function block with dominant setting   |
| SF_SR          | Safe bistable function block with dominant resetting |
| SF_CTD         | Safe counter (down)                                  |
| SF_CTUD        | Safe counter (up)                                    |
| SF_TOF         | Safe timer with switch-off delay                     |
| SF_TON         | Safe timer with switch-on delay                      |
| SF_TP          | Safe timer with clock generator                      |
| SF_F_TRIG      | Safe trigger with falling-edge detection             |
| SF_R_TRIG      | Safe trigger with rising-edge detection              |

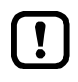

The developer is responsible for the use of the safety standard function blocks provided in CODESYS.

• Observe availability of the FBs ( $\rightarrow$  Supported program organization units (POUs) ( $\rightarrow$  p. <u>74</u>))!

The complete documentation of the SafetyStandard.lib can be accessed via the online help of CODESYS Safety:

→ Online help > Add-Ons > CODESYS Safety > Libraries > SafetyStandard

### 8.4.2 SafetyPLCopen library

The library SafetyPLCopen.lib contains the following certified function blocks:

20248

| Function block           | Description                                                                                                  |
|--------------------------|----------------------------------------------------------------------------------------------------|
| SF_Antivalent            | Logical AND operator of 2 complementary signals; monitoring the discrepancy time                             |
| SF_EDM                   | Monitoring the basic status and the switching status of actuators that are controlled by safe output devices |
| SF_EmergencyStop         | Monitoring an E-stop                                                                                         |
| SF_EnableSwitch          | Evaluation of the signals of a manually operated, three-stage enabling switch                                |
| SF_Equivalent            | Logical AND operator of 2 equivalent signals; monitoring the discrepancy time                                |
| SF_ESPE                  | Monitoring electro-sensitive protective equipment                                                            |
| SF_GuardLocking          | Monitoring protective equipment with four-stage locking                                                      |
| SF_GuardMonitoring       | Monitoring protective equipment with two-stage locking                                                       |
| SF_ModeSelector          | Selection of an operatin <mark>g mode</mark>                                                                 |
| SF_MutingPar             | Parallel muting with 4 muting sensors                                                                        |
| SF_MutingPar_2Sensor     | Parallel muting with 2 muting sensors                                                                        |
| SF_MutingSeq             | Sequential muting with 4 muting sensors                                                                      |
| SF_OutControl            | Controlling a safe output with a non-safe signal and optional start disable                                  |
| SF_SafetyRequest         | Interface between user program and system environment                                                        |
| SF_TestabelSafetySensor  | Periodic testing of a sensor / electro-sensitive protective equipment (ESPE) of type 2                       |
| SF_TwoHandControlTypeII  | Function for "type 2 two-hand control"                                                                       |
| SF_TwoHandControlTypeIII | Function for "type 3 two-hand control"                                                                       |

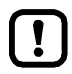

The developer is responsible for the use of the safety PLCopen function blocks provided in CODESYS.

The complete documentation of the SafetyPLCopen.lib can be accessed via the online help of CODESYS Safety:

 $\rightarrow$  Online help > Add-Ons > CODESYS Safety > Libraries > SafetyPLCopen

Detailed information about the specifications:  $\rightarrow$  <u>www.plcopen.org</u> > PLCopen Safety

### 8.4.3 SafetyFSoEMaster library

The library SafetyFSoEMaster.lib provides access to functions for the safe communication via EtherCAT (Fail-Safe over EtherCAT - FSoE). The library contains the following certified function blocks:

| Function block | Description                                                                                                |
|----------------|----------------------------------------------------------------------------------------------------|
| FSoEMaster     | Monitoring the safe transfer of data between EtherCAT master and EtherCAT slave (transmission / reception) |

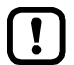

The developer is responsible for the use of the SafetyFSoEMaster function blocks provided in CODESYS.

The complete documentation of the library SafetyFSoEMaster.lib can be accessed via the online help of CODESYS Safety:

 $\rightarrow$  Online help > Add-Ons > CODESYS Safety > field buses > FSoE

## 8.5 Data exchange between standard PLC and fail-safe PLC

7085

standard PLC and fail-safe PLC of AC4S use a separate hardware. Data between the two areas is therefore exchanged via a special memory area to which both PLCs can access independently from each other.

The programmer can organise the data exchange between the areas via the CODESYS mechanism of the logical exchange variables.

- !
- Familiarise yourself with the following CODESYS functions!
  - GVL for logical exchange of data → Online help > Add-Ons > CODESYS Safety > Device topology > Logical I/Os > GVL for logical exchange
  - Logical I/O for data exchange with the main controller

     → Online help > Add-Ons > CODESYS Safety > Device topology > Logical I/Os > Logical I/O for data exchange with the main controller

#### 8.5.1 Remarks about the use of exchange variables

18482

The variable values between standard PLC and fail-safe PLC are transferred as non-safe data.

• Do not implicitly use non-safe variable values for safe functions.

If standard PLC is in STOP state, the declared exchange variables for the data transfer towards the safety PLC are written with the replacement value "0".

 Always transfer safe information created in the fail-safe area to the standard area unchanged.

The signal can then be further processed (e.g. negation) in the standard area

### 8.5.2 Use the factory-set replacement variables

When an SmartPLC SafeLine AC4S project is created by means of an SmartPLC SafeLine AC4S template, CODESYS automatically creates objects for the data exchange between standard PLC and the fail-safe PLC. For each transfer direction a coupled pair of global variable list (GVL) and logical exchange device each is generated.

#### GVL in the standard area:

Logical exchange devices in the safety area:

DataFromSafe [->DataToNonsafe]
DataToSafe [->DataFromNonsafe]

#### 📲 📲 📲 🖓 📲 🖓 📲 🖓 🔤

🕤 DataToNonsafe [<-DataFromSafe]

With these exchange objects of data type BYTE it is possible to transfer 8 bundled Boolean values in each direction.

To exclude access conflicts only one PLC has the write access to the logical exchange device for each exchange direction.

Following table shows the relations:

| Global variable list<br>(in standard branch of the device tree) | Logical exchange device<br>(in the safety extension area of the device tree) | Write access  |
|-----------------------------------------------------------------|------------------------------------------------------------------------------|---------------|
| [DataToSafe]                                                    | [DataFromNonsafe]                                                            | standard PLC  |
| [DataFromSafe]                                                  | [DataToNonsafe]                                                              | fail-safe PLC |

#### Data transfer standard area >>> safety area

To transfer data from the standard area of the device to the safety area of the device:

#### 1 Declare exchange variables in the safety area

- In the safety extension area of the device tree: Double click on [DataFromNonsafe]
- > Editor window shows table for declaration of the exchange variables.
- Enter the designations for the exchange variables of data type BOOL in the column [Variable].

#### 2 Map replacement variables with the standard area

- ► In standard branch of the device tree: Double click on [DataToSafe]
- > Editor window shows declaration part of the global variable list.
- Click on [Update].
- > CODESYS applies the declared exchange variable from [DataFromNonsafe] (step 1).
- > Declaration part shows the declared exchange variables.

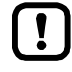

The logical exchange devices must only be defined in the safety area. A change in the standard area is not permitted.

If variables are added or changed in the logical exchange device, it is mandatory for the developer to update the respective variable list (step 2).

8962

#### Data transfer safety area >>> standard area

To transfer data from the safety area of the device to the standard area of the device:

- 1 Declare exchange variables in the safety area
  - In the safety extension area of the device tree: Double click on [DataToNonsafe]
  - > Editor window shows table with currently declared variables.
  - ► Enter the designations for the exchange variables of data type BOOL in the column [Variable].

#### Do not logically link non-safe with safe data to form a safe output signal

- ► In the standard area of the device tree: Double click on [DataFromSafe]
- > Editor window shows declaration part of the global variable list.
- ► Click on [Update].
- > CODESYS applies the declared exchange variable from [DataToNonsafe] (step 1).
- > Declaration part shows the declared exchange variables.

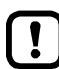

The logical exchange devices must only be defined in the safety area. A change in the standard area is not permitted.

If variables are added or changed in the logical exchange device, it is mandatory for the developer to update the respective variable list (step 2).

8472

### 8.5.3 Create additional objects for data exchange

If the capacities of the exchange variables created at the factory are not sufficient, the programmer can create additional exchange variables.

```
▶ Note the remarks (\rightarrow Data exchange between standard PLC and fail-safe PLC (\rightarrow p. 83))!
```

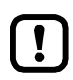

Only the following data types may be used for the data exchange between standard PLC and safety PLC: BYTE, WORD, LONG

Several safe values of data type BOOL can be transferred as a bundle in a variable of data type BYTE or WORD.

The transfer of arrays of exchange variables is not supported.

In each cycle of the safety PLC max. 256 bytes of data can be transferred in each direction (standard PLC >>> safety PLC, safety PLC >>> standard-SPS).

- When additional objects are created for the data exchange, observe the max. transferable data volume.
- Include the following objects in the calculation of the transfer data:
  - safe cross communication (Safety NetVars): → Set up fail-safe network variables  $(\rightarrow p. \frac{88}{2})$
  - safe fieldbus communication (FSoE): → Safe fieldbus communication (→ p. <u>91</u>)

### 8.5.4 Set interval of the data exchange

The user can set the intervals at which the data can be transferred between fail-safe PLC and standard PLC.

To set the interval of the variable mapping.

- ► In standard branch of the device tree:
- Double-click on [PLC Logic] > [Application] > [SafetyApp\_Mapping] > [Task configuration] > [MapTask]

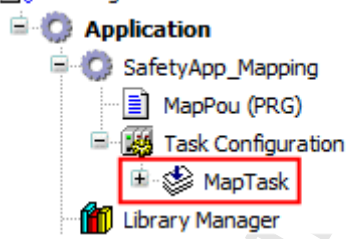

The editor window shows the configuration options for variable mapping.

- Select the value [Cyclic] in the [Type] list.
- Enter the requested interval in the [Interval] field.
- Save the project to apply changes.

>

### 8.6 Safe cross communication

#### Contents

| Set up fail-safe network variables                 |       |
|----------------------------------------------------|-------|
| Use fail-safe network variables in the application | 90    |
|                                                    | 11525 |

- !
- Familiarise yourself with the following CODESYS functions!
  - Fail-safe network variables
     → Online help > Add-Ons > CODESYS Safety > CODESYS Safety NetVars

The SmartSPS SafeLine AC4S device family supports the Safety NetVars CODESYS function (fail-safe network variables). Safety NetVars ensure transmission and reception of safe data between 2 fail-safe PLCs in a CODESYS project.

Safety NetVars work according to the transmitter-receiver principle. It is necessary to create a transmitter-receiver pair for each requested transmission direction. A transmitter can have several receivers.

### 8.6.1 Set up fail-safe network variables

21673

Observe the notes on the configuration of the Ethernet configuration interfaces 1 (X3) and 2 (X8). → Change IP settings (→ p. 40)

Max. 10 connections are supported (transmitter >>> receiver). Max. 32 bytes may be transmitted per transmitter/receiver pair.

- Use the following formulas to determine the size of the transfer data per transmitter/receiver pair.
  - Safety NetVars (transmitter): Transfer data = sum<sub>SafetyNetVars(transmitter)</sub>\*2+ 10 bytes Sum<sub>SafetyNetVars(transmitter)</sub>: Add size of all declared variables (up to 16 SAFEBOOL = 2 bytes, each SAFEINT = 2 bytes, each SAFEWORD = 2 bytes)
  - Safety NetVars (receiver): Transfer data = sum<sub>SafetyNetVars(receiver)</sub>\*2 + 10 bytes Sum<sub>SafetyNetVars(receiver)</sub>: Add size of all declared variables (up to 16 SAFEBOOL = 2 bytes, each SAFEINT = 2 bytes, each SAFEWORD = 2 bytes)

In each cycle of the fail-safe PLC max. 256 bytes can be transferred in each direction between standard PLC and safety PLC.

- Observe the max. data volume that can be transferred for dimensioning the Safety NetVars.
- ▶ Include the following objects in the calculation of the transfer data:
  - logical exchange objects: → Data exchange between standard PLC and fail-safe PLC (→ p. <u>83</u>)
  - safe fieldbus communication (FSoE):  $\rightarrow$  Safe fieldbus communication ( $\rightarrow$  p. <u>91</u>)

To transmit safe data from SmartPLC SafeLine AC4S 1 to SmartPLC SafeLine AC4S 2: **Requirements** 

- SmartPLC SafeLine AC4S 1 and SmartPLC SafeLine AC4S 2 are participants of the same CODESYS project (→ Add additional device to the project (→ p. <u>41</u>)).
- > The SmartPLC SafeLine AC4S devices 1 and 2 are coupled via the Ethernet network.
- 1 Create network variable list in the transmitter
  - ▶ In the safety extension of the device tree of SmartPLC SafeLine AC4S 1: Select [Safety Logic] > [SafetyApp].
  - Select [Project] > [Add Object] > [Safety network variable list (Sender)].
  - > Dialogue window appears.
  - Enter a unique name for the list in the field [Name].
  - ► Click on [Add].
  - > The editor window shows the configuration of the variable list of the sender.

#### 2 Declare safe variables

- ► Right-click on the Editor window.
- Select [Insert Variable Declaration] in the context menu.
- > Dialogue window appears
- Set the parameters of the safe variable as requested.
- Click on [OK] to add the safe variable to the network variable list.
- > The editor window shows the declared variable.
- Optional: Repeat step 2 to add additional safe variables to the network variable list.

#### 3 Create network variable list in the receiver

- ▶ In the safety extension of the device tree of SmartPLC SafeLine AC4S 2: Select [Safety Logic] > [SafetyApp].
- ► Select [Project] > [Add Object] > [Safety network variable list (Receiver)].
- > Dialogue window appears.
- Enter a unique name for the list in the field [Name].
- ► Click on [Add].
- > The editor window shows the configuration of the variable list of the receiver.

#### 4 Couple network variable lists

- ► Double click on created network variable list (receiver)
- ▶ The editor window shows the configuration of the variable list.
- Select the requested network variable list (sender) in the [Associated Sender] list.
- ► Click on [Refresh].
- ► CODESYS couples the network variable lists of the transmitter and the receiver.
- > The editor window shows the safe variables of the coupled network variable list.

#### 5 Optional: Set up other fail-safe cross communication

Repeat steps 1 to 3 for the opposite transmission direction.

### 8.6.2 Use fail-safe network variables in the application

10973

### ▲ WARNING

Risk of personal injuries and damage to property

Stopping a fail-safe PLC in the Debug mode does neither lead to an interruption of the safe cross communication nor to a reset of the currently active signals, i.e. receiving fail-safe PLCs do not react. This behaviour is intended and is used for testing of the system and for trouble shooting.

Make sure that there are never any people in the dangerous zone of the installation in the Debug mode.

To use the set Safety NetVars they have to be activated in the safe application of the SmartPLC SafeLine AC4S devices.

#### **Requirements:**

- Network variable lists were created in transmitter and receiver and correctly configured (→ Set up fail-safe network variables (→ p. 88)).
- 1 Activate network variable list of the transmitter
  - ▶ Open safe application of the SmartPLC SafeLine AC4S (transmitter)
  - ► Add NetVarSender function block
  - Select the designation of the network variable list (transmitter) as instance name.
  - Configure function block ( $\rightarrow$  CODESYS help)

#### 2 Activate network variable list of the receiver

- Open safe application of the SmartPLC SafeLine AC4S (receiver).
- ► Add NetVarReceiver function block.
- Select the designation of the network variable list (receiver) as instance name.
- Configure function block ( $\rightarrow$  CODESYS help)

#### 3 Optional: Activate more network variable lists

Repeat steps 1 and 2 to activate additional network variable lists.

90

### 8.7 Safe fieldbus communication

#### Contents

!

!

| Configure FSoE connection |       |
|---------------------------|-------|
| Notes on the FSoEMaster   | 92    |
|                           | 10965 |

- Familiarise yourself with the following CODESYS functions!
- Fail Safe over EtherCAT

   → Online help > Add-Ons > CODESYS Safety > field buses > FSoE
- ▶ Observe the notes on the configuration of the Ethernet configuration interfaces 1 (X3) and 2 (X8). → Change IP settings (→ p.  $\frac{40}{2}$ )

The device supports the following protocols for safe communication via fieldbuses:

• Fail Safe over EtherCAT (FSoE)

### 8.7.1 Configure FSoE connection

21674

- Use an instance of the function block FSoEMaster for each fail-safe FSoE input/output module!
  - ▶ Observe the notes on the function block FSoEMaster! ( $\rightarrow$  Notes on the FSoEMaster ( $\rightarrow$  p. <u>92</u>))

The FSoE addresses and the connection IDs in an FSoE network have to be unambiguous. CODESYS does not see if an FSoE address or a connection ID is allotted several times.

To access the safe input/output data of the EtherCAT slave via an FSoE connection:

#### Requirements

- > SmartPLC SafeLine AC4S is connected to the EtherCAT slave via Ethernet network.
- > SmartPLC SafeLine AC4S is configured as EtherCAT master ( $\rightarrow$  Add EtherCAT master ( $\rightarrow$  p. <u>43</u>)).
- 1 Add safe EtherCAT slave
  - ▶ Add safe EtherCAT slave ( $\rightarrow$  Add and configure EtherCAT slave ( $\rightarrow$  p. <u>45</u>))
  - > Safe module of the EtherCAT slave appears in the safe area of the device tree under [Logical I/Os].
- 2 Configure safe EtherCAT slave
  - ▶ In the safe area of the device tree under [Logical I/Os]: Double click on safe module of the EtherCAT slave
  - ► Select tab [Safe configuration].
  - > Device editor shows configuration of the safe module of the EtherCAT slave.
  - Set the following parameters as required:

| Parameter       | Description                                         | Possible values                    |
|-----------------|-----------------------------------------------------|------------------------------------|
| [FSoE address]  | FSoE address of the safe EtherCAT slave             | 1255 (depending on the FSoE slave) |
| [Connection ID] | Number of the connection to the safe EtherCAT slave | 165535                             |
| [Watchdog Time] | Watchdog time                                       |                                    |

#### 3 Map safe input/output signals of the EtherCAT slaves to variables

- ▶ In the safe area of the device tree under [Logical /I/Os]: Double click on safe module of the EtherCAT slave
- Select [I/O mapping] tab.
- > Device editor shows variable mapping of the safe input/output signals.
- ▶ Map safe input/output signals of the EtherCAT slave to variables.
- 4 Access safe data of the EtherCAT slaves
  - ▶ Open safe application of the SmartPLC SafeLine AC4S.
  - Add function block FSoEMaster.
  - Configure function block FSoEMaster as requested.

### 8.7.2 Notes on the FSoEMaster

18586

- Familiarise yourself with the following CODESYS functions!
  - Function block FSoEMaster
    - → Online help > Add-Ons > CODESYS Safety > field buses > FSoE > FSoEMaster

The documentation of the function block FSoEMaster in the CODESYS online help is not correct.

- Observe the following when you use the function block FSoEMaster:
  - The parameter S\_ActivateIN always has to be set to TRUE regardless of whether it is an EtherCAT input or output module.
  - The diagnostic code 0x80nn indicates the current state of the FSoEMaster. The bits nn can have the following values:

| Value | State      | Description                                                                                                    |                                                        |  |
|-------|------------|----------------------------------------------------------------------------------------------------|--------------------------------------------------------|--|
| 0x64  | Reset      | The connec                                                                                                    | tions are reset (outputs in the safe state)            |  |
| 0x65  | Session    | The sessior                                                                                                    | n ID is transferred (outputs are in the safe state)    |  |
| 0x66  | Connection | The connec                                                                                                    | tion ID is transferred (outputs are in the safe state) |  |
| 0x67  | Parameter  | The parameters are transferred (outputs are in the safe state)                                                              |                                                        |  |
| 0x68  | Data       | Process data or replacement values are being transmitted.<br>The output S_ReadyIN indicastes the data that are transferred: |                                                        |  |
|       |            | FALSE Transfer of a replacement value owing to an error recognised in the IO module.                                        |                                                        |  |
|       |            | TRUE Process data transmission                                                                                              |                                                        |  |

### 8.8 Set process safety time

#### Contents

| Process safety time for the SmartPLC SafeLine AC4S | <br>93 |
|----------------------------------------------------|--------|
| Set variable components of the response time       | <br>   |
|                                                    | 16681  |

### 8.8.1 Process safety time for the SmartPLC SafeLine AC4S

17130

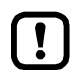

Basic information:  $\rightarrow$  "Process safety time" in the original device manual

For calculating the process safety time of the entire system the following scenarios have to be distinguished:

Without safe cross communication

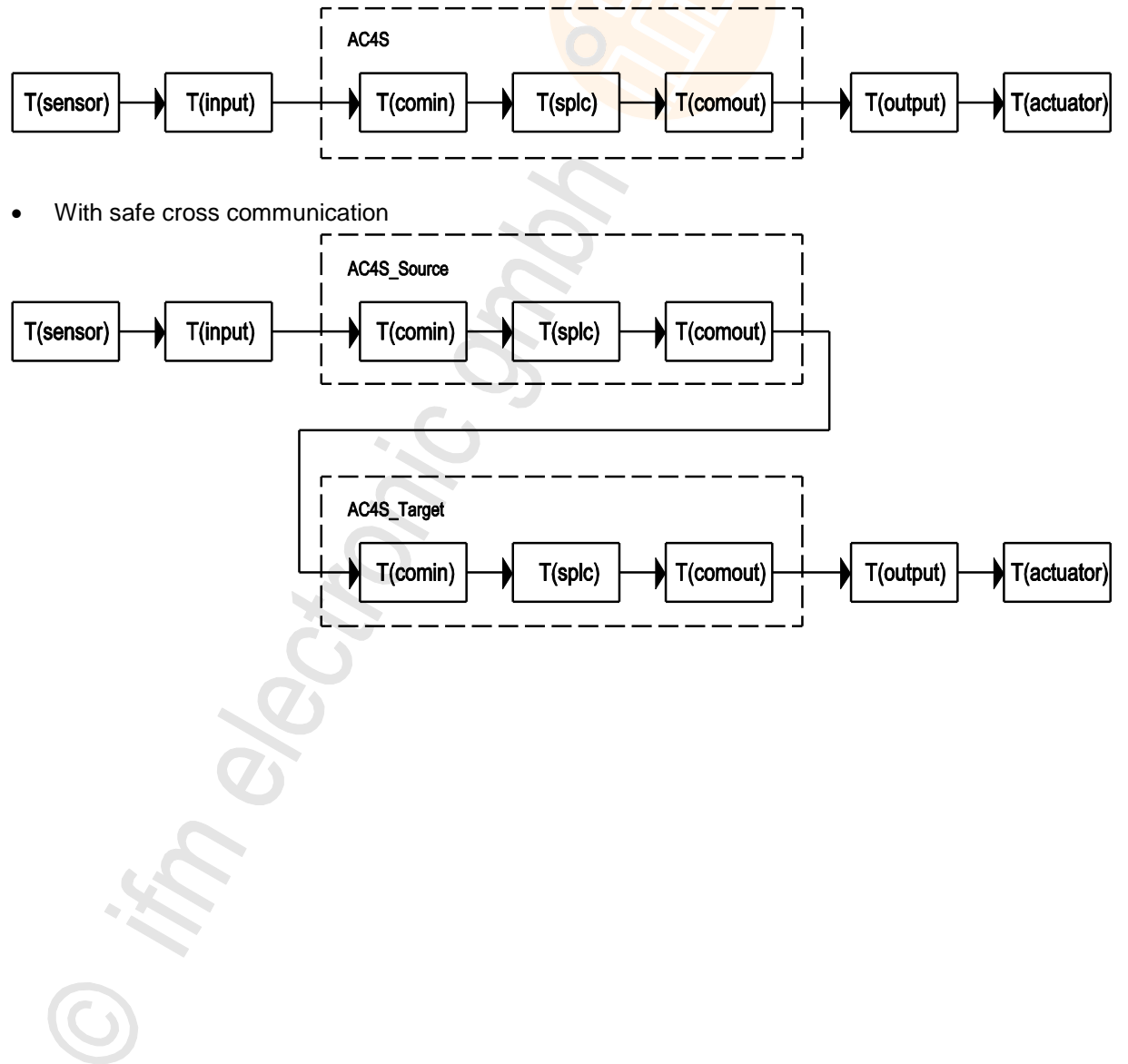

| Component   | Description                                         | Possible values                                                                           |                                        |
|-------------|-----------------------------------------------------|-------------------------------------------------------------------------------------------|----------------------------------------|
| T(sensor)   | Response time of the safety sensor                  | $\rightarrow$ Operating instructions / data sheet                                         |                                        |
| T(input)    | Response time of the safety input device            | <ul> <li>→ Operating instructions / data sheet</li> <li>with local input: 0 ms</li> </ul> |                                        |
| T(comin)    | Response time of the input communication            | AS-i                                                                                      | 30ms                                   |
|             | channel (as from terminal)                          | Local IO                                                                                  | 16ms                                   |
|             |                                                     | FSoE                                                                                      | 32ms + 4*T(MapTask) +<br>4*T(MainTask) |
|             |                                                     | Safety NetVars                                                                            | 32ms + 4*T(MapTask) +<br>4*T(MainTask) |
| T(splc)     | Processing time of the fail-safe PLC                | 2*T(SafetyTask)                                                                           |                                        |
| T(comout)   | Response time of the output communication           | AS-i                                                                                      | <mark>15 ms</mark>                     |
|             | channel (up to terminal)                            | Local IO                                                                                  | <mark>8 ms</mark>                      |
|             |                                                     | FSoE                                                                                      | 32ms + 4*T(MapTask) +<br>4*T(MainTask) |
|             | 0                                                   | Safety NetVars                                                                            | 32ms + 4*T(MapTask) +<br>4*T(MainTask) |
| T(output)   | T(output) Response time of the output variable unit |                                                                                           | tions / data sheet                     |
|             |                                                     | <ul> <li>with local output</li> </ul>                                                     | : 0 ms                                 |
| T(actuator) | Reaction time of the actuator                       | $\rightarrow$ Operating instructions / data sheet                                         |                                        |

The following table shows the meaning of the individual components of the SmartPLC SafeLine AC4S:

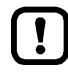

The process safety time is extended by 1 PLC cycle if the safe AS-i input slave or the safe local input channels are configured in CODESYS by means of the following logical devices:

- SF\_IN\_ASi\_dependent\_filter\_nshutdown ( $\rightarrow$  p. 230)
- SF\_IN\_local\_dependent\_filter\_nshutdown ( $\rightarrow$  p. <u>267</u>)

#### Step 1: Calculate typical response times

- ► Calculate typical response times of the safety functions of the device:
  - Without safe cross communication

|                       | AS-i output                                                                             | Local output                                                              | FSoE slave output                                                                                            |
|-----------------------|-----------------------------------------------------------------------------------------|---------------------------------------------------------------------------|----------------------------------------------------------------------------------------------------|
| AS-i input            | <mark>30 ms</mark> +<br>2*T(SafetyTask) +<br><mark>15 ms</mark>                         | <mark>30 ms</mark> +<br>2*T(SafetyTask) +<br><mark>8 ms</mark>            | <mark>30 ms</mark> +<br>2*T(SafetyTask) +<br>4*T(MainTask) +<br>4*T(MapTask) + 32 ms                         |
| Local input           | <mark>16 ms</mark> +<br>2*T(SafetyTask) +<br><mark>15 ms</mark>                         | <mark>16 ms</mark> +<br>2*T(SafetyTask) +<br><mark>8 ms</mark>            | <mark>16 ms</mark> +<br>2*T(SafetyTask) +<br>4*T(MainTask) +<br>4*T(MapTask) + 32 ms                         |
| FSoE Slave<br>Eingang | 32 ms +<br>4*T(MainTask) +<br>4*T(MapTask) +<br>2*T(SafetyTask) +<br><mark>15 ms</mark> | 32 ms +<br>4*T(MainTask) +<br>4*T(MapTask) +<br>2*T(SafetyTask) +<br>8 ms | 32 ms +<br>4*T(MainTask) +<br>4*T(MapTask) +<br>2*T(SafetyTask) +<br>4*T(MainTask) +<br>4*T(MapTask) + 32 ms |

With safe cross communication (Safety NetVars)

|                       | To device 2                                                                                                    |                                                                                                    |                                                                                                    |  |
|-----------------------|----------------------------------------------------------------------------------------------------|----------------------------------------------------------------------------------------------------|----------------------------------------------------------------------------------------------------|--|
| From device 1         | AS-i output                                                                                                    | Local output                                                                                                    | FSoE slave output                                                                                                    |  |
| AS-i input            | 30 ms +<br>2*T(SafetyTask_Dev1) +<br>4*T(MapTask_Dev1) +<br>4*T(MainTask_Dev1) + 32 ms +<br>4*T(MapTask_Dev2) +<br>4*T(MainTask_Dev2) + 32 ms +<br>2*T(SafetyTask_Dev2) +<br>15 ms                                                         | 30 ms +<br>2*T(SafetyTask_Dev1) +<br>4*T(MapTask_Dev1) +<br>4*T(MainTask_Dev1) + 32 ms +<br>4*T(MapTask_Dev2) +<br>4*T(MainTask_Dev2) + 32 ms +<br>2*T(SafetyTask_Dev2) +<br>8 ms                                             | 30 ms +           2*T(SafetyTask_Dev1) +           4*T(MapTask_Dev1) +           4*T(MainTask_Dev1) + 32 ms +           4*T(MapTask_Dev2) +           4*T(MainTask_Dev2) + 32 ms +           2*T(SafetyTask_Dev2) +           4*T(MapTask_Dev2) +           4*T(MapTask_Dev2) +           4*T(MapTask_Dev2) + |  |
| Lokaler<br>Eingang    | 16 ms +         2*T(SafetyTask_Dev1) +         4*T(MapTask_Dev1) +         4*T(MainTask_Dev1) + 32 ms +         4*T(MapTask_Dev2) +         4*T(MainTask_Dev2) +         4*T(MainTask_Dev2) +         4*T(SafetyTask_Dev2) +         15 ms | 16 ms<br>2*T(SafetyTask_Dev1) +<br>4*T(MapTask_Dev1) +<br>4*T(MainTask_Dev1) + 32 ms +<br>4*T(MapTask_Dev2) +<br>4*T(MainTask_Dev2) + 32 ms +<br>2*T(SafetyTask_Dev2) +<br>8 ms                                               | 16 ms           2*T(SafetyTask_Dev1) +           4*T(MapTask_Dev1) +           4*T(MainTask_Dev1) + 32 ms +           4*T(MapTask_Dev2) +           4*(MainTask_Dev2) + 32 ms +           2*T(SafetyTask_Dev2) +           4*T(MapTask_Dev2) +           4*T(MainTask_Dev2) + 32 ms +                         |  |
| FSoE Slave<br>Eingang | 4*T(MapTask_Dev1) +<br>4*T(MainTask_Dev1) + 32 ms +<br>2*T(SafetyTask_Dev1) +<br>4*T(MapTask_Dev1) +<br>4*T(MainTask_Dev1) + 32 ms +<br>4*T(MapTask_Dev2) +<br>4*T(MainTask_Dev2) + 32 ms +<br>2*T(SafetyTask_Dev2) +<br>15 ms             | 4*T(MapTask_Dev1) +<br>4*T(MainTask_Dev1) + 32 ms +<br>2*T(SafetyTask_Dev1) +<br>4*T(MapTask_Dev1) +<br>4*T(MainTask_Dev1) + 32 ms +<br>4*T(MapTask_Dev2) +<br>4*T(MainTask_Dev2) + 32 ms +<br>2*T(SafetyTask_Dev2) +<br>8 ms | 4*T(MapTask_Dev1) +<br>4*T(MainTask_Dev1) + 32 ms +<br>2*T(SafetyTask_Dev1) +<br>4*T(MapTask_Dev1) +<br>4*T(MainTask_Dev1) + 32 ms +<br>4*T(MapTask_Dev2) +<br>4*T(MainTask_Dev2) + 32 ms +<br>2*T(SafetyTask_Dev2) +<br>4*T(MapTask_Dev2) +<br>4*T(MainTask_Dev2) + 32 ms                                    |  |

The formula in the table determine only the typical response time of the device. For the calculation of the typical process response time the delay times of the safety AS-i sensors/actuators and the respective input/output devices have to be added additionally (T(sensor) + T(input) and T(output) + T(aktuator)).

#### Step 2: Calculate the response times of the safety function

!

• Make measurements for a real system.

Ensure sufficient dimensioning of the watchdog times and task monitoring.

- Measure the maximum response time in all sections of the signal propagation path with safe fieldbus communication or safe cross communication.
  - safe fieldbus communication (FSoE): output tMaxRespTimeMS of the function block FSoEMaster
  - safe cross communication (Safety NetVars): output tMaxRespTime MS of the function block NetVarReceiver
- Calculate the response time of the safety function with the measured values:
  - without safe cross communication:

|                  | AS-i output                                                          | Local output                                           | FSoE slave output                                                          |
|------------------|----------------------------------------------------------------------|--------------------------------------------------------|----------------------------------------------------------------------------|
| AS-i input       | -                                                                    |                                                        | <mark>30 ms</mark> +<br>2*T(SafetyTask) +<br>tMaxRespTimeMS(FSoE_out)      |
| Local input      | -                                                                    | -                                                      | 16 ms +<br>2*T(SafetyTask) +<br>tMaxRespTimeMS(FSoE_out)                   |
| FSoE slave input | tMaxRespTimeMS(FSoE_in) +<br>2*T(SafetyTask) +<br><mark>15 ms</mark> | tMaxRespTimeMS(FSoE_in) +<br>2*T(SafetyTask) +<br>8 ms | tMaxRespTimeMS(FSoE_in) +<br>2*T(SafetyTask) +<br>tMaxRespTimeMS(FSoE_out) |

with safe cross communication:

|                       | To device 2                                                                                                    |                                                                                                    |                                                                                                    |  |
|-----------------------|----------------------------------------------------------------------------------------------------|----------------------------------------------------------------------------------------------------|----------------------------------------------------------------------------------------------------|--|
| From device 1         | AS-i output                                                                                                    | Local output                                                                                                    | FSoE slave output                                                                                                    |  |
| AS-i input            | <mark>30 ms</mark> +<br>2*T(SafetyTask_Dev1) +<br>tMaxRespTimeMS(SafeNetVars) +<br>2*T(SafetyTask_Dev2) +<br>15 ms      | 30 ms       +         2*T(SafetyTask_Dev1) +       +         tMaxRespTimeMS(SafeNetVars) +       +         2*T(SafetyTask_Dev2) +       +         8 ms       + | 30 ms +<br>2*T(SafetyTask_Dev1) +<br>tMaxRespTimeMS(SafeNetVars) +<br>2*T(SafetyTask_Dev2) +<br>tMaxRespTimeMS(FSoE_out)                   |  |
| Local input           | 16 ms +<br>2*T(SafetyTask_Dev1) +<br>tMaxRespTimeMS(SafeNetVars) +<br>2*T(SafetyTask_Dev2) +<br>15 ms                   | 16 ms +<br>2*T(SafetyTask_Dev1) +<br>tMaxRespTimeMS(SafeNetVars) +<br>2*T(SafetyTask_Dev2) +<br>8 ms                                                           | 16 ms +<br>2*T(SafetyTask_Dev1) +<br>tMaxRespTimeMS(SafeNetVars) +<br>2*T(SafetyTask_Dev2) +<br>tMaxRespTimeMS(FSoE_out)                   |  |
| FSoE Slave<br>Eingang | tMaxRespTimeMS(FSoE_in) +<br>2*T(SafetyTask_Dev1) +<br>tMaxRespTimeMS(SafeNetVars) +<br>2*T(SafetyTask_Dev2) +<br>15 ms | tMaxRespTimeMS(FSoE_in) +<br>2*T(SafetyTask_Dev1) +<br>tMaxRespTimeMS(SafeNetVars) +<br>2*T(SafetyTask_Dev2) +<br>8 ms                                         | tMaxRespTimeMS(FSoE_in) +<br>2*T(SafetyTask_Dev1) +<br>tMaxRespTimeMS(SafeNetVars) +<br>2*T(SafetyTask_Dev2) +<br>tMaxRespTimeMS(FSoE_out) |  |

The formula in the table determine only the maximum response time of the devices. For the calculation of the maximum process response time the delay times of the safety AS-i sensors/actuators and the respective input/output devices have to be added additionally (T(sensor) + T(input) and T(output) + T(aktuator)).

96

ฏิ

#### Step 3: Define watchdog times

Safe cross communication and safe fieldbus communication are monitored by means of watchdogs. Sufficiently long watchdog times have to be selected.

- Determine the watchdog times on the basis of the maximum response times of the safety function measured ins step 2. ifm recommends the following formulas:
  - safe cross communication: T(WD\_SafetyNetVars) = 2\*T(tMaxRespTimeMS)
  - safe fieldbus communication: T(WD\_FSoE) = 2\*T(tMaxRespTimeMS)
- Set watchdog times (Set variable components of the response time ( $\rightarrow$  p. <u>99</u>)).

### Step 4: Calculate the worst-case response time of the safety function

The worst-case process safety time

- Calculate the worst case on the basis of the calculated and measured values.
  - Without safe cross communication:

|                     | AS-i output                                             | Local output                              | FSoE slave output                                                  |
|---------------------|---------------------------------------------------------|-------------------------------------------|--------------------------------------------------------------------|
| AS-i input          | -                                                       | -                                         | T(WD_FSoE)                                                         |
| Local input         | -                                                       | -                                         | T(WD_FSoE)                                                         |
| FSoE slave<br>input | T(WD_FSoE) +<br>2*T(SafetyTask) +<br><mark>15 ms</mark> | T(WD_FSoE) +<br>2*T(SafetyTask) +<br>8 ms | T(WD_FSoE_in) +<br>2*T(SafetyTask) +<br>2*tMaxRespTimeMS(FSoE_out) |

With safe cross communication:

|                     | To device 2                                                                                                    |                                                                                                    |                                                                                                    |
|---------------------|----------------------------------------------------------------------------------------------------|----------------------------------------------------------------------------------------------------|----------------------------------------------------------------------------------------------------|
| From device 1       | AS-i output                                                                                                    | Local output                                                                                                    | FSoE slave output                                                                                                    |
| AS-i input          | MAX(<br>30 ms +<br>2*T(SafetyTask_Dev1) +<br>tMaxRespTimeMS(SafetyNetVars)<br>+ 2*T(SafetyTask_Dev2) +<br>15 ms;<br>T(WD_SafetyNetVars) +<br>2*T(SafetyTask_Dev2) +<br>15 ms)         | MAX(<br><u>30 ms</u> +<br>2*T(SafetyTask_Dev1) +<br><u>tMaxRespTimeMS(SafetyNetVars)</u><br>+ 2*T(SafetyTask_Dev2) +<br><u>8 ms</u> ;<br><u>T(WD_SafetyNetVars)</u> +<br>2*T(SafetyTask_Dev2) +<br><u>8 ms</u> ) | MAX(<br>30 ms +<br>2*T(SafetyTask_Dev1) +<br>tMaxRespTimeMS(SafetyNetVars)<br>+ 2*T(SafetyTask_Dev2) +<br>tMaxRespTimeMS(FSoE_out);<br>T(WD_SafetyNetVars) +<br>2*T(SafetyTask_Dev2) +<br>tMaxRespTimeMS(FSoE_out);<br>T(WD_FSoE_out)) |
| Local input         | MAX(<br>16 ms +<br>2*T(SafetyTask_Dev1) +<br>tMaxRespTimeMS(SafetyNetVars)<br>+ 2*T(SafetyTask_Dev2) +<br>15 ms;<br>T(WD_SafetyNetVars) +<br>2*T(SafetyTask_Dev2) +<br>15 ms)         | MAX(<br>16 ms +<br>2*T(SafetyTask_Dev1) +<br>tMaxRespTimeMS(SafetyNetVars)<br>+ 2*T(SafetyTask_Dev2) +<br>8 ms;<br>T(WD_SafetyNetVars) +<br>2*T(SafetyTask_Dev2) +<br>8 ms)                                      | MAX(<br>16 ms +<br>2*T(SafetyTask_Dev1) +<br>tMaxRespTimeMS(SafetyNetVars)<br>+ 2*T(SafetyTask_Dev2) +<br>tMaxRespTimeMS(FSoE_out);<br>T(WD_SafetyNetVars) +<br>2*T(SafetyTask_Dev2) +<br>tMaxRespTimeMS(FSoE_out);<br>T(WD_FSoE_out)) |
| FSoE slave<br>input | MAX(<br>T(WD_FSoE_in) +<br>2*T(SafetyTask_Dev1) +<br>tMaxRespTimeMS(SafetyNetVars)<br>+ 2*T(SafetyTask_Dev2) +<br>15 ms;<br>T(WD_SafetyNetVars) +<br>2*T(SafetyTask_Dev2) +<br>15 ms) | MAX(<br>T(WD_FSoE_in) +<br>2*T(SafetyTask_Dev1) +<br>tMaxRespTimeMS(SafetyNetVars)<br>+ 2*T(SafetyTask_Dev2) +<br>8 ms;<br>T(WD_SafetyNetVars) +<br>2*T(SafetyTask_Dev2) +<br>8 ms)                              | MAX(<br>T(WD_FSoE_in) +<br>2*T(SafetyTask_Dev1) +<br>tMaxRespTimeMS(SafetyNetVars)<br>+ 2*T(SafetyTask_Dev2) +<br>tMaxRespTimeMS(FSoE_out);<br>T(WD_SafetyTask_Dev2) +<br>tMaxRespTimeMS(FSoE_out);<br>T(WD_FSoE_out))                 |

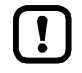

-

The response times of the output side have to be added to the calculated worst-case times (T(output) + T(actuator)).

### 8.8.2 Set variable components of the response time

The variable components influencing the process safety time of the entire system can be set by the user at the following nodes in the CODESYS project:

- T(MainTask):
- DataToSafe [->DataFromNonsafe]
   PLC\_PRG (PRG)
   Task Configuration
   MainTask
   Asi Master 1 (Asi Master 1)
   \*T(SafetyTask):
   SafetyApp
   Library Manager
   Logical I/Os
   SafetyPOU
   Safety Task
- Location: standard branch of the device tree
- Node: [MainTask]
- Parameters: [Interval]
- Location: safety extension of the device tree
- Node: [Safety Task]

Node: [MapTask]

Parameters: [Cycle time]

T(MapTask):

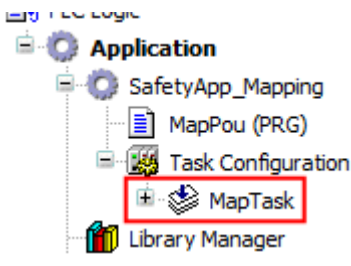

- T(WD\_SafetyNetVars):
  - SafetyApp

    Library Manager

    Logical I/Os

    SafetyPOU

    SafetyNetVar\_Receiver

    Safety Task
- T(WD\_FSoE):
- SafetyApp

🔨 SafetyPOU 鯵 Safety Task

```
Bibliotheksverwalter
```

# Logische E/As [<-DataToSafe]

### DataToNonsafe [<-DataFromSafe]

#### 📅 FSoE [<-FSoE] (SI6 Safety)

Parameters: [Interval]

Location: standard branch of the device tree

- Location: safety extension of the AS-i device tree
- Node: safety network variable (receiver)
- Parameters: [Watchdog Time]
- Location: safety extension of the AS-i device tree
- Node: [Logical I/Os] > safe EtherCAT module
- Parameters: [Watchdog Time]

### 8.9 Configure safety task

2631

[!]

The safety tasks of the safe application are configured via the "Safety Task Editor" of the programming system CODESY safety.

- ► Familiarise yourself with the following CODESYS functions!
  - Safety Task Editor

     → Online help > Add-Ons > CODESYS Safety > Editors >Safety Task Editor

### 8.9.1 Set cycle time of the fail-safe PLC

18442

The programmer can freely set the cycle time of the fail-safe PLC. Whole values from 10...100 ms are valid.

To set the cycle time of the fail-safe PLC:

- In the safety extension area of the device tree: Double-click on [Safety Logic] > [SafetyApp] > [Safety Task]
- > Editor window shows the configuration options of the selected safety task.
- Enter the required cycle time in the field [Cycle time].
- Select the safety POUs from the list to which the set cycle time should apply.
- > The set cycle time applies to all selected safety POUs.

100

## 9 Operation

#### Contents

| Transfer CODESYS project to device      | <br>    |
|-----------------------------------------|---------|
| Operating states SmartPLC SafeLine AC4S | <br>    |
| Reset                                   | <br>111 |
| Display web visualisation               | <br>114 |
|                                         | 18492   |

### 9.1 Transfer CODESYS project to device

20257

To save the CODESYS project on SmartPLC SafeLine AC4S the following components must be transferred to the device separately:

- standard application "Application" (→ Download standard application to SmartPLC SafeLine AC4S (→ p. <u>102</u>))
- safe application "SafetyApp" ( $\rightarrow$  Load safe application to SmartPLC SafeLine AC4S ( $\rightarrow$  p. <u>103</u>))

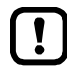

Note the remarks about the operating modes of standard PLC and the fail-safe PLC of SmartPLC SafeLine AC4S.

```
\rightarrow Operating states SmartPLC SafeLine AC4S (\rightarrow p. <u>106</u>)
```

ifm system solutions and CODESYS applications created by the user must not be saved and executed on the SmartPLC SafeLine AC4S at the same time.

▶ Before loading a standard application to SmartPLC SafeLine AC4S, delete all ifm system solutions saved on the device (→ Device manual, Uninstall ifm apps)!

To be able to use an ifm system solution in a user project the functions must be inserted in the project via libraries to be ordered separately.

Contact the AS-i specialist of ifm electronic!

101

### 9.1.1 Download standard application to SmartPLC SafeLine AC4S

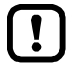

If standard network variables and safety network variables are used simultaneously:  $\rightarrow$  Note: Projects with network variables ( $\rightarrow$  p. <u>104</u>)

To transfer standard application of the CODESYS project to SmartPLC SafeLine AC4S: **Requirements**:

- > Communication path of standard PLC is correctly set ( $\rightarrow$  Configure programming interface ( $\rightarrow$  p. <u>21</u>)).
- > All ifm system solutions on the device were deleted (→ Device manual: ifm-Apps deinstallieren).

#### 1 Download standard application to the device

- In standard branch of the device tree: Mark standard application and activate with [Project] > [Set active application].
- ► Select [Online] > [Login].
- > CODESYS changes to the online mode.
- > CODESYS compiles standard application and transfers it to SmartPLC SafeLine AC4S.
- 2 Start standard application
  - Start [Application].
  - > [Application] is in the RUN mode.
- 3 Optional: Create boot application
  - Select [Online] > [Create boot application].
  - > CODESYS stores standard application non-volatilely on SmartPLC SafeLine AC4S.

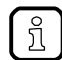

If the parameter "Create implicit boot application on download" is activated in the features of the application, step 3 is not necessary any more.

To check if the parameter is active:

- Mark [Application].
- ► Select [View] > [Properties...].
- > Tab [Boot application] shows the current parameter value.

102

#### 9.1.2 Load safe application to SmartPLC SafeLine AC4S

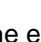

In the event of simultaneous use of network variables and safety network variables:  $\rightarrow$  Note: Projects with network variables ( $\rightarrow p. 104$ )

On first log-in to the fail-safe controller the programmer is asked to enter an instance identification. The instance identification is the serial number of the device without the leading zeros.

Example:

- Serial number: 000000569158
- Instance identification: 569158

To determine the serial number of the device:

- $\rightarrow$  Label underneath the Fieldbus interface (X6/X7) or
- $\rightarrow$  GUI/web interface:

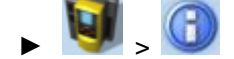

To transfer the safe application of the CODESYS project to SmartPLC SafeLine AC4S:

#### **Requirements:**

> Communication path of the fail-safe PLC is correctly set ( $\rightarrow$  Configure programming interface ( $\rightarrow$  p. <u>21</u>)).

#### Load safe application to SmartPLC SafeLine AC4S 1

- In the safety extension area of the device tree: Mark [SafetyApp] and activate with [Projekt] > [Aktive Applikation setzen].
- Select [Online] > [Login].
- > CODESYS changes to the online mode.
- CODESYS compiles the safe application and transfers it to the SmartPLC SafeLine AC4S. >
- Observe the warnings and notes.
- 2 Start safe application
  - Start [SafetyApp].
  - [SafetyApp] is in the RUN state.
- **Optional: Teach code sequences** 3

~

- ► Teach code sequences of the safe AS-i input slaves (→ Process safety time for the SmartPLC SafeLine AC4S  $(\rightarrow p. 93)).$
- **Optional: Create safe boot application** 4
  - ▶ Pin safe application (→ CODESYS online help).
  - Select [Online] > [Create boot application].
  - CODESYS stores the safe application non-volatilely on SmartPLC SafeLine AC4S.

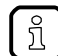

When the safe boot application has been created on the SmartPLC SafeLine AC4S, the fail-safe PLC remains in the "Debug operation" operating status.

Note remarks about changing the operating states ( $\rightarrow$  Change between the states ( $\rightarrow$  p. 110))

### 9.1.3 Note: Projects with network variables

If network variables and safety network variables are used simultaneously, the user has to observe the following sequence for the transmission of the applications to the device:

#### 1 Create safety network variables

- ► Device 1: Create and configure safety network variable list (transmitter)
- ▶ Device 2: Create and configure safety network variable list (receiver)
- Optional: Create and configure more transmitter/receiver pairs

#### 2 Transfer applications to devices

- ▶ On all devices: Log in to standard PLC and the fail-safe PLC.
- Transfer boot applications to both PLCs
- ► Check if safety NetVars function correctly.
- 3 Log out
  - ► Log out from the standard PLC.

#### 4 Create standard network variables

- ▶ Device 1: Create and configure network variable list (transmitter).
- ► Device 2: Create and configure network variable list (receiver).
- Optional: Create and configure more transmitter/receiver pairs.

#### 5 Transfer application to devices

- On all devices: Log in to standard PLC.
- ► Transfer boot application to standard PLC.
- Check if network variables and safety network variables function correctly.

### 9.1.4 Teach code sequences of the safe AS-i slaves

To teach the code sequence of a safe AS-i slave:

#### **Requirements:**

- > Safe AS-i slave is connected to SmartPLC SafeLine AC4S and addressed.
- > Parameter "EnableStartupTest" for all safe AS-i input slaves is activated.
- > All safe AS-i input slaves are enabled (e.g. E-stop: unlock).
- Safe application is stored on the device and has been started (→ Load safe application to SmartPLC SafeLine AC4S (→ p. 103)).
- > Code table is blank.

#### 1 Teach code sequences of a safe AS-i slave

- > SmartPLC SafeLine AC4S requires testing for safe AS-i input slave (OSC message).
- ► Confirm safe AS-i input slave and unlock again (switching sequence: lock ⇒ unlock)
- > Safe AS-i slave transmits code sequence to SmartPLC SafeLine AC4S.
- > SmartPLC SafeLine AC4S fills code table with code sequence of the safe AS-i input slave.
- > Code sequence of the safe AS-i input slave is taught.

#### 2 Optional: Teach more code sequences

Repeat step 1 for additional safe AS-i input slaves.

### 9.1.5 Delete boot application via SD card

If after the start of a complex boot application the device is overloaded and does not respond any more to user inputs or login attempts, the boot application on the device needs to be forcibly deleted.

- To delete the boot application on the device:
- Disable the write protection of the SD card.
- Create a file named KillBootApp.txt in the root directory of the SD card.
- ► Insert the SD card into the SD card slot of the device.
- ► Restart the device.

ĩ

- > Boot application on the device-internal standard PLC is deleted.
- > The file KillBootApp.txt on the SD card is renamed in KillBootApp.rdy.
  - With this method the following data on the device-internal standard PLC is removed:
    - all files of the boot application
    - all CRC files
    - directory with web and/or target visualisations
    - data in the memory area F-RAM

### 9.2 Operating states SmartPLC SafeLine AC4S

This chapter provides remarks about the operating modes and the states of the standard PLC, the fail-safe PLC of the device and the states of the applications.

### 9.2.1 standard PLC

#### Operating mode of the standard PLC

The standard PLC of the device can be operated in the following modes:

- Offline mode
   In the offline mode the user is logged out of the standard PLC or there is no connection between CODESYS and the standard PLC (e.g. connection loss).
- Online mode
   In the online mode the user is logged in to the standard PLC.

#### States of the standard PLC application

The standard applications saved on the device are executed independently in separate tasks. A standard application can have the following states:

- Unload
  - No application is saved on the standard PLC.
- RUN

The standard application is executed (cyclically processed).

- STOP
  - The standard application is not executed.

#### Display operating state of the standard application

To display the current operating state of the standard PLC choose one of the following options:

- CODESYS:
  - In the device tree: Node of the standard application indicates the current state. OR:
  - > In online mode the CODESYS status bar shows the current state of the standard application.
- GUI / web interface of the device:
  - r 🔰 , 🚳 , 💋
  - Select the [Applications] tab.
  - > The page displays the operating states of the standard PLC applications saved on the device.

20258

7973

13769

4136

#### Switch operating states

To switch between the operating states of the standard application choose one of the following options:

#### Start standard PLC application

To start a standard PLC application stored on the device:

- CODESYS:
  - In the standard branch of the device tree: highlight standard application as active application.
  - ▶ Use [Online] > [Login] to establish the connection with the CODESYS standard PLC.
  - ► Use [Debug] > [Start] to start the processing of the active application.
  - > Application goes to RUN state.
  - ► Optional: repeat process for additional applications.
- GUI / web interface:

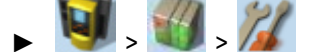

- ► Select the [Applications] tab.
- ▶ Use [▲] / [▼] to select the required application.
- > Page shows the operating status of the selected application.
- ▶ Press [Start] function key to start the processing of the selected application.
- > Application goes to RUN state.
- Optional: repeat process for additional applications.

#### Stop standard PLC application

To stop a standard PLC application stored on the device:

- CODESYS:
  - ▶ In the standard branch of the device tree: highlight standard application as active application.
  - ▶ Use [Online] > [Login] to establish the connection with the CODESYS standard PLC.
  - ▶ Use [Debug] > [Stop] to stop the processing of the active application.
  - > Application goes to STOP state.
  - ► Optional: repeat process for additional applications.
- GUI / web interface:
  - 🔰 . 🚮 . 🎢
  - Select [Applications] tab.
  - ▶ Use [▲] / [▼] to select the required application.
  - > Page shows the operating status of the selected application.
  - ▶ Press [Stop] function key to stop the processing of the selected application.
  - > Application goes to STOP state.

• Optional: repeat process for additional applications.

10264

18027

### 9.2.2 Fail-safe PLC

8665

3083

- Familiarise yourself with the following CODESYS functions!
- Introduction Safety Online

   → Online help > Add-Ons > CODESYS Safety > Online mode > Introduction: Safety
   online
- States of the safety controller

   → Online help > Add-Ons > CODESYS Safety > Online mode > States of the safety controller
- DEBUG mode

   → Online help > Add-Ons > CODESYS Safety > Online mode > Debug mode

The following features are of importance for the correct functioning of the fail-safe PLC of SmartPLC SafeLine AC4S:

- Operation mode of the fail-safe PLC ( $\rightarrow$  p. <u>108</u>)
- States of the fail-safe PLC ( $\rightarrow$  p. <u>109</u>)
- States of the safe application ( $\rightarrow$  p. <u>109</u>)

#### Operation mode of the fail-safe PLC

The fail-safe PLC of SmartPLC SafeLine AC4S can be operated in the following modes:

- Offline mode In the offline mode the user is logged out of the fail-safe PLC or there is no connection between CODESYS and the fail-safe PLC (e.g. connection loss).
- Online mode In the online mode the user is logged in to the fail-safe PLC.
7365

### States of the fail-safe PLC

The fail-safe PLC of SmartPLC SafeLine AC4S can take the following states:

- Unload
  - In the state "unload" no safe application is stored on SmartPLC SafeLine AC4S.
- Unsafe operation (debug mode)

In the state "unsafe operation" a download application or a boot application is stored on SmartPLC SafeLine AC4S which is in the STOP state ( $\rightarrow$  States of the safe application ( $\rightarrow$  p. <u>109</u>)). The debug mode has the following sub-states:

Unsafe (DL)

In the sub-state "unsafe" a safe application is stored on SmartPLC SafeLine AC4S.

- Unsafe (BA) In the sub-state "unsafe (BA)" a safe boot application is stored on SmartPLC SafeLine AC4S.
- Safe operation

In the state "safe operation" a safe boot application is stored on SmartPLC SafeLine AC4S which is in the RUN state ( $\rightarrow$  States of the safe application ( $\rightarrow$  p. <u>109</u>)). The state "safe operation" has the following sub-states:

- SAFE + logged in In the sub-state "SAFE + logged in" the fail-safe PLC is in the online mode (→ Operation mode of the fail-safe PLC (→ p. 108)).
- Logged out

In the sub-state "logged out" the fail-safe PLC is in the offline mode ( $\rightarrow$  **Operation mode of the fail-safe PLC** ( $\rightarrow$  p. <u>108</u>)).

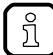

In the online mode the current operating status of the safe PLC is displayed in the CODESYS status bar.

### States of the safe application

18383

The safe application on the fail-safe PLC of SmartPLC SafeLine AC4S can take the following states:

• RUN

The safe application is executed (cyclic processing).

• STOP

The safe application is not executed.

### • TERMINATED

The safe application was terminated due to a runtime error.

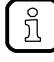

In the online mode the current state of the safe application is displayed in the CODESYS status bar.

7300

### Change between the states

Following status diagram shows the relations and possible transitions between the individual operating modes and the states of the fail-safe PLC:

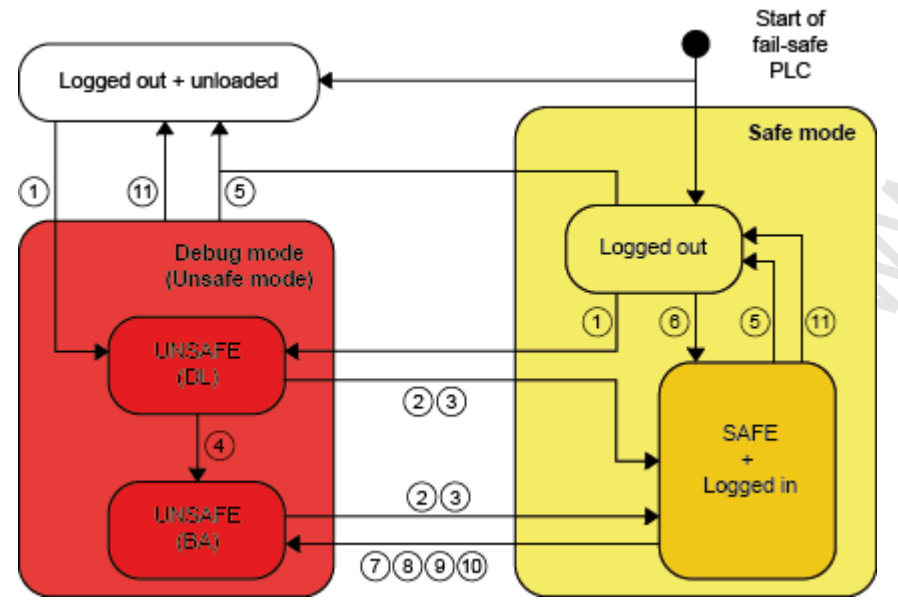

- Log-in with download ([Online] > [Login])
- (2) Start boot application ([Debug] > [Start])
- (3) Start log-out again with boot application
- (4) Create boot application ([Online] > [Create boot application])
- 5 Log-out ([Online] > [Logout])
- 6 Log-in to boot application ([Online] > [Login])
- (7) Stop ([Debug] > [Stop])
- (8) Reset cold ([Online] > [Reset])
- (9) Write ([Debug] > [Write values])
- (10) Force ([Debug] > [Force values])
- (11) Connection loss between CODESYS and SmartPLC SafeLine AC4S (automatic transition)

12/2017 Reset

# 9.3 Reset

| Contents      |       |
|---------------|-------|
| Standard PLC  |       |
| Fail-safe PLC |       |
|               | 18025 |

# 9.3.1 Standard PLC

415

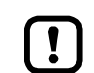

A set of standard PLC simultaneously starts a reset of the fail-safe PLC of SmartPLC SafeLine AC4S.

► Note remarks about the start-up behaviour of the controller (→ Start-up behaviour of the controller).

## Supported reset variants

18613

The following table shows the reset variants supported by the device-internal CODESYS standard PLC and the resulting system behaviour:

| Type of reset   | System behaviour                                                                                                    | Triggering actions                                                      |  |  |
|-----------------|----------------------------------------------------------------------------------------------------|-------------------------------------------------------------------------|--|--|
| Reset (warm)    | <ul> <li>standard application goes to STOP state.</li> <li>Standard variables (VAR) of the standard application are initialised.</li> <li>Remanent variables (VAR RETAIN) of the standard application keep their current values.</li> </ul>                               | → Reset the standard application (warm) ( $\rightarrow$ p. <u>112</u> ) |  |  |
| Reset (cold)    | <ul> <li>standard application changes to the STOP state.</li> <li>All variables (VAR, VAR RETAIN) of the standard application are initialised.</li> </ul>                                                                                                    | → Reset the standard application (cold) (→ p. $\frac{112}{}$ )          |  |  |
| Reset (default) | <ul> <li>standard application goes to STOP state.</li> <li>The standard application on the standard PLC is deleted.</li> <li>All variables (VAR, VAR RETAIN) of the standard application are initialised.</li> <li>standard PLC is reset to the default state.</li> </ul> | → Reset the standard application (origin) (→ p. $112$ )                 |  |  |

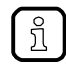

A variable that has been declared without an initialisation value is initialised with the variable-specific standard value (e.g. INT = 0).

### Reset the standard application (warm)

To reset the standard application on the standard PLC, choose one of the following options:

- CODESYS: command [Reset (warm)]
  - In the standard branch of the device tree: Highlight the required standard application as active application.
  - ▶ Select [Online] > [Login] to establish a connection to the CODESYS standard PLC.
  - > CODESYS switches to online mode.
  - ► Select [Online] > [Reset warm] to reset the standard application.
- GUI: command [Reset]

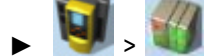

- Select [All Applications] tab.
- ► Use [Reset] to reset all standard applications.

### Reset the standard application (cold)

To reset the standard application on the standard PLC, choose one of the following options:

- Download the standard application to the device
  - ▶ → Download standard application to SmartPLC SafeLine AC4S ( $\rightarrow$  p. <u>102</u>)
- CODESYS: command "Reset (cold)"
  - In the standard branch of the device tree: Highlight the required standard application as active application.
  - Select [Online] > [Login] to establish a connection to the CODESYS standard PLC.
  - > CODESYS switches to online mode.
  - Select [Online] > [Reset cold] to reset the standard application.

### Reset the standard application (origin)

To reset the standard application on the standard PLC:

- CODESYS: command "Reset (origin)"
  - In the standard branch of the device tree: Highlight the required standard application as active application.
  - Select [Online] > [Login] to establish a connection to the CODESYS-standard PLC.
  - > CODESYS switches to online mode.
  - Select [Online] > [Reset origin] to reset the standard application.

12/2017

Reset

15687

# 9.3.2 Fail-safe PLC

### Supported types of reset

The following table shows the types of reset supported by the device-internal fail-safe PLC and the resulting system behaviour:

| Type of reset | System behaviour                                                                                                    | Triggering actions                                                          |
|---------------|----------------------------------------------------------------------------------------------------|-----------------------------------------------------------------------------|
| Reset (cold)  | <ul> <li>Safe application changes to the STOP state.</li> <li>All variables (VAR, VAR RETAIN) of the safe application are re-initialised.</li> </ul> | $\rightarrow$ Reset safe application (cold) ( $\rightarrow$ p. <u>113</u> ) |

# Reset safe application (cold)

To reset the safe application on the fail-safe PLC execute one of the following actions:

- Download new safe application to device
  - ► → Transfer CODESYS project to device ( $\rightarrow$  p. <u>101</u>)
- CODESYS: Execute command "Reset (cold)"
  - Set [SafetyApp] as active application.
    - ► Select [Online] > [Login].
    - > Fail-safe PLC changes to the online mode.
    - Select [Online] > [Reset cold] to reset the safe application on the device.

12/2017 Reset

17445

12304

17063

# 9.4 Display web visualisation

To display the created web visualisation:

#### **Requirements:**

> PC/laptop is connected to the configuration interface (X3) of the device (→ device manual: Configuration interface: connection concepts)

#### **CODESYS standard PLC appliation**

- ► Download standard PLC application with web visualisation to the device and start it (→ Download standard application to SmartPLC SafeLine AC4S (→ p. <u>102</u>)).
- ► On PC/laptop: Start web browser.
- Enter the following in the address line and press [ENTER] to confirm: <IP address-of-the-device>:<8080>/myvisu.htm

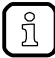

myvisu is the user-defined name of the visualisation ( $\rightarrow$  Change properties of the web visualisation ( $\rightarrow$  p. <u>67</u>)).

> Web browser shows the web visualisation of the device.

#### ifm system solution

- Install the ifm system solution on the device and start it (→ device manual, Install single/basic app or Install multi app).
- ► Display informationen about the installed ifm app (→ device manual, Show information about installed ifm apps).
- ► Call hyperlink of the ifm app.
- > Web browser shows the web visualisation of the ifm system solution.

# 10 Appendix

# Contents

| Library ACnnnn Utils.library         | 116  |
|--------------------------------------|------|
| Library ACnnnn SYS CMD.library       |      |
| Library SF IO.library                |      |
| Library SF LogicalInterfaces.library |      |
| Error codes: Safe AS-i slaves        |      |
| Error codes: Local I/O interface     |      |
|                                      | 7156 |

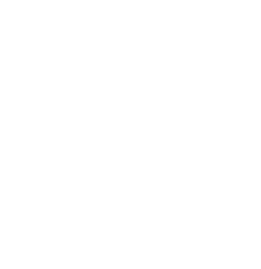

# 10.1 Library ACnnnn\_Utils.library

,

### Contents

| Overview: AS-i functions (FB ASi)       | 117   |
|-----------------------------------------|-------|
| Overview: System functions (FB System)  |       |
| Enumeration types and complex variables | 170   |
|                                         | 17722 |

#### 10.1.1 Overview: AS-i functions (FB\_ASi)

### Contents

| Get_ASi_PHY_Dat      | 118   |
|----------------------|-------|
| Get_LAS              | 120   |
| Get_LDS              |       |
| Get LPS              |       |
| Get LCE              |       |
| Get LCEAS            |       |
| Get LCEMS            |       |
| Get LDAE             |       |
| Get LPF              |       |
| Get CDI              |       |
| Get PCD              |       |
| Get InputParameter   |       |
| Get OutputParameter  |       |
| Set AddressMode      |       |
| Set ASi Config       |       |
| Set LPS              |       |
| Set Mode             |       |
| Set PCD              |       |
| Set ProjectAll       |       |
| Set SlaveAddress     |       |
| Set SlaveExtendedID1 |       |
| Set SlaveParameter   |       |
| Get ASi Data         |       |
|                      | 17459 |
|                      |       |
|                      |       |
|                      |       |
|                      |       |
|                      |       |
|                      |       |
|                      |       |
|                      |       |
|                      |       |
|                      |       |
|                      |       |
|                      |       |
|                      |       |
|                      |       |
|                      |       |
|                      |       |
|                      |       |
|                      |       |
|                      |       |

# Get ASi PHY Dat

|                      |                          |                    | 16005 |
|----------------------|--------------------------|--------------------|-------|
| Function block type: | Function block (FB)      |                    |       |
| Library:             | ACnnnn_Utils.library     |                    |       |
| Symbol in CODESYS:   | Get_ASi_PHY              | /_Dat              |       |
|                      | -xExecute <i>BOOL</i>    | BOOL xPS —         |       |
|                      | —enASi_Master ASI_MASTER | BOOL ×PM — 🔷       |       |
|                      |                          | BOOL XEF           |       |
|                      |                          | BOOL ×SE           |       |
|                      |                          | BOOL ×PF1          |       |
|                      |                          | BOOL ×PF2          |       |
|                      |                          | WORD wVoltage1     |       |
|                      |                          | WORD wVoltage2     |       |
|                      |                          | INT iSymmetry      |       |
|                      |                          | BOOL xReady        |       |
|                      |                          | BOOL xBusy —       |       |
|                      |                          | BOOL xError —      |       |
|                      |                          | WORD wDiagnostic — |       |
|                      | 5                        | IS I               |       |

### Description

The FB reads the physical data of the selected AS-i master and provides the values.

### Input parameters

16041

| Parameter    | Data type  | Description                 | Possible values |                             |
|--------------|------------|-----------------------------|-----------------|-----------------------------|
| xExecute     | BOOL       | Control execution of the FB | FALSE           | Stop FB execution           |
|              |            |                             | TRUE            | Start one-time FB execution |
| enASi_Master | ASI_MASTER | Select AS-i master          | Master_1        | AS-i master 1               |
|              |            | . С )                       | Master_2        | AS-i master 2               |

16042

| Parameter   | Data type | Description                                                    | Possible v              | values                                                                                       |
|-------------|-----------|----------------------------------------------------------------|-------------------------|----------------------------------------------------------------------------------------------|
| xPS         | BOOL      | Voltage source (Power Source)                                  | FALSE                   | Unit is supplied via Aux.                                                                    |
|             |           |                                                                | TRUE                    | Unit is supplied via AS-i.                                                                   |
| хРМ         | BOOL      | Power24-Modul (PM)                                             | FALSE                   | Power24 module missing.                                                                      |
|             |           |                                                                | TRUE                    | Power24 module is inserted.                                                                  |
| xEF         | BOOL      | Earth fault                                                    | FALSE                   | No earth fault                                                                               |
|             |           |                                                                | TRUE                    | Supply voltage is asymmetric, earth fault suspected.                                         |
| xSE         | BOOL      | Status of the earth fault detection                            | FALSE                   | Earth fault detection does not<br>provide valid data (e.g. when<br>AS-i voltage is lacking). |
|             |           |                                                                | TRUE                    | Earth fault detection provides valid data.                                                   |
| xPF1        | BOOL      | Voltage <22.5 V (power fail 22.5 V)                            | FALSE                   | No AS-i power fault (Classic APF)                                                            |
|             |           | 0                                                              |                         | AS-i power fail (Classic APF),<br>i.e. AS-i voltage is below<br>22.5 V                       |
| xPF2        | BOOL      | Voltage <19.0V (power fail 19V)                                | FALSE                   | No AS-i power fail (24V-APF)                                                                 |
|             |           | 2                                                              | TRUE                    | AS-i power fail (24V-APF), i.e.<br>AS-i voltage is below 19.0 V                              |
| wVoltage1   | WORD      | Voltage AS-i+ to AS-i- in mV                                   |                         |                                                                                              |
| wVoltage2   | WORD      | Voltage FE to AS-i in mV                                       |                         |                                                                                              |
| iSymmetry   | INT       | Symmetry in % (-100% +100%)                                    | 0xFF9C                  | -100%                                                                                        |
|             |           |                                                                | <br>0x0000              | <br>0%                                                                                       |
|             |           |                                                                | <br>0x0064              | <br>+100%                                                                                    |
| xReady      | BOOL      | Signal indicates if the execution of the FB is terminated.     | FALSE                   | FB is inactive or being executed.                                                            |
|             |           |                                                                | TRUE                    | FB execution is terminated.                                                                  |
| xBusy       | BOOL      | Signal indicates if the FB is executed.                        | FALSE                   | FB is deactivated or FB execution is terminated.                                             |
|             |           |                                                                | TRUE                    | FB execution is started but not yet terminated.                                              |
| xError      | BOOL      | Signal indicates if errors occurred while the FB was executed. | FALSE                   | FB is disabled or presently executed or FB was executed without error.                       |
|             |           |                                                                | TRUE                    | An error occurred when the FB was executed.                                                  |
| wDiagnostic | WORD      | Diagnostic information                                         | $\rightarrow$ List belo | ow (Diagnostic codes)                                                                        |

### Diagnostic codes:

• 0x0000

No specific error is set

# Get\_LAS

|                      |                      |                          | 16008 |
|----------------------|----------------------|--------------------------|-------|
| Function block type: | Function block (FB)  |                          |       |
| Library:             | ACnnnn_Utils.library |                          |       |
| Symbol in CODESYS:   | Get_l                | LAS                      |       |
|                      | -xExecute BOOL       | DWORD dwLAS_SA_Slaves    |       |
|                      |                      | DWORD dwLAS_B_Slaves — 🔷 |       |
|                      |                      | BOOL xReady              |       |
|                      |                      | BOOL xBusy               |       |
|                      |                      | BOOL ×Error —            |       |
|                      |                      | WORD wDiagnostic —       |       |
|                      |                      |                          |       |

### Description

16068

The FB reads the list of activated slaves (LAS) of the selected AS-i master and provides the values.

### Input parameters

| Parameter    | Data type  | Description                 | Possible values |                             |
|--------------|------------|-----------------------------|-----------------|-----------------------------|
| xExecute     | BOOL       | Control execution of the FB | FALSE           | Stop FB execution           |
|              |            |                             | TRUE            | Start one-time FB execution |
| enASi_Master | ASI_MASTER | Select AS-i master          | Master_1        | AS-i master 1               |
|              |            |                             | Master_2        | AS-i master 2               |

120

16070

| Parameter       | Data type                                                                  | Description                                                           | Possible values                             |                                                                              |  |
|-----------------|----------------------------------------------------------------------------|-----------------------------------------------------------------------|---------------------------------------------|------------------------------------------------------------------------------|--|
| dwLAS_SA_Slaves | DWORD                                                                      | D List of the active S/A slaves. Each bit represents an AS-i address: | Per bit:                                    |                                                                              |  |
|                 |                                                                            | <ul> <li>Bit 0 (LSB) = address 0</li> </ul>                           | 0                                           | No single/A slave available                                                  |  |
|                 |                                                                            | <br>Bit 31 (MSB) = address 31/31A                                     | 1                                           | Single/A slave available                                                     |  |
| dwLAS_B_Slaves  | DWORD                                                                      | List of the active B slaves. Each bit                                 | Per bit:                                    |                                                                              |  |
|                 |                                                                            | <ul> <li>Bit 0 (LSB) = not used</li> </ul>                            | 0                                           | No B slave available                                                         |  |
|                 | <ul> <li>Bit 1 = address 1B</li> <li>Bit 31 (MSB) = address 31B</li> </ul> | 1                                                                     | B slave available                           |                                                                              |  |
| xReady          | BOOL                                                                       | Signal indicates if the execution of the FB is terminated.            | FALSE                                       | FB is inactive or being executed.                                            |  |
|                 |                                                                            |                                                                       | TRUE                                        | FB execution is terminated.                                                  |  |
| xBusy           | BOOL                                                                       | Signal indicates if the FB is executed.                               | FALSE                                       | FB is deactivated or FB execution is terminated.                             |  |
|                 |                                                                            |                                                                       | TRUE                                        | FB execution is started but not yet terminated.                              |  |
| xError          | BOOL                                                                       | BOOL Signal indicates if errors occurred while the FB was executed.   | FALSE                                       | FB is disabled or presently<br>executed or FB was executed<br>without error. |  |
|                 |                                                                            | 2                                                                     | TRUE                                        | An error occurred when the FB was executed.                                  |  |
| wDiagnostic     | WORD                                                                       | Diagnostic information                                                | $\rightarrow$ List below (Diagnostic codes) |                                                                              |  |

- 0x0000 No specific error is set
- 0x0F01 Unknown error
- 0x0F02 Unknown/invalid target
- 0x0F03 Unknown command ID
- 0x0F04 Invalid parameters
- 0x0F05 Timeout during processing

## Get\_LDS

|                      |                      |                          | 16013 |
|----------------------|----------------------|--------------------------|-------|
| Function block type: | Function block (FB)  |                          |       |
| Library:             | ACnnnn_Utils.library |                          |       |
| Symbol in CODESYS:   | Get_l                | LDS                      |       |
|                      | -xExecute BOOL       | DWORD dwLDS_SA_Slaves    |       |
|                      |                      | DWORD dwLDS_B_Slaves — 🔶 |       |
|                      |                      | BOOL xReady              |       |
|                      |                      | BOOL xBusy —             |       |
|                      |                      | BOOL xError —            |       |
|                      |                      | WORD wDiagnostic —       |       |
|                      |                      |                          |       |

### Description

16118

The FB reads the list of detected slaves (LDS) of the selected AS-i master and provides the values.

### Input parameters

| Parameter    | Data type  | Description                 | Possible val | lues                        |
|--------------|------------|-----------------------------|--------------|-----------------------------|
| xExecute     | BOOL       | Control execution of the FB | FALSE        | Stop FB execution           |
|              |            |                             | TRUE         | Start one-time FB execution |
| enASi_Master | ASI_MASTER | Select AS-i master          | Master_1     | AS-i master 1               |
|              |            | 2                           | Master_2     | AS-i master 2               |

122

16120

| Parameter       | Data type                                                                  | Description                                                       | Possible v              | alues                                                                        |
|-----------------|----------------------------------------------------------------------------|-------------------------------------------------------------------|-------------------------|------------------------------------------------------------------------------|
| dwLDS_SA_Slaves | DWORD                                                                      | List of detected S/A slaves. Each bit represents an AS-i address: | Per bit:                | 1                                                                            |
|                 |                                                                            | <ul> <li>Bit 0 (LSB) = address 0</li> </ul>                       | 0                       | no slave detected                                                            |
|                 |                                                                            | <br>• Bit 31 (MSB) = address 31/31A                               | 1                       | slave detected                                                               |
| dwLDS_B_Slaves  | DWORD                                                                      | List of detected B slaves. Each bit                               | Per bit:                |                                                                              |
|                 |                                                                            | <ul> <li>Bit 0 (LSB) = not used</li> </ul>                        | 0                       | No slave detected                                                            |
|                 | <ul> <li>Bit 1 = address 1B</li> <li>Bit 31 (MSB) = address 31B</li> </ul> | 1                                                                 | Slave detected          |                                                                              |
| xReady          | BOOL                                                                       | Signal indicates if the execution of the FB is terminated.        | FALSE                   | FB is inactive or being executed.                                            |
|                 |                                                                            |                                                                   | TRUE                    | FB execution is terminated.                                                  |
| xBusy           | BOOL                                                                       | Signal indicates if the FB is executed.                           | FALSE                   | FB is deactivated or FB execution is terminated.                             |
|                 |                                                                            |                                                                   | TRUE                    | FB execution is started but not yet terminated.                              |
| xError          | BOOL                                                                       | Signal indicates if errors occurred while the FB was executed.    | FALSE                   | FB is disabled or presently<br>executed or FB was executed<br>without error. |
|                 |                                                                            | 2                                                                 | TRUE                    | An error occurred when the FB was executed.                                  |
| wDiagnostic     | WORD                                                                       | Diagnostic information                                            | $\rightarrow$ List belo | w (Diagnostic codes)                                                         |

- 0x0000 No specific error is set
- 0x0F01 Unknown error
- 0x0F02 Unknown/invalid target
- 0x0F03 Unknown command ID
- 0x0F04 Invalid parameters
- 0x0F05 Timeout during processing

## Get\_LPS

|                      |                          |                          | 16015 |
|----------------------|--------------------------|--------------------------|-------|
| Function block type: | Function block (FB)      |                          |       |
| Library:             | ACnnnn_Utils.library     |                          |       |
| Symbol in CODESYS:   | Get_L                    | .PS                      |       |
|                      | -xExecute BOOL           | DWORD dwLPS_SA_Slaves    |       |
|                      | -enASi_Master ASI_MASTER | DWORD dwLPS_B_Slaves — 🔶 |       |
|                      |                          | BOOL xReady              |       |
|                      |                          | BOOL xBusy               |       |
|                      |                          | BOOL xError              |       |
|                      |                          | WORD wDiagnostic —       |       |
|                      |                          |                          |       |

### Description

16130

The FB reads the list of projected slaves (LPS) at the selected AS-i master and provides the values.

### Input parameters

| Parameter    | Data type  | Description                 | Possible val | ues                         |
|--------------|------------|-----------------------------|--------------|-----------------------------|
| xExecute     | BOOL       | Control execution of the FB | FALSE        | Stop FB execution           |
|              |            | ~                           | TRUE         | Start one-time FB execution |
| enASi_Master | ASI_MASTER | Select AS-i master          | Master_1     | AS-i master 1               |
|              |            |                             | Master_2     | AS-i master 2               |

16132

| Parameter       | Data type | Description                                                            | Possible v              | alues                                                                        |  |
|-----------------|-----------|------------------------------------------------------------------------|-------------------------|------------------------------------------------------------------------------|--|
| dwLPS_SA_Slaves | DWORD     | List of the projected S/A slaves. Each bit represents an AS-i address: | Per bit:                | Per bit:                                                                     |  |
|                 |           | <ul> <li>Bit 0 (LSB) = address 0</li> </ul>                            | 0                       | Slave not projected                                                          |  |
|                 |           | <br>Bit 31 (MSB) = address 31/31A                                      | 1                       | Slave projected                                                              |  |
| dwLPS_B_Slaves  | DWORD     | List of the projected B slaves. Each bit                               | Per bit:                |                                                                              |  |
|                 |           | <ul> <li>Bit 0 (LSB) = not used</li> </ul>                             | 0                       | slave not projected                                                          |  |
|                 |           | <ul> <li>Bit 1 = address 1B</li> </ul>                                 | 1                       | slave projected                                                              |  |
|                 |           | <ul> <li>Bit 31 (MSB) = address 31B</li> </ul>                         |                         |                                                                              |  |
| xReady          | BOOL      | Signal indicates if the execution of the FB is terminated.             | FALSE                   | FB is inactive or being executed.                                            |  |
|                 |           |                                                                        | TRUE                    | FB execution is terminated.                                                  |  |
| xBusy           | BOOL      | Signal indicates if the FB is executed.                                | FALSE                   | FB is deactivated or FB execution is terminated.                             |  |
|                 |           |                                                                        | TRUE                    | FB execution is started but not yet terminated.                              |  |
| xError          | BOOL      | Signal indicates if errors occurred while the FB was executed.         | FALSE                   | FB is disabled or presently<br>executed or FB was executed<br>without error. |  |
|                 |           | 2                                                                      | TRUE                    | An error occurred when the FB was executed.                                  |  |
| wDiagnostic     | WORD      | Diagnostic information                                                 | $\rightarrow$ List belo | w (Diagnostic codes)                                                         |  |

- 0x0000
   No specific error is set
- 0x0F01 Unknown error
- 0x0F02 Unknown/invalid target
- 0x0F03 Unknown command ID
- 0x0F04 Invalid parameters
- 0x0F05 Timeout during processing

# Get\_LCE

|                      |                          |                          | 16009 |
|----------------------|--------------------------|--------------------------|-------|
| Function block type: | Function block (FB)      |                          |       |
| Library:             | ACnnnn_Utils.library     |                          |       |
| Symbol in CODESYS:   | Get_                     | LCE                      |       |
|                      |                          | DWORD dwLCE_SA_Slaves    |       |
|                      | —enASi_Master ASI_MASTER | DWORD_dwLCE_B_Slaves — 🧄 |       |
|                      |                          | BOOL xReady              |       |
|                      |                          | BOOL xBusy               |       |
|                      |                          | BOOL xError              |       |
|                      |                          | WORD wDiagnostic —       |       |
|                      |                          |                          |       |

### Description

The FB reads the list of configuration errors (LCE) of the selected AS-i master and provides the values.

### Input parameters

Parameter Data type Description Possible values FALSE BOOL Control execution of the FB xExecute Stop FB execution TRUE Start one-time FB execution enASi\_Master ASI\_MASTER Select AS-i master Master\_1 AS-i master 1 AS-i master 2 Master\_2

16076

16077

| Parameter       | Data type                | Description                                                                                                | Possible v  | alues                                                                        |
|-----------------|--------------------------|----------------------------------------------------------------------------------------------------|-------------|------------------------------------------------------------------------------|
| dwLCE_SA_Slaves | DWORD                    | List of configuration errors of the S/A slaves. Each bit represents an AS-i                                | Per bit:    |                                                                              |
|                 |                          | address:                                                                                                   | 0           | No configuration error                                                       |
|                 |                          | <ul> <li>Bit 0 (LSB) = address 0</li> <li></li> <li>Bit 31 (MSB) = address 31/31A</li> </ul>               | 1           | Configuration error                                                          |
| dwLCE_B_Slaves  | DWORD                    | List of configuration errors of the B                                                                      | Per bit:    |                                                                              |
|                 |                          | slaves. Each bit represents an AS-i address:                                                               | 0           | No configuration error                                                       |
|                 | • B<br>• B<br><br>Bit 31 | <ul> <li>Bit 0 (LSB) = not used</li> <li>Bit 1 = address 1B</li> <li>Bit 31 (MSB) = address 31B</li> </ul> | 1           | Configuration error                                                          |
| xReady          | BOOL                     | Signal indicates if the execution of the FB is terminated.                                                 | FALSE       | FB is inactive or being executed.                                            |
|                 |                          |                                                                                                    | TRUE        | FB execution is terminated.                                                  |
| xBusy B         | BOOL                     | Signal indicates if the FB is executed.                                                                    | FALSE       | FB is deactivated or FB execution is terminated.                             |
|                 |                          |                                                                                                    | TRUE        | FB execution is started but not yet terminated.                              |
| xError          | BOOL                     | Signal indicates if errors occurred while the FB was executed.                                             | FALSE       | FB is disabled or presently<br>executed or FB was executed<br>without error. |
|                 |                          |                                                                                                    | TRUE        | An error occurred when the FB was executed.                                  |
| wDiagnostic     | WORD                     | Diagnostic information                                                                                     | → List belo | w (Diagnostic codes)                                                         |

- 0x0000 No specific error is set
- 0x0F01 Unknown error
- 0x0F02 Unknown/invalid target
- 0x0F03 Unknown command ID
- 0x0F04 Invalid parameters
- 0x0F05 Timeout during processing

# Get\_LCEAS

|                      |                          |                         | 16010 |
|----------------------|--------------------------|-------------------------|-------|
| Function block type: | Function block (FB)      |                         |       |
| Library:             | ACnnnn_Utils.library     |                         |       |
| Symbol in CODESYS:   | Get                      | LCEAS                   |       |
|                      | -xExecute BOOL           | DWORD dwLCEAS_SA_Slaves |       |
|                      | -enASi_Master ASI_MASTER | DWORD dwLCEAS_B_Slaves  |       |
|                      |                          | BOOL xReady —           |       |
|                      |                          | BOOL xBusy —            |       |
|                      |                          | BOOL xError             |       |
|                      |                          | WORD wDiagnostic —      |       |
|                      |                          |                         |       |

### Description

16098

The FB reads the list of existing but not projected slaves (List of Configuration Error – Additional Slave = LCEAS) of the selected AS-i master and provides the values.

### Input parameters

| Parameter    | Data type  | Description                 | Possible val | lues                        |
|--------------|------------|-----------------------------|--------------|-----------------------------|
| xExecute     | BOOL       | Control execution of the FB | FALSE        | Stop FB execution           |
|              |            |                             | TRUE         | Start one-time FB execution |
| enASi_Master | ASI_MASTER | Select AS-i master          | Master_1     | AS-i master 1               |
|              |            |                             | Master_2     | AS-i master 2               |

128

16100

| Parameter         | Data type            | Description                                                                | Possible v              | alues                                                                        |  |
|-------------------|----------------------|----------------------------------------------------------------------------|-------------------------|------------------------------------------------------------------------------|--|
| dwLCEAS_SA_Slaves | CEAS_SA_Slaves DWORD | List of configuration errors of the S/A                                    | Per bit:                |                                                                              |  |
|                   |                      | address:<br>• Bit 0 (LSB) = address 0                                      | 0                       | No configuration error -<br>additional slave                                 |  |
|                   |                      | <br>Bit 31 (MSB) = address 31/31A                                          | 1                       | Slave exists, but not projected                                              |  |
| dwLCEAS_B_Slaves  | DWORD                | List of configuration errors of the B                                      | Per bit:                |                                                                              |  |
|                   |                      | address:<br>Bit 0 (LSB) = not used                                         | 0                       | No configuration error -<br>additional slave                                 |  |
|                   |                      | <ul> <li>Bit 1 = address 1B</li> <li>Bit 31 (MSB) = address 31B</li> </ul> | 1                       | Slave exists, but not projected                                              |  |
| xReady E          | BOOL                 | Signal indicates if the execution of the FB is terminated.                 | FALSE                   | FB is inactive or being executed.                                            |  |
|                   |                      |                                                                            | TRUE                    | FB execution is terminated.                                                  |  |
| xBusy BOOL        | BOOL                 | Signal indicates if the FB is executed.                                    | FALSE                   | FB is deactivated or FB execution is terminated.                             |  |
|                   |                      |                                                                            | TRUE                    | FB execution is started but not yet terminated.                              |  |
| xError            | BOOL                 | Signal indicates if errors occurred while the FB was executed.             | FALSE                   | FB is disabled or presently<br>executed or FB was executed<br>without error. |  |
|                   |                      |                                                                            | TRUE                    | An error occurred when the FB was executed.                                  |  |
| wDiagnostic       | WORD                 | Diagnostic information                                                     | $\rightarrow$ List belo | w (Diagnostic codes)                                                         |  |

- 0x0000 No specific error is set
- 0x0F01 Unknown error
- 0x0F02 Unknown/invalid target
- 0x0F03 Unknown command ID
- 0x0F04 Invalid parameters
- 0x0F05 Timeout during processing

# Get\_LCEMS

|                      |                      |                         | 16011 |
|----------------------|----------------------|-------------------------|-------|
| Function block type: | Function block (FB)  |                         |       |
| Library:             | ACnnnn_Utils.library |                         |       |
| Symbol in CODESYS:   | Gel                  | LCEMS                   |       |
|                      | -xExecute BOOL       | DWORD dwLCEMS_SA_Slaves |       |
|                      | -enASi_Master        | DWORD dwLCEMS_B_Slaves  |       |
|                      |                      | BOOL xReady —           |       |
|                      |                      | BOOL xBusy              |       |
|                      |                      | BOOL xError             |       |
|                      |                      | WORD wDiagnostic —      |       |
|                      |                      |                         |       |

### Description

16106

The FB reads the list of projected but missing slaves (List of Configuration Error – Missing Slave = LCEMS) at the selected AS-i master and provides the values.

### Input parameters

| Parameter    | Data type  | Description                 | Possible val | lues                        |
|--------------|------------|-----------------------------|--------------|-----------------------------|
| xExecute     | BOOL       | Control execution of the FB | FALSE        | Stop FB execution           |
|              |            |                             | TRUE         | Start one-time FB execution |
| enASi_Master | ASI_MASTER | Select AS-i master          | Master_1     | AS-i master 1               |
|              |            |                             | Master_2     | AS-i master 2               |

16108

| Parameter         | Data type | Description                                                                | Possible v  | alues                                                                        |  |
|-------------------|-----------|----------------------------------------------------------------------------|-------------|------------------------------------------------------------------------------|--|
| dwLCEMS_SA_Slaves | DWORD     | List of configured but missing S/A slaves. Each bit represents an AS-i     | Per bit:    |                                                                              |  |
|                   |           | address:<br>Bit 0 (LSB) = address 0                                        | 0           | No configuration error -<br>missing slave                                    |  |
|                   |           | <br>Bit 31 (MSB) = address 31/31A                                          | 1           | Slave is projected but not available                                         |  |
| sdwLCEMS_B_Slaves | DWORD     | List of the configured but non-existing                                    | Per bit:    |                                                                              |  |
|                   |           | address:<br>Bit 0 (LSB) = not used                                         | 0           | No configuration error -<br>missing slave                                    |  |
|                   |           | <ul> <li>Bit 1 = address 1B</li> <li>Bit 31 (MSB) = address 31B</li> </ul> | 1           | Slave is projected but not available                                         |  |
| xReady            | BOOL      | Signal indicates if the execution of the FB is terminated.                 | FALSE       | FB is inactive or being executed.                                            |  |
|                   |           |                                                                            | TRUE        | FB execution is terminated.                                                  |  |
| xBusy             | BOOL      | Signal indicates if the FB is executed.                                    | FALSE       | FB is deactivated or FB execution is terminated.                             |  |
|                   |           |                                                                            | TRUE        | FB execution is started but not yet terminated.                              |  |
| xError            | BOOL      | Signal indicates if errors occurred while the FB was executed.             | FALSE       | FB is disabled or presently<br>executed or FB was executed<br>without error. |  |
|                   |           |                                                                            | TRUE        | An error occurred when the FB was executed.                                  |  |
| wDiagnostic       | WORD      | Diagnostic information                                                     | → List belo | w (Diagnostic codes)                                                         |  |

- 0x0000 No specific error is set
- 0x0F01 Unknown error
- 0x0F02 Unknown/invalid target
- 0x0F03 Unknown command ID
- 0x0F04 Invalid parameters
- 0x0F05 Timeout during processing

# Get\_LDAE

|                      |                         |                        | 16012 |
|----------------------|-------------------------|------------------------|-------|
| Function block type: | Function block (FB)     |                        |       |
| Library:             | ACnnnn_Utils.library    |                        |       |
| Symbol in CODESYS:   | Get_LD                  | AE                     |       |
|                      | -xExecute BOOL          | DWORD dwLDAE_SA_Slaves |       |
|                      | enASi_Master ASI_MASTER | DWORD_dwLDAE_B_Slaves  |       |
|                      |                         | BOOL xReady —          |       |
|                      |                         | BOOL xBusy —           |       |
|                      |                         | BOOL xError            |       |
|                      |                         | WORD wDiagnostic —     |       |
|                      |                         |                        |       |

# Description

16112

The FB reads the double address errors (LDAE) of the selected AS-i master and provides the values in a list.

### Input parameters

| Parameter    | Data type  | Description                 | Possible val | ues                         |
|--------------|------------|-----------------------------|--------------|-----------------------------|
| xExecute     | BOOL       | Control execution of the FB | FALSE        | Stop FB execution           |
|              |            |                             | TRUE         | Start one-time FB execution |
| enASi_Master | ASI_MASTER | Select AS-i master          | Master_1     | AS-i master 1               |
|              |            |                             | Master_2     | AS-i master 2               |

16114

| Parameter        | Data type                                               | Description                                                                | Possible v              | alues                                                                        |
|------------------|---------------------------------------------------------|----------------------------------------------------------------------------|-------------------------|------------------------------------------------------------------------------|
| dwLDAE_SA_Slaves | DWORD                                                   | List of the double address errors.<br>Each bit represents an AS-i address: | Per bit:                |                                                                              |
|                  |                                                         | <ul> <li>Bit 0 (LSB) = address 0</li> </ul>                                | 0                       | No double address error                                                      |
|                  |                                                         | <br>Bit 31 (MSB) = address 31/31A                                          | 1                       | Double address error                                                         |
| dwLDAE_B_Slaves  | DWORD                                                   | List of double address errors. Each bit                                    | Per bit:                |                                                                              |
|                  |                                                         | <ul> <li>Bit 0 (LSB) = not used</li> </ul>                                 | 0                       | No double address error                                                      |
|                  | <ul> <li>Bit 1 = add</li> <li>Bit 31 (MSB) =</li> </ul> | <ul> <li>Bit 1 = address 1B</li> <li>Bit 31 (MSB) = address 31B</li> </ul> | 1                       | Double address error                                                         |
| xReady           | BOOL                                                    | Signal indicates if the execution of the FB is terminated.                 | FALSE                   | FB is inactive or being executed.                                            |
|                  |                                                         |                                                                            | TRUE                    | FB execution is terminated.                                                  |
| xBusy            | BOOL                                                    | Signal indicates if the FB is executed.                                    | FALSE                   | FB is deactivated or FB execution is terminated.                             |
|                  |                                                         |                                                                            | TRUE                    | FB execution is started but not yet terminated.                              |
| xError           | BOOL                                                    | Signal indicates if errors occurred while the FB was executed.             | FALSE                   | FB is disabled or presently<br>executed or FB was executed<br>without error. |
|                  |                                                         |                                                                            | TRUE                    | An error occurred when the FB was executed.                                  |
| wDiagnostic      | WORD                                                    | Diagnostic information                                                     | $\rightarrow$ List belo | w (Diagnostic codes)                                                         |

- 0x0000 No specific error is set
- 0x0F01 Unknown error
- 0x0F02 Unknown/invalid target
- 0x0F03 Unknown command ID
- 0x0F04 Invalid parameters
- 0x0F05 Timeout during processing

# Get\_LPF

|                      |                      |                          | 16014 |
|----------------------|----------------------|--------------------------|-------|
| Function block type: | Function block (FB)  |                          |       |
| Library:             | ACnnnn_Utils.library |                          |       |
| Symbol in CODESYS:   | Get_                 | LPF                      |       |
|                      | -xExecute BOOL       | DWORD dwLPF_SA_Slaves    |       |
|                      |                      | DWORD dwLPF_B_Slaves — 🔶 |       |
|                      |                      | BOOL xReady              |       |
|                      |                      | BOOL xBusy               |       |
|                      |                      | BOOL xError —            |       |
|                      |                      | WORD wDiagnostic —       |       |
|                      |                      |                          |       |

### Description

16124

The FB reads the list of peripheral faults (LPF) of the selected AS-i master and provides the values.

### Input parameters

| Parameter    | Data type  | Description                 | Possible val | ues                         |
|--------------|------------|-----------------------------|--------------|-----------------------------|
| xExecute     | BOOL       | Control execution of the FB | FALSE        | Stop FB execution           |
|              |            |                             | TRUE         | Start one-time FB execution |
| enASi_Master | ASI_MASTER | Select AS-i master          | Master_1     | AS-i master 1               |
|              |            |                             | Master_2     | AS-i master 2               |

16126

| Parameter                | Data type                                                                  | Description                                                                      | Possible v                | alues                                                                        |
|--------------------------|----------------------------------------------------------------------------|----------------------------------------------------------------------------------|---------------------------|------------------------------------------------------------------------------|
| dwLPF_SA_Slaves          | DWORD                                                                      | List of peripheral faults on S/A slaves.<br>Each bit represents an AS-i address: | Per bit:                  |                                                                              |
|                          |                                                                            | <ul> <li>Bit 0 (LSB) = address 0</li> </ul>                                      | 0                         | No peripheral fault                                                          |
|                          |                                                                            | <br>Bit 31 (MSB) = address 31/31A                                                | 1                         | Peripheral fault detected                                                    |
| dwLPF_B_Slaves           | DWORD                                                                      | List of peripheral faults on B slaves.                                           | Per bit:                  |                                                                              |
|                          |                                                                            | <ul> <li>Bit 0 (I SB) = not used</li> </ul>                                      | 0                         | No peripheral fault                                                          |
| • Bit 7<br><br>Bit 31 (N | <ul> <li>Bit 1 = address 1B</li> <li>Bit 31 (MSB) = address 31B</li> </ul> | 1                                                                                | Peripheral fault detected |                                                                              |
| xReady                   | BOOL                                                                       | Signal indicates if the execution of the FB is terminated.                       | FALSE                     | FB is inactive or being executed.                                            |
|                          |                                                                            |                                                                                  | TRUE                      | FB execution is terminated.                                                  |
| xBusy                    | BOOL                                                                       | Signal indicates if the FB is executed.                                          | FALSE                     | FB is deactivated or FB execution is terminated.                             |
|                          |                                                                            |                                                                                  | TRUE                      | FB execution is started but not yet terminated.                              |
| xError                   | BOOL                                                                       | Signal indicates if errors occurred while the FB was executed.                   | FALSE                     | FB is disabled or presently<br>executed or FB was executed<br>without error. |
|                          |                                                                            |                                                                                  | TRUE                      | An error occurred when the FB was executed.                                  |
| wDiagnostic              | WORD                                                                       | Diagnostic information                                                           | $\rightarrow$ List belo   | w (Diagnostic codes)                                                         |

- 0x0000 No specific error is set
- 0x0F01 Unknown error
- 0x0F02 Unknown/invalid target
- 0x0F03 Unknown command ID
- 0x0F04 Invalid parameters
- 0x0F05 Timeout during processing

# Get\_CDI

|                      |                         | 160                         | Jb |
|----------------------|-------------------------|-----------------------------|----|
| Function block type: | Function block (FB)     |                             |    |
| Library:             | ACnnnn_Utils.library    |                             |    |
| Symbol in CODESYS:   |                         | Get_CDI                     |    |
|                      | -xExecute BOOL          | ARRAY [063] OF WORD awCDI — |    |
|                      | enASi_Master ASI_MASTER | BOOL xReady                 |    |
|                      |                         | BOOL xBusy                  |    |
|                      |                         | BOOL xError —               |    |
|                      |                         | WORD wDiagnostic —          |    |
|                      |                         |                             |    |

### Description

16045

16046

The FB reads the configuration data (Configuration Data Image = CDI) of the slaves at the selected AS-i master and provides the values in an array. The configuration data of a slave consists of the registers IO, ID, ID1 and ID2.

### Input parameters

Parameter Data type Description Possible values xExecute BOOL Control execution of the FB FALSE Stop FB execution TRUE Start one-time FB execution enASi\_Master ASI\_MASTER Select AS-i master Master\_1 AS-i master 1 Master\_2 AS-i master 2

16047

| Parameter   | Data type              | Description                                                       | Possible va                                                                                     | alues                                                                  |  |
|-------------|------------------------|-------------------------------------------------------------------|-------------------------------------------------------------------------------------------------|------------------------------------------------------------------------|--|
| awCDI       | ARRAY [063]<br>OF WORD | Configuration data of the slaves at the selected AS-i master      | Per Word:<br>Bits 03: I/O-Code<br>Bits 47: ID-Code<br>Bits 811: ID1-Code<br>Bits 1215: ID2-Code |                                                                        |  |
| xReady      | BOOL                   | Signal indicates if the execution of the FB is terminated.        | FALSE                                                                                           | FB is inactive or being executed.                                      |  |
|             |                        |                                                                   | TRUE                                                                                            | FB execution is terminated.                                            |  |
| xBusy       | BOOL                   | Signal indicates if the FB is executed.                           | FALSE                                                                                           | FB is deactivated or FB execution is terminated.                       |  |
|             |                        |                                                                   | TRUE                                                                                            | FB execution is started but not yet terminated.                        |  |
| xError      | BOOL                   | Signal indicates if errors occurred<br>while the FB was executed. | FALSE                                                                                           | FB is disabled or presently executed or FB was executed without error. |  |
|             |                        |                                                                   |                                                                                                 | An error occurred when the FB was executed.                            |  |
| wDiagnostic | WORD                   | Diagnostic information                                            | $\rightarrow$ List below                                                                        | → List below (Diagnostic codes)                                        |  |

- 0x0000 No specific error is set
- 0x0F01 Unknown error
- 0x0F02 Unknown/invalid target
- 0x0F03 Unknown command ID
- 0x0F04 Invalid parameters
- 0x0F05 Timeout during processing

## Get\_PCD

|                      |                      |                           | 16017 |
|----------------------|----------------------|---------------------------|-------|
| Function block type: | Function block (FB)  |                           |       |
| Library:             | ACnnnn_Utils.library |                           |       |
| Symbol in CODESYS:   | Get_                 | PCD                       |       |
|                      | -xExecute BOOL       | ARRAY [063] OF WORD awPCD |       |
|                      |                      | BOOL xReady —             |       |
|                      |                      | BOOL xBusy                |       |
|                      |                      | BOOL xError               |       |
|                      |                      | WORD wDiagnostic —        |       |
|                      |                      |                           |       |
|                      |                      |                           |       |

### Description

16141

The FB reads the projected configuration data (Projected Configuration Data Image = PCD) of the slaves on the selected AS-i master and provides the values in an array.

### Input parameters

| Parameter    | Data type  | Description                 | Possible val | lues                        |
|--------------|------------|-----------------------------|--------------|-----------------------------|
| xExecute     | BOOL       | Control execution of the FB | FALSE        | Stop FB execution           |
|              |            | 5                           | TRUE         | Start one-time FB execution |
| enASi_Master | ASI_MASTER | Select AS-i master          | Master_1     | AS-i master 1               |
|              |            |                             | Master_2     | AS-i master 2               |

Data type

Description

16143

### **Output parameters**

Parameter

Possible values Permanent configuration files of the slaves on the selected AS-i master per word: Bits 0...3: I/O-Code

| awPCD       | ARRAY [063]<br>OF WORD | Permanent configuration files of the slaves on the selected AS-i master | per word:<br>Bits 03: I/O-Code<br>Bits 47: ID-Code<br>Bits 8-11: ID1-Code<br>Bits 12-15: ID2-Code<br>ID Data in Word 0 is invalid! |                                                                        |
|-------------|------------------------|-------------------------------------------------------------------------|----------------------------------------------------------------------------------------------------|------------------------------------------------------------------------|
| xReady      | BOOL                   | Signal indicates if the execution of the FB is terminated.              | FALSE                                                                                                    | FB is inactive or being executed.                                      |
|             |                        |                                                                         | TRUE                                                                                                    | FB execution is terminated.                                            |
| xBusy       | BOOL                   | Signal indicates if the FB is executed.                                 | FALSE                                                                                                    | FB is deactivated or FB execution is terminated.                       |
|             |                        |                                                                         | TRUE                                                                                                    | FB execution is started but not yet terminated.                        |
| xError      | BOOL                   | Signal indicates if errors occurred while the FB was executed.          | FALSE                                                                                                    | FB is disabled or presently executed or FB was executed without error. |
|             |                        |                                                                         |                                                                                                    | An error occurred when the FB was executed.                            |
| wDiagnostic | WORD                   | Diagnostic information                                                  | $\rightarrow$ List below (Diagnostic codes)                                                                                        |                                                                        |

- 0x0000 No specific error is set .
- 0x0F01 • Unknown error
- 0x0F02 Unknown/invalid target
- 0x0F03 Unknown command ID
- 0x0F04 Invalid parameters .
- Timeout during processing 0x0F05 •

| Get_InputParamete    | er                                                                        |                                                                                                    |
|----------------------|---------------------------------------------------------------------------|----------------------------------------------------------------------------------------------------|
| Function block type: | Function block (FB)                                                       |                                                                                                    |
| Library:             | ACnnnn_Utils.library                                                      |                                                                                                    |
| Symbol in CODESYS:   | <b>Get_In</b><br>—xExecute <i>BOOL</i><br>—enASi_Master <i>ASI_MASTER</i> | putParameter<br>ARRAY [031] OF BYTE abList_SA_Slave<br>ARRAY [031] OF BYTE abList_B_Slave<br>BOOL xReady<br>BOOL xReady<br>BOOL xBusy<br>BOOL xError<br>WORD wDiagnostic |
|                      |                                                                           |                                                                                                    |

### Description

16056

16007

The FB reads the input parameters of the slaves on the selected AS-i master and provides the values in 2 arrays for single A slaves and B slaves.

### Input parameters

| Parameter    | Data type  | Description                 | Possible values |                             |  |
|--------------|------------|-----------------------------|-----------------|-----------------------------|--|
| xExecute     | BOOL       | Control execution of the FB | FALSE           | Stop FB execution           |  |
|              |            |                             | TRUE            | Start one-time FB execution |  |
| enASi_Master | ASI_MASTER | Select AS-i master          | Master_1        | AS-i master 1               |  |
|              |            |                             | Master_2        | AS-i master 2               |  |

16058

### **Output parameters**

| Parameter       | Data type             | Description                                                                                                    | Possible values                             |                                                                              |
|-----------------|-----------------------|----------------------------------------------------------------------------------------------------|---------------------------------------------|------------------------------------------------------------------------------|
| abList_SA_Slave | ARRAY[031]<br>OF BYTE | List of output parameters of S/A                                                                                                    | Per byte:                                   |                                                                              |
|                 |                       | Slaves in the selected AS-I master.<br>Each byte contains the output<br>parameters of an AS-i slave.<br>– byte 0 (LSB) = res.<br>– byte 1 = slave with address 1(A)<br>– byte 31 = slave with address 31(A) | Bits 03:                                    | P0-P3                                                                        |
| abList_B_Slave  | ARRAY[031]            | List of output parameters of B slaves                                                                                                    | Per byte:                                   |                                                                              |
|                 | OF BYTE               | In the selected AS-I master. Each byte<br>contains the output parameters of an<br>AS-i slave.<br>– byte 0 (LSB) = res.<br>– byte 1 = slave with address 1B<br><br>– byte 31 = slave with address 31B        | Bits 03:                                    | P0-P3                                                                        |
| xReady          | BOOL                  | Signal indicates if the execution of the FB is terminated.                                                                                                    | FALSE                                       | FB is inactive or being executed.                                            |
|                 |                       |                                                                                                    | TRUE                                        | FB execution is terminated.                                                  |
| xBusy           | BOOL                  | Signal indicates if the FB is executed.                                                                                                    | FALSE                                       | FB is deactivated or FB execution is terminated.                             |
|                 |                       |                                                                                                    | TRUE                                        | FB execution is started but not yet terminated.                              |
| xError          | BOOL                  | Signal indicates if errors occurred while the FB was executed.                                                                                                    | FALSE                                       | FB is disabled or presently<br>executed or FB was executed<br>without error. |
|                 |                       |                                                                                                    | TRUE                                        | An error occurred when the FB was executed.                                  |
| wDiagnostic     | WORD                  | Diagnostic information                                                                                                    | $\rightarrow$ List below (Diagnostic codes) |                                                                              |

- 0x0000
   No specific error is set
- 0x0F01 Unknown error
- 0x0F02 Unknown/invalid target
- 0x0F03 Unknown command ID
- 0x0F04 Invalid parameters
- 0x0F05 Timeout during processing

# Get\_OutputParameter

|                      |                         | 16016                                |
|----------------------|-------------------------|--------------------------------------|
| Function block type: | Function block (FB)     |                                      |
| Library:             | ACnnnn_Utils.library    |                                      |
| Symbol in CODESYS:   | Get_Ou                  | tputParameter                        |
|                      | -xExecute BOOL          | ARRAY [031] OF BYTE abList_SA_Slave  |
|                      | enASi_Master ASI_MASTER | ARRAY [031] OF BYTE abList_B_Slave — |
|                      |                         | BOOL xReady —                        |
|                      |                         | BOOL xBusy                           |
|                      |                         | BOOL xError                          |
|                      |                         | WORD wDiagnostic —                   |
|                      |                         |                                      |

### Description

16136

16137

The FB reads the output parameters of the slaves on the selected AS-i master and provides the values for S/A slaves and B slaves in 2 separate arrays.

### Input parameters

Parameter Data type Description Possible values FALSE BOOL Control execution of the FB xExecute Stop FB execution TRUE Start one-time FB execution enASi\_Master ASI\_MASTER Select AS-i master Master\_1 AS-i master 1 AS-i master 2 Master\_2

16138

| Parameter       | Data type             | Description                                                                                                    | Possible v              | alues                                                                        |
|-----------------|-----------------------|----------------------------------------------------------------------------------------------------|-------------------------|------------------------------------------------------------------------------|
| abList_SA_Slave | ARRAY[031]<br>OF BYTE | List of output parameters of S/A                                                                                                    | Per byte:               |                                                                              |
|                 |                       | slaves in the selected AS-I master.<br>Each byte contains the output<br>parameters of an AS-i slave.<br>– byte 0 (LSB) = res.<br>– byte 1 = slave with address 1(A)<br>– byte 31 = slave with address 31(A) | Bits 03:                | P0-P3                                                                        |
| abList_B_Slave  | ARRAY[031]            | List of output parameters of B slaves                                                                                                    | Per byte:               |                                                                              |
|                 | OF BYTE               | In the selected AS-I master. Each byte<br>contains the output parameters of an<br>AS-i slave.<br>– byte 0 (LSB) = res.<br>– byte 1 = slave with address 1B<br><br>– byte 31 = slave with address 31B        | Bits 03:                | P0-P3                                                                        |
| xReady          | BOOL                  | Signal indicates if the execution of the FB is terminated.                                                                                                    | FALSE                   | FB is inactive or being executed.                                            |
|                 |                       |                                                                                                    | TRUE                    | FB execution is terminated.                                                  |
| xBusy           | BOOL                  | Signal indicates if the FB is executed.                                                                                                    | FALSE                   | FB is deactivated or FB execution is terminated.                             |
|                 |                       |                                                                                                    | TRUE                    | FB execution is started but not yet terminated.                              |
| xError          | BOOL                  | Signal indicates if errors occurred while the FB was executed.                                                                                                    | FALSE                   | FB is disabled or presently<br>executed or FB was executed<br>without error. |
|                 |                       | S.                                                                                                    | TRUE                    | An error occurred when the FB was executed.                                  |
| wDiagnostic     | WORD                  | Diagnostic information                                                                                                    | $\rightarrow$ List belo | w (Diagnostic codes)                                                         |

- 0x0000
   No specific error is set
- 0x0F01 Unknown error
- 0x0F02 Unknown/invalid target
- 0x0F03 Unknown command ID
- 0x0F04 Invalid parameters
- 0x0F05 Timeout during processing

| Set_AddressMode      |                      | 16018            |
|----------------------|----------------------|------------------|
| Function block type: | Function block (FB)  |                  |
| Library:             | ACnnnn_Utils.library |                  |
| Symbol in CODESYS:   | Set_AddressMode      |                  |
|                      | -xExecute BOOL       | BOOL xReady —    |
|                      | enASi_Master         | BOOL xBusy —     |
|                      | enAuto_Address_Mode  | BOOL xError —    |
|                      |                      | WORD wDiagnostic |
|                      |                      |                  |

### Description

16146

16147

The FB activates/deactivates the parameter "Automatic addressing" for the selected AS-i master.

### Input parameters

| Parameter           | Data type        | Description                                                          | Possible values      |                                  |  |
|---------------------|------------------|----------------------------------------------------------------------|----------------------|----------------------------------|--|
| xExecute            | BOOL             | Control execution of the FB                                          | FALSE                | Stop FB execution                |  |
|                     |                  |                                                                      | TRUE                 | Start one-time FB execution      |  |
| enASi_Master        | ASI_MASTER       | Select AS-i master                                                   | Master_1             | AS-i master 1                    |  |
|                     |                  |                                                                      | Master_2             | AS-i master 2                    |  |
| enAuto_Address_Mode | ASI_ADDRESS_MODE | Parameter<br>activates/deactivates the<br>automatic addressing mode. | Auto_address_disable | Automatic<br>addressing inactive |  |
|                     |                  |                                                                      | Auto_address_enable  | Automatic<br>addressing active   |  |
17017

| Parameter   | Data type | Description                                                    | Possible values          |                                                                              |  |
|-------------|-----------|----------------------------------------------------------------|--------------------------|------------------------------------------------------------------------------|--|
| xReady      | BOOL      | Signal indicates if the execution of the FB is terminated.     | FALSE                    | FB is inactive or being executed.                                            |  |
|             |           |                                                                | TRUE                     | FB execution is terminated.                                                  |  |
| xBusy       | BOOL      | Signal indicates if the FB is executed.                        | FALSE                    | FB is deactivated or FB execution is terminated.                             |  |
|             |           |                                                                | TRUE                     | FB execution is started but not yet terminated.                              |  |
| xError      | BOOL      | Signal indicates if errors occurred while the FB was executed. | FALSE                    | FB is disabled or presently<br>executed or FB was executed<br>without error. |  |
|             |           |                                                                | TRUE                     | An error occurred when the FB was executed.                                  |  |
| wDiagnostic | WORD      | Diagnostic information                                         | $\rightarrow$ List below | → List below (Diagnostic codes)                                              |  |

#### Diagnostic codes:

0x0000 No specific error is set

## Set\_ASi\_Config

| Function block type: Function block (FB) |  |
|------------------------------------------|--|
| Library: ACnnnn_Utils.library            |  |
| Symbol in CODESYS: Set_A5i_Config        |  |
|                                          |  |
|                                          |  |
|                                          |  |
|                                          |  |

#### Description

The FB activates/deactivates the parameters "double address recognition" and "earth fault detection" for the selected AS-i master.

#### Input parameters

|                      |            |                                                  |             | 16150                               |
|----------------------|------------|--------------------------------------------------|-------------|-------------------------------------|
| Parameter            | Data type  | Description                                      | Possible va | lues                                |
| xExecute             | BOOL       | Control execution of the FB                      | FALSE       | Stop FB execution                   |
|                      |            |                                                  | TRUE        | Start one-time FB execution         |
| enASi_Master         | ASI_MASTER | Select AS-i master                               | Master_1    | AS-i master 1                       |
|                      |            |                                                  | Master_2    | AS-i master 2                       |
| xDoubleAdrDetection  | BOOL       | Activate/deactivate "Double address recognition" | FALSE       | Double address recognition inactive |
|                      |            | No.                                              | TRUE        | Double address recognition active   |
| xEarthFaultDetection | BOOL       | Activate/deactivate "Earth-fault detection"      | FALSE       | Earth-fault detection inactive      |
|                      |            |                                                  | TRUE        | Earth-fault detection active        |

17015

| Parameter   | Data type | Description                                                    | Possible values          |                                                                              |
|-------------|-----------|----------------------------------------------------------------|--------------------------|------------------------------------------------------------------------------|
| xReady      | BOOL      | Signal indicates if the execution of the FB is terminated.     | FALSE                    | FB is inactive or being executed.                                            |
|             |           |                                                                | TRUE                     | FB execution is terminated.                                                  |
| xBusy       | BOOL      | Signal indicates if the FB is executed.                        | FALSE                    | FB is deactivated or FB execution is terminated.                             |
|             |           |                                                                | TRUE                     | FB execution is started but not yet terminated.                              |
| xError      | BOOL      | Signal indicates if errors occurred while the FB was executed. | FALSE                    | FB is disabled or presently<br>executed or FB was executed<br>without error. |
|             |           |                                                                | TRUE                     | An error occurred when the FB was executed.                                  |
| wDiagnostic | WORD      | Diagnostic information                                         | $\rightarrow$ List below | w (Diagnostic codes)                                                         |

#### Diagnostic codes:

0x0000 No specific error is set

r

0x0001 Wrong parameter transferred, setting was not adopted.

16153

16154

## Set\_LPS

| Function block type: | Function block (FB)    |                                          |
|----------------------|------------------------|------------------------------------------|
| Library:             | ACnnnn_Utils.library   |                                          |
| Symbol in CODESYS:   |                        | BOOL xReady<br>BOOL xBusy<br>BOOL xError |
|                      | amer 5_5_states Birlow | World Moldghostic                        |

#### Description

The FB changes the list of projected slaves (LPS) in the selected AS-i master.

#### Input parameters

Parameter Data type Description **Possible values** BOOL Control execution of the FB FALSE Stop FB execution xExecute TRUE Start one-time FB execution enASi\_Master ASI\_MASTER Select AS-i master Master\_1 AS-i master 1 AS-i master 2 Master\_2 dwLPS\_SA\_Slaves DWORD List of the projected S/A slaves. Each Per bit: bit represents an AS-i address: • Bit 0 (LSB) = address 0 0 Slave not projected ... 1 Slave projected . Bit 31 (MSB) = address 31/31A dwLPS\_B\_Slaves DWORD List of the projected B slaves. Each bit Per bit: represents an AS-i address: 0 slave not projected . Bit 0 (LSB) = not used 1 -Bit 1 = address 1B slave projected . . . Bit 31 (MSB) = address 31B 

| 1 | 4 | 8 |
|---|---|---|
|   | 4 | ο |

17016

| Parameter   | Data type | Description                                                    | Possible values          |                                                                              |  |
|-------------|-----------|----------------------------------------------------------------|--------------------------|------------------------------------------------------------------------------|--|
| xReady      | BOOL      | Signal indicates if the execution of the FB is terminated.     | FALSE                    | FB is inactive or being executed.                                            |  |
|             |           |                                                                | TRUE                     | FB execution is terminated.                                                  |  |
| xBusy       | BOOL      | Signal indicates if the FB is executed.                        | FALSE                    | FB is deactivated or FB execution is terminated.                             |  |
|             |           |                                                                | TRUE                     | FB execution is started but not yet terminated.                              |  |
| xError      | BOOL      | Signal indicates if errors occurred while the FB was executed. | FALSE                    | FB is disabled or presently<br>executed or FB was executed<br>without error. |  |
|             |           |                                                                | TRUE                     | An error occurred when the FB was executed.                                  |  |
| wDiagnostic | WORD      | Diagnostic information                                         | $\rightarrow$ List below | → List below (Diagnostic codes)                                              |  |

#### Diagnostic codes:

- 0x0000 No specific error is set
- 0x0019 Master not in the projecting mode

16156

#### Set\_Mode

|                      |                         | 160                | 21 |
|----------------------|-------------------------|--------------------|----|
| Function block type: | Function block (FB)     |                    |    |
| Library:             | ACnnnn_Utils.library    |                    |    |
| Symbol in CODESYS:   | Set_Mode                |                    |    |
|                      | -xExecute BOOL          | BOOL xReady        |    |
|                      | enASi_Master ASI_MASTER | BOOL xBusy         |    |
|                      | enMode_ASi_Master       | BOOL xError -      |    |
|                      |                         | WORD wDiagnostic — |    |

## Description

The FB changes the operating mode (protected operation, projection mode) of the selected AS-i master.

#### Input parameters

Parameter Data type Description **Possible values** FALSE BOOL Control execution of the FB Stop FB execution xExecute TRUE Start one-time FB execution enASi\_Master ASI\_MASTER Select AS-i master Master\_1 AS-i master 1 Master\_2 AS-i master 2 ASI\_MASTER\_ enMode\_ASi\_Master Operating mode of the AS-i master Closed\_ protected mode active MODE mode projection mode active Project\_ mode

17018

| Parameter   | Data type | Description                                                    | Possible values          |                                                                        |
|-------------|-----------|----------------------------------------------------------------|--------------------------|------------------------------------------------------------------------|
| xReady      | BOOL      | Signal indicates if the execution of the FB is terminated.     | FALSE                    | FB is inactive or being executed.                                      |
|             |           |                                                                | TRUE                     | FB execution is terminated.                                            |
| xBusy       | BOOL      | Signal indicates if the FB is executed.                        | FALSE                    | FB is deactivated or FB execution is terminated.                       |
|             |           |                                                                | TRUE                     | FB execution is started but not yet terminated.                        |
| xError      | BOOL      | Signal indicates if errors occurred while the FB was executed. | FALSE                    | FB is disabled or presently executed or FB was executed without error. |
|             |           |                                                                | TRUE                     | An error occurred when the FB was executed.                            |
| wDiagnostic | WORD      | Diagnostic information                                         | $\rightarrow$ List below | w (Diagnostic codes)                                                   |

Diagnostic codes:

- 0x0000 No specific error is set
- 0x0003 Slave with address 0 found (slave not detected)

Þ

16160

## Set\_PCD

|                      |                           |                    | 16022 |
|----------------------|---------------------------|--------------------|-------|
| Function block type: | Function block (FB)       |                    |       |
| Library:             | ACnnnn_Utils.library      |                    |       |
| Symbol in CODESYS:   | Set_PCD                   |                    |       |
|                      | -xExecute BOOL            | BOOL xReady —      |       |
|                      | —enASi_Master ASI_MASTER  | BOOL xBusy —       |       |
|                      | -awPCD ARRAY[063] OF WORD | BOOL xError —      |       |
|                      |                           | WORD wDiagnostic — |       |
|                      |                           |                    |       |

#### Description

The FB changes the configuration file (Permanent Configuration Data = PCD) of the slaves at the selected AS-i master.

#### Input parameters

| Parameter    | Data type              | Description                                                             | Possible values                                                                                                    |                             |
|--------------|------------------------|-------------------------------------------------------------------------|----------------------------------------------------------------------------------------------------|-----------------------------|
| xExecute     | BOOL                   | Control execution of the FB                                             | FALSE                                                                                                    | Stop FB execution           |
|              |                        |                                                                         | TRUE                                                                                                    | Start one-time FB execution |
| enASi_Master | ASI_MASTER             | Select AS-i master                                                      | Master_1                                                                                                    | AS-i master 1               |
|              |                        |                                                                         | Master_2                                                                                                    | AS-i master 2               |
| awPCD        | ARRAY [063]<br>OF WORD | Permanent configuration files of the slaves on the selected AS-i master | per word:<br>Bits 03: I/O-Code<br>Bits 47: ID-Code<br>Bits 8-11: ID1-Code<br>Bits 12-15: ID2-Code<br>① Data in Word 0 is invalid! |                             |

\*\*\*

15574

| Parameter   | Data type | Description                                                    | Possible values          |                                                                              |
|-------------|-----------|----------------------------------------------------------------|--------------------------|------------------------------------------------------------------------------|
| xReady      | BOOL      | Signal indicates if the execution of the FB is terminated.     | FALSE                    | FB is inactive or being executed.                                            |
|             |           |                                                                | TRUE                     | FB execution is terminated.                                                  |
| xBusy       | BOOL      | Signal indicates if the FB is executed.                        | FALSE                    | FB is deactivated or FB execution is terminated.                             |
|             |           |                                                                | TRUE                     | FB execution is started but not yet terminated.                              |
| xError      | BOOL      | Signal indicates if errors occurred while the FB was executed. | FALSE                    | FB is disabled or presently<br>executed or FB was executed<br>without error. |
|             |           |                                                                | TRUE                     | An error occurred when the FB was executed.                                  |
| wDiagnostic | WORD      | Diagnostic information                                         | $\rightarrow$ List below | w (Diagnostic codes)                                                         |

#### Diagnostic codes:

- 0x0000 No specific error is set
- 0x0019 Master not in the projecting mode

÷

## Set\_ProjectAll

|                      |                         |                  | 16023 |
|----------------------|-------------------------|------------------|-------|
| Function block type: | Function block (FB)     |                  |       |
| Library:             | ACnnnn_Utils.library    |                  |       |
| Symbol in CODESYS:   | Set_ProjectAll          |                  |       |
|                      | -xExecute BOOL          | BOOL xReady —    |       |
|                      | enASi_Master ASI_MASTER | BOOL xBusy — 🔷   |       |
|                      |                         | BOOL xError      |       |
|                      |                         | WORD wDiagnostic |       |
|                      |                         |                  |       |
|                      |                         |                  |       |

## Description

The FB starts the projection adaptation on the selected AS-i master.

#### Input parameters

16125

17020

16161

| Parameter    | Data type  | Description                 | Possible values |                             |
|--------------|------------|-----------------------------|-----------------|-----------------------------|
| xExecute     | BOOL       | Control execution of the FB | FALSE           | Stop FB execution           |
|              |            |                             | TRUE            | Start one-time FB execution |
| enASi_Master | ASI_MASTER | Select AS-i master          | Master_1        | AS-i master 1               |
|              |            |                             | Master_2        | AS-i master 2               |

#### **Output parameters**

| Parameter   | Data type                                          | Description                                                    | Possible values                 |                                                                        |
|-------------|----------------------------------------------------|----------------------------------------------------------------|---------------------------------|------------------------------------------------------------------------|
| xReady      | BOOL                                               | Signal indicates if the execution of the FB is terminated.     | FALSE                           | FB is inactive or being executed.                                      |
|             |                                                    |                                                                | TRUE                            | FB execution is terminated.                                            |
| xBusy       | BOOL Signal indicates if the FB is executed. FALSE | BOOL Signal indicates if the FB is executed.                   | FALSE                           | FB is deactivated or FB execution is terminated.                       |
|             | 2                                                  |                                                                | TRUE                            | FB execution is started but not yet terminated.                        |
| xError      | BOOL                                               | Signal indicates if errors occurred while the FB was executed. | FALSE                           | FB is disabled or presently executed or FB was executed without error. |
|             |                                                    |                                                                | TRUE                            | An error occurred when the FB was executed.                            |
| wDiagnostic | WORD                                               | Diagnostic information                                         | → List below (Diagnostic codes) |                                                                        |

#### Diagnostic codes:

- 0x0000 No specific error is set
  - 0x0003 Slave with address 0 found (slave not detected)
  - 0x0019 Master not in the projecting mode

.

.

#### Set\_SlaveAddress

|                      |                                  | 1602               |
|----------------------|----------------------------------|--------------------|
| Function block type: | Function block (FB)              |                    |
| Library:             | ACnnnn_Utils.library             |                    |
| Symbol in CODESYS:   | Set_SlaveAddress                 |                    |
|                      | -xExecute BOOL                   | BOOL xReady —      |
|                      | enASi_Master ASI_MASTER          | BOOL xBusy —       |
|                      | enASi_Slave                      | BOOL xError -      |
|                      | enASi_SlaveTyp_ASI_SLAVE_TYP     | WORD wDiagnostic — |
|                      | —enASi_Slave_new ASI_SLAVE       |                    |
|                      | enASi_SlaveTyp_new ASI_SLAVE_TYP |                    |
|                      |                                  |                    |

#### Description

The FB changes the address of the selected AS-i slaves.

#### Input parameters

Parameter Data type Description Possible values xExecute BOOL Control execution of the FB FALSE Stop FB execution TRUE Start one-time FB execution enASi\_Master ASI\_MASTER Select AS-i master Master\_1 AS-i master 1 AS-i master 2 Master\_2 enASi\_Slave ASI\_SLAVE Address of the AS-i slave Slave\_n AS-i slave to address n (n = 1 ... 31) enASi\_SlaveTyp ASI\_SLAVE\_ Type of the AS-i slave SA\_Slave Single or A slave TYP **B\_Slave B-Slave** AS-i slave at address n (n = 1 ... 31) enASi\_Slave\_new ASI\_SLAVE New address of the AS-i slave Slave\_n enASi\_SlaveTyp\_new ASI\_SLAVE\_ New type of the AS-i slave SA\_Slave single slave or A slave TYP **B\_Slave** B slave

16162

17021

| Parameter   | Data type | Description                                                    | Possible values                         |                                                                              |                                                  |
|-------------|-----------|----------------------------------------------------------------|-----------------------------------------|------------------------------------------------------------------------------|--------------------------------------------------|
| xReady      | BOOL      | Signal indicates if the execution of the FB is terminated.     | FALSE                                   | FB is inactive or being executed.                                            |                                                  |
|             |           |                                                                | TRUE                                    | FB execution is terminated.                                                  |                                                  |
| xBusy       | BOOL      | usy BOOL Signal indicates if the                               | Signal indicates if the FB is executed. | FALSE                                                                        | FB is deactivated or FB execution is terminated. |
|             |           |                                                                | TRUE                                    | FB execution is started but not yet terminated.                              |                                                  |
| xError      | BOOL      | Signal indicates if errors occurred while the FB was executed. | FALSE                                   | FB is disabled or presently<br>executed or FB was executed<br>without error. |                                                  |
|             |           |                                                                | TRUE                                    | An error occurred when the FB was executed.                                  |                                                  |
| wDiagnostic | WORD      | Diagnostic information                                         | → List below (Diagnostic codes)         |                                                                              |                                                  |

#### Diagnostic codes:

- 0x0000 No specific error is set
- 0x0001 Slave does not respond or change to offline mode during FB execution
- 0x0002 Slave with old address not found (slave not detected)
- 0x0003 Slave with address 0 found (slave not detected)
- 0x0004 Slave with new address found
- 0x0005 Error during deletion of the old address (Delete Error)
- 0x0006 ExtendedID1 could not be read after writing (Read Error)
- 0x0007 Error when writing ExtendedID1 (Set Error)
- 0x0008 New address temporary stored
- 0x0009 ExtendedID1 stored temporarily
- 0x0018 Master is not in normal operation.

#### Set\_SlaveExtendedID1 16025 Function block type: Function block (FB) Library: ACnnnn\_Utils.library Symbol in CODESYS: Set\_SlaveExtendedID1 Execute BOOL BOOL xReady enASi\_Master ASI\_MASTER BOOL xBusy BOOL xError WORD wDiagnostic bExtendedID1 BYTE

#### Description

The FB changes the Extended ID1 of the selected AS-i slave.

#### Input parameters

16170 Possible values Parameter Data type Description FALSE BOOL Control execution of the FB Stop FB execution xExecute TRUE Start one-time FB execution enASi\_Master ASI\_MASTER Select AS-i master Master\_1 AS-i master 1 AS-i master 2 Master\_2 enASi\_Slave ASI\_SLAVE AS-i slave to address n Address of the AS-i slave Slave\_n (n = 1 ... 31)enASi\_SlaveTyp ASI\_SLAVE\_ Type of the AS-i slave SA\_Slave Single or A slave TYP **B\_Slave B-Slave** bExtendedID1 BYTE Extended ID1 code of the selected Extended ID1 code (hexadecimal representation) AS-i slave

16169

16148

| Parameter   | Data type | Description                                                    | Possible values                 |                                                                              |
|-------------|-----------|----------------------------------------------------------------|---------------------------------|------------------------------------------------------------------------------|
| xReady      | BOOL      | Signal indicates if the execution of the FB is terminated.     | FALSE                           | FB is inactive or being executed.                                            |
|             |           |                                                                | TRUE                            | FB execution is terminated.                                                  |
| xBusy       | BOOL      | Signal indicates if the FB is executed.                        | FALSE                           | FB is deactivated or FB execution is terminated.                             |
|             |           |                                                                | TRUE                            | FB execution is started but not yet terminated.                              |
| xError      | BOOL      | Signal indicates if errors occurred while the FB was executed. | FALSE                           | FB is disabled or presently<br>executed or FB was executed<br>without error. |
|             |           |                                                                | TRUE                            | An error occurred when the FB was executed.                                  |
| wDiagnostic | WORD      | Diagnostic information                                         | → List below (Diagnostic codes) |                                                                              |

#### Diagnostic codes:

- 0x0000 No specific error is set
- 0x0003 Slave with address 0 found (slave not detected)
- 0x0005 Error during deletion of the old address (Delete Error)
- 0x0006 ExtendedID1 could not be read after writing (Read Error)
- 0x0007 Error when writing ExtendedID1 (Set Error)
- 0x0009 ExtendedID1 stored temporarily
- 0x000E Invalid slave address (e.g. 0 or 0B specified)
- 0x0018 Master is not in normal operation.
- 0x0021 Invalid ExtendedID1 code

#### Set\_SlaveParameter 16026 Function block type: Function block (FB) ACnnnn\_Utils.library Library: Symbol in CODESYS: Set\_SlaveParameter Execute BOOL BOOL xReady enASi\_Master ASI\_MASTER BOOL xBusy BOOL xError WORD wDiagnostic enASi\_SlaveParam BYTE

### Description

The FB changes the parameters of the selected AS-i slave.

#### Input parameters

16173

| Parameter                                        | Data type                       | Description                           | Possible values                                  |                                       |
|--------------------------------------------------|---------------------------------|---------------------------------------|--------------------------------------------------|---------------------------------------|
| xExecute                                         | BOOL                            | Control execution of the FB           | FALSE                                            | Stop FB execution                     |
|                                                  |                                 |                                       | TRUE                                             | Start one-time FB execution           |
| enASi_Master                                     | ASI_MASTER Select AS-i master N |                                       | Master_1                                         | AS-i master 1                         |
|                                                  |                                 |                                       | Master_2                                         | AS-i master 2                         |
| enASi_Slave                                      | ASI_SLAVE                       | Address of the AS-i slave             | Slave_n                                          | AS-i slave to address n<br>(n = 1 31) |
| enASi_SlaveTyp ASI_SLAVE_ Type of the AS-i slave |                                 | Type of the AS-i slave                | SA_Slave                                         | Single or A slave                     |
|                                                  |                                 |                                       | B_Slave                                          | B-Slave                               |
| enASi_SlaveParam                                 | BYTE                            | Parameters of the selected AS-i slave | Slave parameters<br>(hexadecimal representation) |                                       |

|             |           |                                                                |                          | 17025                                                                        |
|-------------|-----------|----------------------------------------------------------------|--------------------------|------------------------------------------------------------------------------|
| Parameter   | Data type | Description                                                    | Possible va              | alues                                                                        |
| xReady      | BOOL      | Signal indicates if the execution of the FB is terminated.     | FALSE                    | FB is inactive or being executed.                                            |
|             |           |                                                                | TRUE                     | FB execution is terminated.                                                  |
| xBusy       | BOOL      | Signal indicates if the FB is executed.                        | FALSE                    | FB is deactivated or FB execution is terminated.                             |
|             |           |                                                                | TRUE                     | FB execution is started but not yet terminated.                              |
| xError      | BOOL      | Signal indicates if errors occurred while the FB was executed. | FALSE                    | FB is disabled or presently<br>executed or FB was executed<br>without error. |
|             |           |                                                                | TRUE                     | An error occurred when the FB was executed.                                  |
| wDiagnostic | WORD      | Diagnostic information                                         | $\rightarrow$ List below | w (Diagnostic codes)                                                         |

#### Diagnostic codes:

- 0x0000 No specific error is set
- Ox0001 Slave does not respond or change to offline mode during FB execution
- 0x000A Sslave not in LAS
- 0x000B Data content invalid (e.g. parameter value >7 for A/B slaves)
- 0x000E Invalid slave address (e.g. 0 or 0B specified)
- 0x0018 Master is not in normal operation.

BOOL xActive WORD wCyclCount BOOL xError WORD wDiagnostic

### Get\_ASi\_Data

Function block type: Library: Function block (FB) ACnnnn\_Utils.library

Symbol in CODESYS:

|   | Get_ASi_Data                  |
|---|-------------------------------|
| - | xEnable <i>BOOL</i>           |
| _ | enASi Master ASI MASTER       |
|   | nåSi Data POMITER TO AST DATA |
|   | pholoada robbitk to Abd_batk  |

#### Description

16033

16000

The FB reads the following data from the selected AS-i master and stores the values in a structure variable of data type ASI\_DATA ( $\rightarrow$  ASI\_DATA (STRUCT) ( $\rightarrow$  p. <u>172</u>)):

- List of activated slaves LAS
- List of detected slaves LDS
- List of projected slaves LPS
- List of configuration errors LCE
- List of configuration errors additional slave LCEAS
- List of configuration errors missing slave LCEMS
- List of peripheral faults LPF
- List of double address errors LDAE
- Configuration data image CDI
- Projected configuration data PCD
- Input parameters of the AS-i slaves
- Outputs parameters of the AS-i slaves

#### Input parameters

|              |                        |                                                            |                 | 16034          |
|--------------|------------------------|------------------------------------------------------------|-----------------|----------------|
| Parameter    | Data type              | Description                                                | Possible values |                |
| xEnable      | BOOL                   | Control activiy of the FB                                  | TRUE            | FB is enabled  |
|              |                        |                                                            | FALSE           | FB is disabled |
| enASi_Master | ASI_MASTER             | Select AS-i master                                         | Master_1        | AS-i master 1  |
|              |                        |                                                            | Master_2        | AS-i master 2  |
| pASi_Data    | POINTER TO<br>ASI_DATA | Structure variable in which the read data is to be stored. | Variable mus    | t be declared! |

#### **Output parameters**

Parameter Data type Description Possible values BOOL Signal confirms the FB execution FALSE Function block is inactive xActive TRUE FB is active (=is executed) wCycleCount WORD Counter for FB cycles that were fully Number in hexadecimal representation run through xError BOOL Signal indicates if errors occurred FALSE FB is disabled or presently while the FB was executed. executed or FB was executed without error. TRUE An error occurred when the FB was executed. wDiagnostic WORD **Diagnostic information** → List below (Diagnostic codes)

#### Diagnostic codes:

- 0x0000 No specific error is set
- 0xnF01 Unknown error <sup>1</sup>
- 0xnF02 Unknown/invalid target <sup>1</sup>
- 0xnF03 Unknown command ID<sup>1</sup>
- 0xnF04 Unknown parameters <sup>1</sup>
- 0xnF05 Timeout during processing <sup>1</sup> .

Legend:

<sup>1</sup> Get\_ASi\_Data executes the FB ACnnnn\_SysCmd sequentially with different command IDs in order to determine the individual elements of the complex variable. In the returned error code, the nibble n indicates the command request where the error occurred. n can have the following values:

1 = error with "Get LAS, LDA, LPF, LCE" 2 = error with "Get LPS"

3 = error with "Get CDI"

- 4 = error with "Get PCD" 5 = error with "Get Input Parameter"
- 6 = error with "Get Output Parameter" 7 = error with "Get LCEMS, LCEAS, LDAE"

# 10.1.2 Overview: System functions (FB\_System)

#### Contents

| Get FieldbusInfo     | <br>    |
|----------------------|---------|
| QuickSetupASi Master | 166     |
| Set TimeDate         | <br>168 |
|                      | <br>    |
|                      | 17460   |

# Get\_FieldbusInfo 17453 Function block type: Function block (FB) Library: ACnnnn\_Utils.library Symbol in CODESYS: Get\_FielbusInfo v xExecute 8001 ARRAY [0..18] OF WORD aw\_InfoList 8001 xReady 8001 xError WORD wDiagnostic

#### Description

17454

The FB reads information about the fieldbus and provides the values in a list. The following information are read:

- Status of the fieldbus
- Fieldbus type
- Status of the Ethernet connection at port X6 and X7
- MAC addresses
- IP address of the fieldbus host

#### Input parameters

| Parameter | Data type | Description                 | Possible values |                             |
|-----------|-----------|-----------------------------|-----------------|-----------------------------|
| xExecute  | BOOL      | Control execution of the FB | FALSE           | Stop FB execution           |
|           |           | C                           | TRUE            | Start one-time FB execution |

164

17456

| Parameter   | Data type             | Description                                                    | Possible v                        | alues                                                                        |
|-------------|-----------------------|----------------------------------------------------------------|-----------------------------------|------------------------------------------------------------------------------|
| aw_InfoList | ARRAY[018]<br>OF WORD | Fieldbus information                                           | Position of words $\rightarrow D$ | the data within the individual<br>S18: Fieldbus information                  |
| xReady      | BOOL                  | Signal indicates if the execution of the FB is terminated.     | FALSE                             | FB is inactive or being executed.                                            |
|             |                       |                                                                | TRUE                              | FB execution is terminated.                                                  |
| xBusy       | BOOL                  | Signal indicates if the FB is executed.                        | FALSE                             | FB is deactivated or FB execution is terminated.                             |
|             |                       |                                                                | TRUE                              | FB execution is started but not yet terminated.                              |
| xError      | BOOL                  | Signal indicates if errors occurred while the FB was executed. | FALSE                             | FB is disabled or presently<br>executed or FB was executed<br>without error. |
|             |                       |                                                                | TRUE                              | An error occurred when the FB was executed.                                  |
| wDiagnostic | WORD                  | Diagnostic information                                         | $\rightarrow$ List below          | w (Diagnostic codes)                                                         |

#### Diagnostic codes:

- 0x0000 No specific error is set
- 0x0F01 Unknown error
- 0x0F02 Unknown/invalid target
- 0x0F03 Unknown command ID
- 0x0F04 Invalid parameters
- 0x0F05 Timeout during processing

## QuickSetupASi\_Master

| Function block type: | Function bloc | k (FB)       |                                        |
|----------------------|---------------|--------------|----------------------------------------|
| Library:             | ACnnnn_Utils  | library      |                                        |
| Symbol in CODESYS:   | —xExecute     | QuickSetupAS | i <b>_Master</b><br><i>BOOL</i> xReady |
|                      | —×Master1     | BOOL         | BOOL xBusy                             |
|                      | —xMaster2     | BOOL         | BOOL xError                            |
|                      |               |              | WORD wDiagnostic                       |

## Description

The FB executes the quick setup routine on the selected AS-i masters.

#### Input parameters

15903

15902

| Parameter | Data type | Description                          | Possible va | ues                                                                      |
|-----------|-----------|--------------------------------------|-------------|--------------------------------------------------------------------------|
| xExecute  | BOOL      | Control execution of the FB          | FALSE       | Stop FB execution                                                        |
|           |           |                                      | TRUE        | Start one-time FB execution                                              |
| xMaster1  | BOOL      | Select AS-i master 1 for quick setup | FALSE       | No execution of quick setup,<br>AS-i configuration remains<br>unchanged. |
|           |           |                                      | TRUE        | Execution of quick set up on AS-i master                                 |
| xMaster2  | BOOL      | Select AS-i master 2 for quick setup | FALSE       | No execution of quick setup,<br>AS-i configuration remains<br>unchanged. |
|           |           |                                      | TRUE        | Execution of quick set up on AS-i master                                 |

,

15920

| Parameter   | Data type | Description                                                    | Possible v               | alues                                                                        |
|-------------|-----------|----------------------------------------------------------------|--------------------------|------------------------------------------------------------------------------|
| xReady      | BOOL      | Signal indicates if the execution of the FB is terminated.     | FALSE                    | FB is inactive or being executed.                                            |
|             |           |                                                                | TRUE                     | FB execution is terminated.                                                  |
| xBusy       | BOOL      | Signal indicates if the FB is executed.                        | FALSE                    | FB is deactivated or FB execution is terminated.                             |
|             |           |                                                                | TRUE                     | FB execution is started but not yet terminated.                              |
| xError      | BOOL      | Signal indicates if errors occurred while the FB was executed. | FALSE                    | FB is disabled or presently<br>executed or FB was executed<br>without error. |
|             |           |                                                                | TRUE                     | An error occurred when the FB was executed.                                  |
| wDiagnostic | WORD      | Diagnostic information                                         | $\rightarrow$ List below | w (Diagnostic codes)                                                         |

#### Diagnostic codes:

- 0x0000 No specific error is set
- 0x0003 Slave with address 0 found (slave not detected)

, ,

## Set\_TimeDate

|                      |                      |                    |   | 15998 |
|----------------------|----------------------|--------------------|---|-------|
| Function block type: | Function block (FB)  |                    |   |       |
| Library:             | ACnnnn_Utils.library |                    |   |       |
| Symbol in CODESYS:   | Set_                 | TimeDate           |   |       |
|                      |                      | BOOL xReady        | - |       |
|                      | -bDay BYTE           | BOOL xBusy -       | - |       |
|                      | -bMonth BYTE         | BOOL xError -      | - |       |
|                      | -wYear WORD          | WORD wDiagnostic - | - |       |
|                      | -bHour BYTE          |                    |   |       |
|                      | -bMinute BYTE        |                    |   |       |
|                      | -bSecond BYTE        |                    |   |       |
|                      |                      |                    |   |       |
|                      |                      |                    |   |       |

#### Description

15949

15988

The FB sets the system time (time and date) of the device using the transmitted input values.

#### Input parameters

| Parameter | Data type | Description                 | Possible val | ues                         |
|-----------|-----------|-----------------------------|--------------|-----------------------------|
| xExecute  | BOOL      | Control execution of the FB | FALSE        | Stop FB execution           |
|           |           |                             | TRUE         | Start one-time FB execution |
| bDay      | BYTE      | Day                         | 0x01         | 1                           |
|           |           |                             | <br>0x1F     | <br>31                      |
| bMonth    | BYTE      | Month                       | 0x01         | January                     |
|           |           | <b>K</b>                    | <br>0x0C     | <br>December                |
| wYear     | WORD      | Year                        | 0x07B3       | 1971                        |
|           | 4         | S.                          | <br>0x07F5   | <br>2037                    |
| bHour     | BYTE      | Hour                        | 0x00         | 0                           |
|           |           |                             | <br>0x17     | <br>23                      |
| bMinute   | BYTE      | Minute                      | 0x00         | 0                           |
|           |           |                             | <br>0x3B     | 59                          |
| bSecond   | BYTE      | Second                      | 0x00         | 0                           |
|           | 05        |                             | <br>0x3B     | 59                          |

15990

| Parameter   | Data type | Description                                                    | Possible v              | alues                                                                  |
|-------------|-----------|----------------------------------------------------------------|-------------------------|------------------------------------------------------------------------|
| xReady      | BOOL      | Signal indicates if the execution of the FB is terminated.     | FALSE                   | FB is inactive or being executed.                                      |
|             |           |                                                                | TRUE                    | FB execution is terminated.                                            |
| xBusy       | BOOL      | Signal indicates if the FB is executed.                        | FALSE                   | FB is deactivated or FB execution is terminated.                       |
|             |           |                                                                | TRUE                    | FB execution is started but not yet terminated.                        |
| xError      | BOOL      | Signal indicates if errors occurred while the FB was executed. | FALSE                   | FB is disabled or presently executed or FB was executed without error. |
|             |           |                                                                | TRUE                    | An error occurred when the FB was executed.                            |
| wDiagnostic | WORD      | Diagnostic information                                         | $\rightarrow$ List belo | w (Diagnostic codes)                                                   |

#### Diagnostic codes:

- 0x0000 No specific error is set
- 0x0001 Transferred values for date/time are invalid and could not be set.
- 0x0002 NTP active, time could not be adopted.

## 10.1.3 Enumeration types and complex variables

#### Contents

| Enumeration types (ENUM)   |         |
|----------------------------|---------|
| Complex variables (STRUCT) | <br>172 |
|                            | 15986   |

In addition to the standard data types, the CODESYS package from ifm electronic also features the following enumeration types (ENUM) and complex variables (STRUCT):

#### Enumeration types (ENUM)

The library ACnnnn\_Utils provides the following enumeration types (ENUM):

## ASI\_ADDRESS\_MODE (ENUM)

16177

16179

16176

| Designation      | Description              | Variable                                | Data type | Value |
|------------------|--------------------------|-----------------------------------------|-----------|-------|
| ASI_ADDRESS_MODE | AS-i autoaddressing mode | <ul> <li>Auto_address_enable</li> </ul> | INT       | 0     |
|                  |                          | Auto_address_disable                    | INT       | 1     |

### ASI\_MASTER (ENUM)

|             |                             |                              |           | 16178 |
|-------------|-----------------------------|------------------------------|-----------|-------|
| Designation | Description                 | Variable                     | Data type | Value |
| ASI_MASTER  | Identifier for AS-i masters | <ul> <li>Master_1</li> </ul> | INT       | 1     |
|             |                             | <ul> <li>Master_2</li> </ul> | INT       | 2     |

## ASI\_MASTER\_MODE (ENUM)

| Designation     | Description                       | Variable                         | Data type | Value |
|-----------------|-----------------------------------|----------------------------------|-----------|-------|
| ASI_MASTER_MODE | Operating mode of the AS-i master | Closed_mode                      | INT       | 0     |
|                 |                                   | <ul> <li>Project_mode</li> </ul> | INT       | 1     |

## ASI\_SLAVE (ENUM)

|             |                            |                              |           | 16180 |
|-------------|----------------------------|------------------------------|-----------|-------|
| Designation | Description                | Variable                     | Data type | Value |
| ASI_SLAVE   | Identifier for AS-i slaves | <ul> <li>Slave_1</li> </ul>  | INT       | 1     |
|             |                            | <ul> <li>Slave_2</li> </ul>  | INT       | 2     |
|             |                            | <ul> <li>Slave_3</li> </ul>  | INT       | 3     |
|             |                            | <ul> <li>Slave_4</li> </ul>  | INT       | 4     |
|             |                            | <ul> <li>Slave_5</li> </ul>  | INT       | 5     |
|             |                            | <ul> <li>Slave_6</li> </ul>  | INT       | 6     |
|             |                            | <ul> <li>Slave_7</li> </ul>  | INT       | 7     |
|             |                            | <ul> <li>Slave_8</li> </ul>  | INT       | 8     |
|             |                            | <ul> <li>Slave_9</li> </ul>  | INT       | 9     |
|             |                            | <ul> <li>Slave_10</li> </ul> | INT       | 10    |
|             |                            | Slave_11                     | INT       | 11    |
|             |                            | Slave_12                     | INT       | 12    |
|             |                            | Slave_13                     | INT       | 13    |
|             |                            | <ul> <li>Slave_14</li> </ul> | INT       | 14    |
|             |                            | <ul> <li>Slave_15</li> </ul> | INT       | 15    |
|             |                            | <ul> <li>Slave_16</li> </ul> | INT       | 16    |
|             |                            | <ul> <li>Slave_17</li> </ul> | INT       | 17    |
|             |                            | <ul> <li>Slave_18</li> </ul> | INT       | 18    |
|             |                            | <ul> <li>Slave_19</li> </ul> | INT       | 19    |
|             |                            | <ul> <li>Slave_20</li> </ul> | INT       | 20    |
|             |                            | <ul> <li>Slave_21</li> </ul> | INT       | 21    |
|             |                            | <ul> <li>Slave_22</li> </ul> | INT       | 22    |
|             | ~                          | <ul> <li>Slave_23</li> </ul> | INT       | 23    |
|             |                            | <ul> <li>Slave_24</li> </ul> | INT       | 24    |
|             |                            | <ul> <li>Slave_25</li> </ul> | INT       | 25    |
|             |                            | <ul> <li>Slave_26</li> </ul> | INT       | 26    |
|             |                            | <ul> <li>Slave_27</li> </ul> | INT       | 27    |
|             |                            | <ul> <li>Slave_28</li> </ul> | INT       | 28    |
|             |                            | <ul> <li>Slave_29</li> </ul> | INT       | 29    |
|             | N N                        | <ul> <li>Slave_30</li> </ul> | INT       | 30    |
|             |                            | <ul> <li>Slave_31</li> </ul> | INT       | 31    |

# ASI\_SLAVE\_TYP (ENUM)

| Designation   | Description            | Variable                     | Data type | Value |
|---------------|------------------------|------------------------------|-----------|-------|
| ASI_SLAVE_TYP | Type of the AS-i slave | <ul> <li>SA_Slave</li> </ul> | INT       | 0     |
|               |                        | <ul> <li>B_Slave</li> </ul>  | INT       | 1     |
|               |                        |                              |           |       |

## Complex variables (STRUCT)

The library ACnnnn\_Utils.library provides complex variables of the data type STRUCT. They are used by the FBs, but they can also be used by the programmer in CODESYS projects for the device-internal standard PLC.

ASI\_DATA (STRUCT)

15992

| Na | me             | Data type             | Description                                                                    | Possible values                                                                                                    |
|----|----------------|-----------------------|--------------------------------------------------------------------------------|----------------------------------------------------------------------------------------------------|
| •  | LDS_SA_Slave   | DWORD                 | List of the active S/A slaves                                                  | Each bit represents an AS-i address:<br>0 = no slave active<br>1 = slave active                                                                                                    |
| •  | LDS_B_Slave    | DWORD                 | List of active B slaves                                                        | → DS9 - Slave lists LAS, LDS, LPF, LCE,<br>words 47                                                                                                    |
| •  | LAS_SA_Slave   | DWORD                 | List of active S/A slaves                                                      | Each bit represents an AS-i address:<br>0 = no active slave                                                                                                    |
| •  | LAS_B_Slave    | DWORD                 | List of active B slaves                                                        | → DS9 - Slave lists LAS, LDS, LPF, LCE, words<br>03                                                                                                    |
| •  | LPF_SA_Slave   | DWORD                 | List of peripheral faults (S/A slaves)                                         | Each bit represents an AS-i address:<br>0 = no peripheral fault<br>1 = peripheral fault                                                                                                    |
| •  | LPF_B_Slave    | DWORD                 | List of peripheral faults (B slaves)                                           | → DS9 - Slave lists LAS, LDS, LPF, LCE,<br>words 811                                                                                                    |
| •  | LCE_SA_Slave   | DWORD                 | List with configuration errors (S/A slaves)                                    | Each bit represents an AS-i address:<br>0 = no configuration error<br>1 = configuration error                                                                                                    |
| •  | LCE_B_Slave    | DWORD                 | List with configuration errors (B slaves)                                      | → DS9 - Slave lists LAS, LDS, LPF, LCE,<br>words 1215                                                                                                    |
| •  | LPS_SA_Slave   | DWORD                 | List of projected S/A slaves                                                   | Each bit represents an AS-i address:<br>0 = no projected slave                                                                                                    |
| •  | LPS_B_Slave    | DWORD                 | List of active B slaves                                                        | 1 = projected slave<br>→ DS10 - Slave list LPS                                                                                                    |
| •  | LCEMS_SA_Slave | DWORD                 | List of configuration errors:<br>projected, but missing S/A slave              | Each bit represents an AS-i address:<br>0 = no configuration error                                                                                                    |
| -  | LCEMS_B_Slave  | DWORD                 | List of configuration errors:<br>projected, but missing B slave                | → DS17 – AS-i master: Error lists LCEMS,<br>LCEAS, LDAE, words 03                                                                                                    |
| •  | LCEAS_SA_Slave | DWORD                 | List of configuration errors:<br>additional S/A slave                          | Each bit represents an AS-i address:<br>0 = no error<br>1 = error                                                                                                    |
| •  | LCEAS_B_Slave  | DWORD                 | List of configuration errors:<br>additional B slave                            | → DS17 – AS-i master: Error lists LCEMS,<br>LCEAS, LDAE, words 47                                                                                                    |
| •  | LDAE_SA_Slave  | DWORD                 | List of double address errors (S/A slaves)                                     | Each bit represents an AS-i address:<br>0 = no double address error<br>1 = double address error                                                                                                    |
| •  | LDAE_B_Slave   | DWORD                 | List of double address errors (B slaves)                                       | → DS17 – AS-i master: Error lists LCEMS,<br>LCEAS, LDAE, words 811                                                                                                    |
| •  | CDI            | ARRAY[063]<br>OF WORD | Image of the current configuration<br>data<br>(CDI = Configuration Data Image) | One word is available per slave:<br>Bits 03 = IO code<br>Bits 47 = ID code<br>Bits 811 = Extended ID1 code<br>Bits 1215 = Extended ID2 code<br>$\rightarrow$ DS11 - Actual configuration data (CDI) |

| Na | me                   | Data type             | Description                                                                             | Possible values                                                                                                    |
|----|----------------------|-----------------------|-----------------------------------------------------------------------------------------|----------------------------------------------------------------------------------------------------|
| •  | PCD                  | ARRAY[063]<br>OF WORD | Image of the projected<br>configuration data<br>(PCD = Projected Configuration<br>Data) | Each word contains data of one slave:<br>Bits $03 = IO$<br>Bits $47 = ID$<br>Bits $811 = ID1$<br>Bits $1215 = ID2$<br>$\rightarrow$ DS12 - Projected configuration data (PCD)            |
| •  | InputParam_SA_Slave  | ARRAY[031]<br>OF BYTE | Input parameters of the S/A slaves                                                      | Each byte contains parameters of one S/A<br>slave:<br>Bits $03 = P0-P3$<br>Bits $47 = reserved$<br>$\rightarrow$ DS13 - Image of the input parameters of the<br>slaves (PI), words $015$ |
| •  | InputParam_B_Slave   | ARRAY[031]<br>OF BYTE | Input parameters of the B slaves                                                        | Each byte contains parameters of one B<br>slave:<br>Bits $03 = P0-P3$<br>Bits $47 = reserved$<br>$\rightarrow$ DS13 - Image of the input parameters of the<br>slaves (PI), words 1631    |
| •  | OutputParam_SA_Slave | ARRAY[031]<br>OF BYTE | Output parameters of the S/A<br>slaves                                                  | Each byte contains parameters of one S/A<br>slave:<br>Bits 03 = P0-P3<br>Bits 47 = reserved<br>→ DS14 - Image of the output parameters of the<br>slaves (PP), words 015                  |
| •  | OutputParam_B_Slave  | ARRAY[031]<br>OF BYTE | Output parameters of the B slaves                                                       | Each byte contains parameters of one B<br>slave:<br>Bits $03 = P0-P3$<br>Bits $47 = reserved$<br>$\rightarrow$ DS14 – Image of the output parameters of the<br>slaves (PP), words 1631   |

## ASI\_NET (STRUCT)

15993

16002

The structure contains the complete process image (inputs and outputs) of an AS-i network.

|                           |            | <u> </u>                       |                                                                   |
|---------------------------|------------|--------------------------------|-------------------------------------------------------------------|
| Name                      | Data type  | Description                    | Possible values                                                   |
| <ul> <li>binIO</li> </ul> | ASI_BIN_IO | Binary input and output data   | $\rightarrow$ ASI_BIN_IO (STRUCT) ( $\rightarrow$ p. <u>174</u> ) |
| <ul> <li>analO</li> </ul> | ASI_ANA_IO | Analogue input and output data | $\rightarrow$ ASI_ANA_IO (STRUCT) ( $\rightarrow$ p. <u>175</u> ) |

-

# ASI\_BIN\_IO (STRUCT)

The structure contains the process data of the digital input and output slaves:

| Na | ime            | Data type   | Description                            | Possible values                                                     |
|----|----------------|-------------|----------------------------------------|---------------------------------------------------------------------|
| •  | bin_IN_Slaves  | ASI_BIN_IN  | Input data of the digital AS-i slaves  | $\rightarrow$ ASI_BIN_IN (STRUCT) ( $\rightarrow$ p. <u>175</u> )   |
| •  | bin_OUT_Slaves | ASI_BIN_OUT | Output data of the digital AS-i slaves | $\rightarrow$ -ASI_BIN_OUT (STRUCT) ( $\rightarrow$ p. <u>175</u> ) |

## ASI\_BIN\_IN (STRUCT)

The structure contains the input data of the digital AS-i slaves:

| Name                         | Data type             | Description                                                   | Possible values                                                                                                    |
|------------------------------|-----------------------|---------------------------------------------------------------|----------------------------------------------------------------------------------------------------|
| <ul> <li>SA_Slave</li> </ul> | ARRAY[131]<br>OF BYTE | Input data of the digital S/A slaves,<br>1 byte per S/A slave | corresponds to the 1st to 15th word of the acyclic data record 2 (DS2) $\rightarrow$ DS2 – Digital inputs of the slaves and master flags  |
| <ul> <li>B_Slave</li> </ul>  | ARRAY[131]<br>OF BYTE | Input data of the digital B slaves,<br>1 byte per B slave     | corresponds to the 16th to 31st word of the acyclic data record 2 (DS2) $\rightarrow$ DS2 – Digital inputs of the slaves and master flags |

## ASI\_BIN\_OUT (STRUCT)

The structure contains the output data of the digital AS-i slaves.

| Na | me               | Data type             | Description                                                     | Possible values                                                                                                    |
|----|------------------|-----------------------|-----------------------------------------------------------------|----------------------------------------------------------------------------------------------------|
| •  | SA_Slave_bin_OUT | ARRAY[131]<br>OF BYTE | Output data of the digital S/A slaves<br>(1 byte per S/A slave) | corresponds to the 1st to 15th word of the acyclic data record 5 (DS5)<br>$\rightarrow$ DS5 – Digital outputs of the slaves |
| •  | B_Slave_bin_OUT  | ARRAY[131]<br>OF BYTE | Output data of the digital B slaves<br>(1 byte per B slave)     | corresponds to the 16th to 31st word of the acyclic data record 5 (DS5) $\rightarrow$ DS5 – Digital outputs of the slaves   |

## ASI\_ANA\_IO (STRUCT)

16001

16003

The structure contains the process data of the analogue input and output slaves.

•

| Na | ime           | Data type                          | Description                                              | Possible values                                                       |
|----|---------------|------------------------------------|----------------------------------------------------------|-----------------------------------------------------------------------|
| •  | ana_IN_Slave  | ARRAY[131] OF<br>ASI_ANALOG_<br>IN | Input data and status flags of the analogue AS-i slaves  | $\rightarrow$ ASI_ANALOG_IN (STRUCT) ( $\rightarrow$ p. <u>176</u> )  |
| •  | ana_OUT_Slave | ARRAY[131] OF<br>ASI_ANALOG_OUT    | Output data and status flags of the analogue AS-i slaves | $\rightarrow$ ASI_ANALOG_OUT (STRUCT) ( $\rightarrow$ p. <u>177</u> ) |

## ASI\_ANALOG\_IN (STRUCT)

The structure contains the process data of the analogue input slave as well as the transmitted status flags.

| Designation                | Data type                | Description                                     | Possible values                                                                      |
|----------------------------|--------------------------|-------------------------------------------------|--------------------------------------------------------------------------------------|
| <ul> <li>chan_1</li> </ul> | INT                      | Analogue value channel 1:<br>S or A input slave | corresponds to the 1st to 4th word of an area comprising 5 words in the acyclic data |
| <ul> <li>chan_2</li> </ul> | INT                      | Analogue value channel 2:<br>S or A input slave | $\rightarrow DS3 - Analogue inputs of slaves 1(A)15(B)$                              |
| <ul> <li>chan_3</li> </ul> | INT                      | Analogue value channel 3:<br>S or B input slave | $\rightarrow$ D34 – Analogue inputs of slaves To(A)31(D)                             |
| <ul> <li>chan_4</li> </ul> | INT                      | Analogue value channel 4:<br>S or B input slave |                                                                                      |
| <ul> <li>flags</li> </ul>  | ASI_ANALOG_OUT_<br>FLAGS | Status flags                                    | $\rightarrow$ ASI_ANALOG_IN_FLAGS (STRUCT)<br>( $\rightarrow$ p. <u>176</u> )        |

## ASI\_ANALOG\_IN\_FLAGS (STRUCT)

The structure contains the status flags of the analogue input slave.

Name Data type Description Possible values . V0 BOOL Valid bit, channel 1 corresponds to the fifth word of an area comprising 5 words in the acyclic data BOOL **O**0 Overflow bit, channel 1 . records 3 and 4 (DS3+4)  $\rightarrow$  DS3 – Analogue inputs of slaves 1(A)...15(B) • V1 BOOL Valid bit, channel 2  $\rightarrow$  DS4 – Analogue inputs of slaves 16(A)...31(B) . 01 BOOL Overflow bit, channel 2 V2 BOOL Valid bit channel 3 02 BOOL Overflow bit, channel 3 . V3 BOOL Valid bit, channel 4 . О3 BOOL Overflow bit, channel 5 BOOL . na1 TOA BOOL Transfer output, S/A slave BOOL . na2 тов BOOL Transfer output, B slave na3 BOOL BOOL Transfer input, S/A slave TIA . BOOL na4 ΤIΒ BOOL Transfer input, B slave

## ASI\_ANALOG\_OUT (STRUCT)

The structure represents the process data of the analogue output slaves as well as the transmitted flags.

| Designation                | Data type                | Description                                      | Possible values                                                                                  |
|----------------------------|--------------------------|--------------------------------------------------|--------------------------------------------------------------------------------------------------|
| chan_1                     | INT                      | Analogue value channel 1:<br>S or A output slave | corresponds to the acyclic data records 6 and 7 (DS6, DS7)                                       |
| <ul> <li>chan_2</li> </ul> | INT                      | Analogue value channel 2:<br>S or A output slave | → DS6 – Analogue outputs of slaves 1(A)15(B)<br>→ DS7 – Analogue outputs of slaves<br>4(A) 24(B) |
| <ul> <li>chan_3</li> </ul> | INT                      | Analogue value channel 3:<br>S or B output slave | 10(A)                                                                                            |
| chan_4                     | INT                      | Analogue value channel 4:<br>S or B output slave |                                                                                                  |
| <ul> <li>flags</li> </ul>  | ASI_ANALOG_OUT_<br>FLAGS | Status flags                                     | →-ASI_ANALOG_OUT_FLAGS (STRUCT)<br>(→ p. $\frac{177}{}$ )                                        |

## ASI\_ANALOG\_OUT\_FLAGS (STRUCT)

| The structure contains the | status flags of the | analogue output slave. |
|----------------------------|---------------------|------------------------|
|----------------------------|---------------------|------------------------|

| Name                     | Data type | Description                | Possible values                                             |
|--------------------------|-----------|----------------------------|-------------------------------------------------------------|
| ▪ na1                    | BOOL      | -                          | corresponds to the acyclic data record 8 (DS8)              |
| ■ na2                    | BOOL      | -                          | $\rightarrow$ DS8 – Status flags of analogue output data of |
| ■ na3                    | BOOL      | -                          | the slaves 131                                              |
| ■ na4                    | BOOL      | -                          |                                                             |
| ■ na5                    | BOOL      |                            |                                                             |
| ■ na6                    | BOOL      | -                          |                                                             |
| ■ na7                    | BOOL      | -                          |                                                             |
| <ul> <li>na8</li> </ul>  | BOOL      |                            |                                                             |
| <ul> <li>OVA</li> </ul>  | BOOL      | Output valid, S/A slave    |                                                             |
| ■ na9                    | BOOL      |                            |                                                             |
| <ul> <li>OVB</li> </ul>  | BOOL      | Output valid, B slave      |                                                             |
| ■ n10                    | BOOL      |                            |                                                             |
| <ul> <li>TOA</li> </ul>  | BOOL      | Transfer Output, S/A slave |                                                             |
| <ul> <li>na11</li> </ul> | BOOL      |                            |                                                             |
| • ТОВ                    | BOOL      | Transfer Output, B slave   |                                                             |
| <ul> <li>na12</li> </ul> | BOOL      |                            |                                                             |

#### 10.2 Library ACnnnn\_SYS\_CMD.library Contents ACnnnn SysCmd......178 17723 ACnnnn\_SysCmd 10.2.1 15890 Function block type: Function block (FB) Library: ACnnnn\_SYS\_CMD.library Symbol in CODESYS: ACnnnn\_SysCmd xExecute BOOL WORD uCount uCommandID WORD 8001 xReady BOOL xError uTarget INT pDataIn POINTER TO WORD WORD uErrorCode uSizeIn WORD pDataOut POINTER TO WORD uSizeOut WORD

#### Description

Using the FB, individual commands can be sent to the system or to an AS-i master. Each command refers to the data structures of one of the following elements:

- Command request channel:  $\rightarrow$  Example: Change language setting of the device ( $\rightarrow$  p. <u>183</u>)
- Command response channel: → Example: Date / time / read NTP settings (→ p. <u>184</u>)
- Acyclic data record (DSx): → Example: Read LCEMS, LCEAS and LDAE of AS-i master 2 (→ p. <u>185</u>)

### Input parameters

15895

| Parameter  | Data type          | Description                                                          | Possible values                                                                                               |                             |
|------------|--------------------|----------------------------------------------------------------------|----------------------------------------------------------------------------------------------------|-----------------------------|
| xExecute   | BOOL               | Control execution of the FB                                          | FALSE                                                                                                    | Stop FB execution           |
|            |                    |                                                                      | TRUE                                                                                                    | Start one-time FB execution |
| uCommandID | WORD               | ID of the command to be executed                                     | → Table: System commands (→ p. $\frac{179}{180}$ )<br>→ Table: AS-i master commands (→ p. $\frac{180}{180}$ ) |                             |
| uTarget    | INT                | Device component to which the command is to be sent                  | 0                                                                                                    | system                      |
|            |                    |                                                                      | 1                                                                                                    | AS-i master 1               |
|            |                    |                                                                      | 2                                                                                                    | AS-i master 2               |
| pDataIn    | POINTER TO<br>WORD | Buffer for data that is assigned to the command as input parameters. | Commando parameter described in the command request channel (word 3 to 120)                                   |                             |
| uSizeIn    | WORD               | Size of the buffer for the input parameters (number of bytes)        |                                                                                                    |                             |
| pDataOut   | POINTER TO<br>WORD | Buffer for data that is returned as output parameters (results)      | Return values described in the command reply channel (data as of word 5)                                      |                             |
| uSizeOut   | WORD               | Size of the buffer for the output parameters (number of bytes)       |                                                                                                    |                             |

#### Table: System commands

|            | 17053                                              |
|------------|----------------------------------------------------|
| uCommandID | Description                                        |
| 0x0001     | DS1 – System information                           |
| 0x1101     | Command 0x0101 – Quick set-up AS-i masters 1 + 2   |
| 0x1103     | Command 0x0103 – Select user language              |
| 0x1104     | Command 0x0104 – Change display settings           |
| 0x1105     | Command 0x0105 – Set output control                |
| 0x1109     | Command 0x0109 – Set date / time                   |
| 0x110A     | Command 0x010A – Configure the NTP server settings |
| 0x110B     | Command 0x010B – Read date / time / NTP settings   |
| 0x110C     | Command 0x010C – Reboot system                     |
| 0x110D     | Command 0x010D – Read fieldbus info                |
| 0x1110     | Command 0x0110 - Display target visualisation      |

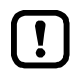

!]

Only execute system commands with the input parameter uTarget = 0!

Detailed information about the acyclic data sets and the command interface is given in the supplement to the device manual of the SmartSPS SafeLine AC4S ( $\rightarrow$  Overview: User documentation for AC4S ( $\rightarrow$  p. 7)).

#### Table: AS-i master commands

| uCommandID | Description / corresponding command                                         |
|------------|-----------------------------------------------------------------------------|
| 0x0002     | DS2 – Digital slave inputs and master flags                                 |
| 0x0003     | DS3 – Analogue inputs of the slaves 1(A)15(B)                               |
| 0x0004     | DS4 – Analogue inputs of the slaves 16(A)31(B)                              |
| 0x0005     | DS5 – Digital slave outputs                                                 |
| 0x0006     | DS6 – Analogue outputs of the slaves 1(A)15(B)                              |
| 0x0007     | DS7 – Analogue outputs of the slaves 16(A)31(B)                             |
| 0x0008     | DS8 – Status flags of the analogue outputs of slaves 131                    |
| 0x0009     | DS9 – Slave lists LAS, LDS, LPF, LCE                                        |
| 0x000A     | DS10 – Slave list LPS                                                       |
| 0x000B     | DS11 – Current configuration data (CDI)                                     |
| 0x000C     | DS12 – Projected configuration data (PCD)                                   |
| 0x000D     | DS13 – Image of the input parameters of the slaves (PI)                     |
| 0x000E     | DS14 – Image of the outputs parameters of the slaves (PP)                   |
| 0x000F     | DS15 – Slave error counter, configuration error counter, AS-i cycle counter |
| 0x0011     | DS17 – AS-i master: Error lists LCEMS, LCEAS, LDAE                          |
| 0x1001     | Command 0x0001 – Change AS-i slave parameters                               |
| 0x1003     | Command 0x0003 – Project current AS-i network                               |
| 0x1004     | Command 0x0004 – Change LPS                                                 |
| 0x1005     | Command 0x0005 – Change the operating mode of the AS-i master               |
| 0x1006     | Command 0x0006 – Change AS-i slave address                                  |
| 0x1007     | Command 0x0007 - Set auto address mode of the AS-i master                   |
| 0x1009     | Command 0x0009 – Change extended ID1 in the AS-i slave                      |
| 0x100A     | Command 0x000A - Change PCD                                                 |
| 0x100D     | Command 0x000D – AS-i master supply voltage, symmetry, earth fault          |
| 0x1015     | Command 0x0015 – Read ID string of an AS-i profile (S-7.4)                  |
| 0x101A     | Command 0x001A – Read AS-i master info                                      |
| 0x101C     | Command 0x001C – Deactivate slave reset when changing to the protected mode |
| 0x1021     | Command 0x0021 - Read diagnostics string of an AS-i slave (S-7.4)           |
| 0x1022     | Command 0x0022 - Read parameter string of an AS-i slave (S-7.4)             |
| 0x1023     | Command 0x0022 - Write parameter string of an AS-i slave (S-7.4)            |
| 0x1024     | Command 0x0024 – CTT2 standard read                                         |
| 0x1025     | Command 0x0025 – CTT2 standard write                                        |
| 0x1026     | Command 0x0026 – CTT2 vendor specific read                                  |
| 0x1027     | Command 0x0027 – CTT2 vendor specific selective write                       |
| 0x1040     | Command 0x0040 – CTT2 device group read                                     |
| 0x1041     | Command 0x0041 – CTT2 device group write                                    |
| 0x1042     | Command 0x0042 – CTT2 vendor specific selective read from buffer            |
| 0x1043     | Command 0x0043 – CTT2 vendor specific selective write from buffer           |
| uCommandID | Description / corresponding command                            |
|------------|----------------------------------------------------------------|
| 0x1044     | Command 0x0044 – CTT2 vendor specific selective read           |
| 0x1045     | Command 0x0045 – CTT2 vendor specific selective write          |
| 0x1046     | Command 0x0046 – CTT2 device group selective read              |
| 0x1047     | Command 0x0047 – CTT2 device group selective write             |
| 0x1049     | Command 0x0049 – CTT2 vendor specific exchange                 |
| 0x104A     | Command 0x004A – CTT2 device group exchange                    |
| 0x104B     | Command 0x004B – CTT2 device group selective read from buffer  |
| 0x104C     | Command 0x004C – CTT2 device group selective write from buffer |
| 0x1050     | Command 0x0050 – Set AS-i master settings                      |
| 0x1051     | Command 0x0051 – Reset error counter                           |

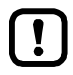

Only execute AS-i master commands with input parameter uTarget = 1 or 2!

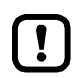

Detailed information about the acyclic data sets and the command interface is given in the supplement to the device manual of the SmartSPS SafeLine AC4S ( $\rightarrow$  Overview: User documentation for AC4S ( $\rightarrow$  p.  $\underline{7}$ )).

# **Output parameters**

Parameter Description Possible values Data type uCount WORD Number of valid bytes in pDataOut integer value in hexadecimal (uCount <= uSizeOut) representation BOOL Signal indicates if the execution of the FALSE FB is inactive or being xReady FB is terminated. executed. TRUE FB execution is terminated. xError BOOL Signal indicates if errors occurred FALSE FB is disabled or presently while the FB was executed. executed or FB was executed without error. TRUE An error occurred when the FB was executed. uErrorCode WORD Error code of the executed command Command error code of the corresponding command channel OR: → List below (Diagnostic codes)

#### Diagnostic codes:

- 0xnF01 Unknown error <sup>1</sup>
- 0x0F02 Unknown/invalid target
- 0x0F03 Unknown command ID
- 0x0F04 Invalid parameters
- 0x0F05 Timeout during processing

~

17051

# Example: Change language setting of the device

**Task:** Set the language of the graphic user surface of the device to "Spanish" with the FB ACnnnn\_SysCmd.

Command type: Command request channel

\*

#### Input parameters of the FB:

| Parameter  | Value    | Explanation                                                                                                    |
|------------|----------|----------------------------------------------------------------------------------------------------|
| uCommandID | 0x1103   | Corresponding commando channel:<br>$\rightarrow$ Command 0x0103 – Select user language ( $\rightarrow$ device manual supplement) |
| uTarget    | 0        | System command                                                                                                    |
| pDataIn    | arDataIn | <ul><li>Variable of the data type Array of Words</li><li>arDataIn contains the command parameters</li></ul>                      |
| uSizeln    | 0x0001   | arDataIn only consists of 1 line since word 1 and 2 as well as 4 to 120 of the command request channel are not considered.       |
| pDataOut   |          | irrelevant since command request channel                                                                                         |
| uSizeOut   |          | irrelevant since command request channel                                                                                         |

#### Content of arDataln:

| Word no. | Contents | Explanation |
|----------|----------|-------------|
| 1        | 0x4553   | Spanish     |

# Example: Date / time / read NTP settings

 Task: Read the current system time and the NTP settings with the FB ACnnnn\_SysCmd.

 Command type: Command reply channel

Input parameters of the FB:

| Parameter  | Value     | Declaration                                                                                                    |  |
|------------|-----------|----------------------------------------------------------------------------------------------------|--|
| uCommandID | 0x110B    | Corresponding commando channel:<br>$\rightarrow$ Command 0x010B – Read date / time / NTP settings ( $\rightarrow$ device manual supplement) |  |
| uTarget    | 0         | System command                                                                                                    |  |
| pDataIn    |           | irrelevant, since command reply channel                                                                                                    |  |
| uSizeIn    |           | irrelevant, since command reply channel                                                                                                    |  |
| pDataOut   | arDataOut | <ul> <li>variable of the data type Array of Words</li> <li>contains the return values of the reply channel</li> </ul>                       |  |
| uSizeOut   | 0x0007    | Array consists of 7 lines since the reply channel returns 7 words (words 5 11).                                                             |  |

#### Content of arDataOut:

| Word no. | Content               |            |  |
|----------|-----------------------|------------|--|
| 1        | Month                 | Day        |  |
| 2        | Year                  | Year       |  |
| 3        | Minutes               | Hours      |  |
| 4        | reserved              | Seconds    |  |
| 5        | NTP offset            | NTP status |  |
| 6 7      | IP address NTP server |            |  |

# Example: Read LCEMS, LCEAS and LDAE of AS-i master 2

Task: Read the error lists LCEMS, LCEAS and LDAE of the AS-i master 2 with the FB ACnnnn\_SysCmd. ~

Command type: acyclic data set

Input parameters of the FB:

| Parameter  | Value     | Declaration                                                                                                    |  |
|------------|-----------|----------------------------------------------------------------------------------------------------|--|
| uCommandID | 0x0011    | Corresponding acyclic data set:<br>$\rightarrow$ DS17 – AS-i master: Error lists LCEMS, LCEAS, LDAE ( $\rightarrow$ device manual supplement) |  |
| uTarget    | 1         | Master command (1 = AS-i master 2))                                                                                                    |  |
| pDataIn    |           | irrelevant                                                                                                    |  |
| uSizeIn    |           | irrelevant                                                                                                    |  |
| pDataOut   | arDataOut | <ul> <li>Variable of the data type Array of Words</li> <li>contains the return values</li> </ul>                                              |  |
| uSizeOut   | 0x000C    | Array consists of 12 lines since the data set DS17 has exactly 12 words                                                                       |  |

#### Content of arDataOut:

| Word no. | Content                                                  |
|----------|----------------------------------------------------------|
| 1 4      | LCEMS (list of configuration errors - missing slaves)    |
| 5 8      | LCEAS (list of configuration errors - additional slaves) |
| 9 12     | LDAE (list of double address errors)                     |

185

# 10.3 Library SF\_IO.library

#### Contents

| CtrlASi InSlave        | 187     |
|------------------------|---------|
| CtrlASi OutSlave       | <br>189 |
| CtrIASi ResetAllSlaves | <br>192 |
| CtrlLocalInputs        | <br>194 |
| Ctrl SetDiagInfo       | <br>196 |
| GetLocalInput          | <br>198 |
| SetLocalOutput         | <br>199 |
|                        | 18930   |

The library SF\_IO.library from ifm electronic provides function blocks (FB) for the programming of safety-relevant PLC applications.

# 10.3.1 CtrlASi\_InSlave

| Function block type: | Function block (FB)                                                                |                                                                                                    |       |
|----------------------|------------------------------------------------------------------------------------|----------------------------------------------------------------------------------------------------|-------|
| Library:             | sf_io.library                                                                      |                                                                                                    |       |
| Symbol in CODESYS:   | EtrlASi_Ins<br>—Enable BOOL<br>—ASi_SlaveAdr INT<br>—ASi_Master INT<br>—Reset BOOL | BOOL Chan_A —<br>BOOL Chan_A —<br>BOOL Chan_B —<br>BOOL Ready —<br>BOOL Error —<br>WORD DiagCode — | N. N. |

### Description

18239

18240

Function block (FB) to control the logical device of a safe AS-i input slave (ASi\_SlaveAdr, ASi\_Master).

The programmer can carry out the following actions via CtrlASi\_InSlave:

 Unlock the logical device and reset it from the locked error state S\_ERROR to the initialisation state S\_INIT (RESET)

The FB provides the following state and diagnostic information as non-safe data:

- Logical values of the two safe code half-sequences of the AS-i input slave (Chan\_A, Chan\_B)
- State of the FB processing (ready)
- Error state of the function block (Error)
- Diagnostic information of the logical device (DiagCode)

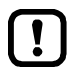

The function block can be instanced as often as required within the limits of CODESYS.

# Input parameters

|              |           |                                                                                                    |                 | 18237                         |
|--------------|-----------|----------------------------------------------------------------------------------------------------|-----------------|-------------------------------|
| Parameter    | Data type | Meaning                                                                                                    | Possible v      | alues                         |
| Enable       | BOOL      | FB activation                                                                                                    | FALSE           | FB is deactivated.            |
|              |           |                                                                                                    | TRUE            | FB is activated.              |
| ASi_SlaveAdr | INT       | Address of the safe AS-i slave                                                                                         | 1               | Slave address 1               |
|              |           |                                                                                                    | <br>31          | <br>slave address 31          |
| ASi_Master   | INT       | AS-i master to which the safe<br>AS-i slave is connected.                                                              | 1               | AS-i master 1                 |
|              |           |                                                                                                    | 2               | AS-i master 2                 |
| Reset        | BOOL      | Control signal to reset the logical device from the locked error state (S_ERROR) to the initialisation state (S_INIT). | FALSE ⇔<br>TRUE | Control signal is transmitted |
|              |           |                                                                                                    | other           | No changes                    |

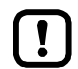

The safe AS-i slave that is to be controlled by means of the FB must be inserted in the device tree.

# **Output parameters**

|           |           |                                                                               |                                                                                                    | 18238                                                           |
|-----------|-----------|-------------------------------------------------------------------------------|----------------------------------------------------------------------------------------------------|-----------------------------------------------------------------|
| Parameter | Data type | Meaning                                                                       | Possible v                                                                                                    | alues                                                           |
| Chan_A    | BOOL      | Logical state of the safe signal<br>channel A<br>(= 1st code half-sequence)   | FALSE                                                                                                    | OFF                                                             |
|           |           |                                                                               | TRUE                                                                                                    | ON                                                              |
| Chan_B    | BOOL      | Logical state of the safe signal<br>channel B<br>(= 2nd code half-sequence)   | FALSE                                                                                                    | OFF                                                             |
|           |           |                                                                               | TRUE                                                                                                    | ON                                                              |
| Ready     | BOOL      | Status of the FB processing (validity of the output signals)                  | FALSE                                                                                                    | FB not completely processed or deactivated; signals are invalid |
|           |           | 22                                                                            | TRUE                                                                                                    | FB completely processed; signals are valid                      |
| Error     | BOOL      | Error indication                                                              | FALSE                                                                                                    | No error                                                        |
|           |           | 0                                                                             | TRUE                                                                                                    | Logical device is in the locked error state S_ERROR             |
| DiagCode  | WORD      | Diagnostic code of the internal<br>states of the controlled logical<br>device | Scope of the diagnostic code depends on the controlled logical device: Description of the selected logical device ( $\rightarrow$ Library SF_LogicalInterfaces.library ( $\rightarrow$ p. 201)) |                                                                 |

18243

# 10.3.2 CtrlASi\_OutSlave

| Function block type: | Function block (FB)                                                                                     |                                                    |  |
|----------------------|----------------------------------------------------------------------------------------------------|----------------------------------------------------|--|
| Library:             | sf_io.library                                                                                           |                                                    |  |
| Symbol in CODESYS:   | CtrlASi_Out:<br>— Enable BOOL<br>— ASi_SlaveAdr JVT<br>— ASi_Master JVT<br>— HSI_1 BOOL<br>— HSI_2 BOOL | Slave<br>BOOL Ready<br>BOOL Error<br>WORD DiagCode |  |

### Description

Function block (FB) to control the logical device of a safe AS-i control slave (ASi\_SlaveAdr, ASi\_Master)

The programmer can carry out the following actions via CtrlASi\_OutSlave:

• Transmit signal to unlock the safe AS-i slaves (auxiliary signal HSI\_1)

• Transmit signal for automatic new start (auxiliary signal HSI\_2)

- The FB provides the following state and diagnostic information:
- State of the FB processing (ready)
- Error state of the function block (Error)
- Diagnostic information of the logical device (DiagCode)

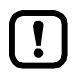

The function block can be instanced as often as required within the limits of CODESYS.

189

### Input parameters

18242

| Parameter    | Data type | Meaning                                                                                               | Possible values |                                      |
|--------------|-----------|----------------------------------------------------------------------------------------------------|-----------------|--------------------------------------|
| Enable       | BOOL      | FB activation                                                                                         | FALSE           | FB is deactivated.                   |
|              |           |                                                                                                    | TRUE            | FB is activated.                     |
| ASi_SlaveAdr | INT       | Address of the safe AS-i slave                                                                        | 1               | Slave address 1                      |
|              |           |                                                                                                    | <br>31          | <br>slave address 31                 |
| ASi_Master   | INT       | AS-i master to which the safe AS-i slave is connected.                                                | 1               | AS-i master 1                        |
|              |           |                                                                                                    | 2               | AS-i master 2                        |
| HSI_1        | BOOL      | Auxiliary signal 1 (HSI_1)<br>Reset signal to exit the locked<br>error state (S_Error)                | FALSE ⇒<br>TRUE | Auxiliary signal is transmitted once |
|              |           |                                                                                                    | else            | No action                            |
| HSI_2        | BOOL      | Auxiliary signal 2 (HSI_2)<br>Control of the start-up behaviour<br>of the controlled AS-i slave after | FALSE ⇒<br>TRUE | Auxiliary signal is transmitted once |
|              |           | communication error                                                                                   | else            | No action                            |

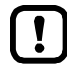

The safe AS-i slave that is to be controlled by means of the FB must be inserted in the device tree.

A triggered request of the two auxiliary signals must not be cancelled until the success or interruption of the transmission has been displayed.

Do not set the inputs HSI\_1 and/or HSI\_2 to FALSE if a value with HS\_ACK = OK or HS\_ACK = nOK is provided at output DiagCode (→ Output parameters (→ p. 191)).

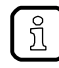

Detailed information about the auxiliary signals HSI\_1 and HSI\_2:  $\rightarrow$  Operating instructions of the safe AS-i control slave

190

# Output parameters

18241

| Parameter | Data type | Meaning                                                                       | Possible values                                                                                                    |                                                                 |
|-----------|-----------|-------------------------------------------------------------------------------|----------------------------------------------------------------------------------------------------|-----------------------------------------------------------------|
| Ready     | BOOL      | Status of the FB processing (validity of the output signals)                  | FALSE                                                                                                    | FB not completely processed or deactivated; signals are invalid |
|           |           |                                                                               | TRUE                                                                                                    | FB completely processed; signals are valid                      |
| Error     | BOOL      | Error indication                                                              | FALSE                                                                                                    | No error                                                        |
|           |           |                                                                               | TRUE                                                                                                    | Logical device is in the locked error state S_ERROR             |
| DiagCode  | WORD      | Diagnostic code of the internal<br>states of the controlled logical<br>device | Scope of the diagnostic code depends on the controlled logical device: Description of the selected logical device ( $\rightarrow$ Library SF_LogicalInterfaces.library ( $\rightarrow$ p. 201)) |                                                                 |

Diagnostic codes:

- 0x8000 Output = ON; HS\_ACK = idle
- 0x8002 Output = OFF; HS\_ACK = idle
- 0x8830 Output = ON; HS\_ACK = OK
- 0x8832 Output = OFF; HS\_ACK = OK
- 0x8840 Output = ON; HS\_ACK = nOK
- 0x8842 Output = OFF; HS\_ACK = nOK
- 0x8850 Output = ON; HS\_ACK = RUN
- 0x8852 Output = OFF; HS\_ACK = RUN

# 10.3.3 CtrlASi\_ResetAllSlaves

| Function block type: | Function block (FB)    |              |   |
|----------------------|------------------------|--------------|---|
| Library:             | sf_io.library          |              |   |
| Symbol in CODESYS:   | CtrlASi_ResetAllSlaves |              |   |
|                      | —Enable BOOL           | BOOL Ready - | _ |
|                      | — ASi_Master _ JVT     | BOOL Error   | _ |
|                      | -Reset BOOL            |              |   |

### Description

18253

18252

Function block (FB) to control the logical device of several safe AS-i input slaves of an AS-i network (ASi\_Master).

The programmer can carry out the following actions via CtrlASi\_ResetAllSlaves:

 Unlock the logical device of all safe AS-i slaves in the indicated network and reset it from the locked error state S\_ERROR to the initialisation state S\_INIT (RESET)

The FB provides the following state and diagnostic information:

- State of the FB processing (ready)
- Error state of the function block (Error)

### Input parameters

| Parameter  | Data type | Meaning                                                                                                    | Possible values |                               |
|------------|-----------|----------------------------------------------------------------------------------------------------|-----------------|-------------------------------|
| Enable     | BOOL      | FB activation                                                                                                    | FALSE           | FB is deactivated.            |
|            |           |                                                                                                    | TRUE            | FB is activated.              |
| ASi_Master | INT       | AS-i master to which the safe<br>AS-i slave is connected.                                                              | 1               | AS-i master 1                 |
|            |           |                                                                                                    | 2               | AS-i master 2                 |
| Reset      | BOOL      | Control signal to reset the logical device from the locked error state (S_ERROR) to the initialisation state (S_INIT). | FALSE ⇔<br>TRUE | Control signal is transmitted |
|            |           |                                                                                                    | other           | No changes                    |

# Output parameters

|           |           |                                                              |            | 18255                                                                    |
|-----------|-----------|--------------------------------------------------------------|------------|--------------------------------------------------------------------------|
| Parameter | Data type | Meaning                                                      | Possible v | alues                                                                    |
| Ready     | BOOL      | Status of the FB processing (validity of the output signals) | FALSE      | FB not completely processed or deactivated; signals are invalid          |
|           |           |                                                              | TRUE       | FB completely processed; signals are valid                               |
| Error     | BOOL      | Error indication                                             | FALSE      | None of the logical devices is in the<br>locked error state S_ERROR      |
|           |           |                                                              | TRUE       | At least one of the logical devices is in the locked error state S_ERROR |

# 10.3.4 CtrlLocalInputs

| Function block type: | Function block (FB)                                                                                                    |                                                                                |  |
|----------------------|----------------------------------------------------------------------------------------------------|--------------------------------------------------------------------------------|--|
| Library:             | sf_io.library                                                                                                    |                                                                                |  |
| Symbol in CODESYS:   | CtrlLocalInp<br>— Enable <i>8001.</i><br>— IN_Channel_A <i>INT</i><br>— IN_Channel_B <i>INT</i><br>— Reset <i>8001.</i> | uts<br>BOOL Chan_A<br>BOOL Chan_B<br>BOOL Ready<br>BOOL Error<br>WORD DiagCode |  |

### Description

18268

18267

18260

Function block (FB) to control the logical device for two input channels of the local I/O interface (IN\_Channel\_A, IN\_Channel\_B)

The programmer can carry out the following actions via CtrlLocalInputs:

 Unlock the logical device and reset it from the locked error state S\_ERROR to the initialisation state S\_INIT (RESET)

The FB provides the following state and diagnostic information:

- Logical values of the two input channels (Chan\_A, Chan\_B)
- State of the FB processing (ready)
- Error state of the function block (Error)
- Diagnostic information of the logical device (DiagCode)

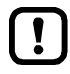

The FB can be instanced as often as required within the limits of CODESYS.

### Input parameters

| Parameter                                                                         | Data type       | Meaning                                             | Possible va | alues               |
|-----------------------------------------------------------------------------------|-----------------|-----------------------------------------------------|-------------|---------------------|
| Enable                                                                            | BOOL            | FB activation                                       | FALSE       | FB is deactivated.  |
|                                                                                   |                 |                                                     | TRUE        | FB is activated.    |
| IN_Channel_A                                                                      | INT             | Local input to which sensor channel A is connected. | 1           | Local input IN1     |
|                                                                                   |                 | onamior / lo oonnootou.                             | 8           | local input IN8     |
| IN_Channel_B                                                                      | INT             | Local input to which sensor                         | 1           | Local input IN1     |
|                                                                                   | S               | channel B is connected.                             | <br>8       | <br>local input IN8 |
| Reset BOOL Control signal to reset the logical device from the locked error state | FALSE ⇨<br>TRUE | Control signal is transmitted                       |             |                     |
| 5                                                                                 |                 | (S_ERROR) to the initialisation state (S_INIT).     | other       | No changes          |

# **Output parameters**

18269

| Parameter | Data type | Meaning                                                                       | Possible values                                                         |                                                                        |
|-----------|-----------|-------------------------------------------------------------------------------|-------------------------------------------------------------------------|------------------------------------------------------------------------|
| Chan_A    | BOOL      | Logic state of signal channel A                                               | FALSE =                                                                 | OFF                                                                    |
|           |           |                                                                               | TRUE =                                                                  | ON                                                                     |
| Chan_B    | BOOL      | Logical state of the safe signal                                              | FALSE =                                                                 | OFF                                                                    |
|           |           | Channel B                                                                     | TRUE =                                                                  | ON                                                                     |
| Ready     | BOOL      | Status of the FB processing (validity of the output signals)                  | FALSE                                                                   | FB not completely processed or deactivated; signals are invalid        |
|           |           |                                                                               | TRUE                                                                    | FB completely processed; signals are valid                             |
| Error     | BOOL      | Error indication                                                              | FALSE                                                                   | No error                                                               |
|           |           |                                                                               | TRUE                                                                    | Logical device is in the locked error state S_ERROR                    |
| DiagCode  | WORD      | Diagnostic code of the internal<br>states of the controlled logical<br>device | $ \rightarrow \text{Error code} \\ \text{OR:} \rightarrow \text{List} $ | es: Local I/O interface (→ p. <u>278</u> )<br>below (Diagnostic codes) |

#### Diagnostic codes:

0x0000 Initialisation

# 10.3.5 Ctrl\_SetDiagInfo

| Function block type: | Function block (FB) |              |
|----------------------|---------------------|--------------|
| Library:             | sf_io.library       |              |
| Symbol in CODESYS:   | Ctrl_SetDiagInfo    |              |
|                      | -Enable BOOL        | BOOL Ready — |
|                      | -FB_Type INT        | BOOL Error - |
|                      | -FB_Number INT      |              |
|                      | — DiagCode INT      |              |

### Description

18264

18265

Function block (FB) for processing the diagnostic information of a PLCopen function block. The programmer can carry out the following actions via Ctrl SetDiagInfo:

- Read diagnostic code (code) of a function block of the safety PLCopen library and transmit it to the online support centre (OSC) of the SmartPLC SafeLine AC4S user interface.
- The created error message is structured as follows: Error PLCopen-FB (FB\_Type), instance no. (FB\_Number): DC=%s1, DC-1=%s2
  - FB\_Type = ID of the function block
  - FB\_Number = instance number of the function block
  - DC = current diagnostic code (as hexadecimal value)
  - DC-1 = last diagnostic code (as hexadecimal value)

The FB provides the following state and diagnostic information:

- State of the FB processing (ready)
- Display of an error during FB processing (Error)

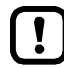

The FB generates a separate message for each change of state in the online support centre (OSC). The ring memory of the OSC therefore reaches its capacity limits within a short time.

► Use FB Ctrl\_SetDiagInfo only for debugging.

# Input parameter

| Parameter | Data type | Meaning                                                                     | Possible v            | alues                                    |
|-----------|-----------|-----------------------------------------------------------------------------|-----------------------|------------------------------------------|
| Enable    | BOOL      | FB activation                                                               | FALSE                 | FB is deactivated.                       |
|           |           |                                                                             | TRUE                  | FB is activated.                         |
| FB_Type   | INT       | ID of the function block (is                                                | 0x3D6B                | SF_Antivalent                            |
|           |           | assigned by the programmer)                                                 | 0x5096                | SF_EDM                                   |
|           |           |                                                                             | 0x50A9                | SF_EmergencyStop                         |
|           |           |                                                                             | 0x5151                | SF_EnableSwitch                          |
|           |           |                                                                             | 0x516E                | SF_Equivalent                            |
|           |           |                                                                             | 0x56DD                | SF_ESPE                                  |
|           |           |                                                                             | 0x56E2                | SF_GuardLocking                          |
|           |           |                                                                             | 0x571A                | SF_GuardMonitoring                       |
|           |           |                                                                             | 0x5725                | SF_ModeSelector                          |
|           |           |                                                                             | 0x5A03                | SF_MutingPar                             |
|           |           |                                                                             | 0x5A3C                | SF_MutingPar_2Sensor                     |
|           |           |                                                                             | 0x5BC4                | SF_MutingSeq                             |
|           |           |                                                                             | 0x5BFB                | SF_OutControl                            |
|           |           |                                                                             | 0x5C48                | SF_SafetyRequest                         |
|           |           |                                                                             | 0x5C77                | SF_TestableSafetySensor                  |
|           |           |                                                                             | 0x5D8F                | SF_TwoHandControlTypeII                  |
|           |           |                                                                             | 0x5DB0                | SF_TwoHandControlTypeIII                 |
| FB_Number | INT       | Instance number of the function<br>block (is assigned by the<br>programmer) |                       |                                          |
| DiagCode  | INT       | Diagnostic code of the safety<br>PLCopen function block                     | → Operatin<br>CODESYS | g instructions safety PLCopen library in |

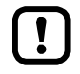

The diagnostic code of the safety PLCopen FBs are of data type WORD.

# Output parameters

|           |           |                                                   |             | 266                                                                                   |
|-----------|-----------|---------------------------------------------------|-------------|---------------------------------------------------------------------------------------|
| Parameter | Data type | Meaning                                           | Possible va | alues                                                                                 |
| Ready     | BOOL      | Status of the transmission of the diagnostic code | FALSE       | At present no transmission request                                                    |
|           |           |                                                   | TRUE        | Transmission of the diagnostic code successfully completed                            |
| Error     | BOOL      | Error indication                                  | FALSE       | No error occurred during FB processing                                                |
|           |           |                                                   | TRUE        | Error occurred during FB processing;<br>transmission of the diagnostic code<br>failed |

# 10.3.6 GetLocalInput

| Function block type: | Function block (FB) |              |
|----------------------|---------------------|--------------|
| Library:             | sf_io.library       |              |
| Symbol in CODESYS:   | GetLocalInput       |              |
|                      | -Enable BOOL        | BOOL IN —    |
|                      | IN_Channel BVT      | BOOL Ready — |
|                      |                     | 800/ Error - |

### Description

Function block (FB) for access to a non-safe input channel of the local I/O interface (IN\_Channel) The programmer can carry out the following actions via GetLocalInput:

• Detect the non-safe, logical state of the selected input channel and provide the value (IN).

The FB provides the following state and diagnostic information:

- State of the FB processing (ready)
- Error state of the function block (Error)

#### Input parameters

| Parameter  | Data type | Meaning                                               | Possible values |                                        |
|------------|-----------|-------------------------------------------------------|-----------------|----------------------------------------|
| Enable     | BOOL      | FB activation                                         | FALSE           | FB is deactivated.                     |
|            |           |                                                       | TRUE            | FB is activated.                       |
| IN_Channel | INT       | Local input channel to which the sensor is connected. | 1<br><br>8      | Local input IN1<br><br>Local input IN8 |

# **Output parameters**

|           |           |                                                                 |                 | 18338                                                           |
|-----------|-----------|-----------------------------------------------------------------|-----------------|-----------------------------------------------------------------|
| Parameter | Data type | Meaning                                                         | Possible values |                                                                 |
| IN        | BOOL      | Logic state of the selected input                               | FALSE           | OFF                                                             |
|           |           | channel                                                         | TRUE            | ON                                                              |
| Ready     | BOOL      | Status of the FB processing<br>(validity of the output signals) | FALSE           | FB not completely processed or deactivated; signals are invalid |
|           |           |                                                                 | TRUE            | FB completely processed; signals are valid                      |
| Error     | BOOL      | Error indication                                                | FALSE           | No error                                                        |
|           |           |                                                                 | TRUE            | Error occurred during FB execution                              |

18336

18337

18342

# 10.3.7 SetLocalOutput

| Function block type: | Function block (FB) |                          |  |
|----------------------|---------------------|--------------------------|--|
| Library:             | sf_io.library       |                          |  |
| Symbol in CODESYS:   | SetLocalOutput      | accor Bandu              |  |
|                      |                     | BOOL Ready<br>BOOL Error |  |

### Description

Function block (FB) for access to a non-safe output channel of the local I/O interface (OUT\_Channel) The programmer can carry out the following actions via SetLocalOutput:

- Provide a non-safe Boolean value (OUT) at the selected output channel
- The FB provides the following state and diagnostic information:
- State of the FB processing (ready)
- Error state of the function block (Error)

#### Input parameters

| 18343       |                     |                                                    |                 |                                            |
|-------------|---------------------|----------------------------------------------------|-----------------|--------------------------------------------|
| Parameter   | Data type           | Meaning                                            | Possible values |                                            |
| Enable      | BOOL                | FB activation                                      | FALSE           | FB is deactivated.                         |
|             |                     |                                                    | TRUE            | FB is activated.                           |
| OUT_Channel | INT                 | Local output to which the actuator is connected.   | 1<br><br>4      | Local output OUT1<br><br>local output OUT4 |
| OUT         | BOOL Require output | Required logical state of the local output channel | FALSE           | OFF                                        |
|             |                     |                                                    | TRUE            | ON                                         |

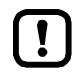

The outputs of the local I/O interface can only implement a maximum switching frequency of 25 Hz.

When digital signals are generated at the local outputs, observe the minimum switch-on or switch-off time of 20 ms.

# **Output parameters**

|           |           |                                                              |                 | 18344                                                           |
|-----------|-----------|--------------------------------------------------------------|-----------------|-----------------------------------------------------------------|
| Parameter | Data type | Meaning                                                      | Possible values |                                                                 |
| Ready     | BOOL      | Status of the FB processing (validity of the output signals) | FALSE           | FB not completely processed or deactivated; signals are invalid |
|           |           |                                                              | TRUE            | FB completely processed; signals are valid                      |
| Error     | BOOL      | Error indication                                             | FALSE           | No error                                                        |
|           |           |                                                              | TRUE            | Error occurred during FB execution                              |

# 10.4 Library SF\_LogicalInterfaces.library

#### Contents

| Remarks about logical devices               |      |
|---------------------------------------------|------|
| Logical devices for safe AS-i slaves        |      |
| Logical devices for the local I/O interface | 235  |
| 3                                           | 7269 |

The library SF\_LogicalInterfaces.library provides logical devices.

# 10.4.1 Remarks about logical devices

#### Contents

| State machines for logical preprocessing | 202   |
|------------------------------------------|-------|
| States                                   | 202   |
| State transitions                        | 202   |
| Diagnostic messages                      | 204   |
|                                          | 18235 |

### State machines for logical preprocessing

The safe input signals are preprocessed by means of state machines. Each logical device has its own state machine which creates a safe process signal from the input signals and the set parameters.

A state machine consists of the following components:

- States ( $\rightarrow$  States ( $\rightarrow$  p. <u>202</u>))
- State transitions ( $\rightarrow$  State transitions ( $\rightarrow$  p. <u>202</u>))

#### States

Number and type of state result from the scope of the logical evaluation function. The exact description of the states is given in the documentation of the diagnostic messages of the individual logical devices.

#### State transitions

The state machine checks in each PLC cycle which conditions for a state transition are fulfilled. State transitions can be triggered by the following conditions:

- Signal states of the input signals (→ States of the input signals (→ p. 203))
- System events ( $\rightarrow$  System events ( $\rightarrow$  p. <u>204</u>))
- Timer events ( $\rightarrow$  Timer events ( $\rightarrow$  p. <u>204</u>))

18233

14281

#### States of the input signals

Depending on the type of logical device the following definitions apply:

- **AS-i slaves** Safe AS-i input slaves transmit their input data as unambiguous code sequences. A code sequence consists of 2 half-sequences with each half sequence representing a signal channel.
- Local I/O interface
   At the local I/O interface each input represents a signal channel.

The combination of the two signal channels results in the following states and the respective state events:

| State        | State / Description                                                                                           | Transition event |
|--------------|----------------------------------------------------------------------------------------------------|------------------|
| NoChan       | The signal channels A and B are in the logical state FALSE                                                    | E_NoChan         |
| ChanA_only   | Signal channel A is in the logical state TRUE.<br>Signal channel B is in the logical state FALSE.             | E_ChanA_Only     |
| ChanB_only   | Signal channel A is in the logical state FALSE.<br>Signal channel B is in the logical state TRUE.             | E_ChanB_only     |
| ChanAB       | The signal channels A and B are in the logical state TRUE.                                                    | E_ChanAB         |
| ChanInvalid* | The logical value of the signal channels is invalid (e.g. code sequence is incomplete, code sequence invalid) | E_ChanInvalid    |

\* ... Only available for logical devices for AS-i input slaves

#### Sequence of the signal changes

10244

The combination of the input signals "ChanA\_only" and "ChanB\_only" and the state of the parameter "P\_Chan\_B\_first" allows to define state transitions which consider the sequence of the signal change at the input channels:

| State / Description                                     | Transition event               |
|---------------------------------------------------------|--------------------------------|
| ChanA = TRUE UND ChanB = FALSE UND Chan_B_first = TRUE  | E_ChanA; P_ChanB_first = TRUE  |
| ChanA = TRUE UND ChanB = FALSE UND Chan_B_first = FALSE | E_ChanA; P_ChanB_first = FALSE |
| ChanB = TRUE UND ChanA = FALSE UND Chan_B_first = TRUE  | E_ChanB; P_ChanB_first = TRUE  |
| ChanB = TRUE UND ChanA = FALSE UND Chan_B_first = FALSE | E_ChanB; P_ChanB_first = FALSE |

#### Start-up test

12226

If with activated start-up test in the start state both input signals "ChanA" = TRUE and "ChanB" = TRUE, the state machine first goes through a state cycle until both input signals simultaneously take the value FALSE.

| State / Description                                   | Transition event              |
|-------------------------------------------------------|-------------------------------|
| ChanA = TRUE UND ChanB = TRUE UND StartupTest = FALSE | E_ChanAB_without Startup Test |
| ChanA = TRUE UND ChanB = TRUE UND StartupTest = TRUE  | E_ChanAB_with Startup Test    |

#### System events

Following system events start processing of the state machine of the logical device:

- Start event after successful initialisation of the state machine (E\_Start)
- Following system events change the state machine of the logical device to the initialisation state (S\_INIT):
- A reset signal generated in the safe application (E\_ErrorReset)
- AS-i input slaves: Communication and configuration errors (→ Error codes: Safe AS-i slaves (→ p. <u>276</u>))
- Local inputs/outputs: Configuration and system errors (→ Error codes: Local I/O interface (→ p. <u>278</u>))

#### **Timer events**

18236

18946

Timers are started when a state is exited. When the timer has elapsed, a respective event is created. This timer event is used by the event machine as condition for the transition to the next state. If one or several timer events occur simultaneously, the event with the highest priority is processed.

The logical devices can evaluate the following times when the safe process signal is generated:

| Designation     | Description                                                                                                    | Timer event    | Priority |
|-----------------|----------------------------------------------------------------------------------------------------|----------------|----------|
| InvalidTime     | <ul> <li>Time span within which the signal channels may have an invalid state without the device changing into the locked error state.</li> <li>Firmly set</li> </ul>                              | E_InvalTimeout | 1        |
| SynchTime       | <ul><li>Time span within which the signal channels have to take the same logical state.</li><li>Programmable by programmer</li></ul>                                                               | E_SynchTimeout | 2        |
| StabilisingTime | <ul> <li>Time span within which the states of the signal channels have to be stable to trigger a state change in the evaluation logic.</li> <li>Programmable by programmer</li> </ul>              | E_StabTimeout  | 3        |
| ToleranceTime   | <ul> <li>Time span within which the state FALSE is tolerated at one of the two signal channels without switching-off or changing to the test state.</li> <li>Programmable by programmer</li> </ul> | E_TolTimeout   | 4        |

### **Diagnostic messages**

422

By means of the parameter "DisableLogging" the programmer can control the routing of state messages of the logical devices to the online support centre (OSC). If the parameter is deactivated, all state changes and error events are transmitted to the OSC. If the parameter is activated, only error events are transmitted to the OSC.

| Message type   | States    | Description                               |
|----------------|-----------|-------------------------------------------|
| Error message  | S_Test_e  | State for going through the start-up test |
| S.             | S_Error_e | Locked error state                        |
|                | S_Init_e  | Initialisation state                      |
| Status message | S_OFF_e   | Safe OFF                                  |
|                | S_ON_e    | Safe OFF                                  |

# 10.4.2 Logical devices for safe AS-i slaves

ð .

### Contents

| SF_IN_ASi_forced                     | 206   |
|--------------------------------------|-------|
| SF_IN_ASi_independent                | 210   |
| SF_IN_ASi_conditionally_dependent    | 214   |
| SF_IN_ASi_dependent                  | 218   |
| SF IN ASi dependent filter w testreq | 222   |
| SF_IN_ASi_dependent_filter_ntestreq  | 226   |
| SF IN ASi dependent filter nshutdown | 230   |
| SF OUTcontrol ASi                    | 234   |
|                                      | 19796 |

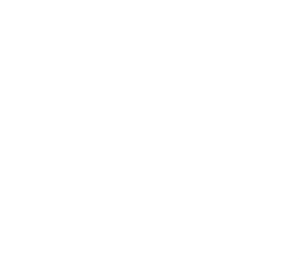

# SF\_IN\_ASi\_forced

Device type: Library: Symbol in CODESYS: 

#### Description

18201

18194

Logical device for the evaluation of a safe AS-i input slave with 2 positively-driven contacts/channels

SF\_IN\_ASi\_forced detects switching states of the two signal channels of the AS-i slaves (ASi\_SlaveAdr, ASi\_Master). The logical device forms the logical AND connector from the two values and provides the result as safe control signal. The following additional conditions apply for the logical signal evaluation:

• Simultaneity of the signal change of the two contacts/channels is monitored during switch-on and switch-off. If both signal channels do not take the same switching status during the fixed time, the logical device changes to the locked error state. (InvalidTime = const. = 100ms)

The programmer can activate the following functions as option:

• StartupTest:

Both signal channels must take the state FALSE simultaneously before the logical device can start with the signal evaluation.

• DisableLogging: Only error events are transmitted to the online support centre (OSC) of the SmartPLC SafeLine AC4S user interface.

!

To reset the logical device from the locked error state:  $\rightarrow$  CtrlASi\_InSlave ( $\rightarrow$  p. 187)

# Parameter data

|                   |           |                                                            |                 | 18195                                                                                                    |
|-------------------|-----------|------------------------------------------------------------|-----------------|----------------------------------------------------------------------------------------------------|
| Parameter         | Data type | Meaning                                                    | Possible values |                                                                                                    |
| ASi_SlaveAdr      | INT       | Address of the AS-i slave                                  | 1<br><br>31     | Slave address 1<br><br>slave address 31                                                                                                    |
| ASi_Master        | INT       | AS-i master to which the AS-i                              | 1               | AS-i master 1                                                                                                    |
|                   |           | slave is connected                                         | 2               | AS-i master 2                                                                                                    |
| DisableLogging    | BOOL      | Transmission of the event<br>messages to OSC of the device | FALSE           | Following states of the state diagram<br>are transmitted to the OSC: *<br>• S_ON<br>• S_OFF<br>• S_Test<br>• S_Error<br>• S_Init (HW-Error)<br>Following states of the state diagram<br>are transmitted to the OSC:<br>• S_Test<br>• S_Error<br>• S_Init (HW-Error) |
| EnableStartupTest | BOOL      | Control execution of the start-up                          | FALSE           | No start-up test *                                                                                                    |
|                   | test      |                                                            | TRUE            | Start-up test is executed; slave waiting for start-up sequence OFF ⇔ ON                                                                                                    |

\*... Default value

#### **Process data**

|             |           |                     |             |          | 18200 |
|-------------|-----------|---------------------|-------------|----------|-------|
| Parameter   | Data type | Meaning             | Possible va | alues    |       |
| S_IN_forced | SAFEBOOL  | Safe process signal | FALSE       | Safe OFF |       |
|             |           |                     | TRUE        | Safe ON  |       |
|             |           |                     |             |          |       |
|             |           |                     |             |          |       |

#### State diagram (state machine)

The state diagram shows the logical signal evaluation of the logical device:

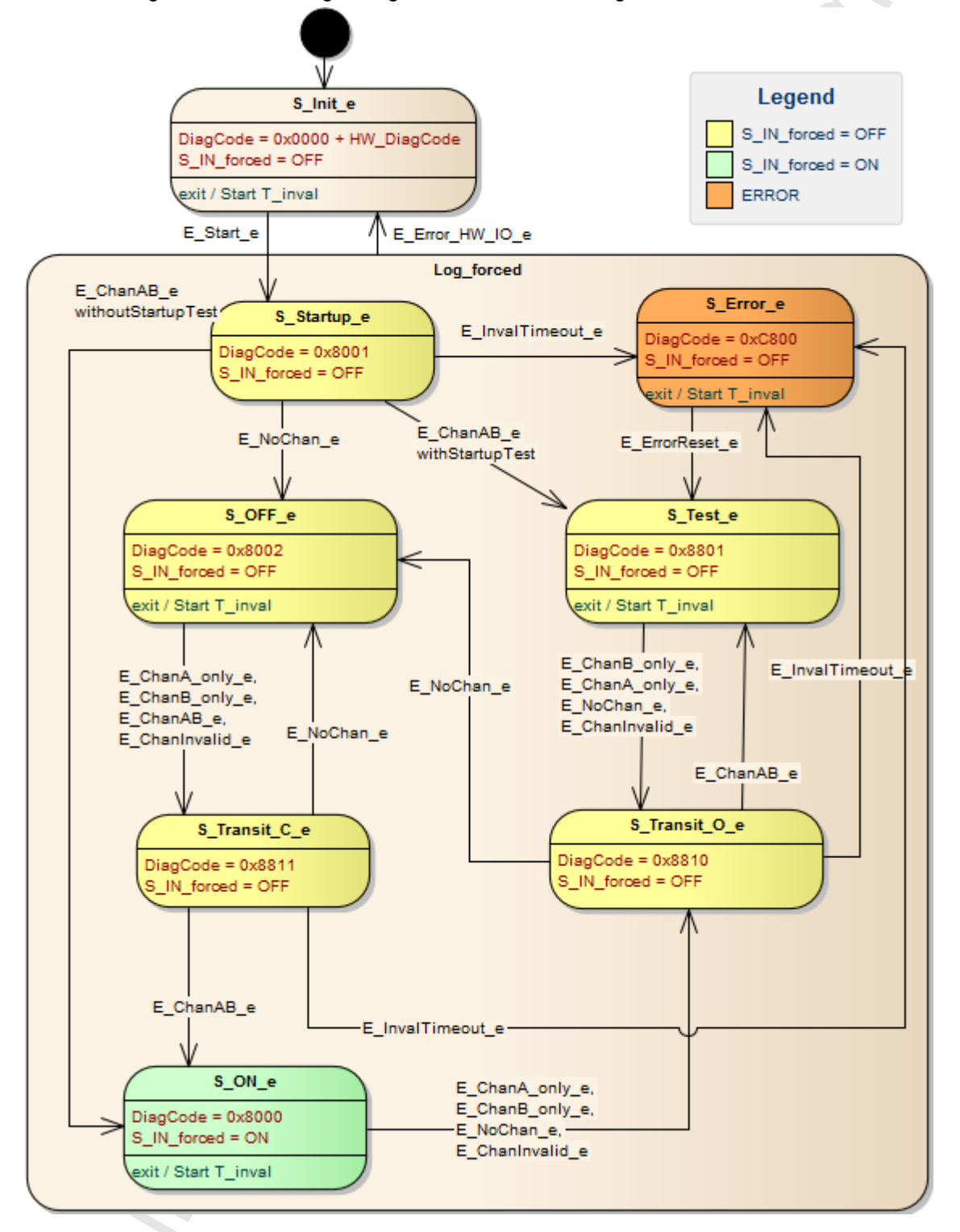

### **Diagnostic information**

The logical device creates diagnostic codes. They reflect the active internal state of the evaluation logic (state machine). The diagnostic codes can be read with the following FB:  $\rightarrow$  CtrlASi\_InSlave (→ p. <u>187</u>). ~ •

Following diagnostic codes exist:

| DiagCode | Name      | Description                               | Output |
|----------|-----------|-------------------------------------------|--------|
| 0x0000   | S_Init    | Initialisation state                      | OFF    |
| 0x8001   | S_Startup | Start state                               | OFF    |
| 0x8002   | S_OFF     | Safe OFF                                  | OFF    |
| 0x8000   | S_ON      | Safe ON                                   | ON     |
| 0x8801   | S_Test    | State for going through the start-up test | OFF    |
| 0x8810   | S_Transit | Transition state                          | OFF    |
| 0x8811   | S_Transit | Transition state                          | OFF    |
| 0xC800   | S_Error   | Locked error state                        | OFF    |

209

# SF\_IN\_ASi\_independent

Device type:

Symbol in CODESYS:

Library:

AS-i slave (input) sf\_logicalinterfaces.library

🐝 SF\_IN\_ASi\_independent

#### Description

Logical device for a safe sensor with 2 contacts/channels acting independently of each other

SF\_IN\_ASi\_independent detects switching states of the two signal channels/contacts of a safe AS-i slave (ASi\_SlaveAdr, ASi\_Master). The logical device forms the logical AND connector from the two values and provides the result as safe control signal. The following additional conditions apply for the logical signal evaluation:

- The simultaneity of the signal change is not monitored.
- If the signal state of the two channels is invalid longer than the firmly set time, both signal channels have to take the state FALSE simultaneously before switch-on is possible again. (InvalidTime = const. = 2000ms)

The programmer can activate the following functions as option:

- DisableLogging: Only error events are transmitted to the online support centre (OSC) of the SmartPLC SafeLine AC4S user interface.
- StartupTest:

Both signal channels must take the state FALSE simultaneously before the logical device can start with the signal evaluation.

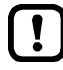

To reset the logical device from the locked error state and to read diagnostic information of the logical device:  $\rightarrow$  CtrlASi\_InSlave ( $\rightarrow$  p. <u>187</u>)

18212

# Parameter data

| Parameter         | Data type | Meaning                                                    | Possible values |                                                                                                    |  |
|-------------------|-----------|------------------------------------------------------------|-----------------|----------------------------------------------------------------------------------------------------|--|
| ASi_SlaveAdr      | INT       | Address of the AS-i slave                                  | 1<br><br>31     | Slave address 1<br><br>slave address 31                                                                                                    |  |
| ASi_Master        | INT       | AS-i master to which the AS-i                              | 1               | AS-i master 1                                                                                                    |  |
|                   |           | slave is connected                                         | 2               | AS-i master 2                                                                                                    |  |
| DisableLogging    | BOOL      | Transmission of the event<br>messages to OSC of the device | FALSE           | Following states of the state diagram<br>are transmitted to the OSC: *<br>• S_ON<br>• S_OFF<br>• S_Test<br>• S_Error<br>• S_Init (HW-Error)<br>Following states of the state diagram<br>are transmitted to the OSC:<br>• S_Test<br>• S_Error<br>• S_Init (HW-Error) |  |
| EnableStartupTest | BOOL      | Control execution of the start-up                          | FALSE           | No start-up test *                                                                                                    |  |
|                   | test      |                                                            | TRUE            | Start-up test is executed; slave waiting for start-up sequence OFF ⇒ ON                                                                                                    |  |

\*... Default value

#### **Process data**

| Parameter  | Data type | Meaning             | Possible values |                     |
|------------|-----------|---------------------|-----------------|---------------------|
| S_IN_indep | SAFEBOOL  | Safe process signal | FALSE           | safety function OFF |
|            |           |                     | TRUE            | safety function ON  |
|            |           |                     |                 |                     |

#### State diagram (state machine) 18932 The state diagram shows the logical signal evaluation of the logical device: Legend S\_Init\_e S\_IN\_indep = OFF DiagCode = 0x0000 + HW Error S\_IN\_indep = OFF S\_IN\_indep = ON exit / Start T\_inval ▲E\_Error\_HW\_IO\_e E\_Start\_e Log\_Independent S\_Startup\_e S Test e E\_ChanAB\_e-DiagCode = 0x8001 DiagCode = 0x8801 E ChanAB e withoutStartupTest S\_IN\_indep = OFF withStartupTest S\_IN\_indep = OFF E\_ChanA\_only\_e, E\_ChanB\_only\_e, E\_NoChan\_e, E\_ChanInvalid\_e E\_NoChannel\_e E\_InvalTimeout\_e E\_ChanA\_only\_e, E\_ChanB\_only\_e E\_ChanAB\_e E\_NoChan\_e -E\_ChanA\_only\_e, S\_Transit\_O\_e E\_ChanB\_only\_e DiagCode = 0x8810 IN\_indep = OFF S\_Half\_e S OFF e DiagCode = 0x8022 DiagCode = 0x8002 S IN indep = OFF S\_IN\_indep = OFF exit / Start T\_inval exit / Start T\_inval E\_NoChan\_e, E\_ChanA\_only\_e, E\_ChanAB\_e, E\_ChanB\_only\_e, E\_ChanInvalid\_e E\_ChanAB\_e, E\_ChanInvalid\_e E\_ChanA\_only\_e, E\_ChanB\_only\_e E\_NoChan\_e E\_InvalTimeout\_e S\_ON\_e S\_Transit\_e E\_ChanAB\_e DiagCode = 0x8000 DiagCode = 0x8811 S\_IN\_indep = OFF E ChanA\_only\_e, S\_IN\_indep = OFF E\_ChanB\_only\_e, exit / Start T\_inval E\_NoChan\_e, E\_ChanInvalid\_e .

~

### **Diagnostic information**

The logical device creates diagnostic codes. They reflect the active internal state of the evaluation logic (state machine). The diagnostic codes can be read with the following FB:  $\rightarrow$  CtrlASi\_InSlave (→ p. <u>187</u>). ~ •

Following diagnostic codes exist:

| DiagCode | Name      | Description                               | Output |
|----------|-----------|-------------------------------------------|--------|
| 0x0000   | S_Init    | Initialisation state                      | OFF    |
| 0x8001   | S_Startup | Start state                               | OFF    |
| 0x8002   | S_OFF     | Safe OFF                                  | OFF    |
| 0x8000   | S_ON      | Safe ON                                   | ON     |
| 0x8801   | S_Test    | State for going through the start-up test | OFF    |
| 0x8810   | S_Transit | Transition state                          | OFF    |
| 0x8811   | S_Transit | Transition state                          | OFF    |
| 0x8822   | S_Half    | 1 channel = TRUE                          | OFF    |

### SF\_IN\_ASi\_conditionally\_dependent

Device type:

Library:

AS-i slave (input)

Symbol in CODESYS:

sf\_logicalinterfaces.library

න SF\_IN\_ASi\_conditionally\_dependent

#### Description

18208

18207

Logical device for a safe sensor with 2 conditionally interdependently acting contacts/channels

SF\_IN\_ASi\_conditionally\_dependent detects the switching states of the two signal channels of the AS-i slave (ASi\_SlaveAdr, ASi\_Master). The logical device forms the logical AND connector from the two values and provides the result as safe control signal. The following additional conditions apply for the logical signal evaluation:

- The sequence of the signal changes of the two contacts/channels is monitored during switch-on and switch-off. If the sequence of the signal change deviates from the set sequence, the logical device changes to the locked error state. (Chan\_B\_first)
- If the signal state of the two signal channels is invalid longer than the firmly set time, the logical device changes to the locked error state. (InvalidTime = const. = 140ms)

The programmer can activate the following functions as option:

- DisableLogging: Only error events are transmitted to the online support centre (OSC) of the SmartPLC SafeLine AC4S user interface.
- StartupTest:

Both signal channels must take the state FALSE simultaneously before the logical device can start with the signal evaluation.

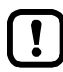

To reset the logical device from the locked error state and to read diagnostic information of the logical device:  $\rightarrow$  CtrlASi\_InSlave ( $\rightarrow$  p. <u>187</u>)

# Parameter data

| Parameter         | Data type | Meaning                                                 | Possible values |                                                                                                    |
|-------------------|-----------|---------------------------------------------------------|-----------------|----------------------------------------------------------------------------------------------------|
| ASi_SlaveAdr      | INT       | Address of the AS-i slave                               | 1               | Slave address 1                                                                                                    |
|                   |           |                                                         | <br>31          | <br>slave address 31                                                                                                    |
| ASi_Master        | INT       | AS-i master to which the AS-i                           | 1               | AS-i master 1                                                                                                    |
|                   |           | slave is connected                                      | 2               | AS-i master 2                                                                                                    |
| DisableLogging    | BOOL      | Transmission of the event messages to OSC of the device | FALSE           | Following states of the state diagram<br>are transmitted to the OSC: *<br>• S_ON<br>• S_OFF<br>• S_Test<br>• S_Error<br>• S_Init (HW-Error)<br>Following states of the state diagram |
|                   |           | 0                                                       | Y               | are transmitted to the OSC:<br>• S_Test<br>• S_Error<br>• S_Init (HW-Error)                                                                                                    |
| EnableStartupTest | BOOL      | Control execution of the start-up                       | FALSE           | No start-up test *                                                                                                    |
|                   |           | test                                                    | TRUE            | Start-up test is executed; slave waiting for start-up sequence OFF ⇒ ON                                                                                                    |
| Chan_B_first      | BOOL      | Required sequence of the signal state changes           | FALSE           | Channel A = TRUE before<br>channel B = TRUE                                                                                                    |
|                   |           |                                                         | TRUE            | Channel B = TRUE before<br>channel B = TRUE                                                                                                    |

\* ... Default value

#### Process data

| Parameter     | Data type | Meaning             | Possible values |          |
|---------------|-----------|---------------------|-----------------|----------|
| S_IN_cond_dep | SAFEBOOL  | Safe process signal | FALSE           | Safe OFF |
|               |           |                     | TRUE            | Safe ON  |

18210

12/2017 Library SF\_LogicalInterfaces.library

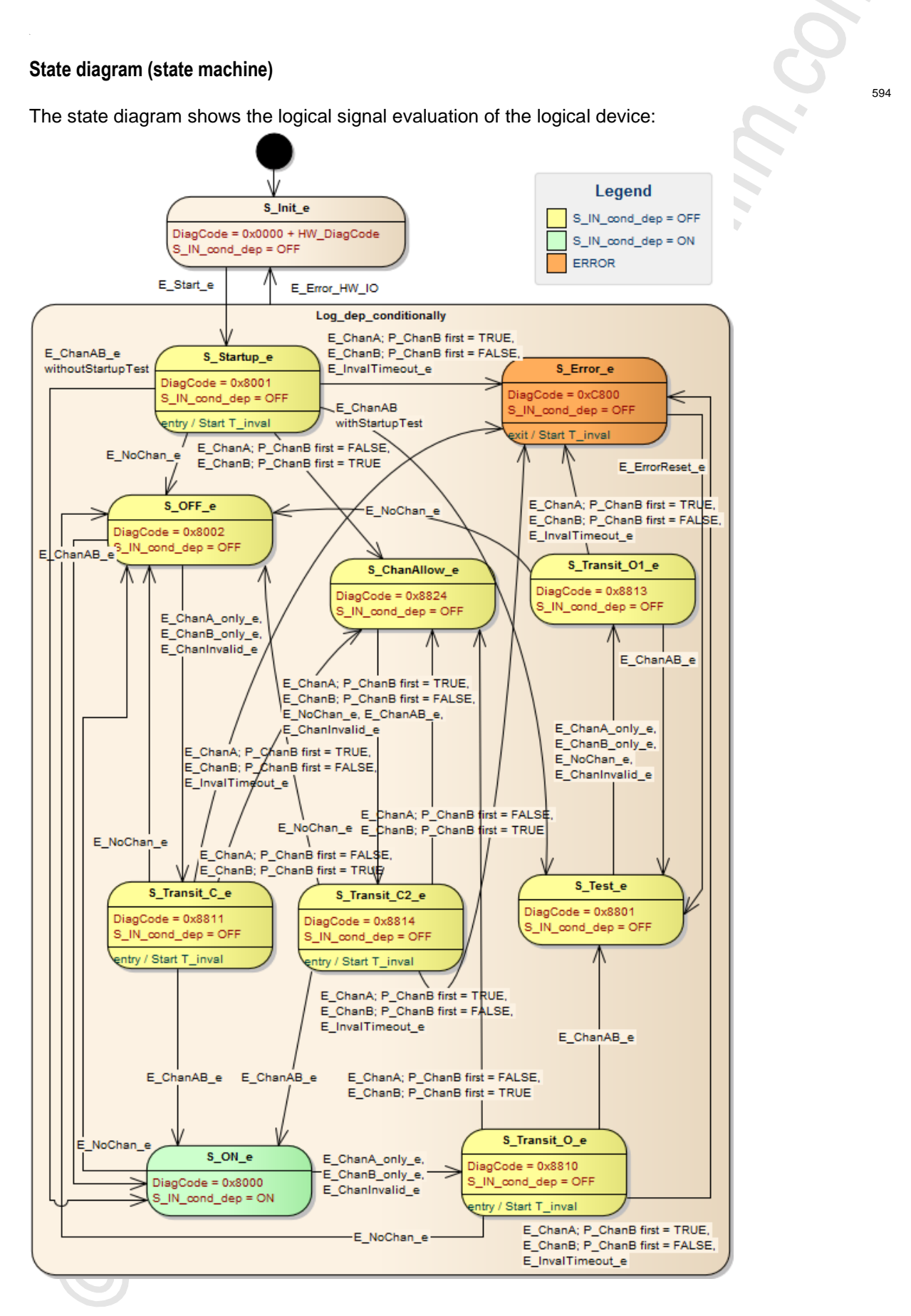
# **Diagnostic information**

The logical device creates diagnostic codes. They reflect the active internal state of the evaluation logic (state machine). The diagnostic codes can be read with the following FB:  $\rightarrow$  CtrlASi\_InSlave (→ p. <u>187</u>). • ~

Following diagnostic codes exist:

| DiagCode | Name        | Description                                        | Output |
|----------|-------------|----------------------------------------------------|--------|
| 0x0000   | S_Init      | Initialisation state                               | OFF    |
| 0x8001   | S_Startup   | Start state                                        | OFF    |
| 0x8002   | S_OFF       | Safe OFF                                           | OFF    |
| 0x8000   | S_ON        | Safe ON                                            | ON     |
| 0x8801   | S_Test      | State for going through the start-up test          | OFF    |
| 0x8810   | S_Transit   | Transition state                                   | OFF    |
| 0x8811   | S_Transit   | Transition state                                   | OFF    |
| 0x8813   | S_Transit   | Transition state                                   | OFF    |
| 0x8814   | S_Transit   | Transition state                                   | OFF    |
| 0x8824   | S_ChanAllow | 1 channel = TRUE, signal sequ <mark>ence OK</mark> | OFF    |
| 0xC800   | S_Error     | Locked error state                                 | OFF    |

# SF IN ASi dependent

Device type: Library: Symbol in CODESYS:

AS-i slave (input) sf\_logicalinterfaces.library 💩 SF IN ASi dependent

#### Description

18203

18202

Logical device for a safe sensor with 2 interdependently acting contacts/channels

SF IN ASi dependent detects the switching states of the two signal channels/contacts of the AS-i slave (ASi\_SlaveAdr, ASi\_Master). The logical device forms the logical AND connector from the two values and provides the result as safe control signal. The following additional conditions apply for the logical signal evaluation:

- Simultaneity of the signal change of the two contacts/channels is monitored during switch-on: If • the signal states are not equal for a longer time than the set synchronisation time, both contacts/channels have to take the value FALSE simultaneously before switch-on is possible again. (SynchTime)
- If the signal state of the two signal channels is invalid longer than the firmly set time, the logical • device changes to the locked error state. (InvalidTime = const. = 140ms)

The programmer can activate the following functions as option:

- DisableLogging: Only error events are transmitted to the online support centre (OSC) of the SmartPLC SafeLine AC4S user interface.
- StartupTest:

Both signal channels must take the state FALSE simultaneously before the logical device can start with the signal evaluation.

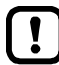

To reset the logical device from the locked error state and to read diagnostic information of the logical device:  $\rightarrow$  CtrlASi\_InSlave ( $\rightarrow$  p. 187)

# Parameter data

| Parameter         | Data type | Meaning                                                    | Possible v                       | alues                                                                                                    |
|-------------------|-----------|------------------------------------------------------------|----------------------------------|----------------------------------------------------------------------------------------------------|
| ASi_SlaveAdr      | INT       | Address of the AS-i slave                                  | 1<br><br>31                      | Slave address 1<br><br>slave address 31                                                                                                    |
| ASi_Master        | INT       | AS-i master to which the AS-i                              | 1                                | AS-i master 1                                                                                                    |
|                   |           |                                                            | 2                                | AS-i master 2                                                                                                    |
| DisableLogging    | BOOL      | Transmission of the event<br>messages to OSC of the device | FALSE                            | Following states of the state diagram<br>are transmitted to the OSC: *<br>• S_ON<br>• S_OFF<br>• S_Test<br>• S_Error<br>• S_Init (HW-Error)<br>Following states of the state diagram<br>are transmitted to the OSC:<br>• S_Test<br>• S_Error<br>• S_Init (HW-Error) |
| EnableStartupTest | BOOL      | Control execution of the start-up                          | FALSE                            | No start-up test *                                                                                                    |
|                   |           |                                                            | TRUE                             | Start-up test is executed; slave waiting for start-up sequence OFF ⇔ ON                                                                                                    |
| SynchTime         | WORD      | Synchronisation time                                       | 0<br>250<br><br>500<br><br>60000 | Infinite<br>250 milliseconds<br><br>500 milliseconds *<br><br>60000 milliseconds                                                                                                    |

\*... Default value

#### Process data

|                |           |                     |            | 18205    |
|----------------|-----------|---------------------|------------|----------|
| Parameter      | Data type | Meaning             | Possible v | alues    |
| S_IN_dependent | SAFEBOOL  | Safe process signal | FALSE      | Safe OFF |
|                |           |                     | TRUE       | Safe ON  |

#### State diagram (state machine)

The state diagram shows the logical signal evaluation of the logical device:

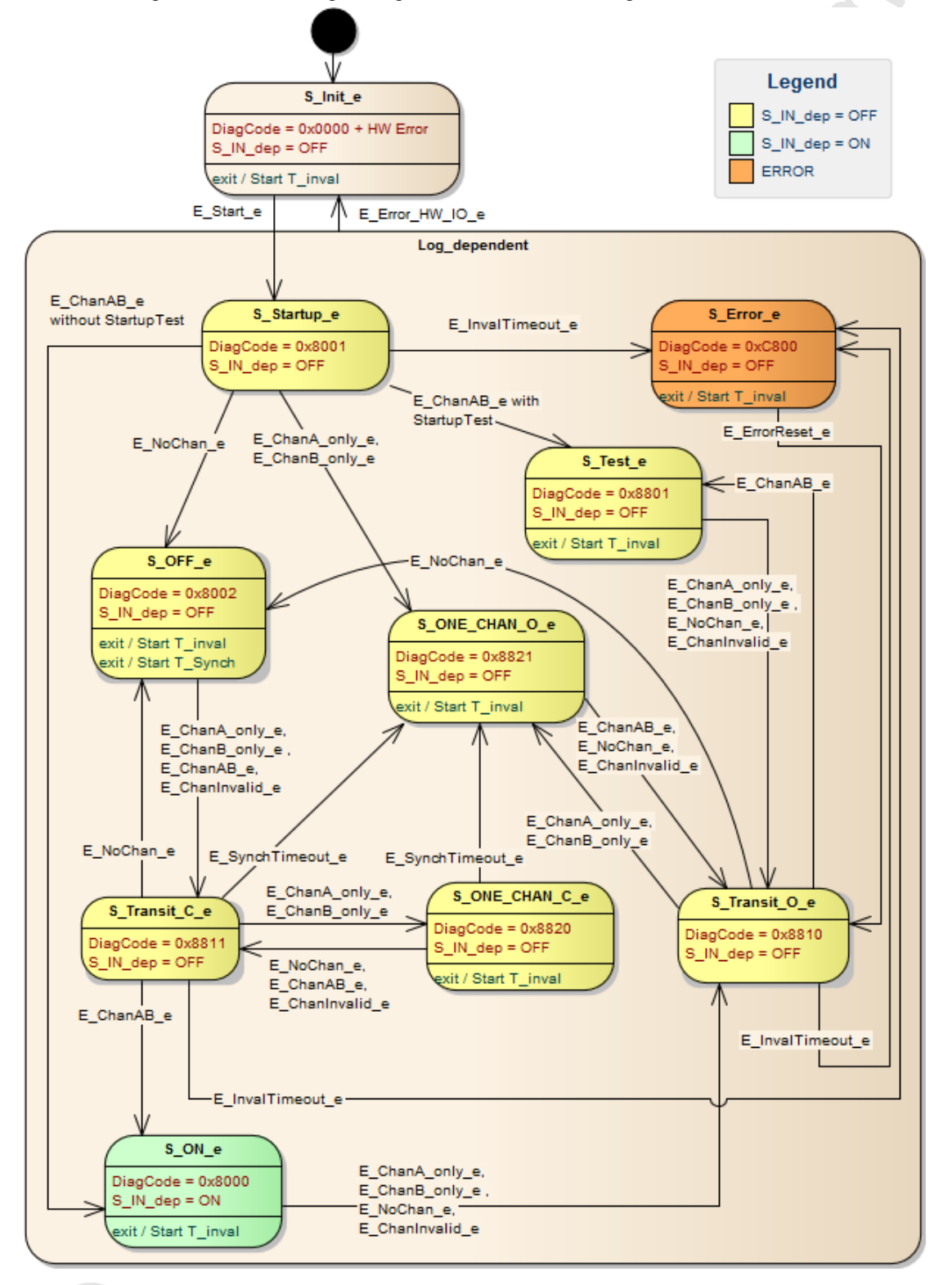

# **Diagnostic information**

The logical device creates diagnostic codes. They reflect the active internal state of the evaluation logic (state machine). The diagnostic codes can be read with the following FB:  $\rightarrow$  CtrlASi\_InSlave (→ p. <u>187</u>). ~ \*

Following diagnostic codes exist:

| DiagCode | Name         | Description                                        | Output |
|----------|--------------|----------------------------------------------------|--------|
| 0x0000   | S_Init       | Initialisation state                               | OFF    |
| 0x8001   | S_Startup    | Start state                                        | OFF    |
| 0x8002   | S_OFF        | Safe OFF                                           | OFF    |
| 0x8000   | S_ON         | Safe ON                                            | ON     |
| 0x8801   | S_Test       | State for going through the start-up test          | OFF    |
| 0x8810   | S_Transit    | Transition state                                   | OFF    |
| 0x8811   | S_Transit    | Transition state                                   | OFF    |
| 0x8820   | S_ONE_CHAN_C | 1 channel = TRUE, test of the synchronisation time | OFF    |
| 0x8821   | S_ONE_CHAN_O | 1 channel = TRUE, synchronisation time elapsed     | OFF    |
| 0xC800   | S_Error      | Locked error state                                 | OFF    |

18216

#### SF\_IN\_ASi\_dependent\_filter\_w\_testreq

Device type:

Library:

AS-i slave (input)

Symbol in CODESYS:

sf\_logicalinterfaces.library

鳞 SF\_IN\_ASi\_dependent\_filter\_w\_testreq

#### Description

Logical device for a safe sensor with 2 interdependently acting contacts/channels

SF\_IN\_dependent\_filter\_w\_testreq detects the switching states of the two contacts/channels of the AS-i slave (ASi\_SlaveAdr, ASi\_Master). The logical device forms the logical AND connector from the two values and provides the result as safe control signal. The following additional conditions apply for the logical signal evaluation:

- The contacts/channels are debounced during switch-on: Signal changes that are applied shorter than the set stabilisation time do not lead to a change in state. (StabilisingTime).
- Simultaneity of the signal change of the two contacts/channels is monitored during switch-on: If the signal states are not equal for a longer time than the set synchronisation time, both contacts/channels have to take the value FALSE simultaneously before switch-on is possible again. (SynchTime)
- Before the two contacts/channels are switched on again, they have to be FALSE simultaneously.
- If after the start the two contacts/channels do not take a valid signal state within a firmly set time, the logical device changes to the locked error state. (InvalidTime = const. = 140 ms)
- If during switching both signals are longer invalid than the set stabilisation time, the logical device changes to the locked error state. (StabilisingTime)

The programmer can activate the following functions as option:

• StartupTest:

Both signal channels must take the state FALSE simultaneously before the logical device can start with the signal evaluation.

DisableLogging:
 Only error events are trans

Only error events are transmitted to the online support centre (OSC) of the SmartPLC SafeLine AC4S user interface.

To reset the logical device from the locked error state and to read diagnostic information of the logical device:  $\rightarrow$  CtrlASi\_InSlave ( $\rightarrow$  p. <u>187</u>)

222

# Parameter data

18217

| Parameter         | Data type | Meaning                                                    | Possible v                       | sible values                                                                                                    |  |  |
|-------------------|-----------|------------------------------------------------------------|----------------------------------|----------------------------------------------------------------------------------------------------|--|--|
| ASi_SlaveAdr      | INT       | Address of the AS-i slave                                  | 1                                | Slave address 1                                                                                                    |  |  |
|                   |           |                                                            | <br>31                           | <br>slave address 31                                                                                                    |  |  |
| ASi_Master        | INT       | AS-i master to which the AS-i                              | 1                                | AS-i master 1                                                                                                    |  |  |
|                   |           | slave is connected                                         | 2                                | AS-i master 2                                                                                                    |  |  |
| DisableLogging    | BOOL      | Transmission of the event<br>messages to OSC of the device | FALSE                            | Following states of the state diagram<br>are transmitted to the OSC: *<br>• S_ON<br>• S_OFF<br>• S_Test<br>• S_Error<br>• S_Init (HW-Error)<br>Following states of the state diagram<br>are transmitted to the OSC:<br>• S_Test<br>• S_Error<br>• S_Init (HW-Error) |  |  |
| EnableStartupTest | BOOL      | Control execution of the start-up                          | FALSE                            | No start-up test *                                                                                                    |  |  |
|                   |           | test                                                       | TRUE                             | Start-up test is executed; slave waiting for start-up sequence OFF ⇒ ON                                                                                                    |  |  |
| SynchTime         | WORD      | Synchronisation time                                       | 0<br>250<br><br>500<br><br>60000 | Infinite<br>250 milliseconds<br><br>500 milliseconds *<br><br>60000 milliseconds                                                                                                    |  |  |
| StabilisingTime   | WORD      | Max. bounce time                                           | 250<br><br>10000                 | 250 milliseconds *<br><br>10000 milliseconds                                                                                                    |  |  |

\*... Default value

# Process data

 Parameter
 Data type
 Meaning
 Possible values

 S\_IN\_dep\_filter\_testreq
 SAFEBOOL
 Safe process signal
 FALSE
 Safety function OFF

 TRUE
 Safety function ON

12/2017 Library SF\_LogicalInterfaces.library

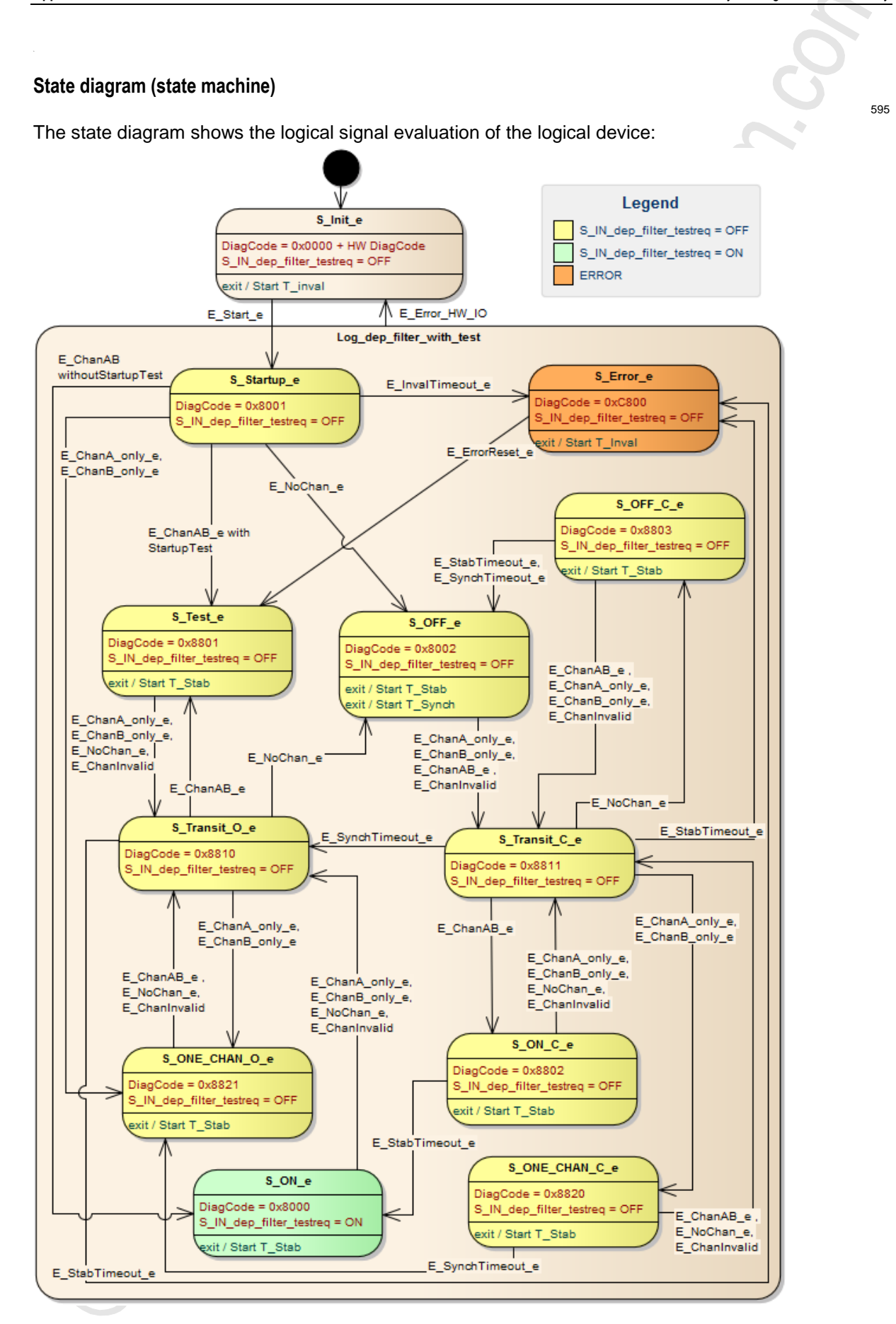

# **Diagnostic information**

The logical device creates diagnostic codes. They reflect the active internal state of the evaluation logic (state machine). The diagnostic codes can be read with the following FB:  $\rightarrow$  CtrlASi\_InSlave (→ p. <u>187</u>) ~ •

Following diagnostic codes exist:

| DiagCode | Name         | Description                                        | Output |
|----------|--------------|----------------------------------------------------|--------|
| 0x0000   | S_Init       | Initialisation state                               | OFF    |
| 0x8001   | S_Startup    | Start state                                        | OFF    |
| 0x8002   | S_OFF        | Safe OFF                                           | OFF    |
| 0x8000   | S_ON         | Safe ON                                            | ON     |
| 0x8801   | S_Test       | State for going through the start-up test          | OFF    |
| 0x8802   | S_ON_C       | Both channels = TRUE, check the set timer          | OFF    |
| 0x8803   | S_OFF_C      | Both channels = FALSE, check the set timer         | OFF    |
| 0x8810   | S_Transit    | Transition state                                   | OFF    |
| 0x8811   | S_Transit    | Transition state                                   | OFF    |
| 0x8820   | S_ONE_CHAN_C | 1 channel = TRUE, test of the synchronisation time | OFF    |
| 0x8821   | S_ONE_CHAN_O | 1 channel = TRUE, synchronisation time elapsed     | OFF    |
| 0xC800   | S_Error      | Locked error state                                 | OFF    |

225

# SF\_IN\_ASi\_dependent\_filter\_ntestreq

Device type:

Library:

AS-i slave (input)

Symbol in CODESYS:

sf\_logicalinterfaces.library

🚎 SF\_IN\_ASi\_dependent\_filter\_ntestreq

#### Description

Logical device for a safe sensor with 2 interdependently acting contacts/channels

SF\_IN\_dependent\_filter\_ntestreq detects the switching states of the two signals/channels of the AS-i slave (ASi\_SlaveAdr, ASi\_Master). The logical device forms the logical AND connector from the two values and provides the result as safe control signal. The following additional conditions apply for the logical signal evaluation:

- The contacts/channels are debounced during switch-on: Signal changes that are applied shorter than the set stabilisation time do not lead to a change in state. (StabilisingTime)
- Simultaneity of the signal change of the two contacts/channels is monitored during switch-on: If the signal states are not equal for a longer time than the set synchronisation time, both contacts/channels have to take the value FALSE simultaneously before switch-on is possible again. (SynchTime)
- If both contacts/channels take the value TRUE again during the switch-off process, switch-on occurs at once. When the tolerance time has elapsed, the two contacts/channels have to take the value FALSE again simultaneously before switch-on is possible again. (ToleranceTime)
- If after the start the two contacts/channels do not take a valid signal state within a firmly set time, the logical device changes to the locked error state. (InvalidTime = const. = 140 ms)
- If during switching both signals are longer invalid than the set stabilisation time, the logical device changes to the locked error state. (StabilisingTime)

The programmer can activate the following functions as option:

StartupTest:

Both signal channels must take the state FALSE simultaneously before the logical device can start with the signal evaluation.

DisableLogging:

Only error events are transmitted to the online support centre (OSC) of the SmartPLC SafeLine AC4S user interface.

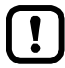

To reset the logical device from the locked error state and to read diagnostic information of the logical device:  $\rightarrow$  CtrlASi\_InSlave ( $\rightarrow$  p. <u>187</u>)

226

18221

# Parameter data

18220

| Parameter         | Data type | Meaning                                                    | Possible v                       | alues                                                                                                    |
|-------------------|-----------|------------------------------------------------------------|----------------------------------|----------------------------------------------------------------------------------------------------|
| ASi_SlaveAdr      | INT       | Address of the AS-i slave                                  | 1                                | Slave address 1                                                                                                    |
| ASi Master        | INT       | AS-i master to which the AS-i                              | 1                                | AS-i master 1                                                                                                    |
|                   |           | slave is connected                                         | 2                                | AS-i master 2                                                                                                    |
| DisableLogging    | BOOL      | Transmission of the event<br>messages to OSC of the device | FALSE                            | Following states of the state diagram<br>are transmitted to the OSC: *<br>S_ON<br>S_OFF<br>S_Test<br>S_Error<br>S_Init (HW-Error) |
|                   |           |                                                            | TRUE                             | Following states of the state diagram<br>are transmitted to the OSC:<br>S_Test<br>S_Error<br>S_Init (HW-Error)                    |
| EnableStartupTest | BOOL      | Control execution of the start-up                          | FALSE                            | No start-up test *                                                                                                    |
|                   |           | test                                                       | TRUE                             | Start-up test is executed; slave waiting for start-up sequence OFF ⇔ ON                                                           |
| SynchTime         | WORD      | Synchronisation time                                       | 0<br>250<br><br>500<br><br>60000 | Infinite<br>250 milliseconds<br><br>500 milliseconds *<br><br>60000 milliseconds                                                  |
| StabilisingTime   | WORD      | Max. bounce time                                           | 250<br><br>10000                 | 250 milliseconds *<br><br>10000 milliseconds                                                                                      |
| ToleranceTime     | WORD      | Tolerance time for switch-off                              | 250                              | 250 milliseconds *                                                                                                    |
|                   |           |                                                            | <br>1000                         | <br>1000 milliseconds                                                                                                    |

\* ... Default value

# Process data

|                       |           |                     |                           | 18223              |  |
|-----------------------|-----------|---------------------|---------------------------|--------------------|--|
| Parameter             | Data type | Meaning             | Possible va               | alues              |  |
| S_IN_dep_filter_ntest | SAFEBOOL  | Safe process signal | FALSE safety function OFF |                    |  |
|                       | <b>V</b>  |                     | TRUE                      | safety function ON |  |

#### State diagram (state machine)

The state diagram shows the logical signal evaluation of the logical device:

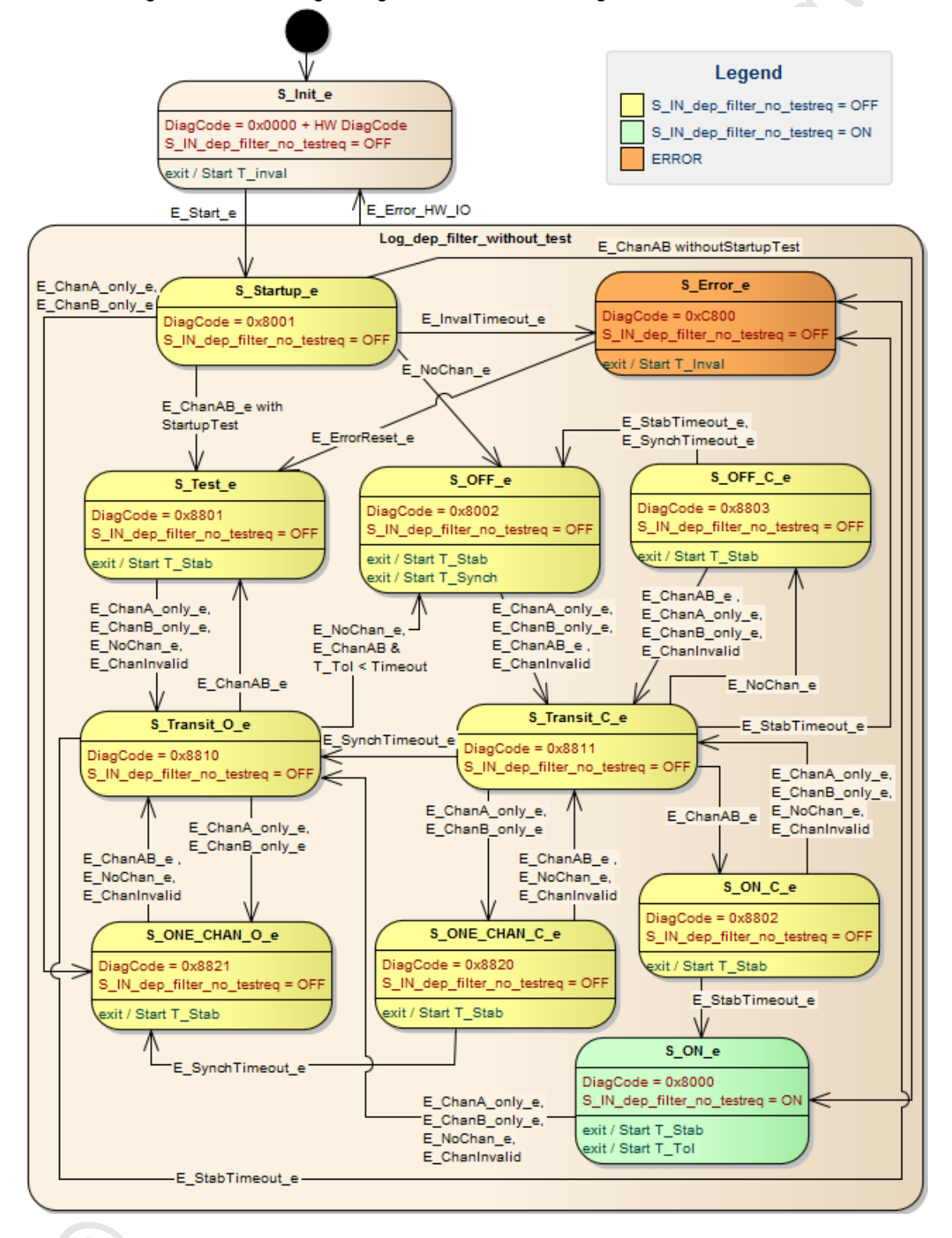

# **Diagnostic information**

The logical device creates diagnostic codes. They reflect the active internal state of the evaluation logic (state machine). The diagnostic codes can be read with the following FB:  $\rightarrow$  CtrlASi\_InSlave (→ p. <u>187</u>). ~ •

Following diagnostic codes exist:

| DiagCode | Name         | Description                                        | Output |
|----------|--------------|----------------------------------------------------|--------|
| 0x0000   | S_Init       | Initialisation state                               | OFF    |
| 0x8001   | S_Startup    | Start state                                        | OFF    |
| 0x8002   | S_OFF        | Safe OFF                                           | OFF    |
| 0x8000   | S_ON         | Safe ON                                            | ON     |
| 0x8801   | S_Test       | State for going through the start-up test          | OFF    |
| 0x8802   | S_ON_C       | Both channels = TRUE, check the set timer          | OFF    |
| 0x8803   | S_OFF_C      | Both channels = FALSE, check the set timer         | OFF    |
| 0x8810   | S_Transit    | Transition state                                   | OFF    |
| 0x8811   | S_Transit    | Transition state                                   | OFF    |
| 0x8820   | S_ONE_CHAN_C | 1 channel = TRUE, test of the synchronisation time | OFF    |
| 0x8821   | S_ONE_CHAN_O | 1 channel = TRUE, synchronisation time elapsed     | OFF    |
| 0xC800   | S_Error      | Locked error state                                 | OFF    |

229

# SF\_IN\_ASi\_dependent\_filter\_nshutdown

Device type: Library: AS-i slave (input)

Symbol in CODESYS:

sf\_logicalinterfaces.library

🐋 SF\_IN\_ASi\_dependent\_filter\_nshutdown

#### Description

Logical device for a safe sensor with 2 interdependently acting contacts/channels

SF\_IN\_dependent\_filter\_nshutdown detects the switching states of the two contacts/channels of the AS-i slave (ASi\_SlaveAdr, ASi\_Master). The logical device forms the logical AND connector from the two values and provides the result as safe control signal. The following additional conditions apply for the logical signal evaluation:

- The contacts/channels are debounced during switch-on: Signal changes that are applied shorter than the set stabilisation time do not lead to a change in state. (StabilisingTime)
- Simultaneity of the signal change of the two contacts/channels is monitored during switch-on: If the signal states are not equal for a longer time than the set synchronisation time, both contacts/channels have to take the value FALSE simultaneously before switch-on is possible again. (SynchTime)
- If both contacts/channels take the value TRUE again during the switch-off process, switch-on occurs at once. When the tolerance time has elapsed, the two contacts/channels have to take the value FALSE again simultaneously before switch-on is possible again. (ToleranceTime)
- If after the start the two contacts/channels do not take a valid signal state within a firmly set time, the logical device changes to the locked error state. (InvalidTime = const. = 140 ms)
- If during switching both signals are longer invalid than the set stabilisation time, the logical device changes to the locked error state. (StabilisingTime)

The programmer can activate the following functions as option:

StartupTest:

Both signal channels must take the state FALSE simultaneously before the logical device can start with the signal evaluation.

DisableLogging:

Only error events are transmitted to the online support centre (OSC) of the SmartPLC SafeLine AC4S user interface.

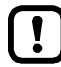

To reset the logical device from the locked error state and to read diagnostic information of the logical device:  $\rightarrow$  CtrlASi\_InSlave ( $\rightarrow$  p. <u>187</u>).

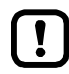

When this logical device is used, the process safety time (PST) of the system is extended by one cycle time of the fail-safe PLC.

- ▶ Note the remarks about process safety time (→ Device manual, Process safety time)!
- Observe the set cycle time of the fail-safe PLC (→ Set cycle time of the fail-safe PLC (→ p. <u>100</u>))!

18226

# Parameter data

18225

| Parameter         | Data type | Meaning                                                    | Possible values                  |                                                                                                    |
|-------------------|-----------|------------------------------------------------------------|----------------------------------|----------------------------------------------------------------------------------------------------|
| ASi_SlaveAdr      | INT       | Address of the AS-i slave                                  | 1<br><br>31                      | Slave address 1<br><br>slave address 31                                                                                           |
| ASi_Master        | INT       | AS-i master to which the AS-i                              | 1                                | AS-i master 1                                                                                                    |
|                   |           | slave is connected                                         | 2                                | AS-i master 2                                                                                                    |
| DisableLogging    | BOOL      | Transmission of the event<br>messages to OSC of the device | FALSE                            | Following states of the state diagram<br>are transmitted to the OSC: *<br>S_ON<br>S_OFF<br>S_Test<br>S_Error<br>S_Init (HW-Error) |
|                   |           |                                                            | TRUE                             | Following states of the state diagram<br>are transmitted to the OSC:<br>S_Test<br>S_Error<br>S_Init (HW-Error)                    |
| EnableStartupTest | BOOL      | Control execution of the start-up                          | FALSE                            | No start-up test *                                                                                                    |
|                   |           | lest                                                       | TRUE                             | Start-up test is executed; slave waiting for start-up sequence OFF ⇒ ON                                                           |
| SynchTime         | WORD      | Synchronisation time                                       | 0<br>250<br><br>500<br><br>60000 | Infinite<br>250 milliseconds<br><br>500 milliseconds *<br><br>60000 milliseconds                                                  |
| StabilisingTime   | WORD      | Max. bounce time                                           | 250<br><br>10000                 | 250 milliseconds *<br><br>10000 milliseconds                                                                                      |
| ToleranceTime     | WORD      | Tolerance time for switch-off                              | 250                              | 250 milliseconds *                                                                                                    |
|                   |           |                                                            | <br>1000                         | <br>1000 milliseconds                                                                                                    |

\* ... Default value

# Process data

|                    |           |                     |            | 18228               |
|--------------------|-----------|---------------------|------------|---------------------|
| Parameter          | Data type | Meaning             | Possible v | alues               |
| S_IN_dep_nshutdown | SAFEBOOL  | Safe process signal | FALSE      | safety function OFF |
|                    | 0         |                     | TRUE       | safety function ON  |

12/2017 Library SF\_LogicalInterfaces.library

18931

#### State diagram (state machine)

The state diagram shows the logical signal evaluation of the logical device:

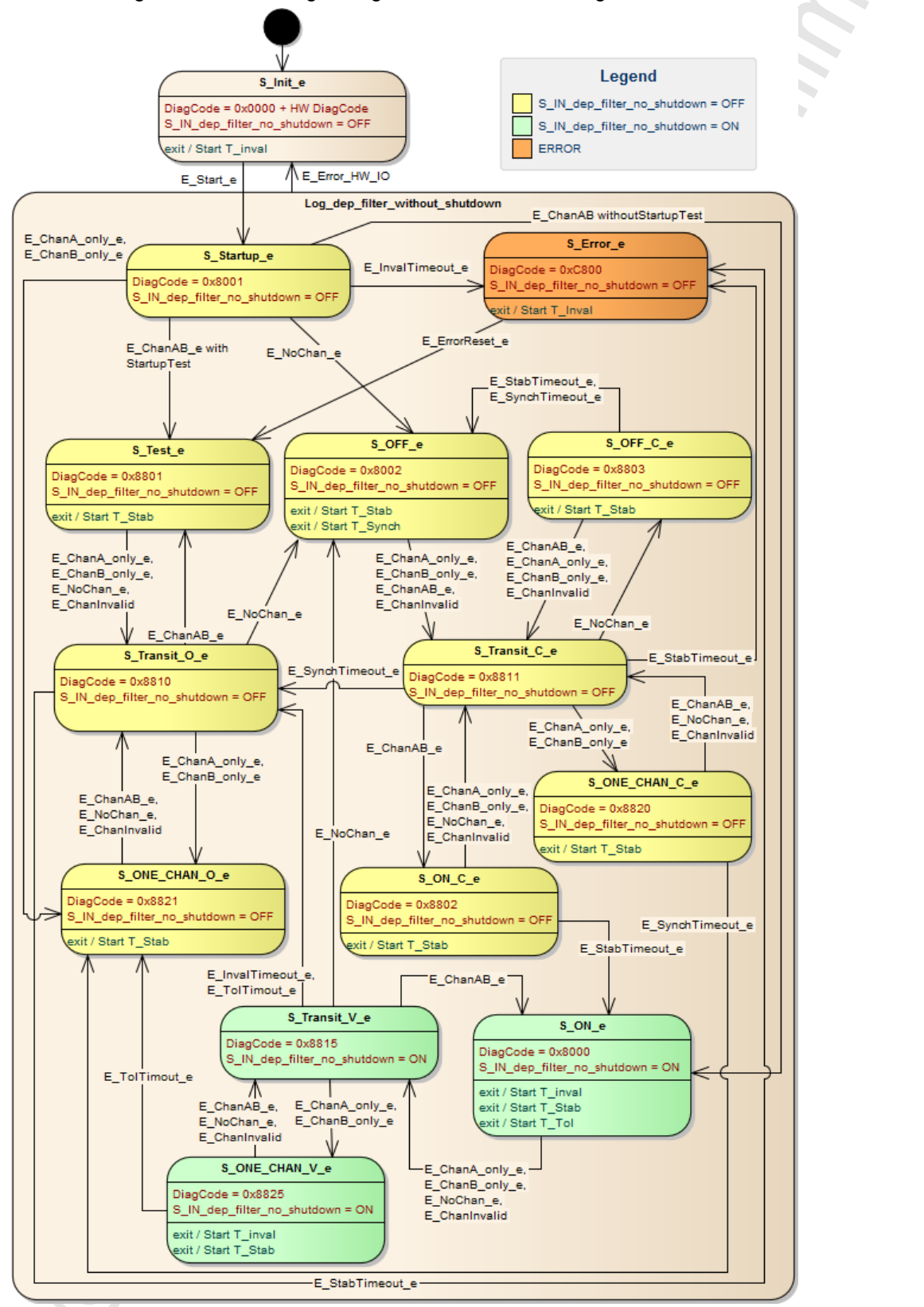

Ĩ,

# **Diagnostic information**

The logical device creates diagnostic codes. They reflect the active internal state of the evaluation logic (state machine). The diagnostic codes can be read with the following FB: --> CtrlASi\_InSlave (→ p. <u>187</u>). 

Following diagnostic codes exist:

| DiagCode | Name         | Description                                              | Output |
|----------|--------------|----------------------------------------------------------|--------|
| 0x0000   | S_Init       | Initialisation state                                     | OFF    |
| 0x8001   | S_Startup    | Start state                                              | OFF    |
| 0x8002   | S_OFF        | Safe OFF                                                 | OFF    |
| 0x8000   | S_ON         | Safe ON                                                  | ON     |
| 0x8801   | S_Test       | State for going through the start-up test                | OFF    |
| 0x8802   | S_ON_C       | Both channels = TRUE, check the set timer                | OFF    |
| 0x8803   | S_OFF_C      | Both channels = FALSE, ch <mark>eck</mark> the set timer | OFF    |
| 0x8810   | S_Transit    | Transition state                                         | OFF    |
| 0x8811   | S_Transit    | Transition state                                         | OFF    |
| 0x8815   | S_Transit    | Transition state                                         | ON     |
| 0x8820   | S_ONE_CHAN_C | 1 channel = TRUE, test of the synchronisation time       | OFF    |
| 0x8821   | S_ONE_CHAN_O | 1 channel = TRUE, synchronisation time elapsed           | OFF    |
| 0x8825   | S_ONE_CHAN_V | 1 channel = TRUE; tolerance time not yet elapsed         | ON     |
| 0xC800   | S_Error      | Locked error state                                       | OFF    |

<u>.ke</u>

# SF\_OUTcontrol\_ASi

Device type: Library: Symbol in CODESYS: AS-i slave (output) sf\_logicalinterfaces.library SF\_OUTcontrol\_ASi

#### Description

Logical device for a safe AS-i control slave (ASi\_SlaveAdr, ASi\_Master)

SF\_OUTControl\_ASi generates a safe output signal (S\_OUT) from the configured process data value. The safe output signal controls the AS-i control slave that generates a safe code sequence with which one or several safe AS-i output slaves can be enabled.

The programmer can activate the following functions:

DisableLogging:

Only error events are transmitted to the online support centre (OSC) of the SmartPLC SafeLine AC4S user interface.

#### Parameter data

| Parameter      | Data type | Meaning                                                    | Possible v | alues                                                                                                    |
|----------------|-----------|------------------------------------------------------------|------------|----------------------------------------------------------------------------------------------------|
| ASi_SlaveAdr   | INT       | Address of the AS-i slave                                  | 1          | Slave address 1                                                                                                    |
|                |           |                                                            | 31         | slave address 31                                                                                                    |
| ASi_Master     | INT       | AS-i master to which the AS-i                              | 1          | AS-i master 1                                                                                                    |
|                |           | slave is connected                                         | 2          | AS-i master 2                                                                                                    |
| DisableLogging | BOOL      | Transmission of the event<br>messages to OSC of the device | FALSE      | Following states of the state diagram<br>are transmitted to the OSC: *<br>• S_ON<br>• S_OFF<br>• S_Test<br>• S_Error<br>• S_Init (HW-Error) |
|                | C/Y       |                                                            | TRUE       | Following states of the state diagram<br>are transmitted to the OSC:<br>S_Test<br>S_Error<br>Linit (HW-Error)                               |

\* ... Default value

# Process data

|           |           |                                 |            | 18232               |
|-----------|-----------|---------------------------------|------------|---------------------|
| Parameter | Data type | Meaning                         | Possible v | alues               |
| S_OUT     | SAFEBOOL  | Release of the safe AS-i output | FALSE      | safety function OFF |
|           |           | slave                           | TRUE       | safety function ON  |

18230

18229

# 10.4.3 Logical devices for the local I/O interface

. .

# Contents

|                                        | 000   |
|----------------------------------------|-------|
| SF_IN_local_forced                     | .230  |
| SF_IN_local_independent                | .240  |
| SF IN local conditionally dependent    | .245  |
| SF IN local dependent                  | .252  |
| SF IN local dependent filter testreg   | .257  |
| SF IN local dependent filter ntestreg  | .263  |
| SF IN local dependent filter nshutdown | .267  |
| SF OUT local single                    | .273  |
| SF OUT local dual                      | .274  |
| SF OUT local testpulse                 | .275  |
|                                        | 19795 |

# SF\_IN\_local\_forced

 Interface type:
 Local I/O interface (input)

 Library:
 sf\_logicalinterfaces.library

 Symbol in CODESYS:
 SF IN local forced

#### Description

Logical device for safe sensors with 2 positively-driven contacts/channels

SF\_IN\_local\_forced detects the two signals of a safe sensor at the local I/O interface (IN\_Channel\_A, IN\_Channel\_B). The logical device forms the logical AND connector from the two values and provides the result as safe control signal. The following additional conditions apply for the logical signal evaluation:

• Simultaneity of the signal change of the two contacts/channels is monitored during switch-on and switch-off. If both signal channels do not take the same switching status during the fixed time, the logical device changes to the locked error state. (InvalidTime = const. = 100 ms)

The programmer can activate the following functions as option:

EnableIN\_Test:
 A test signal for cross-fau

A test signal for cross-fault monitoring generated at a local output channel at the local I/O interface is evaluated.

- StartupTest: Both signal channels must take the state FALSE simultaneously before the logical device can start with the signal evaluation.
- DisableLogging: Only error events are transmitted to the online support centre (OSC) of the SmartPLC SafeLine AC4S user interface.

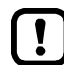

If cross-fault detection is activated for 2-channel safe devices at the local I/O interface (EnableIN\_Test = TRUE), the following applies: Signal change at the inputs (IN\_Channel\_A, IN\_Channel\_B) must be applied longer than the cycle time of the test pulses (3 PLC cycles). Otherwise the logical device changes to the locked error state.

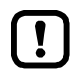

To reset the logical device from the locked error state and to read diagnostic information of the logical device:  $\rightarrow$  CtrlLocalInputs ( $\rightarrow$  p. <u>194</u>).

18279

# Parameter data

18277

| Parameter         | Data type | Meaning                                                    | Possible v | alues                                                                                                    |
|-------------------|-----------|------------------------------------------------------------|------------|----------------------------------------------------------------------------------------------------|
| IN_Channel_A      | INT       | Local input to which sensor channel A is connected.        | 1<br><br>8 | Local input IN1<br><br>local input IN8                                                                                                    |
| IN_Channel_B      | INT       | Local input to which sensor channel B is connected.        | 1<br><br>8 | Local input IN1<br><br>local input IN8                                                                                                    |
| EnableIN_Test     | BOOL      | Evaluation of a test signal which                          | FALSE      | Test signal is ignored *                                                                                                    |
|                   |           | was created by a local output                              | TRUE       | Test signal is evaluated                                                                                                    |
| DisableLogging    | BOOL      | Transmission of the event<br>messages to OSC of the device | FALSE      | Following states of the state diagram<br>are transmitted to the OSC: *<br>• S_ON<br>• S_OFF<br>• S_Test<br>• S_Error<br>• S_Init (HW-Error)<br>Following states of the state diagram<br>are transmitted to the OSC:<br>• S_Test<br>• S_Error<br>• S_Init (HW-Error) |
| EnableStartupTest | BOOL      | Control execution of the start-up                          | FALSE      | No start-up test *                                                                                                    |
|                   |           | rest                                                       | TRUE       | Start-up test is executed; slave waiting for start-up sequence OFF $\Rightarrow$ ON                                                                                                    |

\* ... Default value

#### **Process data**

| Parameter   | Data type | Meaning             | Possible | values   |
|-------------|-----------|---------------------|----------|----------|
| S_IN_forced | SAFEBOOL  | Safe process signal | FALSE    | SAFE OFF |
|             |           |                     | TRUE     | Safe ON  |

#### State diagram (state machine)

The state diagram shows the logical signal evaluation of the logical device:

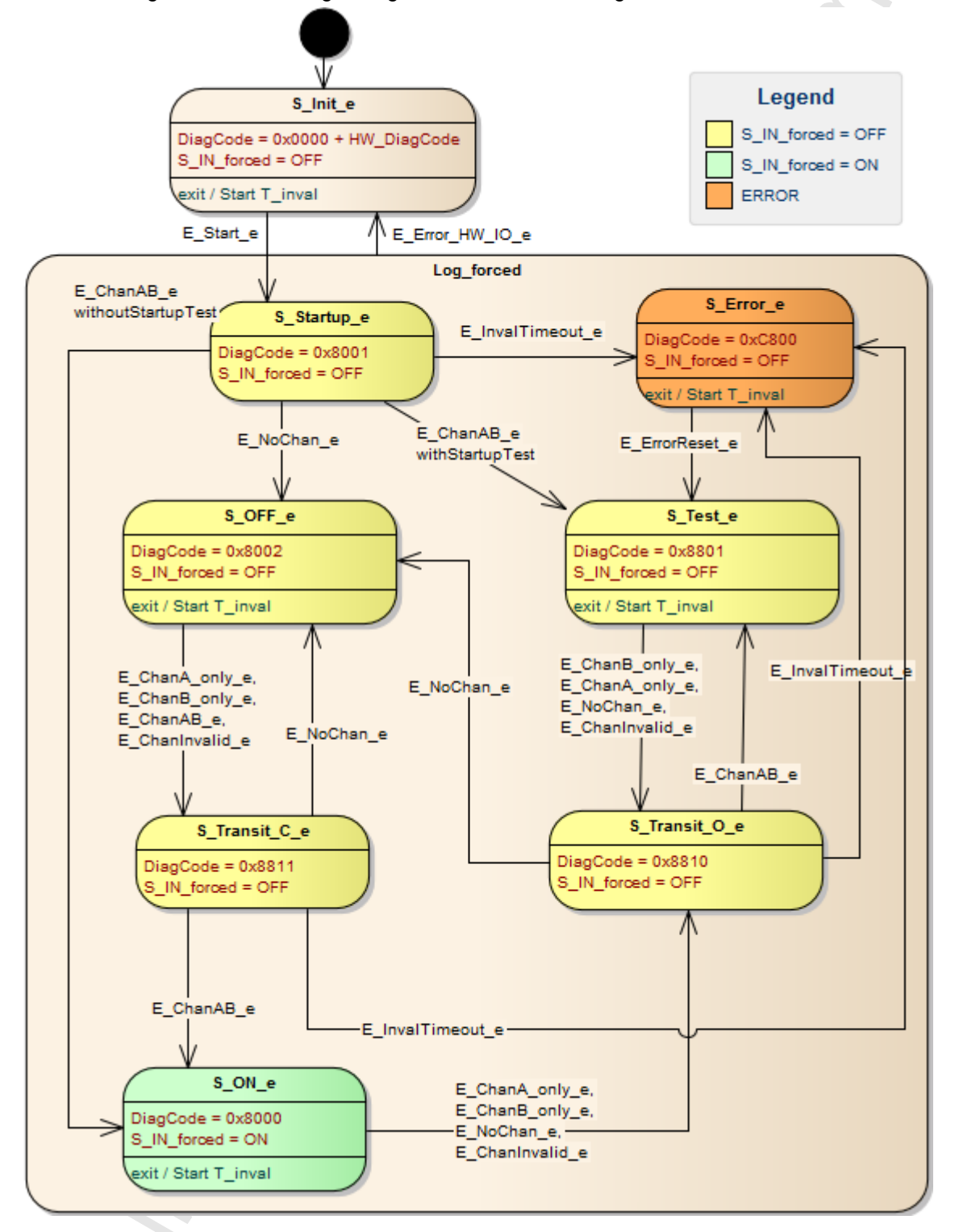

# **Diagnostic information**

The logical device creates diagnostic codes. They reflect the active internal state of the evaluation logic (state machine). The diagnostic codes can be read with the following FB:  $\rightarrow$  CtrlASi\_InSlave (→ p. <u>187</u>). ~ •

Following diagnostic codes exist:

| DiagCode | Name      | Description                               | Output |
|----------|-----------|-------------------------------------------|--------|
| 0x0000   | S_Init    | Initialisation state                      | OFF    |
| 0x8001   | S_Startup | Start state                               | OFF    |
| 0x8002   | S_OFF     | Safe OFF                                  | OFF    |
| 0x8000   | S_ON      | Safe ON                                   | ON     |
| 0x8801   | S_Test    | State for going through the start-up test | OFF    |
| 0x8810   | S_Transit | Transition state                          | OFF    |
| 0x8811   | S_Transit | Transition state                          | OFF    |
| 0xC800   | S_Error   | Locked error state                        | OFF    |

# SF\_IN\_local\_independent

 Interface type:
 Local I/O interface (input)

 Library:
 sf\_io.library

 Symbol in CODESYS:
 SF IN local independent

#### Description

18298

18297

Logical device for a safe sensor with 2 contacts/channels acting independently of each other

SF\_IN\_local\_independent detects switching states of 2 input channels of the local I/O interface (IN\_Channel\_A, IN\_Channel\_B). The logical device forms the logical AND connector from the two values and provides the result as safe control signal. The following additional conditions apply for the logical signal evaluation:

- The simultaneity of the signal change is not monitored.
- If the signal state of the two channels is invalid longer than the firmly set time, both signal channels have to take the state FALSE simultaneously before switch-on is possible again. (InvalidTime = const. = 140ms)

The programmer can activate the following functions as option:

- EnableIN\_Test: A test signal for cross-fault monitoring generated at a local output channel at the local I/O interface is evaluated.
- StartupTest: Both signal channels must take the state FALSE simultaneously before the logical device can start with the signal evaluation.
- DisableLogging: Only error events are transmitted to the online support centre (OSC) of the SmartPLC SafeLine AC4S user interface.

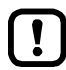

If cross-fault detection is activated for 2-channel safe devices at the local I/O interface (EnableIN\_Test = TRUE), the following applies: Signal change at the inputs (IN\_Channel\_A, IN\_Channel\_B) must be applied longer than the cycle time of the test pulses (3 PLC cycles). Otherwise the logical device changes to the locked error state.

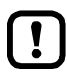

To read the diagnostic information of the logical device:  $\rightarrow$  CtrlLocalInputs ( $\rightarrow$  p. <u>194</u>).

# Parameter data

| Parameter         | Data type | Meaning                                                    | Possible v | alues                                                                                                    |
|-------------------|-----------|------------------------------------------------------------|------------|----------------------------------------------------------------------------------------------------|
| IN_Channel_A      | INT       | Local input to which sensor channel A is connected.        | 1<br><br>8 | Local input IN1<br><br>local input IN8                                                                                                    |
| IN_Channel_B      | INT       | Local input to which sensor channel B is connected.        | 1<br><br>8 | Local input IN1<br><br>local input IN8                                                                                                    |
| EnableIN_Test     | BOOL      | Evaluation of a test signal which                          | FALSE      | Test signal is ignored *                                                                                                    |
|                   |           | was created by a local output                              | TRUE       | Test signal is evaluated                                                                                                    |
| DisableLogging    | BOOL      | Transmission of the event<br>messages to OSC of the device | FALSE      | Following states of the state diagram<br>are transmitted to the OSC: *<br>• S_ON<br>• S_OFF<br>• S_Test<br>• S_Error<br>• S_Init (HW-Error)<br>Following states of the state diagram<br>are transmitted to the OSC:<br>• S_Test<br>• S_Error<br>• S_Init (HW-Error) |
| EnableStartupTest | BOOL      | Control execution of the start-up                          | FALSE      | No start-up test *                                                                                                    |
|                   |           | test                                                       | TRUE       | Start-up test is executed; slave waiting for start-up sequence OFF ⇔ ON                                                                                                    |

\* ... Default value

#### **Process data**

| Parameter  | Data type | Meaning                       | Possible values |                      |
|------------|-----------|-------------------------------|-----------------|----------------------|
| S_IN_indep | SAFEBOOL  | Status of the safety function | FALSE           | Safe OFF or error    |
|            |           |                               | TRUE            | Safe ON and no error |

# State diagram (state machine)

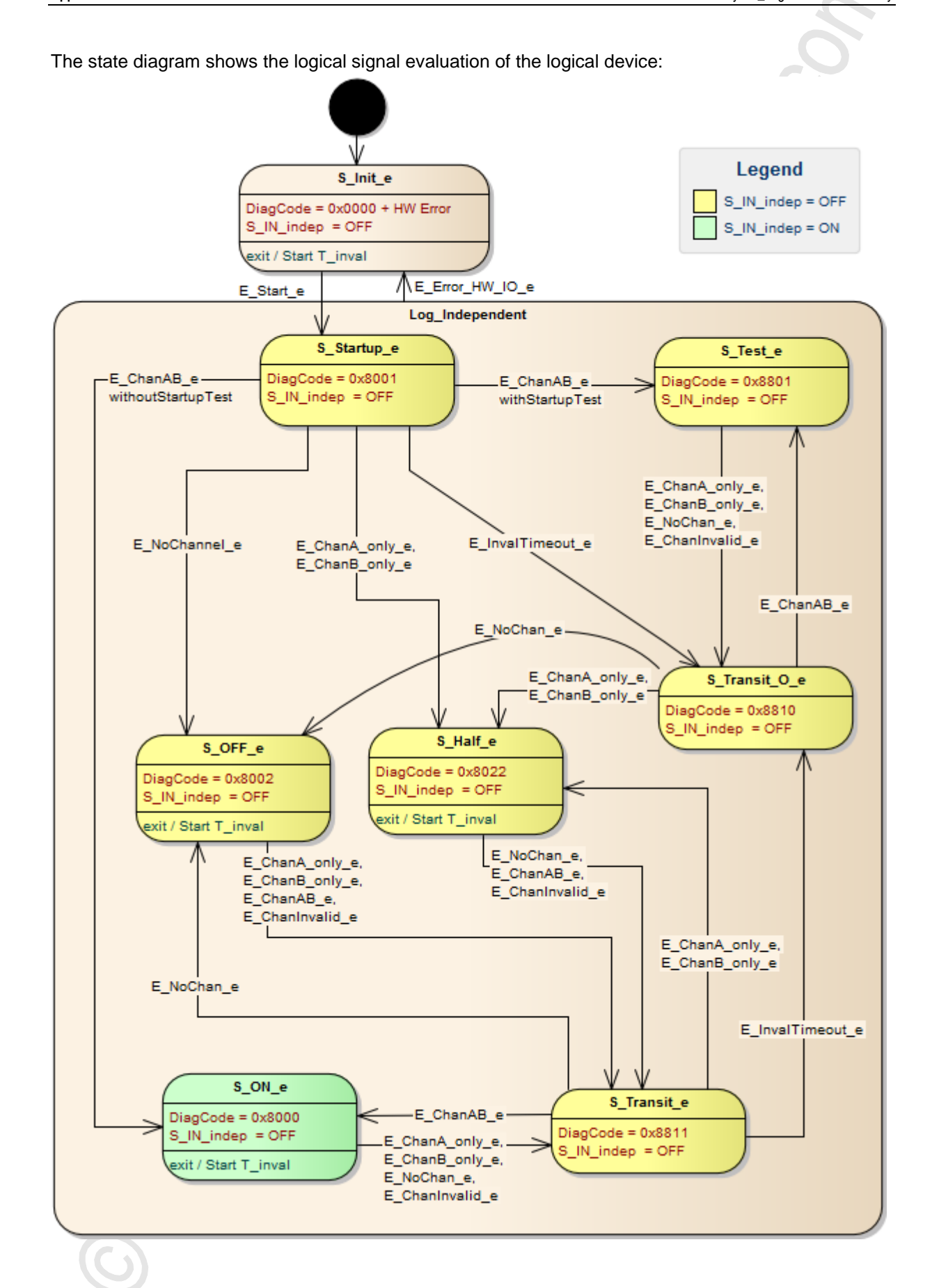

# **Diagnostic information**

The logical device creates diagnostic codes. They reflect the active internal state of the evaluation logic (state machine). The diagnostic codes can be read with the following FB:  $\rightarrow$  CtrlASi\_InSlave (→ p. <u>187</u>). ~ •

Following diagnostic codes exist:

| DiagCode | Name      | Description                               | Output |
|----------|-----------|-------------------------------------------|--------|
| 0x0000   | S_Init    | Initialisation state                      | OFF    |
| 0x8001   | S_Startup | Start state                               | OFF    |
| 0x8002   | S_OFF     | Safe OFF                                  | OFF    |
| 0x8000   | S_ON      | Safe ON                                   | ON     |
| 0x8801   | S_Test    | State for going through the start-up test | OFF    |
| 0x8810   | S_Transit | Transition state                          | OFF    |
| 0x8811   | S_Transit | Transition state                          | OFF    |
| 0x8822   | S_Half    | 1 channel = TRUE                          | OFF    |

# SF\_IN\_local\_conditionally\_dependent

 Interface type:
 Local I/O interface (input)

 Library:
 sf\_logicalinterfaces.library

 Symbol in CODESYS:
 SF IN local conditionally dependent

#### Description

18290

18287

Logical device for a safe sensor with 2 conditionally interdependently acting contacts/channels SF\_IN\_local\_conditionally\_dependent detects the switching states of the two input channels of the local I/O interface (IN\_Channel\_A, IN\_Channel\_B). The logical device forms the logical AND connector from the two values and provides the result as safe control signal. The following additional

conditions apply for the logical signal evaluation:

- The sequence of the signal changes of the two contacts/channels is monitored during switch-on and switch-off. If the sequence of the signal change deviates from the set sequence, the logical device changes to the locked error state. (Chan\_B\_first)
- If both signal channels do not take the same switching status during the fixed time, the logical device changes to the locked error state. (InvalidTime = const. = 140ms)

The programmer can activate the following functions as option:

- EnableIN\_Test: A test signal for cross-fault monitoring generated at a local output channel at the local I/O interface is evaluated.
- StartupTest: Both signal channels must take the state FALSE simultaneously before the logical device can start with the signal evaluation.
- DisableLogging: Only error events are transmitted to the online support centre (OSC) of the SmartPLC SafeLine AC4S user interface.

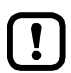

If cross-fault detection is activated for 2-channel safe devices at the local I/O interface (EnableIN\_Test = TRUE), the following applies: Signal change at the inputs (IN\_Channel\_A, IN\_Channel\_B) must be applied longer than the cycle time of the test pulses (3 PLC cycles). Otherwise the logical device changes to the locked error state.

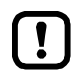

To reset the logical device from the locked error state and to read diagnostic information of the logical device:  $\rightarrow$  CtrlLocalInputs ( $\rightarrow$  p. <u>194</u>).

# Parameter data

18288

| Parameter         | Data type | Meaning                                                    | Possible v    | alues                                                                                                    |
|-------------------|-----------|------------------------------------------------------------|---------------|----------------------------------------------------------------------------------------------------|
| IN_Channel_A      | INT       | Local input to which sensor channel A is connected.        | 1<br><br>8    | Local input IN1<br><br>local input IN8                                                                                                    |
| IN_Channel_B      | INT       | Local input to which sensor channel B is connected.        | 1<br><br>8    | Local input IN1<br><br>local input IN8                                                                                                    |
| EnableIN_Test     | BOOL      | Evaluation of a test signal which                          | FALSE         | Test signal is ignored *                                                                                                    |
|                   |           | was created by a local output                              | TRUE          | Test signal is evaluated                                                                                                    |
| DisableLogging    | BOOL      | Transmission of the event<br>messages to OSC of the device | FALSE         | Following states of the state diagram<br>are transmitted to the OSC: *<br>• S_ON<br>• S_OFF<br>• S_Test<br>• S_Error<br>• S_Init (HW-Error)<br>Following states of the state diagram<br>are transmitted to the OSC:<br>• S_Test<br>• S_Error<br>• S_Init (HW-Error) |
| EnableStartupTest | BOOL      | Control execution of the start-up test                     | FALSE<br>TRUE | No start-up test *<br>Start-up test is executed; slave waiting<br>for start-up sequence OFF ⇔ ON                                                                                                    |
| Chan_B_first      | BOOL      | Required sequence of the signal state changes              | FALSE         | Channel A = TRUE before<br>channel B = TRUE                                                                                                    |
|                   |           | 0                                                          | TRUE          | Channel B = TRUE before<br>channel B = TRUE                                                                                                    |

\* ... Default value

#### **Process data**

|               |           |                     |          | 18289                      |
|---------------|-----------|---------------------|----------|----------------------------|
| Parameter     | Data type | Meaning             | Possible | values                     |
| S_IN_cond_dep | SAFEBOOL  | Safe process signal | FALSE    | Safe OFF or error state    |
|               |           |                     | TRUE     | Safe ON and no error state |

*\** 

20694

# State diagram (state machine)

The state diagram shows the logical signal evaluation of the logical device:

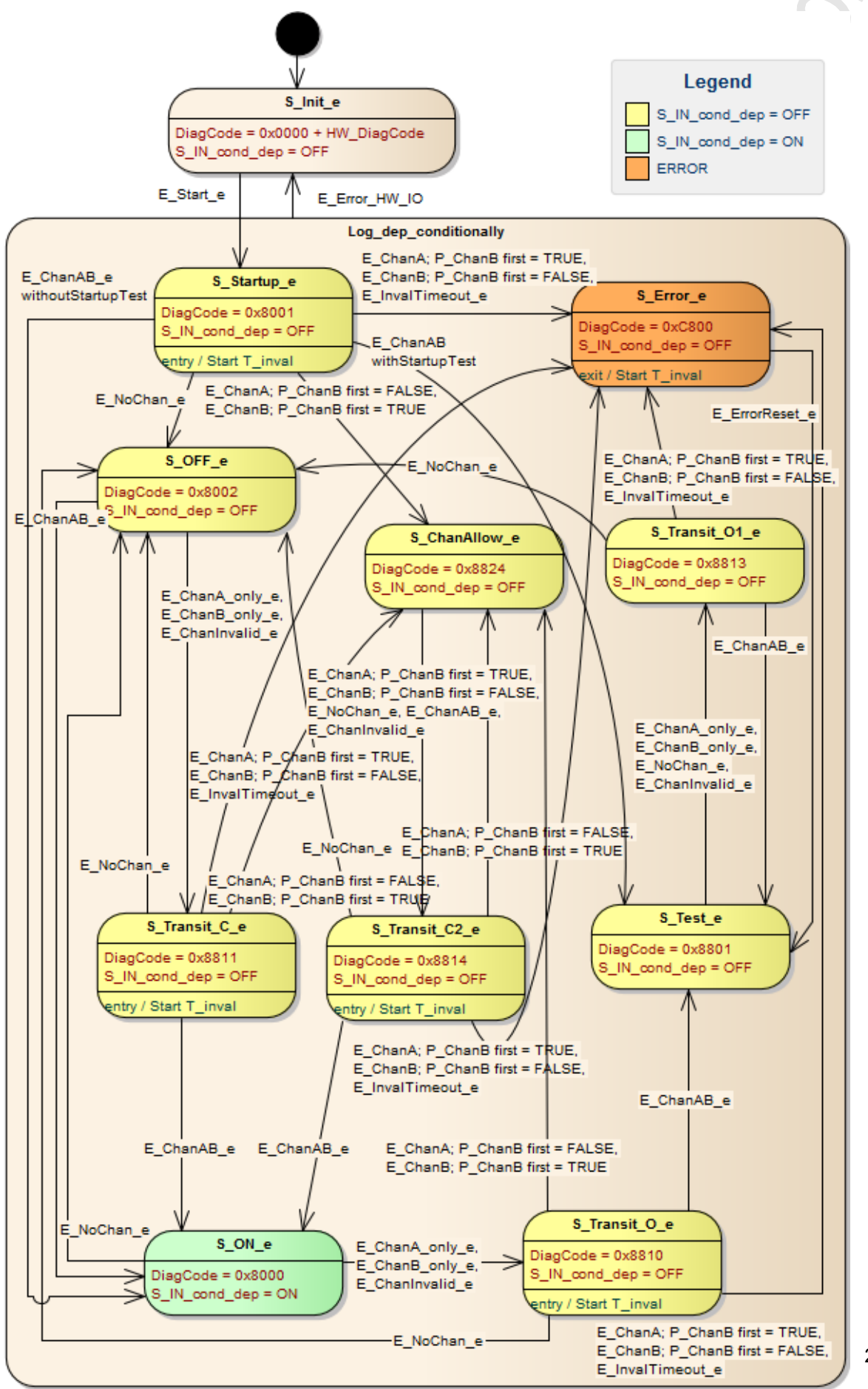

# **Diagnostic information**

The logical device creates diagnostic codes. They reflect the active internal state of the evaluation logic (state machine). The diagnostic codes can be read with the following FB:  $\rightarrow$  CtrlASi\_InSlave (→ p. <u>187</u>). • ~

Following diagnostic codes exist:

| DiagCode | Name        | Description                                        | Output |
|----------|-------------|----------------------------------------------------|--------|
| 0x0000   | S_Init      | Initialisation state                               | OFF    |
| 0x8001   | S_Startup   | Start state                                        | OFF    |
| 0x8002   | S_OFF       | Safe OFF                                           | OFF    |
| 0x8000   | S_ON        | Safe ON                                            | ON     |
| 0x8801   | S_Test      | State for going through the start-up test          | OFF    |
| 0x8810   | S_Transit   | Transition state                                   | OFF    |
| 0x8811   | S_Transit   | Transition state                                   | OFF    |
| 0x8813   | S_Transit   | Transition state                                   | OFF    |
| 0x8814   | S_Transit   | Transition state                                   | OFF    |
| 0x8824   | S_ChanAllow | 1 channel = TRUE, signal sequ <mark>ence OK</mark> | OFF    |
| 0xC800   | S_Error     | Locked error state                                 | OFF    |

18285

# SF\_IN\_local\_dependent

 Interface type:
 Local I/O interface (input)

 Library:
 sf\_logicalinterfaces.library

 Symbol in CODESYS:
 SF IN local dependent

#### Description

Logical device for a safe sensor with 2 interdependently acting contacts/channels

SF\_IN\_local\_dependent detects the switching states of the two input channels (IN\_Channel\_A, IN\_Channel\_B). The logical device forms the logical AND connector from the two values and provides the result as safe control signal. The following additional conditions apply for the logical signal evaluation:

- Simultaneity of the signal change of the two contacts/channels is monitored during switch-on: If the signal states are not equal for a longer time than the set synchronisation time, both contacts/channels have to take the value FALSE simultaneously before switch-on is possible again. (SynchTime)
- If the signal state of the two signal channels is invalid longer than the firmly set time, the logical device changes to the locked error state. (InvalidTime = const. = 140ms)

The programmer can activate the following functions as option:

- EnableIN\_Test: A test signal for cross-fault monitoring generated at a local output channel at the local I/O interface is evaluated.
- StartupTest:

Both signal channels must take the state FALSE simultaneously before the logical device can start with the signal evaluation.

 DisableLogging: Only error events are transmitted to the online support centre (OSC) of the SmartPLC SafeLine AC4S user interface.

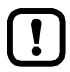

If cross-fault detection is activated for 2-channel safe devices at the local I/O interface (EnableIN\_Test = TRUE), the following applies: Signal change at the inputs (IN\_Channel\_A, IN\_Channel\_B) must be applied longer than the cycle time of the test pulses (3 PLC cycles). Otherwise the logical device changes to the locked error state.

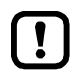

To reset the logical device from the locked error state and to read diagnostic information of the logical device:  $\rightarrow$  CtrlLocalInputs ( $\rightarrow$  p. <u>194</u>).
## Parameter data

18284

| Parameter         | Data type | Meaning                                                    | Possible                         | values                                                                                                    |
|-------------------|-----------|------------------------------------------------------------|----------------------------------|----------------------------------------------------------------------------------------------------|
| IN_Channel_A      | INT       | Local input to which sensor channel A is connected.        | 1<br><br>8                       | Local input IN1<br><br>local input IN8                                                                                                    |
| IN_Channel_B      | INT       | Local input to which sensor channel B is connected.        | 1<br><br>8                       | Local input IN1<br><br>local input IN8                                                                                                    |
| EnableIN_Test     | BOOL      | Evaluation of a test signal which                          | FALSE                            | Test signal is ignored *                                                                                                    |
|                   |           | was created by a local output                              | TRUE                             | Test signal is evaluated                                                                                                    |
| DisableLogging    | BOOL      | Transmission of the event<br>messages to OSC of the device | FALSE                            | Following states of the state diagram<br>are transmitted to the OSC: *<br>• S_ON<br>• S_OFF<br>• S_Test<br>• S_Error<br>• S_Init (HW-Error)<br>Following states of the state diagram<br>are transmitted to the OSC:<br>• S_Test<br>• S_Error<br>• S_Init (HW-Error) |
| EnableStartupTest | BOOL      | Control execution of the start-up                          | FALSE                            | No start-up test *                                                                                                    |
|                   |           | test                                                       | TRUE                             | Start-up test is executed; slave waiting for start-up sequence OFF ⇒ ON                                                                                                    |
| SynchTime         | WORD      | Synchronisation time                                       | 0<br>250<br><br>500<br><br>60000 | Infinite<br>250 milliseconds<br><br>500 milliseconds *<br><br>60000 milliseconds                                                                                                    |

\* ... Default value

#### Process data

|           |           |                     |            | 18283    |
|-----------|-----------|---------------------|------------|----------|
| Parameter | Data type | Meaning             | Possible v | alues    |
| S_IN_dep  | SAFEBOOL  | Safe process signal | FALSE      | SAFE OFF |
|           | . 01      |                     | TRUE       | Safe ON  |

#### State diagram (state machine)

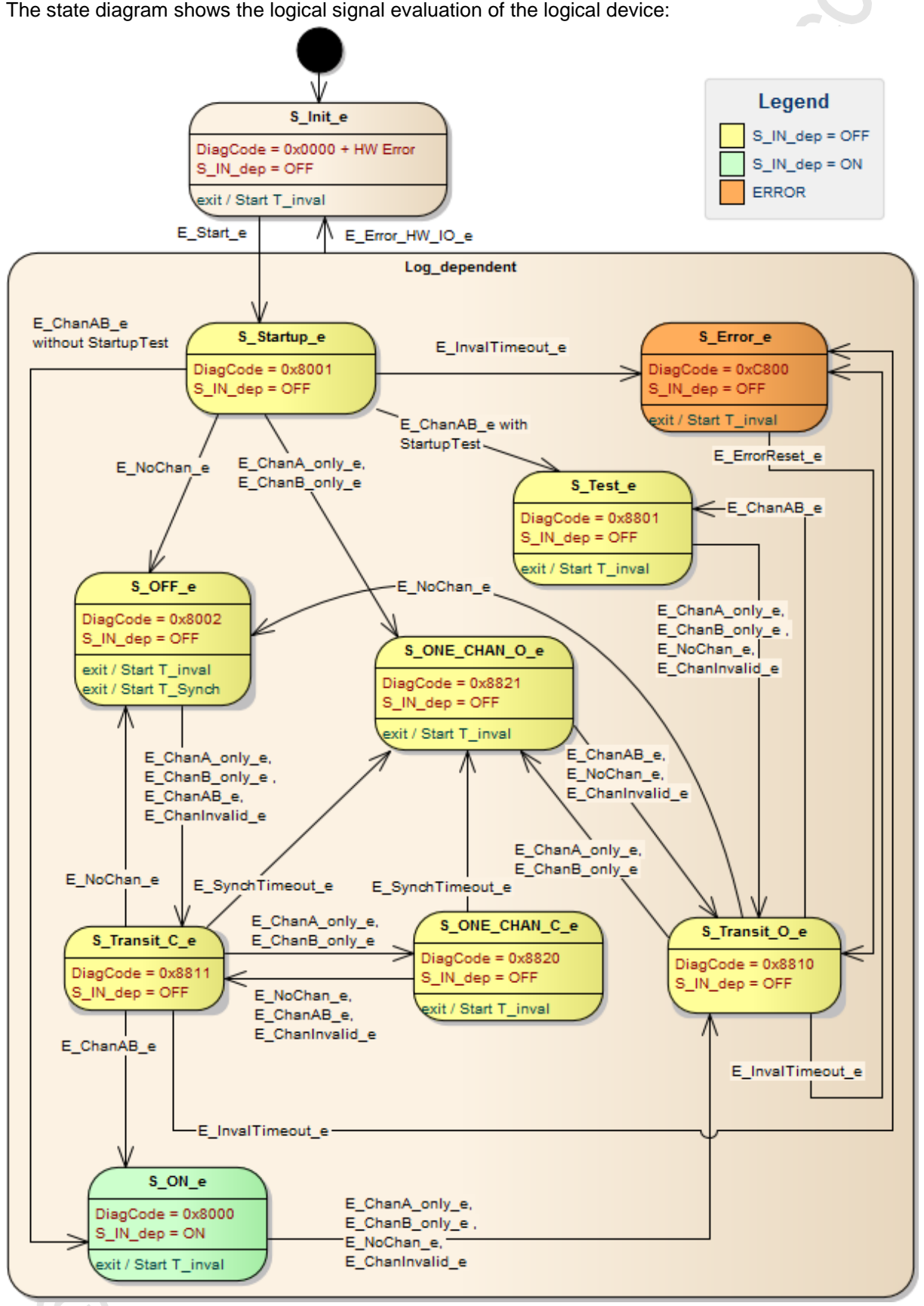

The state diagram shows the logical signal evaluation of the logical device:

#### **Diagnostic information**

The logical device creates diagnostic codes. They reflect the active internal state of the evaluation logic (state machine). The diagnostic codes can be read with the following FB: --> CtrlASi\_InSlave (→ p. <u>187</u>). \*

Following diagnostic codes exist:

| DiagCode | Name         | Description                                        | Output |
|----------|--------------|----------------------------------------------------|--------|
| 0x0000   | S_Init       | Initialisation state                               | OFF    |
| 0x8001   | S_Startup    | Start state                                        | OFF    |
| 0x8002   | S_OFF        | Safe OFF                                           | OFF    |
| 0x8000   | S_ON         | Safe ON                                            | ON     |
| 0x8801   | S_Test       | State for going through the start-up test          | OFF    |
| 0x8810   | S_Transit    | Transition state                                   | OFF    |
| 0x8811   | S_Transit    | Transition state                                   | OFF    |
| 0x8820   | S_ONE_CHAN_C | 1 channel = TRUE, test of the synchronisation time | OFF    |
| 0x8821   | S_ONE_CHAN_O | 1 channel = TRUE, synchronisation time elapsed     | OFF    |
| 0xC800   | S_Error      | Locked error state                                 | OFF    |

#### SF\_IN\_local\_dependent\_filter\_testreq

 Interface type:
 Local I/O interface (input)

 Library:
 sf\_logicalinterfaces.library

 Symbol in CODESYS:
 SF IN local dependent filter testreg

#### Description

Logical device for a safe sensor with 2 interdependently acting contacts/channels

SF\_IN\_local\_dependent\_filter\_w\_testreq detects the switching states of the two input channels (IN\_Channel\_A, IN\_Channel\_B). The logical device forms the logical AND connector from the two values and provides the result as safe control signal. The following additional conditions apply for the logical signal evaluation:

- The contacts/channels are debounced during switch-on: Signal changes that are applied shorter than the set stabilisation time do not lead to a change in state. (StabilisingTime)
- Simultaneity of the signal change of the two contacts/channels is monitored during switch-on: If the signal states are not equal for a longer time than the set synchronisation time, both contacts/channels have to take the value FALSE simultaneously before switch-on is possible again. (SynchTime)
- Before the two contacts/channels are switched on again, they have to be FALSE simultaneously.
- If after the start the two contacts/channels do not take a valid signal state within a firmly set time, the logical device changes to the locked error state. (InvalidTime = const. = 140 ms)
- If during switching both signals are longer invalid than the set stabilisation time, the logical device changes to the locked error state. (StabilisingTime)

The programmer can activate the following functions as option:

- EnableIN\_Test: A test signal for cross-fault monitoring generated at a local output channel at the local I/O interface is evaluated.
- StartupTest: Both signal channels must take the state FALSE simultaneously before the logical device can start with the signal evaluation.
- DisableLogging:

Only error events are transmitted to the online support centre (OSC) of the SmartPLC SafeLine AC4S user interface.

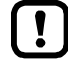

If cross-fault detection is activated for 2-channel safe devices at the local I/O interface (EnableIN\_Test = TRUE), the following applies:

Signal change at the inputs (IN\_Channel\_A, IN\_Channel\_B) must be applied longer than the cycle time of the test pulses (3 PLC cycles). Otherwise the logical device changes to the locked error state.

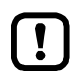

To reset the logical device from the locked error state and to read diagnostic information of the logical device:  $\rightarrow$  CtrlLocalInputs ( $\rightarrow$  p. 194).

18302

#### Parameter data

18303

| Parameter         | Data type | Meaning                                                    | Possible v                       | alues                                                                                                    |
|-------------------|-----------|------------------------------------------------------------|----------------------------------|----------------------------------------------------------------------------------------------------|
| IN_Channel_A      | INT       | Local input to which sensor<br>channel A is connected.     | 1<br><br>8                       | Local input IN1<br><br>local input IN8                                                                                                    |
| IN_Channel_B      | INT       | Local input to which sensor channel B is connected.        | 1<br><br>8                       | Local input IN1<br><br>local input IN8                                                                                                    |
| EnableIN_Test     | BOOL      | Evaluation of a test signal which                          | FALSE                            | Test signal is ignored *                                                                                                    |
|                   |           | was created by a local output                              | TRUE                             | Test signal is evaluated                                                                                                    |
| DisableLogging    | BOOL      | Transmission of the event<br>messages to OSC of the device | FALSE                            | Following states of the state diagram<br>are transmitted to the OSC: *<br>• S_ON<br>• S_OFF<br>• S_Test<br>• S_Error<br>• S_Init (HW-Error)<br>Following states of the state diagram<br>are transmitted to the OSC:<br>• S_Test<br>• S_Error<br>• S_Init (HW-Error) |
| EnableStartupTest | BOOL      | Control execution of the start-up                          | FALSE                            | No start-up test *                                                                                                    |
|                   |           | test                                                       | TRUE                             | Start-up test is executed; slave waiting for start-up sequence OFF $\Rightarrow$ ON                                                                                                    |
| SynchTime         | WORD      | Synchronisation time                                       | 0<br>250<br><br>500<br><br>60000 | Infinite<br>250 milliseconds<br><br>500 milliseconds *<br><br>60000 milliseconds                                                                                                    |
| StabilisingTime   | WORD      | Max. bounce time                                           | 250<br>                          | 250 milliseconds *                                                                                                    |
|                   |           |                                                            | 10000                            | 10000 milliseconds                                                                                                    |

\* ... Default value

## Process data

|                         |           |                     |          | 18304    |
|-------------------------|-----------|---------------------|----------|----------|
| Parameter               | Data type | Meaning             | Possible | values   |
| S_IN_dep_filter_testreq | SAFEBOOL  | Safe process signal | FALSE    | SAFE OFF |
|                         | 0         |                     | TRUE     | Safe ON  |

20691

#### State diagram (state machine)

The state diagram shows the logical signal evaluation of the logical device:

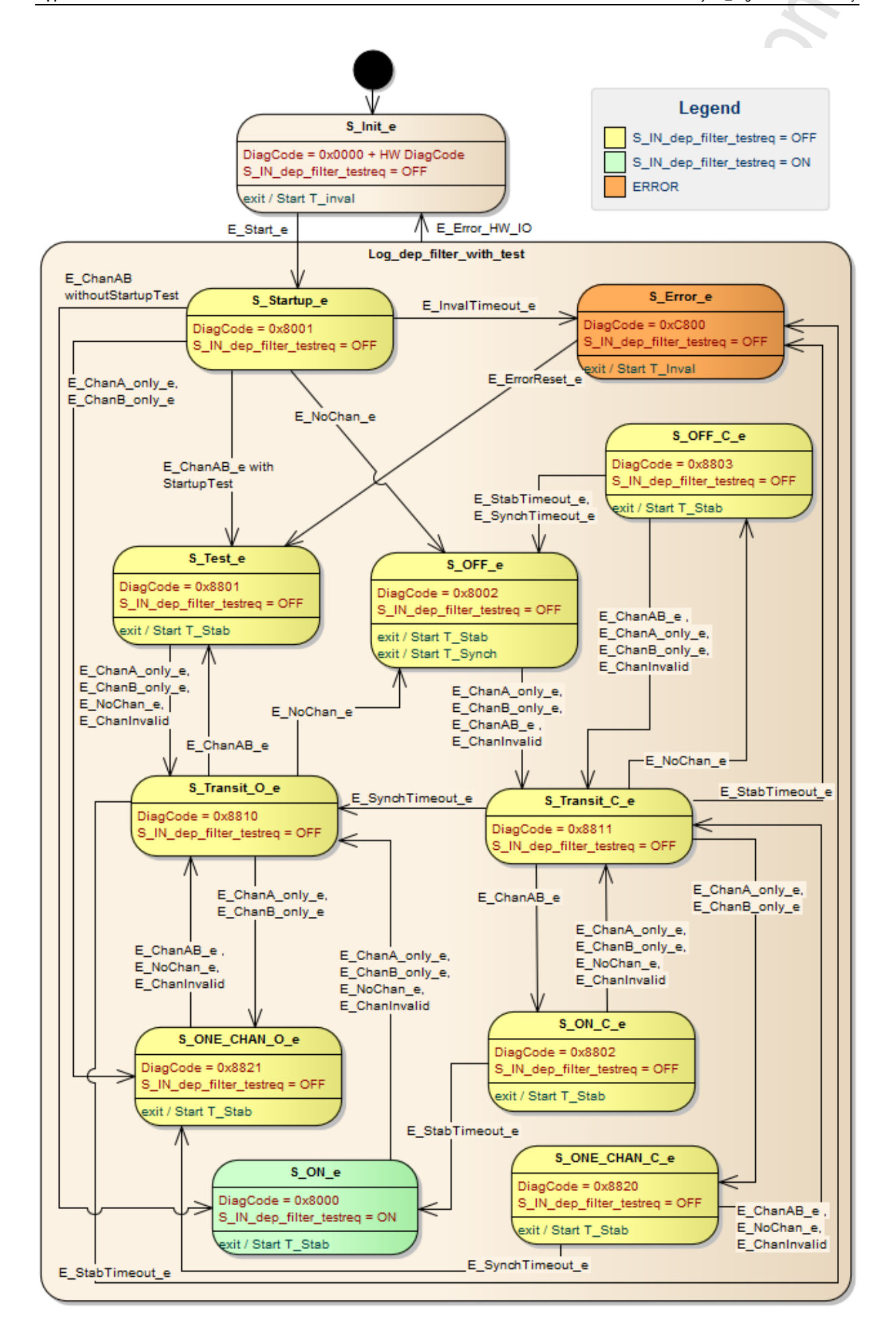

#### **Diagnostic information**

The logical device creates diagnostic codes. They reflect the active internal state of the evaluation logic (state machine). The diagnostic codes can be read with the following FB:  $\rightarrow$  CtrlASi\_InSlave (→ p. <u>187</u>) \*

Following diagnostic codes exist:

| DiagCode | Name         | Description                                              | Output |
|----------|--------------|----------------------------------------------------------|--------|
| 0x0000   | S_Init       | Initialisation state                                     | OFF    |
| 0x8001   | S_Startup    | Start state                                              | OFF    |
| 0x8002   | S_OFF        | Safe OFF                                                 | OFF    |
| 0x8000   | S_ON         | Safe ON                                                  | ON     |
| 0x8801   | S_Test       | State for going through the start-up test                | OFF    |
| 0x8802   | S_ON_C       | Both channels = TRUE, check the set timer                | OFF    |
| 0x8803   | S_OFF_C      | Both channels = FALSE, ch <mark>eck</mark> the set timer | OFF    |
| 0x8810   | S_Transit    | Transition state                                         | OFF    |
| 0x8811   | S_Transit    | Transition state                                         | OFF    |
| 0x8820   | S_ONE_CHAN_C | 1 channel = TRUE, test of the synchronisation time       | OFF    |
| 0x8821   | S_ONE_CHAN_O | 1 channel = TRUE, synchronisation time elapsed           | OFF    |
| 0xC800   | S_Error      | Locked error state                                       | OFF    |

#### SF\_IN\_local\_dependent\_filter\_ntestreq

 Interface type:
 Local I/O interface (input)

 Library:
 sf\_logicalinterfaces.library

 Symbol in CODESYS:
 SF IN local dependent filter intestreg

#### Description

Logical device for a safe sensor with 2 interdependently acting contacts/channels

SF\_IN\_local\_dependent\_filter\_w\_testreq detects the switching states of the two input channels (IN\_Channel\_A, IN\_Channel\_B). The logical device forms the logical AND connector from the two values and provides the result as safe control signal. The following additional conditions apply for the logical signal evaluation:

- The contacts/channels are debounced during switch-on: Signal changes that are applied shorter than the set stabilisation time do not lead to a change in state. (StabilisingTime)
- If the signal states are not equal for a longer time than the set synchronisation time, both contacts/channels have to take the value FALSE simultaneously before switch-on is possible again. (SynchTime)
- Simultaneity of the signal change of the two contacts/channels is monitored during switch-on: If both contacts/channels take the value TRUE again during the switch-off process, switch-on occurs at once. When the tolerance time has elapsed, the two contacts/channels have to take the value FALSE again simultaneously before switch-on is possible again. (ToleranceTime)
- If after the start the two contacts/channels do not take a valid signal state within a firmly set time, the logical device changes to the locked error state. (InvalidTime = const. = 140 ms)
- If during switching both signals are longer invalid than the set stabilisation time, the logical device changes to the locked error state. (StabilisingTime)

The programmer can activate the following functions as option:

EnableIN\_Test:

locked error state.

A test signal for cross-fault monitoring generated at a local output channel at the local I/O interface is evaluated.

• StartupTest:

Both signal channels must take the state FALSE simultaneously before the logical device can start with the signal evaluation.

DisableLogging: Only error events are transmitted to the online support centre (OSC) of the SmartPLC SafeLine AC4S user interface.

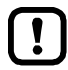

If cross-fault detection is activated for 2-channel safe devices at the local I/O interface (EnableIN\_Test = TRUE), the following applies: Signal change at the inputs (IN\_Channel\_A, IN\_Channel\_B) must be applied longer than the cycle time of the test pulses (3 PLC cycles). Otherwise the logical device changes to the

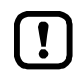

To reset the logical device from the locked error state and to read diagnostic information of the logical device:  $\rightarrow$  CtrlLocalInputs ( $\rightarrow$  p. <u>194</u>).

18305

#### Parameter data

18307

| Parameter         | Data type | Meaning                                                         | Possible v                       | alues                                                                                                    |
|-------------------|-----------|-----------------------------------------------------------------|----------------------------------|----------------------------------------------------------------------------------------------------|
| IN_Channel_A      | INT       | Local input to which sensor channel A is connected.             | 1<br><br>8                       | Local input IN1<br><br>local input IN8                                                                                                    |
| IN_Channel_B      | INT       | Local input to which sensor channel B is connected.             | 1<br><br>8                       | Local input IN1<br><br>local input IN8                                                                                                    |
| EnableIN_Test     | BOOL      | Evaluation of a test signal which was created by a local output | FALSE<br>TRUE                    | Test signal is ignored *<br>Test signal is evaluated                                                                                                    |
| DisableLogging    | BOOL      | Transmission of the event<br>messages to OSC of the device      | FALSE                            | Following states of the state diagram<br>are transmitted to the OSC: *<br>• S_ON<br>• S_OFF<br>• S_Test<br>• S_Error<br>• S_Init (HW-Error)<br>Following states of the state diagram<br>are transmitted to the OSC:<br>• S_Test<br>• S_Error<br>• S_Init (HW-Error) |
| EnableStartupTest | BOOL      | Control execution of the start-up test                          | FALSE                            | No start-up test * Start-up test is executed; slave waiting                                                                                                    |
| SynchTime         | WORD      | Synchronisation time                                            | 0<br>250<br><br>500<br><br>60000 | for start-up sequence OFF   → ON Infinite 250 milliseconds 500 milliseconds * 60000 milliseconds                                                                                                    |
| StabilisingTime   | WORD      | Max. bounce time                                                | 250<br><br>10000                 | 250 milliseconds *<br><br>10000 milliseconds                                                                                                    |
| ToleranceTime     | WORD      | Tolerance time for switch-off                                   | 250<br><br>1000                  | 250 milliseconds *<br><br>1000 milliseconds                                                                                                    |

\*... Default value

#### Process data

\*

|                            |           |                     |          | 18308    |
|----------------------------|-----------|---------------------|----------|----------|
| Parameter                  | Data type | Meaning             | Possible | values   |
| S_IN_dep_filter_no_testreq | SAFEBOOL  | Safe process signal | FALSE    | SAFE OFF |
|                            |           |                     | TRUE     | Safe ON  |

#### State diagram (state machine)

The state diagram shows the logical signal evaluation of the logical device:

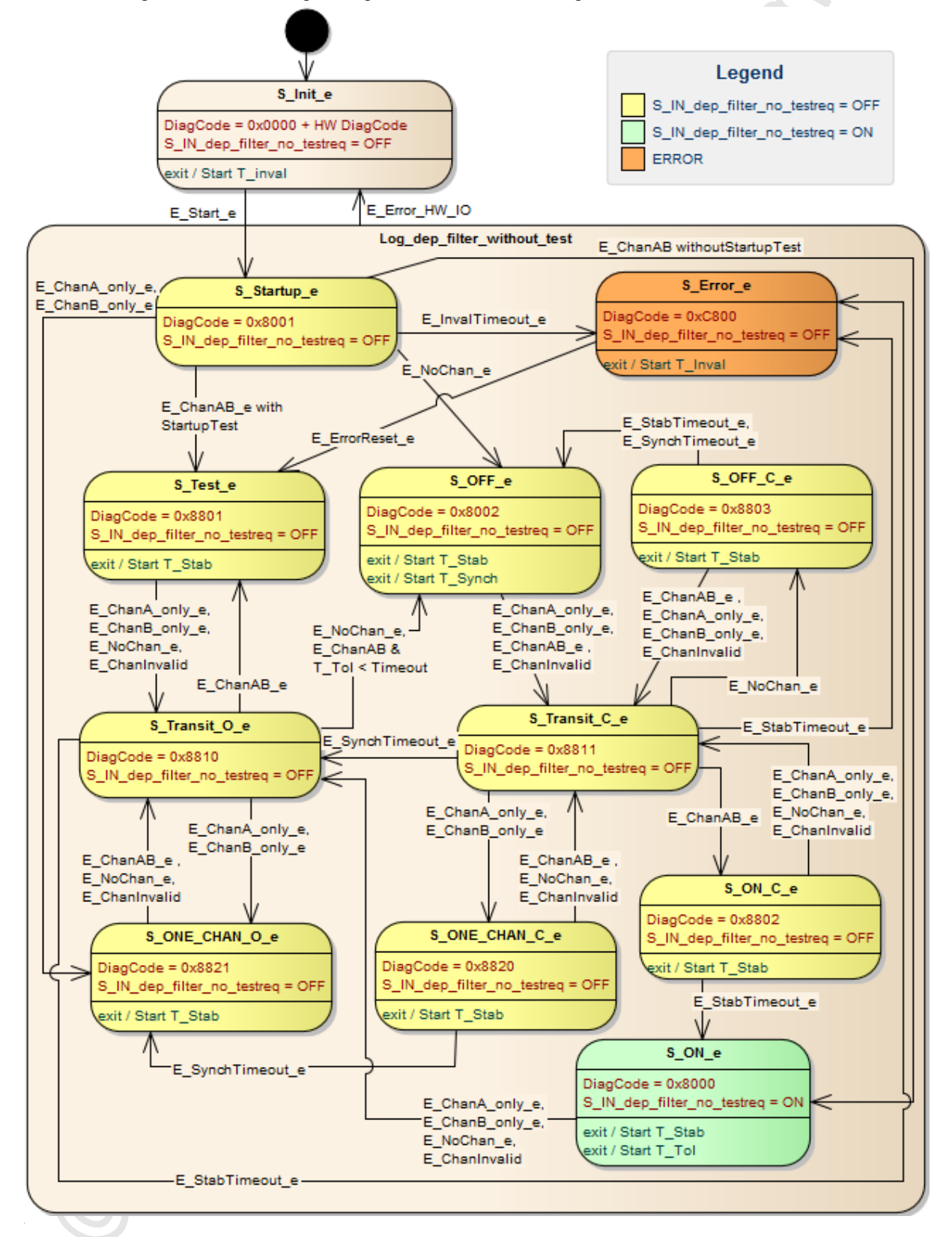

Ĩ,

19783

#### **Diagnostic information**

The logical device creates diagnostic codes. They reflect the active internal state of the evaluation logic (state machine). The diagnostic codes can be read with the following FB: --> CtrlASi\_InSlave (→ p. <u>187</u>). 

Following diagnostic codes exist:

| DiagCode | Name         | Description                                        | Output |
|----------|--------------|----------------------------------------------------|--------|
| 0x0000   | S_Init       | Initialisation state                               | OFF    |
| 0x8001   | S_Startup    | Start state                                        | OFF    |
| 0x8002   | S_OFF        | Safe OFF                                           | OFF    |
| 0x8000   | S_ON         | Safe ON                                            | ON     |
| 0x8801   | S_Test       | State for going through the start-up test          | OFF    |
| 0x8802   | S_ON_C       | Both channels = TRUE, check the set timer          | OFF    |
| 0x8803   | S_OFF_C      | Both channels = FALSE, check the set timer         | OFF    |
| 0x8810   | S_Transit    | Transition state                                   | OFF    |
| 0x8811   | S_Transit    | Transition state                                   | OFF    |
| 0x8820   | S_ONE_CHAN_C | 1 channel = TRUE, test of the synchronisation time | OFF    |
| 0x8821   | S_ONE_CHAN_O | 1 channel = TRUE, synchronisation time elapsed     | OFF    |
| 0xC800   | S_Error      | Locked error state                                 | OFF    |

#### SF IN local dependent filter nshutdown

Device type: Local I/O interface (input) Library: sf logicalinterfaces.library Symbol in CODESYS: SF IN local dependent filter nshutdown

Description

18311

18312

Logical device for a safe sensor with 2 interdependently acting contacts/channels

SF\_IN\_local\_dependent\_filter\_nshutdown detects the switching states of the two input channels of the local I/O interface (IN\_Channel\_A, IN\_Channel\_B). The logical device forms the logical AND connector from the two values and provides the result as safe control signal. The following additional conditions apply for the logical signal evaluation:

- The contacts/channels are debounced during switch-on; Signal changes that are applied shorter than the set stabilisation time do not lead to a change in state. (StabilisingTime)
- Simultaneity of the signal change of the two contacts/channels is monitored during switch-on: If the signal states are not equal for a longer time than the set synchronisation time, both contacts/channels have to take the value FALSE simultaneously before switch-on is possible again. (SynchTime)
- If both contacts/channels take the value TRUE again during the switch-off process, switch-on occurs at once. When the tolerance time has elapsed, the two contacts/channels have to take the value FALSE again simultaneously before switch-on is possible again. (ToleranceTime)
- If after the start the two contacts/channels do not take a valid signal state within a firmly set time, the logical device changes to the locked error state. (InvalidTime = const. = 140ms)

The programmer can activate the following functions as option:

EnableIN Test:

A test signal for cross-fault monitoring generated at a local output channel at the local I/O interface is evaluated.

- StartupTest: Both signal channels must take the state FALSE simultaneously before the logical device can start with the signal evaluation.
- **DisableLogging:** Only error events are transmitted to the online support centre (OSC) of the SmartPLC SafeLine AC4S user interface.

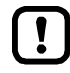

If cross-fault detection is activated for 2-channel safe devices at the local I/O interface (EnableIN Test = TRUE), the following applies:

Signal change at the inputs (IN Channel A, IN Channel B) must be applied longer than the cycle time of the test pulses (3 PLC cycles). Otherwise the logical device changes to the locked error state.

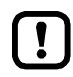

When this logical device is used, the process safety time (PST) of the system is extended by one cycle time of the fail-safe PLC.

- Note the remarks about process safety time ( $\rightarrow$  Device manual, Process safety time)!
- Observe the set cycle time of the fail-safe PLC ( $\rightarrow$  Set cycle time of the fail-safe PLC (→ p. <u>100</u>))!

To reset the logical device from the locked error state and to read diagnostic information of the logical device:  $\rightarrow$  CtrlLocalInputs ( $\rightarrow$  p. <u>194</u>).

#### Parameter data

|                   |           |                                                            | -                                | 18310                                                                                                    |
|-------------------|-----------|------------------------------------------------------------|----------------------------------|----------------------------------------------------------------------------------------------------|
| Parameter         | Data type | Meaning                                                    | Possible                         | values                                                                                                    |
| IN_Channel_A      | INT       | Local input to which sensor channel A is connected.        | 1<br><br>8                       | Local input IN1<br><br>local input IN8                                                                                                    |
| IN_Channel_B      | INT       | Local input to which sensor channel B is connected.        | 1<br><br>8                       | Local input IN1<br><br>local input IN8                                                                                                    |
| EnableIN_Test     | BOOL      | Evaluation of a test signal which                          | FALSE                            | Test signal is ignored *                                                                                                    |
|                   |           | was created by a local output                              | TRUE                             | Test signal is evaluated                                                                                                    |
| DisableLogging    | BOOL      | Transmission of the event<br>messages to OSC of the device | FALSE                            | Following states of the state diagram<br>are transmitted to the OSC: *<br>• S_ON<br>• S_OFF<br>• S_Test<br>• S_Error<br>• S_Init (HW-Error)<br>Following states of the state diagram<br>are transmitted to the OSC:<br>• S_Test<br>• S_Error<br>• S_Init (HW-Error) |
| EnableStartupTest | BOOL      | Control execution of the start-up                          | FALSE                            | No start-up test *                                                                                                    |
|                   |           | test                                                       | TRUE                             | Start-up test is executed; slave waiting for start-up sequence OFF ⇔ ON                                                                                                    |
| SynchTime         | WORD      | Synchronisation time                                       | 0<br>250<br><br>500<br><br>60000 | Infinite<br>250 milliseconds<br><br>500 milliseconds *<br><br>60000 milliseconds                                                                                                    |
| StabilisingTime   | WORD      | Max. bounce time                                           | 250                              | 250 milliseconds *                                                                                                    |
|                   |           |                                                            | <br>10000                        | <br>10000 milliseconds                                                                                                    |
| ToleranceTime     | WORD      | Tolerance time for switch-off                              | 250                              | 250 milliseconds *                                                                                                    |
|                   |           |                                                            | <br>1000                         | <br>1000 milliseconds                                                                                                    |

\* ... Default value

#### Process data

|                     |           |                     |          | 18309                |
|---------------------|-----------|---------------------|----------|----------------------|
| Parameter           | Data type | Meaning             | Possible | values               |
| S_IN_dep_ntshutdown | SAFEBOOL  | Safe process signal | FALSE    | Safe OFF or error    |
|                     |           |                     | TRUE     | Safe ON and no error |

/

20693

## State diagram (state machine)

The state diagram shows the logical signal evaluation of the logical device:

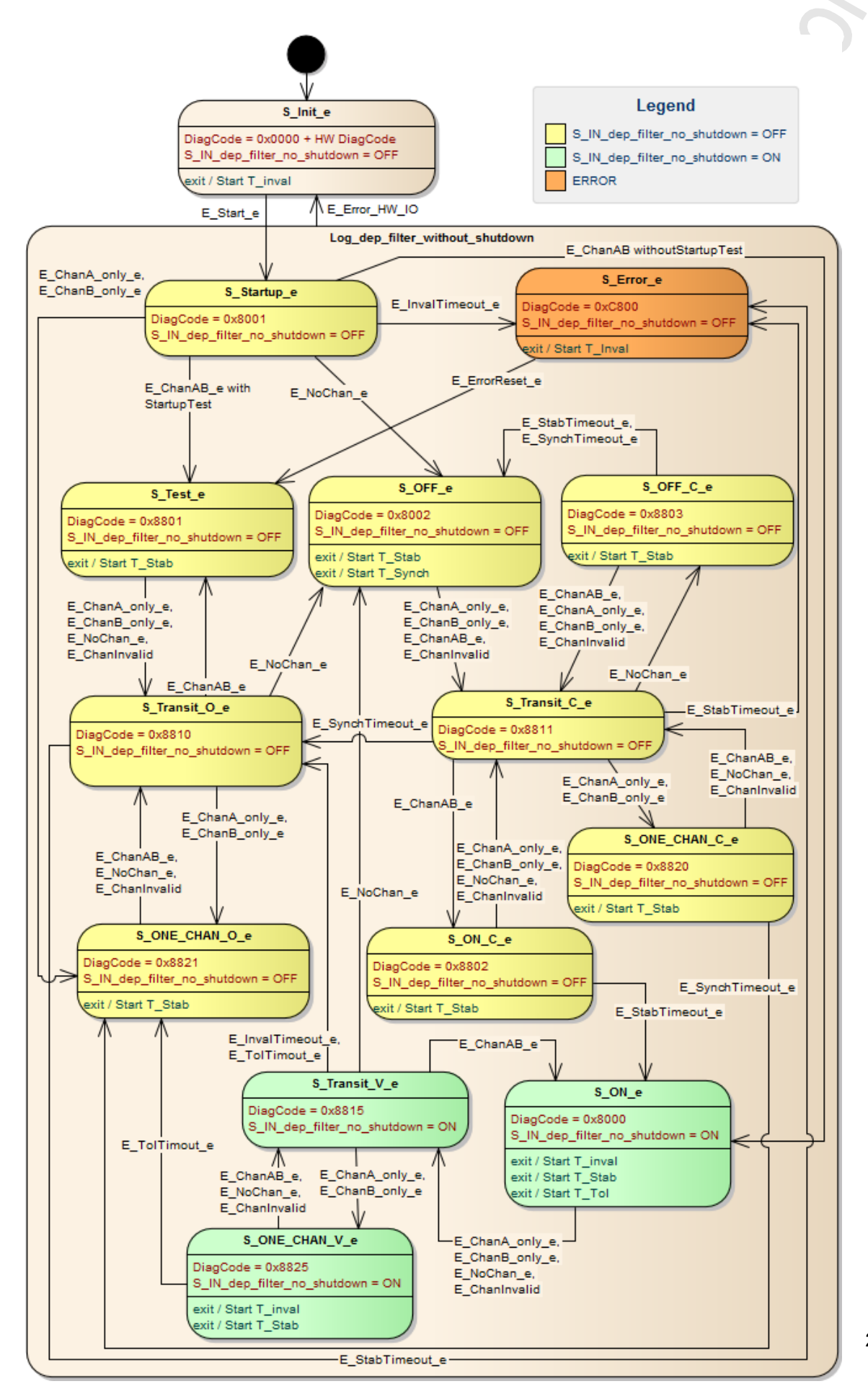

#### **Diagnostic information**

The logical device creates diagnostic codes. They reflect the active internal state of the evaluation logic (state machine). The diagnostic codes can be read with the following FB: --> CtrlASi\_InSlave (→ p. <u>187</u>). \*

Following diagnostic codes exist:

| DiagCode | Name         | Description                                              | Output |
|----------|--------------|----------------------------------------------------------|--------|
| 0x0000   | S_Init       | Initialisation state                                     | OFF    |
| 0x8001   | S_Startup    | Start state                                              | OFF    |
| 0x8002   | S_OFF        | Safe OFF                                                 | OFF    |
| 0x8000   | S_ON         | Safe ON                                                  | ON     |
| 0x8801   | S_Test       | State for going through the start-up test                | OFF    |
| 0x8802   | S_ON_C       | Both channels = TRUE, check the set timer                | OFF    |
| 0x8803   | S_OFF_C      | Both channels = FALSE, ch <mark>eck</mark> the set timer | OFF    |
| 0x8810   | S_Transit    | Transition state                                         | OFF    |
| 0x8811   | S_Transit    | Transition state                                         | OFF    |
| 0x8815   | S_Transit    | Transition state                                         | ON     |
| 0x8820   | S_ONE_CHAN_C | 1 channel = TRUE, test of the synchronisation time       | OFF    |
| 0x8821   | S_ONE_CHAN_O | 1 channel = TRUE, synchronisation time elapsed           | OFF    |
| 0x8825   | S_ONE_CHAN_V | 1 channel = TRUE; tolerance time not yet elapsed         | ON     |
| 0xC800   | S_Error      | Locked error state                                       | OFF    |

## SF\_OUT\_local\_single

| Interface type:    | Local I/O interface (output) |  |  |
|--------------------|------------------------------|--|--|
| Library:           | sf_logicalinterfaces.library |  |  |
| Symbol in CODESYS: | 舛 SF OUT local single        |  |  |

#### Description

Logical device for a 1-channel safe actuator at the local I/O interface

SF\_OUT\_local\_single detects the Boolean value at the process data signal (OUT\_). The logical device generates a safe Boolean signal and provides the value at the configured output channel of the local I/O interface (OUT\_Channel).

#### Parameter data

|                |                  |                                                  |               | 18316                                      |
|----------------|------------------|--------------------------------------------------|---------------|--------------------------------------------|
| Parameter      | Data type        | Meaning                                          | Possible v    | alues                                      |
| OUT_Channel    | INT              | Local output to which the actuator is connected. | 1<br><br>4    | Local output OUT1<br><br>local output OUT4 |
| DisableLogging | Reserved - setti | ngs have no influence on function of             | the logical c | levice                                     |

#### **Process data**

 Parameter
 Data type
 Meaning
 Possible values

 OUT\_
 SAFEBOOL
 Target status of the output / the output / the outputs
 FALSE
 SAFE OFF

 TRUE
 Safe ON
 Target on the output / the output / the outpu

18314

## SF\_OUT\_local\_dual

| Device type:       | Local I/O interface (output) |
|--------------------|------------------------------|
| Library:           | sf_logicalinterfaces.library |
| Symbol in CODESYS: | 👐 SF_OUT_local_dual          |

#### Description

Logical device to control a 2-channel safe actuator at the local I/O interface

SF\_OUT\_local\_dual detects the Boolean value at the process data signal (OUT\_). The logical device generates a safe Boolean signal and provides the value at the configured output channels of the local I/O interface (OUT\_Channel\_A, OUT\_Channel\_B).

#### Parameter data

|                |                   |                                                        |                 | 10322                                      |
|----------------|-------------------|--------------------------------------------------------|-----------------|--------------------------------------------|
| Parameter      | Data type         | Meaning                                                | Possible v      | alues                                      |
| OUT_Channel_A  | INT               | Local output to which actuator channel A is connected. | 1<br><br>4      | Local output OUT1<br><br>Local output OUT4 |
| OUT_Channel_B  | INT               | Local output to which actuator channel B is connected. | 1 =<br><br>4 =  | Local output OUT1<br><br>Local output OUT4 |
| DisableLogging | Reserved - settir | igs have no influence on function of                   | f the logical d | levice                                     |

#### **Process data**

| Parameter | Data type | Meaning                           | Possible | values   |
|-----------|-----------|-----------------------------------|----------|----------|
| OUT_      | SAFEBOOL  | Target status of the output / the | FALSE    | SAFE OFF |
|           |           | outputs                           | TRUE     | Safe ON  |

18323

18321

18322

## SF\_OUT\_local\_testpulse

 Device type:
 Local I/O interface (output)

 Library:
 sf\_logicalinterfaces.library

 Symbol in CODESYS:
 sF\_OUT\_local\_testpulse

#### Description

18318

18317

Logical device to generate a test pulse at an output channel of the local I/O interface SF\_OUT\_local\_testpulse generates a test pulse and provides it at the configured output channel of the local I/O interface (OUT\_Channel). Pulse duration and frequency are firmly set:

| Test pulse characteristics |                                                               |
|----------------------------|---------------------------------------------------------------|
| Pulse duration:            | 2 PLC cycles                                                  |
| Pulse frequency:           | 12 PLC cycles                                                 |
| Phase shift:               | OUT1 ⇒ OUT2 ⇒ OUT3 ⇒ OU <mark>T4 ⇒</mark> OUT1 = 3 PLC cycles |
|                            |                                                               |

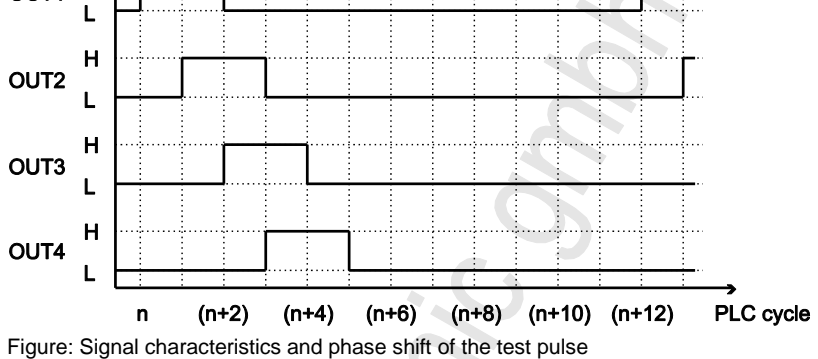

#### Parameter data

|             |           |                                                        |             | 18319                                      |
|-------------|-----------|--------------------------------------------------------|-------------|--------------------------------------------|
| Parameter   | Data type | Meaning                                                | Possible va | alues                                      |
| OUT_Channel |           | Local output at which the test pulse is to be provided | 1<br><br>4  | Local output OUT1<br><br>Local output OUT4 |

# 10.5 Error codes: Safe AS-i slaves

18256

Communication and configuration errors change the logical device to the initialisation state (S\_INIT). Simultaneously a diagnostic code is provided to the control function block ( $\rightarrow$  CtrlASi\_InSlave ,  $\rightarrow$  CtrlASi\_OutSlave) which describes the error cause.

Following diagnostic codes are available:

| DiagCode | Error name (FB)                                                                                    | Error description                                             |  |
|----------|----------------------------------------------------------------------------------------------------|---------------------------------------------------------------|--|
|          | Error message (OSC)                                                                                |                                                               |  |
| 0x4001   | ASI_SYS_ERROR_CFG_MASTERID_INVALID                                                                 | Wrong master in control FB or logical device                  |  |
|          | Wrong Master-Id in ASi-Control-FUB                                                                 |                                                               |  |
| 0x4002   | ASi_SYS_ERROR_CFG_SLAVEADDR_INVALID                                                                | Wrong slave in the control FB or                              |  |
|          | Wrong Slave Address in ASi-Control-FUB                                                             | device tree CODESYS provokes an error during download)        |  |
| 0x4003   | ASI_SYS_ERROR_CFG_MULTIPLE_SLAVE                                                                   | Incorrect configuration by two slaves                         |  |
|          | Try to config multiple Input Slaves with same Master-Id and Slave-Address                          | with same address                                             |  |
| 0x4004   | ASI_SYS_ERROR_CFG_MISMATCH_SLAVE                                                                   | Incorrect configuration by input and                          |  |
|          | Try to config a Input and Output Slave at the same Master-Id and Slave-Address                     | output slaves with same address                               |  |
| 0x4005   | ASI_SYS_ERROR_CFG_CANTADD_SLAVE                                                                    | New AS-i input slave could not be                             |  |
|          | Can't add a new ASi-Input-Slave in case of a error return from AS-i-Control                        | added to the project.                                         |  |
| 0x4009   | ASI_SYS_ERROR_DIAGCFG_NOTCONFIGUED                                                                 | Logical device not configured                                 |  |
|          | Try to monitor a not configured ASi-Slave in a AS-i-Control-FUB                                    |                                                               |  |
| 0x400A   | ASI_SYS_ERROR_DIAGCFG_HSI_REQUEST                                                                  | Help signals HSI1 and HSI2 were                               |  |
|          | At CtrlASiOut-FUB : HSI1 and HSI2 Request at the same Time. Don't activate HSI1 and HSI2 together. | activated simultaneously.                                     |  |
| 0x4010   | ASI_SYS_OUTPUT_CANTADD                                                                             | <ul> <li>Incorrect configuration by too</li> </ul>            |  |
|          | Can't add a new ASi-Output-Contol-Slave (ex. Max. count of ControlSlaves reached)                  | <ul> <li>This error can be masked by error 0x4009.</li> </ul> |  |
| 0x5800   | ASI_HW_SUB_STATE_SLAVE_MISSING_TESTREQUEST                                                         | Test request detected.                                        |  |
|          | Forced Testrequest from AS-i-SlaveCheck; Waiting for manual Test of related AS-i-Input-Slave       |                                                               |  |
| 0x5820   | ASI_HW_CONFIG_SLAVE_TEACH_ERROR_TIMEOUT                                                            | Error code received from AS-i control                         |  |
|          | Errorcode received from AS-i-Control                                                               | slave                                                         |  |
| 0x5821   | ASI_HW_CONFIG_SLAVE_TEACH_ERROR_A_B_CHANNEL_OPEN                                                   | Error code received from AS-i control                         |  |
|          | Errorcode received from AS-i-Control                                                               | slave                                                         |  |
| 0x5822   | ASI_HW_CONFIG_SLAVE_TEACH_ERROR_A_CHANNEL_OPEN                                                     | Error code received from AS-i control                         |  |
|          | Errorcode received from AS-i-Control                                                               | slave                                                         |  |
| 0x5823   | ASI_HW_CONFIG_SLAVE_TEACH_ERROR_B_CHANNEL_OPEN                                                     | Error code received from AS-i control slave                   |  |
|          | Errorcode received from AS-i-Control                                                               |                                                               |  |
| 0x5824   | ASi_HW_CONFIG_SLAVE_ERROR_CODESEQUENCE_INVALID                                                     | Error code received from AS-i control                         |  |

| DiagCode | Error name (FB)                                     | Error description                                                                                           |
|----------|-----------------------------------------------------|----------------------------------------------------------------------------------------------------|
|          | Errorcode received from AS-i-Control                | slave                                                                                                    |
| 0x5825   | ASi_HW_CONFIG_SLAVE_TEACH_ERROR_CODESEQUENCE_DOUBLY | <ul> <li>2 slaves with the same code</li> </ul>                                                             |
|          | Errorcode received from AS-i-Control                | <ul> <li>sequence in the AS-i network</li> <li>Errors 0x5825 and 0x5826 can occur simultaneously</li> </ul> |
| 0x5826   | ASi_HW_CONFIG_SLAVE_TEACH_ERROR_CODESEQUENCE_RULES  | <ul> <li>Error when the code sequence is taught</li> </ul>                                                  |
|          | Errorcode received from AS-i-Control                | <ul> <li>Errors 0x5825 and 0x5826 can<br/>occur simultaneously</li> </ul>                                   |
| 0x5827   | ASi_HW_CONFIG_SLAVE_TEACH_ERROR_NO_CODESEQUENCE     | Error when the code sequence is                                                                             |
|          | Errorcode received from AS-i-Control                | <ul> <li>This error is masked on the<br/>control FB by error 0x5840.</li> </ul>                             |
| 0x5830   | ASi_HW_GLOBAL_COM_MISSING_BUS_CYCLE_EVENT           | All bus errors can cover local errors.                                                                      |
|          | Errorcode received from AS-i-Control                |                                                                                                    |
| 0x5831   | ASI_HW_GLOBAL_COM_ADDRESS SEQUENCE ERROR            | All bus errors can mask local errors.                                                                       |
|          | Errorcode received from AS-i-Control                |                                                                                                    |
| 0x5832   | ASi_HW_GLOBAL_COM_FAILURE_TO_LESS_SLAVES            | Too few AS-i slaves at the bus                                                                              |
|          | Errorcode received from AS-i-Control                |                                                                                                    |
| 0x5840   | ASI_HW_ERROR_STATE_INIT                             | <ul> <li>No AS-i slave at the bus</li> </ul>                                                                |
|          | AS-i slave is missing                               | <ul> <li>All bus errors can mask local<br/>errors</li> </ul>                                                |
|          |                                                     | <ul> <li>This error can be masked by<br/>error 0x5820.</li> </ul>                                           |
|          |                                                     |                                                                                                    |
|          |                                                     |                                                                                                    |

277

# 10.6 Error codes: Local I/O interface

Communication and configuration errors change the logical device to the initialisation state (S\_INIT). Simultaneously a diagnostic code is provided to the control function block that describes the error cause ( $\rightarrow$  CtrlLocalInputs ( $\rightarrow$  p. <u>194</u>)).

Following diagnostic codes are available:

| DiagCode | Error name (FB)                                                                                                    | Error description                                                   |  |
|----------|----------------------------------------------------------------------------------------------------|---------------------------------------------------------------------|--|
|          | Error message (OSC)                                                                                                |                                                                     |  |
| 0x4020   | LIO_SYS_ERROR_CFG_CHANNEL_A_INVALID                                                                                | Wrong ID for channel A (channel A = 0 or >8)                        |  |
|          | Wrong Id for Channel A in LIO-CtrlFUB                                                                              |                                                                     |  |
| 0x4021   | LIO_SYS_ERROR_CFG_CHANNEL_B_INVALID                                                                                | Wrong ID for channel B (channel A = 0 or >8)                        |  |
|          | Wrong Id for Channel B in LIO-CtrlFUB                                                                              |                                                                     |  |
| 0x4022   | LIO_SYS_ERROR_CFG_MULTIPLE_CHANNEL                                                                                 | Several logical devices with same channel assignment                |  |
|          | Try to config multiple Local IOs with same Channel                                                                 |                                                                     |  |
| 0x4023   | LIO_SYS_ERROR_CFG_DOUBLE_CHANNEL                                                                                   | Same ID used for both channels of a two-channel                     |  |
|          | Try to configure both channels of a dual channel IO<br>with the same channel number (Channel A equal<br>Channel B) | ogical device                                                       |  |
| 0x4024   | LIO_SYS_ERROR_CFG_NOT_SUPPORTED                                                                                    | Non-supported output device                                         |  |
|          | Actually not supported output device (e.g. a DEV_SF_OUT_Local_dual)                                                |                                                                     |  |
| 0x4025   | LIO_SYS_ERROR_CFG_EXHAUSTED                                                                                        | Maximum number of configurable inputs reached                       |  |
|          | Max. count of configurable Inputs reached                                                                          |                                                                     |  |
| 0x4026   | LIO_SYS_ERROR_INPUT_CANTADD                                                                                        | Adding a local input failed                                         |  |
|          | Can't add a new Local Input in case of a error return<br>from Local-IO-Control                                     |                                                                     |  |
| 0x4031   | LIO_SYS_ERROR_DIAGCFG_NOTCONFIGURED                                                                                | <ul> <li>Non-configured local input</li> </ul>                      |  |
|          | Try to monitor a not configured Local Input in a LIO-Control-FUB                                                   | <ul> <li>This error can be masked by error 0x4031</li> </ul>        |  |
| 0x4032   | LIO_SYS_ERROR_DIAGCFG_CONFIGMISMATCH                                                                               | Wrong assignment of the input channels in a control FB              |  |
|          | Try to config the same Input at single and dual                                                                    | An input configured as fail-safe is polled with FB<br>GetLocalInput |  |
| 0xE100   | LIO_HW_ERROR_WRONG_TESTSIGNAL_e                                                                                    | Cross fault monitoring                                              |  |
|          | Detect unexpected Testsignal in a local Input channel<br>(a reason could be a short cut)                           |                                                                     |  |
| 0xE101   | LIO_HW_ERROR_NO_TESTSIGNAL_e                                                                                       | Cross fault monitoring                                              |  |
|          | Can't detect a expected Testsignal (no connection)                                                                 |                                                                     |  |
| 0xE102   | LIO_HW_INPUT_TEST_IN_PROCESS_e                                                                                     | Cross fault monitoring                                              |  |
|          | Wait for Test after both input signals switched ON.                                                                |                                                                     |  |

# 11 Index

## Α

| Access standard input and output data50           |  |
|---------------------------------------------------|--|
| ACnnnn_SysCmd178                                  |  |
| Add additional device to the project41            |  |
| Add and configure EtherCAT slave45                |  |
| Add EtherCAT master43                             |  |
| Add fieldbus stack46                              |  |
| Add logical device to the project tree            |  |
| Add safe AS-i slaves to the project               |  |
| Add safe local device to project                  |  |
| Add visualisation to a project                    |  |
| Analogue input and output data53                  |  |
| Analogue output data                              |  |
| Appendix                                          |  |
| ASI_ADDRESS_MODE (ENUM)170                        |  |
| ASI_ANA_IO (STRUCT)175                            |  |
| ASI_ANALOG_IN (STRUCT)                            |  |
| ASI_ANALOG_IN_FLAGS (STRUCT)176                   |  |
| ASI_ANALOG_OUT (STRUCT)177                        |  |
| ASI_ANALOG_OUT_FLAGS (STRUCT)                     |  |
| ASI_BIN_IN (STRUCT)                               |  |
| ASI_BIN_IO (STRUCT)                               |  |
| ASI_BIN_OUT (STRUCT)175                           |  |
| ASI_DATA (STRUCT)                                 |  |
| ASI_MASTER (ENUM)170                              |  |
| ASI_MASTER_MODE (ENUM)170                         |  |
| ASI_NET (STRUCT)174                               |  |
| ASI_SLAVE (ENUM)171                               |  |
| ASI_SLAVE_TYP (ENUM)171                           |  |
| Available fieldbus stacks                         |  |
| Available logical devices for safe AS-i slaves    |  |
| Available logical devices for safe inputs/outputs |  |
| Available memory space76                          |  |
| Available safety libraries74                      |  |

# С

| CAN-ID                                        |        |
|-----------------------------------------------|--------|
| Change between the states                     | 110    |
| Change IP settings                            | 40     |
| Change network settings                       | 60     |
| Change properties of the web visualisation    | 67     |
| Change system time of the device              | 49     |
| CODESYS programming software                  | 12     |
| Complex variables (STRUCT)                    | 172    |
| Components of the ifm package                 | 13     |
| Concept of the logical devices                | 25, 32 |
| Configure AS-i master                         |        |
| Configure AS-i slaves                         | 59     |
| Configure EtherCAT master                     |        |
| Configure fail-safe PLC                       | 24     |
| Configure FSoE connection                     | 91     |
| Configure logical device                      | 29, 37 |
| Configure main task                           | 70     |
| Configure programming interface               | 21     |
| Configure safe AS-i slaves                    | 25     |
| Configure safe devices at local I/O interface | 32     |

| 1 | 2 | 20 | 1 | 7 |  |
|---|---|----|---|---|--|
|   |   |    |   |   |  |

| Configure safety task                             |     |
|---------------------------------------------------|-----|
| Configure standard devices at local I/O interface |     |
| Configure standard PLC                            | 23  |
| Configure system                                  | 59  |
| Configure task processing                         | 70  |
| Configure visualisation                           | 67  |
| Control interface of the ifm function blocks      | 57  |
| Create a visualisation                            | 66  |
| Create additional objects for data exchange       | 86  |
| Create CODESYS project                            | 16  |
| Create new project with SmartPLC SafeLine AC4S    | 17  |
| Create safe application                           | 73  |
| Create standard PLC application                   | 48  |
| Create test signal at local output                | 39  |
| Create user account                               | 20  |
| Cross communication                               | 68  |
| Ctrl_SetDiagInfo                                  |     |
| CtrlASi_InSlave                                   |     |
| CtrlASi_OutSlave                                  |     |
| CtrlASi_ResetAllSlaves                            | 192 |
| CtrlLocalInputs                                   | 194 |
|                                                   |     |

## D

| Data exchange between standard PLC and fail-safe PLC                                                                                                    | 83                                |
|----------------------------------------------------------------------------------------------------|-----------------------------------|
| Data transfer safety area >>> standard area                                                                                                    | 85                                |
| Data transfer standard area >>> safety area                                                                                                    | 84                                |
| Delete boot application via SD card                                                                                                    | 105                               |
| Description 118, 120, 122, 124, 126, 128, 130, 132, 134, 136, 142, 144, 146, 148, 150, 152, 154, 155, 157, 159, 161, 164, 1 178, 187, 189, 192, 194, 196, 198, 199, 206, 210, 214, 218, 2 230, 234, 236, 240, 245, 252, 257, 263, 267, 273, 274, 275 | 138, 140,<br>66, 168,<br>22, 226, |
| Diagnostic information209, 213, 217, 221, 225, 229, 233, 251, 256, 262, 266, 272                                                                                                    | 239, 244,                         |
| Diagnostic messages                                                                                                    | 204                               |
| Digital input and output data                                                                                                    | 53                                |
| Digital output data                                                                                                    | 55                                |
| Display operating state of the standard application                                                                                                    |                                   |
| Display web visualisation                                                                                                    | 114                               |
| Download standard application to SmartPLC SafeLine AC4S .                                                                                                    | 102                               |

## Ε

| Enumeration types (ENUM)                    | 170 |
|---------------------------------------------|-----|
| Enumeration types and complex variables     | 170 |
| Error codes                                 |     |
| Local I/O interface                         |     |
| Safe AS-i slaves                            |     |
| Example                                     |     |
| Change language setting of the device       | 183 |
| Date / time / read NTP settings             | 184 |
| Read LCEMS, LCEAS and LDAE of AS-i master 2 | 185 |
| Extend fieldbus functionality               | 42  |
| •                                           |     |

#### F

| Fail-safe PI C             | 108 113  |
|----------------------------|----------|
| EB with cyclic execution   | 100, 110 |
| FB with one-time execution |          |
| Fieldbus data              | 54       |

## G

| General safety instructions9 |
|------------------------------|
|------------------------------|

| Get_ASi_Data        | 161 |
|---------------------|-----|
| Get_ASi_PHY_Dat     | 118 |
| Get_CDI             | 136 |
| Get_FieldbusInfo    | 164 |
| Get_InputParameter  | 140 |
| Get_LAS             | 120 |
| Get_LCE             | 126 |
| Get_LCEAS           | 128 |
| Get_LCEMS           | 130 |
| Get_LDAE            | 132 |
| Get_LDS             | 122 |
| Get_LPF             | 134 |
| Get_LPS             | 124 |
| Get_OutputParameter | 142 |
| Get_PCD             | 138 |
| GetLocalInput       |     |
| Getting started     | 15  |
|                     |     |

## Н

| Hardware | <br> | <br> | .11 |
|----------|------|------|-----|
|          |      |      |     |

## I

| ID10                                                                                                    | 09 |
|----------------------------------------------------------------------------------------------------|----|
| ifm AS-i Package                                                                                                    | 13 |
| ifm weltweit • ifm worldwide • ifm à l'échelle internationale                                                                                                    | 83 |
| Input and output data of the fieldbus interface                                                                                                    | 54 |
| Input parameter                                                                                                    | 97 |
| Input parameters118, 120, 122, 124, 126, 128, 130, 132, 134, 136, 13<br>140, 142, 144, 146, 148, 150, 152, 154, 155, 157, 159, 161, 164, 166,<br>168, 179, 188, 190, 192, 194, 198, 199 | 8, |
| Install CODESYS Development System                                                                                                    | 12 |
| Install the ifm package                                                                                                    | 14 |
| Installation                                                                                                    | 12 |
|                                                                                                    |    |

# L

| Legal and copyright information                 | 6   |
|-------------------------------------------------|-----|
| Library ACnnnn_SYS_CMD.library                  |     |
| Library ACnnnn_Utils.library                    | 116 |
| Library SF_IO.library                           |     |
| Library SF_LogicalInterfaces.library            | 201 |
| Licensing                                       | 11  |
| Load safe application to SmartPLC SafeLine AC4S | 103 |
| Local I/O interface                             |     |
| Access non-safe inputs/outputs                  |     |
| Provide diagnostic information                  |     |
| Reset logical device                            |     |
| Logical devices for safe AS-i slaves            | 205 |
| Logical devices for the local I/O interface     | 235 |

## Μ

| Manage AS-i network                 | 60 |
|-------------------------------------|----|
| Map safe process signal to variable |    |
| Minimum number of AS-i slaves       | 75 |
| Modification history                | 8  |
|                                     |    |

### Ν

| Note                            |     |
|---------------------------------|-----|
| Projects with network variables | 104 |
| Notes on the FSoEMaster         | 92  |
|                                 |     |

# 0

| Objects of a safe application                                                                                                    | 72                    |
|----------------------------------------------------------------------------------------------------|-----------------------|
| Objects of a standard PLC application                                                                                                    | 47                    |
| Operating mode of the standard PLC                                                                                                    |                       |
| Operating states SmartPLC SafeLine AC4S                                                                                                    |                       |
| Operation                                                                                                    |                       |
| Operation mode of the fail-safe PLC                                                                                                    |                       |
| Options to access input and output data                                                                                                    | 50                    |
| Output parameters119, 121, 123, 125, 127, 129, 131, 133, 139, 141, 143, 145, 147, 149, 151, 153, 154, 156, 158, 160, 1 167, 169, 182, 188, 191, 193, 195, 197, 198, 200 | 135, 137,<br>62, 165, |
| Outputs data of the AS-i slaves                                                                                                    | 54                    |
| Overview                                                                                                    |                       |
| AS-i functions (FB_ASi)                                                                                                    | 117                   |
| CODESYS documentation of 3S                                                                                                    | 8                     |
| Project structure with SmartPLC SafeLine AC4S                                                                                                    | 19                    |
| System functions (FB_System)                                                                                                    | 163                   |
| User documentation for AC4S                                                                                                    | 7                     |

## Ρ

| Parameter data. 207, 211, 215, 219, 223, 227, 231, 234, 237, 241, 246<br>253, 258, 264, 268, 273, 274, 275 | , |
|----------------------------------------------------------------------------------------------------|---|
| Pl controller                                                                                              | 2 |
|                                                                                                    | , |
| Pin sate project                                                                                           | Ś |
| PLCopen Safety                                                                                             |   |
| Provide diagnostic information                                                                             | 9 |
| Preliminary note                                                                                           | ò |
| Process data 207, 211, 215, 219, 223, 227, 231, 234, 237, 241, 246<br>253, 258, 264, 268, 273, 274         | , |
| Process data of the AS-i slaves52                                                                          | 2 |
| Process data of the non-safe local devices                                                                 | ô |
| Process safety time for the SmartPLC SafeLine AC4S93                                                       | 3 |
| Programming4                                                                                               | 7 |
| Programming of the fail-safe PLC7                                                                          | 1 |
| Purpose of the document                                                                                    | ò |

# Q

| QuickSetupASi | _Master |  |
|---------------|---------|--|
|---------------|---------|--|

# R

| Read configuration data of the slaves       | 62  |
|---------------------------------------------|-----|
| Read network settings                       | 61  |
| Read parameter images                       | 61  |
| read slave lists                            | 61  |
| Read status of the voltage supply           | 62  |
| Remarks                                     |     |
| Remarks about logical devices               |     |
| Remarks about the use of exchange variables | 83  |
| Remove safe AS-i slave from project         | 31  |
| Remove safe local device from project       |     |
| Required background knowledge               | 9   |
| Reset                                       | 111 |
| Reset safe application (cold)               | 113 |
| Reset the standard application (cold)       | 112 |
| Reset the standard application (origin)     | 112 |
| Reset the standard application (warm)       | 112 |
|                                             |     |

## S

| Safe AS-i input slaves |  |
|------------------------|--|
|------------------------|--|

| Safe AS-i output slaves                                           | 26   |
|-------------------------------------------------------------------|------|
| Safe AS-i slaves                                                  |      |
| Provide diagnostic information                                    | 78   |
| Reset logical device                                              | 77   |
| Transmit help signals HSI_1 and HSI_2 to safe AS-i output modules | 78   |
| Safe cross communication                                          | 87   |
| Safe devices at local inputs                                      | 32   |
| Safe devices at local outputs                                     | 33   |
| Safe fieldbus communication                                       | 91   |
| Safety instructions                                               | 9    |
| SafetyFSoEMaster library                                          | 82   |
| SafetyPLCopen library                                             | 81   |
| SafetyStandard library                                            | 80   |
| Send commands to the system and the AS-i master                   | 63   |
| Sequence of the signal changes                                    | 203  |
| Set communication path of standard PLC                            | 21   |
| Set communication path of the fail-safe PLC                       | 22   |
| Set cycle time of the fail-safe PLC                               | 100  |
| Set interval of the data exchange                                 | 86   |
| Set parameters for visualisation task                             | 70   |
| Set process safety time                                           | 93   |
| Set the parameters of the logical device                          | 9 37 |
| Set un fail-safe network variables                                | 88   |
| Set variable components of the response time                      | 00   |
| Set AddressMode                                                   | 111  |
| Set ASi Config                                                    | 144  |
| Set LDC                                                           | 140  |
| Set_LPS                                                           | 140  |
|                                                                   | 150  |
|                                                                   | 152  |
|                                                                   | 154  |
| Set_SlaveAddress                                                  | 155  |
| Set_SlaveExtendedID1                                              | 157  |
| Set_SlaveParameter                                                | 159  |
| Set_TimeDate                                                      | 168  |
| SetLocalOutput                                                    | 199  |
| SF_IN_ASi_conditionally_dependent                                 | 214  |
| SF_IN_ASi_dependent                                               | 218  |
| SF_IN_ASi_dependent_filter_nshutdown                              | 230  |
| SF_IN_ASi_dependent_filter_ntestreq                               | 226  |
| SF_IN_ASi_dependent_filter_w_testreq                              | 222  |
| SF_IN_ASi_forced                                                  | 206  |
| SF_IN_ASi_independent                                             | 210  |
| SF_IN_local_conditionally_dependent                               | 245  |
| SF_IN_local_dependent                                             | 252  |
| SF_IN_local_dependent_filter_nshutdown                            | 267  |
| SF_IN_local_dependent_filter_ntestreq                             | 263  |
| SF_IN_local_dependent_filter_testreq                              | 257  |
| SF_IN_local_forced                                                | 236  |
| SF_IN_local_independent                                           | 240  |
| SF_OUT_local_dual                                                 | 274  |
| SF_OUT_local_single                                               | 273  |
| SF_OUT_local_testpulse                                            | 275  |
| SF_OUTcontrol_ASi                                                 | 234  |
| Software                                                          | 11   |
| standard PLC                                                      | 106  |
| Standard PLC                                                      | 111  |
| Start CODESYS.                                                    |      |
| Start standard PLC application                                    |      |
| Start-up test                                                     |      |
| State                                                             |      |
|                                                                   |      |

| State diagram (state machine)208, 212, 216, 224, 228, 232 247, 254, 259, 265, 269 | 2, 238, 242, |
|-----------------------------------------------------------------------------------|--------------|
| State machines for logical preprocessing                                          | 202          |
| State transitions                                                                 | 202          |
| States                                                                            | 202          |
| States of the fail-safe PLC                                                       | 109          |
| States of the input signals                                                       |              |
| States of the safe application                                                    | 109          |
| States of the standard PLC application                                            |              |
| Step 1                                                                            |              |
| Calculate typical response times                                                  | 95           |
| Step 2                                                                            |              |
| Calculate the response times of the safety function                               |              |
| Step 3                                                                            |              |
| Define watchdog times                                                             |              |
| Step 4                                                                            |              |
| Calculate the worst-case response time of the safety function                     |              |
| Stop standard PLC application                                                     | 107          |
| Supported program organization units (POUs)                                       | 74           |
| Supported programming languages                                                   | 49, 75       |
| Supported reset variants                                                          | 111          |
| Supported types of reset                                                          | 113          |
| Supported visualisation types                                                     | 64           |
| Switch operating states                                                           | 107          |
| Symbols and styles used                                                           | 7            |
| System configuration                                                              | 23           |
| System events                                                                     | 204          |
| System requirements                                                               | 11           |

## Т

| Table                                        |     |
|----------------------------------------------|-----|
| AS-i master commands                         | 180 |
| System commands                              | 179 |
| Teach code sequences of the safe AS-i slaves | 104 |
| Timer events                                 | 204 |
| Transfer CODESYS project to device           | 101 |

## U

| Uninstall the ifm package                          | 14 |
|----------------------------------------------------|----|
| Use CODESYS online help                            | 20 |
| Use complex variables                              | 60 |
| Use EtherCAT master                                | 43 |
| Use fail-safe network variables in the application | 90 |
| Use functions of the ifm package                   | 57 |
| Use network variables                              | 68 |
| Use remanent variables                             | 48 |
| Use safety functions of CODESYS                    | 80 |
| Use safety functions of the ifm AS-i package       | 77 |
| Use the factory-set replacement variables          | 84 |
| Use visualisations                                 | 64 |

#### V

| 147                                                                 |     |
|---------------------------------------------------------------------|-----|
| area                                                                | .76 |
| Variable declaration with data transfer between standard and safety |     |
| Validity of the interface data                                      | .51 |

#### W

| arnings used10 |
|----------------|
|----------------|

# ifm weltweit • ifm worldwide • ifm à l'échelle internationale

Version: 2017-12-18

|             | ifm electronic gmbh • Friedrichstraße 1 • 45128 Essen                                                                                                    |
|-------------|----------------------------------------------------------------------------------------------------|
|             | www.ifm.com • Email: info@ifm.com                                                                                                    |
| ifm Niederl | Service hotline: 0800 / 16 16 16 (only Germany, Mo-Fr 07.0018.00 h)                                                                                                    |
| -           |                                                                                                    |
| D           | Niederlassung Nord • 31135 Hildesheim • Tel. 05121 7667-0                                                                                                    |
|             | Niederlassung West • 45128 Essen • Tel. 0201 36475 -0                                                                                                    |
|             | Niederlassung Mitte-West • 58511 Lüdenscheid • Tel. 02351 4301-0                                                                                                    |
|             | Niederlassung Süd-West • 64646 Heppenheim • Tel. 06252 7905-0                                                                                                    |
|             | Niederlassung Baden-Württemberg • 73230 Kirchheim • Tel. 07021 8086-0                                                                                                    |
|             | Niederlassung Bayern • 82178 Puchheim • Tel. 089 80091-0                                                                                                    |
|             | Niederlassung Ost • 07639 Tautenhain • Tel. 036601 771-0                                                                                                    |
| AE          | ifm electronic FZC • Saif Zone. Shariah • phone +971- 6-5573601                                                                                                    |
| AR          | ifm electronic s.r.l. • 1107 Buenos Aires • phone +54 11 5353-3436                                                                                                    |
| AT          | if $m = 1000$ m m m m m m m m m m m m m m m m m m                                                                                                    |
|             | if elector by the integrate Vic 3170 • phone +61 1300 365 088                                                                                                    |
| RE          | if dectronic n. V. 6 a. 4.1731 Zollik e pono +3.2.1.491 0220                                                                                                    |
| DC          | if percention of a 1222 Selice phone +322 For 5020                                                                                                    |
| BG          |                                                                                                    |
| DR          | in electionic Ltda. • 05557-000 Salo Paulo / SP • priorie +55-17-2672-1730                                                                                                    |
| CA          | itm efector Canada inc. • Mississauga, ON L5N 2X7 • phone +1 855-436-2262                                                                                                    |
| CH          | ifm electronic ag • 4624 Harkingen • phone +41 / 800 88 80 33                                                                                                    |
| CL          | itm electronic SpA • Oficina 5041 Comuna de Conchali • phone +56-2-32239282                                                                                                    |
| CN          | ifm electronic (Shanghai) Co. Ltd. • 201203 Shanghai • phone +86 21 3813 4800                                                                                                    |
| CZ          | ifm electronic, spol. s.r.o. • 140 00 Praha 4 • phone +420 267 990 211                                                                                                    |
| DK          | ifm electronic a/s • 2605 Brøndby • phone +45 70 20 11 08                                                                                                    |
| ES          | ifm electronic s.a. • 08820 El Prat de Llobregat • phone +34 93 479 30 80                                                                                                    |
| FI          | ifm electronic oy • 00440 Helsinki • phone +358 75 329 5000                                                                                                    |
| FR          | ifm electronic s.a. • 93192 Noisy-le-Grand Cedex • phone +33 0820 22 30 01                                                                                                    |
| GB          | ifm electronic Ltd. • Hampton, Middlesex TW12 2HD • phone +44 / 20 / 8213 0000                                                                                                    |
| GR          | ifm electronic monoprosopi E.P.E. • 15125 Amaroussio • phone +30 210 61 800 90                                                                                                    |
| HU          | ifm electronic kft. • 9028 Gvör • phone +36-96 / 518-397                                                                                                    |
| IN          | ifm electronic India Private Limited • Kolhapur, 416234 • phone +91 / 231 / 267 27 70                                                                                                    |
| IE          | ifm electronic (Ireland) Ltd. • Dublin 22 • phone +353 / 1 / 461 32 00                                                                                                    |
| IT          | ifm electronic s.r.l. • 20864 Agrate Brianza (MB) • phone +39 39-6899982                                                                                                    |
| JP          | efector co., ltd. • Chiba-shi, Chiba 261-7118 • phone +81 043-299-2070                                                                                                    |
| KR          | ifm electronic Ltd. • 04420 Seoul • phone +82 2-790-5610                                                                                                    |
| MX          | ifm efector S de B L de C V • San Pedro Garza Garcia N L 66269 • phone +52-81-8040-3535                                                                                                    |
| MY          | ifm electronic Pte. Ltd • 47100 Puchong. Selangor • phone +603 8066 9853                                                                                                    |
| NA          | ifm elctronic (otv) 1 d • 25 Dr. W. Kulz Street Windhoek • phone +264 61 300984                                                                                                    |
| NI          | if $m = 1200$ if $m = 1200$ i  |
| NZ          | ifm efector ptv ltd • 930 Great South Road Penrose. Auckland • phone +64 / 95 79 69 91                                                                                                    |
| PI          | if $m = 1000$ if $m = 1000$ if $m = 10000$ if $m = 10000$ if $m = 10000$ if $m = 10000$ if $m = 100$ |
| PT          | ifm electronic s a • 4410-137 São Eélix da Marinha • nhone +351 223 71 71 08                                                                                                    |
| RO          | ifm electronic s r $l$ • Sibiu 557260 • phone +40 269 224 550                                                                                                    |
| RU          | if destronic $105318$ Mascow $*$ phone $+7.495921-44.14$                                                                                                    |
| SG          | if electronic Pte Ltd - 600 916 Singapore - noone +65 6562 8661                                                                                                    |
| SK CC       | if dectronic is a + 31 06 Bratislava + hone + 121 214 872 320                                                                                                    |
| SE          | in electronic 3.10. $301$ Constants a phone $421$ 244 072 323                                                                                                    |
|             | im electronic do 4 12 50 e0010 phone 440 51-750 23 00                                                                                                    |
|             | im electionic Lu. 54.551 Sisil, Istanbul • pilone +90 212 210 50 60                                                                                                    |
|             | TOV line electronic • Radinstung City, out, Taiwan R.O.C. • phote + 566 7 5557776                                                                                                    |
|             | I OV IIII EIECIIONIC • UZOOU KIEW • PHONE + 380 44 501-85-43                                                                                                    |
| 05          | IIIII elector Inc. • Malvern, PA 19355 • phone +1 800-441-8246                                                                                                    |
| VN          | ITTT electronic vietnam Co., Ltd. • 700000 Ho Chi Minh City • phone +84-28-2253.6715                                                                                                    |
| ΖA          | itm electronic (Pty) Ltd. • 0157 Pretoria • phone +27 12 450 0412                                                                                                    |
|             | Technische Änderungen behalten wir uns ohne vorherige Ankündigung vor.                                                                                                    |
|             | We reserve the right to make technical alterations without prior notice.                                                                                                    |
|             | Nous nous réservons le droit de modifier les données techniques sans préavis.                                                                                                    |